## HTC HD2 Felhasználói kézikönyv

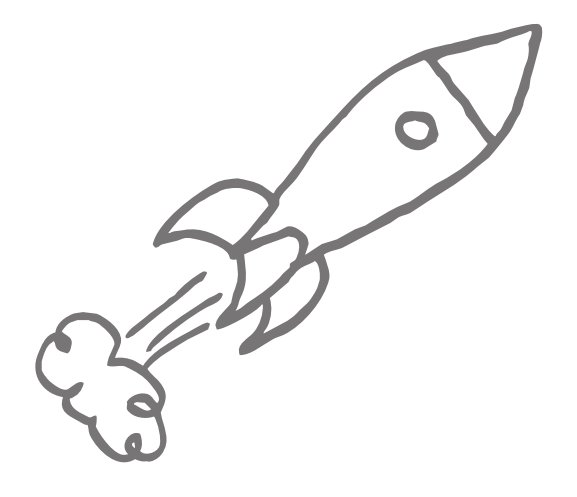

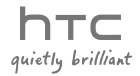

## A folytatás előtt olvassa el az alábbiakat

ÖN ÚGY KAPJA KÉZHEZ A KÉSZÜLÉKET, HOGY AZ AKKUMULÁTOR NINCS TELJESEN FELTÖLTVE.

NE VEGYE KI AZ AKKUMULÁTORT A KÉSZÜLÉK TÖLTÉSE KÖZBEN. A JÓTÁLLÁS ÉRVÉNYÉT VESZTI, HA SZÉTSZERELI VAGY MEGPRÓBÁLJA SZÉTSZERELNI A KÉSZÜLÉKET.

#### ADATVÉDELMI KORLÁTOZÁSOK

Egyes országokban maradéktalanul hozzáférhetővé kell tenni a rögzített telefonbeszélgetéseket, és a jogszabályok kötelezővé teszik a beszélgetópartner tájékoztatását arról, hogy a beszélgetés rögzítésre kerül. A telefon rögzítési funkciójának használatakor mindig tartsa be az adott ország vonatkozó jogszabályainak és egyéb előírásainak rendelkezéseit.

#### SZELLEMI TULAJDONJOGRA VONATKOZÓ INFORMÁCIÓ

Copyright © 2009 HTC Corporation. Minden jog fenntartva.

A HTC logó, a HTC quietly brilliant logó, a HTC HD2, a HTC Sense, a Footprints és a HTC Care a HTC Corporation védjegyei.

A Microsoft, Windows, Windows Mobile, Windows XP, Windows Vista, ActiveSync, Windows Mobile Device Center, Internet Explorer, MSN, Hotmail, Windows Live, Outlook, Excel, PowerPoint, Word, OneNote és a Windows Media a Microsoft Corporation védjegyei vagy bejegyzett védjegyei az Egyesült Államokban és/vagy más országban.

A Bluetooth és a Bluetooth logó a Bluetooth SIG Inc. védjegyei.

A Wi-Fi a Wireless Fidelity Alliance Inc. bejegyzett védjegye.

A Java, J2ME és más Java-alapú szolgáltatások a Sun Microsystems Inc. védjegyei vagy bejegyzett védjegyei az Egyesült Államokban és más országokban.

Copyright © 2009, Sun Microsystems, Inc. Minden jog fenntartva.

Copyright © 2009, Adobe Systems Incorporated. Minden jog fenntartva.

A microSD az SD Card Association védjegye.

A Google, Google Maps és YouTube a Google Inc. védjegyei az Egyesült Államokban és más országokban.

Copyright © 2009, Aplix Corporation. Minden jog fenntartva.

Opera Mobile az Opera Software ASA-tól. Copyright 1995-2009 Opera Software ASA. Minden jog fenntartva.

Copyright © 2004-2009, Ilium Software Inc. Minden jog fenntartva.

A Facebook Facebook Inc. védjegye.

A Twitter a Twitter Inc., védjegye, licencengedéllyel használva.

A Flickr a Yahoo! Inc. védjegye.

A QUALCOMM Incorporated licence alapján, a következő szabadalmaknak megfelelően:

| 4,901,307 | 5,490,165 | 5,056,109 | 5,504,773 | 5,101,501 | 5,778,338 |
|-----------|-----------|-----------|-----------|-----------|-----------|
| 5,506,865 | 5,109,390 | 5,511,073 | 5,228,054 | 5,535,239 | 5,710,784 |
| 5,267,261 | 5,544,196 | 5,267,262 | 5,568,483 | 5,337,338 | 5,659,569 |
| 5,600,754 | 5,414,796 | 5,657,420 | 5,416,797 |           |           |

Minden egyéb itt megemlített más vállalat-, termék- és szolgáltatásnév a vonatkozó tulajdonos védjegye, bejegyzett védjegye vagy szolgáltatásneve.

A HTC nem vállal felelősséget a jelen dokumentumban szereplő technikai és szerkesztési hibákért, hiányosságokért, valamint a dokumentum használatából fakadó, előre nem látható vagy következményes károkért. A dokumentumban szereplő információk átadása a jelenlegi formájukban történik, garanciavállalás nélkül. Az információk előzetes értesítés nélkül módosulhatnak. A HTC fenntartja magának a jogot, hogy előzetes értesítés nélkül bármikor felülvizsgálhassa a dokumentum tartalmát.

A HTC előzetes írásos engedélye nélkül sem részlegesen, sem egészében nem fordítható le más nyelvre, nem reprodukálható és nem továbbítható, semmilyen formában és semmilyen eszközzel, egyaránt ideértve az elektronikus és a mechanikus eszközöket, többek közt a fénymásolást, illetve az adatbázisban való rögzítést és tárolást.

## Felelősséget elhárító nyilatkozatok

ÖN MINDEN IDŐJÁRÁSI ÉS TŐZSDEI INFORMÁCIÓT, ADATOT ÉS DOKUMENTÁCIÓT A JELENLEGI FORMÁJÁBAN KAP MEG, EZEKRE A HTC SEMMILYEN GARANCIÁT VAGY TECHNIKAI TÁMOGATÁST NEM VÁLLAL. A HTC ÉS BESZÁLLÍTÓI A VONATKOZÓ JOGSZABÁLYOK ÁLTAL MEGENGEDETT MAXIMÁLIS MÉRTÉKIG elhárítanak minden olyan, a felhasználóval vagy harmadik féllel szembeni felelősségvállalást, amely tetszőleges közvetett, különleges, következményes, balesetként bekövetkező vagy jogi jellegű, a szerződés keretein belül vagy kívül bekövetkező kárral kapcsolatos. Ebbe beleértendők többek között, de nem kizárólagosan a sérülésekkel, a bevételkieséssel, a jó hírnév elvesztésével, az adatvesztéssel és/vagy nyereség elvesztésével összefüggő károk, valamint a kötelezettségek be nem tartásából, az időjárási és tőzsdei információk, adatok vagy dokumentáció felhasználásából fakadó károk, még akkor is, ha ezek a károk előre láthatóak voltak.

Továbbá, a fentiek korlátozása nélkül, a HTC és partnerei nem tehetők felelőssé azért, ha Ön helvtelenül használia fel az időiárási és tőzsdei információkat. adatokat és/vagy a dokumentációt, valamint nem tehetők felelőssé az ilyen felhasználás következményeiért. A HTC és partnerei sem kifejezetten, sem hallgatólagosan nem állítják, nem szavatolják és nem garantálják, hogy az időjárás a jelentésekben, az előjelzésekben vagy az adatok és az információk által jelzett, leírt vagy szimbolizált módon alakult vagy fog alakulni, továbbá semmilyen személy, egyéb entitás yagy együttműködő yagy nem együttműködő fél felé nem vállalnak felelősséget vagy kötelezettséget az időjárási információk ellentmondásosságáért, pontatlanságáért vagy hiányosságáért, illetve az előre jelzett, leírt vagy jelentett események múlt-, jelen- vagy jövőbeli bekövetkezéséért. A FENTIEK ÁLTALÁNOS ÉRVÉNYÉNEK KORLÁTOZÁSA NÉLKÜL ÖN TUDOMÁSUL VESZI. HOGY AZ IDŐJÁRÁSI ÉS TŐZSDEI INFORMÁCIÓK, ADATOK ÉS/VAGY A DOKUMENTÁCIÓK PONTATLANOK LEHETNEK, ÉS ÖNNEK KÖTELESSÉGE MINDEN A HÉTKÖZNAPOK SORÁN ELVÁRHATÓ ÓVINTÉZKEDÉST MEGTENNI AZ IDŐJÁRÁSI INFORMÁCIÓK. A TŐZSDEI ADATOK. AZ EGYÉB ADATOK ÉS A DOKUMENTÁCIÓ FELHASZNÁLÁSA SORÁN

## A károkra vonatkozó korlátozások

A HTC ÉS BESZÁLLÍTÓI A VONATKOZÓ JOGSZABÁLYOK ÁLTAL MEGENGEDETT MAXIMÁLIS MÉRTÉKIG ELHÁRÍTANAK MINDEN OLYAN, A FELHASZNÁLÓVAL VAGY HARMADIK FÉLLEL SZEMBENI FELELŐSSÉGVÁLLALÁST, AMELY TETSZŐLEGES KÖZVETETT, KÜLÖNLEGES, KÖVETKEZMÉNYES, BALESETKÉNT BEKÖVETKEZŐ VAGY JOGI JELLEGŰ, SZERZŐDÉS KERETEIN BELÜL VAGY KÍVÜL BEKÖVETKEZŐ, A KÖTELEZETTSÉGEK BETARTÁSÁBÓL VAGY BE NEM TARTÁSÁBÓL, AZ IDŐJÁRÁSI INFORMÁCIÓK, AZ ADATOK VAGY A DOKUMENTÁCIÓ FELHASZNÁLÁSÁBÓL FAKADÓ VAGY AMIATT BEKÖVETKEZŐ KÁRRAL KAPCSOLATOS, IDEÉRTVE TÖBBEK KÖZÖTT, DE NEM KIZÁRÓLAGOSAN A SÉRÜLÉSEKKEL, A BEVÉTELKIESÉSSEL, A JÓ HÍRNÉV ELVESZTÉSÉVEL, AZ ÜZLETI LEHETŐSÉGEK ELVESZTÉSÉVEL, AZ ADATVESZTÉSSEL ÉS/VAGY A NYERESÉG ELVESZTÉSÉVEL ÖSSZEFÜGGŐ KÁROKAT, MÉG AKKOR IS, HA EZEK A KÁROK ELŐRE LÁTHATÓK VOLTAK.

# Fontos egészségvédelmi és biztonsági óvintézkedések

A termék használata során az esetleges jogi vagy egyéb jellegű károk elkerülése érdekében be kell tartani az alábbi biztonsági szabályokat.

Őrizze meg és tartsa be a termékkel kapcsolatos összes biztonsági és használati útmutatást. Gondosan tanulmányozza a termékhez mellékelt használati útmutatóban szereplő összes figyelmeztetést.

A személyi sérülések, az áramütés, a tűzveszély és a készülékeket érintő károk kockázatának csökkentése érdekében kövesse az alábbi óvintézkedéseket.

#### AZ ELEKTROMOSSÁGGAL KAPCSOLATOS ÓVINTÉZKEDÉSEK

A készülék áramellátására kizárólag hozzá illeszkedő akkumulátort és tápegységet szabad használni. Minden egyéb használat veszélyes lehet, és semmissé teheti a termékre adott jóváhagyásokat.

#### A FÖLDELÉSSEL KAPCSOLATOS BIZTONSÁGI ÓVINTÉZKEDÉSEK

FIGYELEM: Ha nem megfelelően földelt eszközhöz csatlakoztatja a készüléket, akkor előfordulhat, hogy a készüléket áramütés éri.

A készülékhez USB-kábel tartozik, amellyel asztali vagy hordozható számítógéphez csatlakoztatható. Mielőtt csatlakoztatná ezt a készüléket a számítógéphez, győződjön meg arról, hogy a számítógép megfelelő földeléssel van ellátva. Az asztali vagy hordozható számítógép tápkábele tartalmaz egy földelőszálat, a kábel dugóján pedig található egy földelőérintkező. A dugót hozzá illő aljzatba kell csatlakoztatni, amely megfelelően van felszerelve, és el van látva a helyi előírásoknak megfelelő földeléssel.

#### A TÁPEGYSÉGGEL KAPCSOLATOS BIZTONSÁGI ÓVINTÉZKEDÉSEK

#### • A megfelelő külső áramforrást használja.

A készülék kizárólag az áramellátási adatokat tartalmazó címkén feltüntetett típusú áramforrásról működtethető. Ha nem biztos abban, hogy milyen típusú áramforrásra van szüksége, akkor kérje a mobilszolgáltató vagy a helyi áramszolgáltató segítségét. Ha a készülék akkumulátorról vagy egyéb áramforrásról is működtethető, akkor tanulmányozza a mellékelt használati útmutatót.

Ez a termék csak a következő áramforrással működtethető.

#### Hálózati tápegység

1. HTC, Model TC P300 2. Phihong, Model PSAA05X-050

#### • Elővigyázatosan kezelje az akkumulátorokat.

Ez a termék lítium-ion akkumulátort tartalmaz. Az akkumulátor helytelen kezelése tűzet és égési sérülést okozhat. Ne próbálja felnyitni vagy javítani az akkumulátort. Ne szerelje szét, ne törje össze, ne szúrja fel, ne dobja tűzbe van vízbe az akkumulátort, ne zárja rövidre az érintkezőit vagy az áramkörét, továbbá ne tegye ki az akkumulátort 60°C feletti hőmérsékletnek.

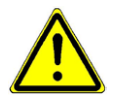

FIGYELEM: A nem megfelelő akkumulátorcsere robbanáshoz vezethet. A tűzveszély és az égési sérülések kockázatának csökkentése érdekében ne szerelje szét, ne törje őssze, ne szúrja fel és ne dobja tűzbe vagy vízbe az akkumulátort, ne zárja rövidre az érintkezőit, valamint ne tegye ki az akkumulátort 60° C feletti hőmérsékletnek. Kizárólag a megadott csereakkumulátorokat használja. A használt akkumulátorok újrahasznosítását és hulladékkezelését a helyi szabályozások vagy a termékhez mellékelt útmutató alapján kell végezni.

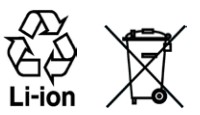

MEGJEGYZÉS: Ez a termék csak a következő akkumulátorral működtethető.

- HTC, Model BB81100
- További óvintézkedések
  - A készüléket és az akkumulátort tartsa szárazon, illetve tartsa távol a víztől és az egyéb folyadékoktól, mert ezek rövidzárat okozhatnak.
  - Tartsa távol a fémtárgyakat az akkumulátortól és annak érintkezőitől, mert rövidzárat okozhatnak.
  - A telefont csak olyan termékekhez csatlakoztassa, melyeken megtalálható az USB-IF logó vagy teljesítették az USB-IF megfelelőségi programot.
  - Ne használjon olyan akkumulátort, amely sérült, deformált vagy elszíneződött, amelynek rozsdás a külseje, amely túlmelegedik vagy furcsa szagot bocsát ki.
  - Az akkumulátort mindig tartsa távol a csecsemőktől és a kisgyermekektől, ezzel elkerülheti, hogy lenyeljék az akkumulátort. Az akkumulátor lenyelése esetén azonnal forduljon orvoshoz.
  - Ha az akkumulátor szivárog:
    - Ügyeljen arra, hogy a kiszivárgó folyadék ne kerüljön bőrre vagy ruhára. Ha ez mégis megtörténik, akkor azonnal öblítse le az érintett területet, és haladéktalanul forduljon orvoshoz.

- Ügyeljen arra, hogy a kiszivárgó folyadék ne kerüljön szembe. Ha ez mégis megtörténik, a szemet NEM SZABAD dörzsölni; azonnal öblítse ki tiszta vízzel, és haladéktalanul forduljon orvoshoz.
- A szivárgó akkumulátort tartsa távol a tűztől, mert begyulladhat vagy felrobbanhat.

#### A KÖZVETLEN NAPSÜTÉSSEL KAPCSOLATOS BIZTONSÁGI ÓVINTÉZKEDÉSEK

Óvja a készüléket a nedvességtől és a különösen alacsony vagy magas hőmérséklettől. Ne hagyja a készüléket vagy a hozzá tartozó akkumulátort gépkocsiban vagy olyan helyen, ahol a hőmérséklet meghaladhatja a 60°C-ot; például gépkocsi műszerfalán, ablakpárkányon vagy olyan ablak mögött, ahol közvetlen napsütés, illetve huzamosabb ideig erős ultraibolya sugárzás érheti. Ilyen körülmények között károsodhat a készülék, túlmelegedhet az akkumulátor, és a gépkocsi is veszélybe kerülhet.

#### A HALLÁSKÁROSODÁS ELKERÜLÉSE

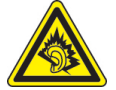

FIGYELEM: Ha huzamosabb ideig nagy hangerővel használja a fejhallgatót vagy a fülhallgatót, akkor tartósan károsodhat a hallása.

MEGJEGYZÉS: Franciaországban, a készülékhez tartozó alábbi fejhallgatók és fülhallgatók a szükséges tesztek során megfeleltek a vonatkozó NF EN 50332-1:2000 és/vagy NF EN 50332-2:2003 szabvány által meghatározott, a hangnyomásra vonatkozó előírásoknak, ahogy azt az L. 5232-1 francia rendelkezés megköveteli.

• Fülhallgató, gyártó: HTC, Model RC E160.

#### REPÜLÉSBIZTONSÁG

Előfordulhat, hogy a készülék interferenciába lép a repülőgépek navigációs rendszerével és kommunikációs hálózatával, ezért a legtöbb országban a jogszabályok tiltják a készülék telefon funkciójának használatát a repülőgépek fedélzetén. Ha a készüléket repülőgép fedélzetén szeretné használni, akkor Repülés üzemmódra váltva ne feledje el kikapcsolni a telefon funkciót.

#### A KÖRNYEZETTEL KAPCSOLATOS ÓVINTÉZKEDÉSEK

Ne használja a készüléket üzemanyagtöltő állomáson, üzemanyagraktárban, vegyi üzemben vagy robbantási területen, robbanásveszélyes levegőjű helyen, például üzemanyagtöltésre vagy -tárolásra használt területen, hajó fedélközében, üzemanyag vagy vegyi anyag tárolására vagy szállítására használt létesítményben, továbbá olyan helyen, ahol a levegő vegyi anyagot vagy részecskéket, például gabonaport, fémport vagy egyéb port tartalmaz. Az ilyen helyeken a szikrák robbanást vagy tüzet okozhatnak, amely személyi sérüléshez vagy akár halálesethez is vezethet.

#### ROBBANÁSVESZÉLYES LEVEGŐJŰ TERÜLETEK

Ha robbanásveszélyes levegőjű vagy gyúlékony anyagok tárolására használt helyen tartózkodik, akkor kapcsolja ki a készüléket, és vegye figyelembe az adott helyen feltüntetett jelzéseket és utasításokat. Az ilyen helyeken a szikrák robbanást vagy tüzet okozhatnak, amely személyi sérüléshez vagy akár halálesethez is vezethet. Lehetőleg kerülje a készülék használatát azokon a helyeken, ahol üzemanyag kezelése folyik, például a szervizekben és a benzinkutakon, továbbá vegye figyelembe, hogy az üzemanyagraktárakban, a vegyi üzemekben és a robbantási területeken milyen előírások vonatkoznak a rádiós készülékek használatára. A robbanásveszélyes levegőjű helyeket a legtöbbször, de nem minden esetben, jelöléssel látják el. Ilyen helynek számítanak például az üzemanyagtöltő állomások, a hajók fedélköze, az üzemanyagok vagy vegyi anyagok tárolására vagy szállítására használt létesítmények, illetve azok a helyek, ahol a levegő vegyi anyagokat vagy részecskéket, például gabonaport, fémport vagy egyéb port tartalmaz.

#### UTAZÁSI BIZTONSÁG

Mozgásban lévő jármű vezetője kézben tartott készülékkel – vészhelyzet kivételével – nem vehet igénybe telefonos szolgáltatást. Egyes országokban helyettesítő jelleggel engedélyezve van a kihangosító eszközök használata.

#### A RÁDIÓFREKVENCIÁS SUGÁRTERHELÉSSEL KAPCSOLATOS ÓVINTÉZKEDÉSEK

- Lehetőleg ne használja a telefont fémből készült szerkezet közelében (például épület acélváza mellett).
- Lehetőleg ne használja a készüléket erős elektromágneses forrás közelében, például mikrohullámú sütő, hangszóró, tévé- vagy rádiókészülék mellett.

- Kizárólag eredeti, a gyártó által jóváhagyott vagy fémet nem tartalmazó tartozékokat használjon.
- A gyártó által jóvá nem nagyobb tartozékok használata a rádiófrekvenciás eredetű sugárterhelésre vonatkozó szabályok megszegését okozhatja, ezért az ilyen tartozékok használatát kerülni kell.

#### INTERFERENCIA A GYÓGYÁSZATI KÉSZÜLÉKEKKEL

A készülék hibás működést idézhet elő a gyógyászati készülékekben. A legtöbb kórház és klinika területén tilos a készülék használata.

Ha egyéb személyi gyógyászati készüléket használ, akkor egyeztesse a gyártóval, hogy a készülék megfelelő árnyékolással rendelkezik-e a rádiófrekvenciás sugárzással szemben. A kezelőorvosa valószínűleg segítségére lehet a megfelelő információk beszerzésében.

Az egészségügyi intézmények területén, ha bármilyen módon erre szólítják fel, KAPCSOLJA KI a telefont. A kórházak és az egyéb egészségügyi intézmények a rádiófrekvenciás sugárzásra érzékeny készülékeket is használhatnak.

#### HALLÓKÉSZÜLÉKEK

A digitális vezeték nélküli telefonok egy része interferál bizonyos hallókészülékekkel. Ha ilyen jellegű interferenciát tapasztal, akkor a szolgáltató vagy az ügyfélszolgálat segítségével keressen más megoldást.

#### NEM IONIZÁLÓ SUGÁRZÁS

A készülék belső antennával van ellátva. A sugárzási teljesítmény és az interferenciák elleni védelem optimális szinten tartása érdekében a készüléket normál használati helyzetben kell működtetni. Az egyéb mobil rádiós átviteli készülékekhez hasonlóan ebben az esetben is érvényes, hogy a készülék kielégítő működtes és a használó biztonsága érdekében ügyelni kell arra, hogy a készülék működtetése közben az emberi test semelyik része ne kerüljön túlságosan közel az antennához.

Kizárólag a beépített antennát használja. A nem engedélyezett vagy módosított antennák használata hátrányosan befolyásolhatja a hívásminőséget, károsíthatja a telefont, ronthatja a teljesítményt, az ajánlott értékeket meghaladó SARszint kialakulásához vezethet, továbbá az adott országban érvényes szabályok megszegését okozhatja.

A telefon optimális teljesítményének biztosítása, illetve a személyek rádiófrekvenciás sugárterhelésére vonatkozóan a szabvánvokban meghatározott előírások betartása érdekében mindig a normál használati pozícióban működtesse a készüléket. Az antennával való érintkezés a hívásminőség romlásához vezethet, és a szükségesnél nagyobb teljesítményű működésre kényszerítheti a készüléket. A telefon HASZNÁLATA közben kerülie az antenna körnvékével való érintkezést, ezzel az antenna optimális működését és az akkumulátoros üzemidő meghosszabbítását is elősegíti.

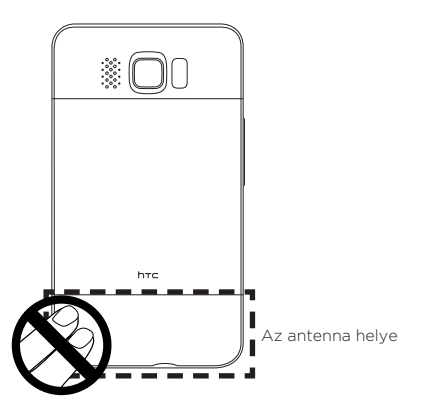

## Általános óvórendszabályok

- Kerülje túlzott nyomás kifejtését a készülékre
  - Ne fejtsen ki túlzott nyomást a képernyőre és a készülékre, mert ez károsíthatja azokat, illetve vegye ki a készüléket a nadrágzsebből, mielőtt leülne. Ajánlott a készüléket védőtartóban tárolni, az érintőképernyő működtetéséhez pedig csak az érintőceruzát vagy az ujjait célszerű használni. A nem megfelelő kezelés miatt megrepedt képernyőre nem terjed ki a garancia.
- A készülék hosszú használat után felmelegszik

Amikor a készüléket hosszabb ideig használja, például amikor telefonon beszél, az akkumulátort tölti, vagy a webet böngészi, a készülék felmelegedhet. A legtöbb esetben, ez az állapot normálisnak mondható és nem a készülék hibáját jelzi.

#### • Figyeljen a szervizjelölésekre

Kivéve ahol a Működtetési és karbantartási kézikönyv máshogy rendelkezik, ne szerelje egyedül a készüléket. A készülék belsejében lévő alkatrészek javítását erre felhatalmazott technikusnak vagy szakszerviznek kell végeznie.

#### Károsodás esetén forduljon szervizhez

Válassza le a készüléket az elektromos aljzatról, majd forduljon felhatalmazott technikushoz vagy szakszervizhez, ha a következők valamelyike történik:

- Folyadék került vagy valamilyen tárgy esett a készülékbe.
- A készüléket eső vagy víz érte.
- A készülék leesett vagy megsérült.
- Egyértelműen túlmelegedésre utaló jelek mutatkoznak.
- A használati útmutatás követése ellenére a készülék nem a megszokott vagy elvárható módon működik.

#### • Kerülje a forró helyeket

Ne tegye a készüléket hőforrás, például fűtőtest, fűtőnyílás, kályha, illetve egyéb olyan készülék közelébe, amely hőt termel (ilyenek például az erősítők).

#### • Kerülje a nedves helyeket

Soha ne használja a készüléket párás helyen.

- Kerülje a készülék használatát erőteljes hőmérsékletváltozás után Ha a korábbitól jelentősen eltérő hőmérsékletű és/vagy páratartalmú helyre viszi a készüléket, akkor előfordulhat, hogy pára csapódik le a készülék belsejében. A készülék sérülésének elkerülése érdekében a készülék használata előtt hagyjon elegendő időt a nedvesség elpárolgására.
  - MEGJEGYZÉS: Ha alacsony hőmérsékletű helyről melegebb környezetbe, illetve meleg helyről hidegre viszi a készüléket, akkor a bekapcsolása előtt hagyjon időt arra, hogy a készülék felvegye a környezet hőmérsékletét.

#### • Ne nyomjon tárgyakat a készülékbe

Soha ne nyomjon semmilyen tárgyat a készülék foglalataiba és egyéb nyílásaiba. A nyílások a készülék szellőzését segítik. A nyílásokat nem szabad elfedni, illetve egyéb módon sem szabad akadályozni a levegő mozgását.

#### Rögzítő tartozékok

Ne használja a készüléket instabil asztalon, kocsin, talapzaton, állványon vagy konzolon. A készülék rögzítését mindig a gyártó útmutatása szerint, a gyártó által ajánlott rögzítési tartozékkal kell végezni.

- Kerülje az instabil rögzítést Ne tegye a készüléket instabil talpra.
- Csak a megfelelő berendezéssel használja a terméket A készüléket csak az erre megfelelő személyi számítógépekkel és tartozékokkal szabad használni.

#### • Állítsa be a hangerőt

Fejhallgató vagy egyéb hangeszköz használata előtt csökkentse a hangerőt.

#### Tisztítás

Húzza ki a fali aljzatból a készüléket, mielőtt megkezdené a tisztítását. Ne használjon tisztítófolyadékot vagy hajtógázos tisztítószert. A tisztításra nedves kendőt alkalmazzon, de SOHA ne használjon vizet az LCD-kijelző tisztítására.

# Tartalomjegyzék

#### 1. fejezet Első lépések

| 1.1 | A doboz tartalma                                                                                                    | 28                                     |
|-----|----------------------------------------------------------------------------------------------------|----------------------------------------|
| 1.2 | Ismerkedés a telefonnal<br>Elölnézet<br>Hátulnézet<br>Baloldali nézet<br>Alulnézet.                                                                                                    | 29<br>31<br>32<br>32                   |
| 1.3 | Az akkumulátor töltése és a telefon bekapcsolása előtt<br>A hátsó fedőlap eltávolítása<br>A vékony fólia és az akkumulátor eltávolítása<br>A SIM-kártya behelyezése<br>Az akkumulátor behelyezése<br>A microSD-kártya behelyezése<br>A hátsó fedőlapvisszahelyezése | 33<br>33<br>34<br>34<br>34<br>35<br>35 |
| 1.4 | Az akkumulátor töltése                                                                                                    | 36                                     |
| 1.5 | Indítás<br>Bekapcsolás<br>A telefon első beállítása<br>A készülék átállítása alvó módba<br>Kikapcsolás                                                                                                    | 37<br>37<br>37<br>39<br>40             |
| 1.6 | Kezdőképernyő                                                                                                    | 41                                     |
| 1.7 | Állapotikonok                                                                                                    | 42                                     |
| 1.8 | Értesítések                                                                                                    | 44                                     |
| 1.9 | Start Képernyő                                                                                                    | 45                                     |
|     |                                                                                                    |                                        |

| 1.10     | Lezáró képernyő<br>A telefon lezárása<br>A telefon feloldása<br>Értesítések megtekintése lezárt telefonnal                                                          | <b>46</b><br>46<br>47<br>47 |
|----------|----------------------------------------------------------------------------------------------------|-----------------------------|
|          | Hívások fogadása lezárt telefonnal                                                                                                    | 48                          |
| 1.11     | A hangerő beállítása<br>Egyetlen hangerő beállítása<br>A rendszer és a csengetési hangerő szétválasztott beállítása<br>A telefonbeszélgetés hangerejének beállítása | <b>49</b><br>49<br>49<br>50 |
| 1.12     | Ujjmozdulatok<br>Görgetés ujjal<br>Pásztázás ujjal<br>Csípő nagyítás                                                                                                | 50<br>50<br>51<br>51        |
| 1.13     | A telefon csatlakoztatása a számítógéphez                                                                                                    | 53                          |
| 2. fejez | zet Telefonhívások                                                                                                    |                             |
| 2.1      | Hívás kezdeményezése<br>Hívás kezdeményezése a Telefon képernyőről<br>A hangposta felhívása<br>Hívás kezdeményezése bejövő üzepetekből és                           | <b>54</b><br>54<br>56       |
|          | naptárbejegyzésekből<br>Segélyhívás kezdeményezése<br>Nemzetközi hívások kezdeményezése<br>Hazatárcsázás                                                            | 56<br>57<br>57<br>57        |
| 2.2      | Hívás fogadása és befejezése<br>Bejövő hívás fogadása vagy visszautasítása<br>Hívás közben                                                                          | <b>59</b><br>59<br>61       |
| 2.3      | Az Előző hívások lista használata                                                                                                    | 63                          |
| 2.4      | Gyorstárcsázás<br>Gyorstárcsázási bejegyzés létrehozása                                                                                                    | <b>64</b><br>64             |

15

| 16       |                                                                                                    |                                               |
|----------|----------------------------------------------------------------------------------------------------|-----------------------------------------------|
|          | Híváskezdeményezés a gyorstárcsázási funkcióval                                                                                                    | 65                                            |
| 2.5      | Konferenciahívás kezdeményezése<br>Résztvevők kiválasztása és konferenciahívás kezdeményezése<br>Az első hívás kezdeményezése és hívások hozzáadása a<br>konferenciához<br>A konferenciahívás kezelése<br>Konferenciahívás kezdeményezése egy e-mailből | . 66<br>. 68<br>. 69<br>. 70                  |
| 2.6      | A telefonkapcsolat be- és kikapcsolása                                                                                                    | 71                                            |
| 3. fejez | zet A Kezdőképernyő használata                                                                                                    |                                               |
| 3.1      | A Kezdőképernyő                                                                                                    | 72                                            |
| 3.2      | Váltás a Kezdőképernyő lapjai között                                                                                                    | 73                                            |
| 3.3      | A Kezdőképernyő lapok testre szabása                                                                                                    | 74                                            |
| 3.4      | Kezdőlap<br>A háttérkép módosítása<br>Időjárásadatok frissítése<br>Más helyszín kiválasztása a Kezdőlapon történő megjelenítéshez<br>A dátum és az idő módosítása<br>Az ébresztőóra beállítása<br>Gyorshivatkozások hozzáadása                          | <b>74</b><br>75<br>76<br>76<br>78<br>78<br>79 |
| 3.5      | Személy                                                                                                    | 80                                            |
| 3.6      | Üzenetek                                                                                                    | 81                                            |
| 3.7      | Levelezés<br>Internetes email fiók hozzáadása<br>Outlook munkafiók hozzáadása<br>Emailek ellenőrzése és olvasása                                                                                                    | 82<br>82<br>83<br>85                          |
| 3.8      | Internet<br>Webkedvencek hozzáadása                                                                                                    | <b>86</b><br>86                               |

|    | 3.9                   | Naptár<br>Találkozó létrehozása<br>Találkozók megtekintése és kezelése                                                                                                    |                          |
|----|-----------------------|----------------------------------------------------------------------------------------------------|--------------------------|
|    | 3.10                  | <b>Részvények</b><br>Részvényárfolyamok és tőzsdeindexek felvétele<br>Tőzsdei adatok megtekintése                                                                                                    | <b>90</b><br>90<br>91    |
|    | 3.11                  | Fényképek és videók<br>Álló nézet<br>Fekvő nézet                                                                                                    |                          |
|    | 3.12                  | Zene<br>Zenelejátszás álló nézetben<br>Zenelejátszás fekvő nézetben<br>Ismétlési és véletlen sorrendű lejátszás beállítása<br>Albumok és műsorszámok megkeresése a Műsortárban<br>Lejátszási listák. |                          |
|    | 3.13                  | Időjárás<br>Egy város hozzáadása<br>Időjárás beállítások                                                                                                    |                          |
|    | 3.14                  | Twitter                                                                                                    |                          |
| 4. | 3.15<br>3.16<br>fejez | Footprints<br>Beállítások<br>zet Álljon közel                                                                                                    |                          |
|    | 4.1                   | Ez mind az emberekről szól                                                                                                    |                          |
|    | 4.2                   | Személyes adatai hozzáadása és megosztása<br>Személyes adatok felvétele<br>Személyes adatok megosztása                                                                                               | <b>105</b><br>105<br>106 |
|    | 4.3                   | Névjegyek hozzáadása a telefonhoz<br>Új névjegy létrehozása                                                                                                    | <b>107</b><br>107        |

| 4.4      | Munka a kedvenc partnerekkel<br>Kedvenc partner hozzáadása a Személy lapon<br>Kedvenc partnergyors felhívása vagy üzenetküldés a partner<br>számára                                                                      | <b>109</b><br>109<br>110               |
|----------|----------------------------------------------------------------------------------------------------|----------------------------------------|
| 4.5      | Partnerek megtekintése és kezelése<br>Partnerek tallózása és keresése                                                                                                    | <b>111</b><br>112                      |
| 4.6      | Névjegyadatok megtekintése és kommunikáció a partnerrel<br>Telefonszám módosítása az SMS és a multimédiás üzenetek<br>számára                                                                                            | <b>114</b><br>115                      |
| 4.7      | Kapcsolati csoportok<br>Kapcsolati csoport létrehozása<br>SMS vagy multimédiás üzenet küldése egy csoport számára<br>A névjegylista szűrése csoport alapján                                                              | <b>116</b><br>116<br>116<br>           |
| 4.8      | Facebook frissítések és események<br>Facebook: be- és kijelentkezés<br>Az összes Facebook frissítés és esemény ellenőrzése<br>Partner Facebook frissítéseinek és eseményeinek ellenőrzése<br>Facebook-állapot frissítése | <b>117</b><br>117<br>118<br>119<br>120 |
| 5. fejez | zet Szövegbevitel                                                                                                    |                                        |
| 5.1      | A képernyős billentyűzet használata<br>Teljes QWERTY<br>Kompakt QWERTY.<br>Telefon billentyűzet<br>Képernyős navigációs pad<br>Szöveg írása                                                                              | 122<br>123<br>123<br>123<br>124<br>124 |
| 5.2      | A prediktív mód használata                                                                                                    | 126                                    |
| 5.3      | Számok és szimbólumok bevitele                                                                                                    | 127                                    |
| 5.4      | Szövegbeviteli beállítások                                                                                                    | 129                                    |

| 6. | fejezet | Információk | szinkronizálása |
|----|---------|-------------|-----------------|
|----|---------|-------------|-----------------|

| 6.1      | Szinkronizálási módok                                                                                                    | 130                             |
|----------|----------------------------------------------------------------------------------------------------|---------------------------------|
| 6.2      | A számítógéppel való szinkronizálás előtt                                                                                                    | 131                             |
| 6.3      | A Windows Mobile-eszközközpont telepítése<br>A szinkronizálási beállítások megadása a Windows Mobile-<br>eszközközpontban<br>A Windows Mobile-eszközközpont használata                       | <b>132</b><br>132<br>133        |
| 6.4      | Az ActiveSync® telepítése Windows XP rendszerre<br>A szinkronizálás beállítása az ActiveSync alkalmazásban                                                                                   | <b>135</b><br>135               |
| 6.5      | Szinkronizálás a számítógéppel<br>Szinkronizálás elindítása és megállítása<br>A szinkronizálandó adatok kiválasztása<br>A szinkronizálási hibák elhárítása                                   | <b>136</b><br>136<br>137<br>138 |
| 6.6      | Szinkronizálás Bluetooth-szal                                                                                                    | 139                             |
| 6.7      | Zene és videó szinkronizálása                                                                                                    | 140                             |
| 6.8      | Szinkronizálás a Microsoft My Phone szoftverrel<br>A My Phone fiók beállítása<br>Szinkronizációs beállítások módosítása<br>Szinkronizációs partnerség megszakítása a My Phone Web<br>fiókkal | <b>141</b><br>141<br>142<br>142 |
|          | A My Phone Web fiók kezelése számítógépről                                                                                                    | 143                             |
| 7. fejez | zet Üzenetkezelés                                                                                                    |                                 |
| 7.1      | Szöveges üzenet küldése                                                                                                    | 144                             |
| 7.2      | Multimédiás üzenet küldése<br>Diavetítés létrehozása                                                                                                    | <b>145</b><br>146               |
| 7.3      | Honnan tudhatja, mikor érkezett új szöveges és multimédiás<br>üzenete                                                                                                    | 149                             |

| 7.4      | Üzenetváltások.<br>Egy partnerrel váltott üzenetek megtekintése.<br>Válasz a partnernek az üzenetváltásban.<br>Szöveg másolása és beillesztése a válaszüzenetbe.<br>Multimédiás üzenet megtekintése.<br>Egyedi üzenetek és üzenetszálak kezelése.                                                                                                    | . <b>150</b><br>150<br>151<br>151<br>152<br>153                           |
|----------|----------------------------------------------------------------------------------------------------|---------------------------------------------------------------------------|
| 7.5      | Szöveges és multimédiás üzenetek beállítása<br>MMS-kiszolgáló beállítások hozzáadása                                                                                                    | <b>157</b><br>157                                                         |
| 7.6      | Híváskezdeményezés szöveges üzenetből                                                                                                    | 158                                                                       |
| 7.7      | E-mail<br>Outlook e-mailek szinkronizálása a számítógéppel<br>Internetes e-mail fiók beállítása<br>E-mail írása és megválaszolása<br>Aláírás hozzáadása az elküldött e-mailhez<br>Egy teljes e-mail letöltése<br>Csatolt fájlok letöltése<br>E-mail megtekintésekor<br>Híváskezdeményezés e-mailből<br>E-mailek szinkronizálása<br>A beérkezett e-mailek szűrése<br>E-mail beállítások testreszabása | 158<br>159<br>159<br>159<br>161<br>162<br>163<br>164<br>165<br>166<br>166 |
| 8. fejez | zet Vállalati e-mailek és értekezlet-összehívások kezelése                                                                                                    | è                                                                         |
| 8.1      | Szinkronizálás az Exchange Serverrel<br>Exchange kiszolgálóval létesített kapcsolat beállítása<br>Szinkronizálás elindítása                                                                                                    | . <b>169</b><br>169<br>169                                                |
| 8.2      | A vállalati e-mailek kezelése<br>Automatikus szinkronizálás a Direct Push szolgáltatás<br>segítségével<br>Ütemezett szinkronizálás<br>Azonnali letöltés a levelezés előtöltés szolgáltatással                                                                                                    | . <b>170</b><br>170<br>171<br>172                                         |

|          | E-mail keresése az Exchange kiszolgálón<br>A házon kívüliség automatikus jelzése<br>Az üzenetek megjelölése                                                                | 173<br>173<br>174                        |
|----------|----------------------------------------------------------------------------------------------------|------------------------------------------|
| 8.3      | Konferenciahívás kezdeményezése egy e-mailből                                                                                                    | .175                                     |
| 8.4      | <b>Értekezlet-összehívások</b><br>Értekezlet-összehívás küldése<br>Válaszadás egy értekezlet összehívására                                                                 | . <b>177</b><br>177<br>179               |
| 8.5      | Hívás kezdeményezése egy értekezlet-összehívásból vagy emlékeztetőből                                                                                                    | 180                                      |
| 8.6      | Névjegy keresése a vállalati címtárban<br>Névjegyek tallózása, e-mail írása vagy értekezlet-összehívás közl<br>181                                                         | <b>181</b><br>ben                        |
|          | Fogadott Outlook e-mail üzenet megtekintése közben                                                                                                    | 182                                      |
| 9. fejez | zet Internet és közösségi hálózatok                                                                                                    |                                          |
| 9.1      | Internetelérési lehetőségek<br>Wi-Fi<br>GPRS/3G<br>Betárcsázós kapcsolat<br>Adatkapcsolat indítása                                                                         | . <b>183</b><br>183<br>186<br>186<br>187 |
| 9.2      | Az Opera Mobile használata<br>A böngészőképernyő<br>Weboldal megkeresése és a kedvencekhez való hozzáadása<br>Mobil nézet<br>Nagyítás és navigálás<br>Az Opera Mobile menü | <b>188</b><br>189<br>190<br>190<br>. 191 |
| 9.3      | Az Internet Explorer Mobile használata<br>A böngészőképernyő<br>Honlapcím megadása és elmentése a kedvencek közé<br>Nagyítás és navigálás                                  | <b>191</b><br>. 191<br>193<br>193        |

| 9.4  | A YouTube használata<br>A YouTube főképernyője<br>Videók keresése<br>A Műsorkalauz használata<br>Videó megtekintése                                                                                                    | <b>194</b><br>                                              |
|------|----------------------------------------------------------------------------------------------------|-------------------------------------------------------------|
| 9.5  | Médiafolyamok használata                                                                                                    | 198                                                         |
| 9.6  | A Windows Live használata<br>A Windows Live képernyő<br>A Windows Live Messenger használata                                                                                                    |                                                             |
| 9.7  | Twitterelés a telefonon<br>Bejelentkezés a Twitter-fiókba<br>Tweetek megtekintése<br>Tweet küldése<br>Válaszok és közvetlen üzenetek küldése<br>Követendő Twitter felhasználók keresése<br>Fénykép megosztása a Twitteren<br>Twitter beállításainak módosítása<br>Kijelentkezés a Twitterből | 202<br>203<br>204<br>205<br>205<br>206<br>207<br>207<br>207 |
| 9.8  | Fényképek és videók megosztása a Facebookon, Twittere<br>YouTube-on<br>Bejelentkezés a közösségi hálózatokra<br>Fényképek feltöltése a Facebookra<br>Fényképe feltöltése a Twitterre<br>Videó feltöltése a YouTube-ra.                                                                       | n és a<br>207<br>208<br>208<br>209<br>209                   |
| 9.9  | Facebook használata a telefonnal                                                                                                    |                                                             |
| 9.10 | O A telefon használata modemként<br>Első lépések<br>A telefon beállítása USB-s modemként<br>A telefon használata Bluetooth modemként<br>Internetkapcsolat megszakítása                                                                                                    |                                                             |

|     | 9.11                                  | A telefon használata vezeték nélküli routerként<br>A telefon beállítása vezeték nélküli routerként<br>Csatlakozás a számítógéppel a telefon Wi-Fi hálózatához<br>A telefon Wi-Fi hálózatának kikapcsolása<br>A telefon Wi-Fi hálózatának bekapcsolása a<br>Kommunikációkezelőben                                                                                                    | <b>215</b><br>215<br>217<br>218<br>218                             |
|-----|---------------------------------------|----------------------------------------------------------------------------------------------------|--------------------------------------------------------------------|
| 10. | Fej                                   | ezet Bluetooth                                                                                                    |                                                                    |
|     | 10.1                                  | Bluetooth üzemmódok<br>A Bluetooth és a látható mód bekapcsolása                                                                                                    | <b>219</b><br>220                                                  |
|     | 10.2                                  | Bluetooth-partnerség<br>Bluetooth-partnerség létrehozása<br>Bluetooth-partnerség elfogadása                                                                                                    | <b>221</b><br>221<br>222                                           |
|     | 10.3                                  | Bluetooth kihangosító vagy sztereó headset csatlakoztatása                                                                                                    | 223                                                                |
|     | 10.4                                  | Információk küldése és fogadása Bluetooth-kapcsolaton<br>keresztül<br>Információ küldése a telefonról a számítógépre                                                                                                    | 224                                                                |
|     |                                       | Fájl küldése egy másik Bluetooth-képes eszközre<br>Adatok fogadása másik Bluetooth-képes eszközről<br>A fogadott fájlok mappájának módosítása                                                                                                    | 225<br>226<br>227<br>227                                           |
|     | 10.5                                  | Fájl küldése egy másik Bluetooth-képes eszközre<br>Adatok fogadása másik Bluetooth-képes eszközről<br>A fogadott fájlok mappájának módosítása<br>Nyomtatás Bluetooth-szal<br>Kép nyomtatása.                                                                                                    | 225<br>226<br>227<br>227<br>227<br>228                             |
|     | 10.5<br>10.6                          | Fájl küldése egy másik Bluetooth-képes eszközre<br>Adatok fogadása másik Bluetooth-képes eszközről<br>A fogadott fájlok mappájának módosítása<br>Nyomtatás Bluetooth-szal<br>Kép nyomtatása.<br>Csatlakozás az autós készletek telefonjaihoz                                                                                                    | 225<br>226<br>227<br>227<br>227<br>228<br>228<br>229               |
| 11. | 10.5<br>10.6<br>feje:                 | Adatok fogadása másik Bluetooth-képes eszközre<br>Adatok fogadása másik Bluetooth-képes eszközről<br>A fogadott fájlok mappájának módosítása<br>Nyomtatás Bluetooth-szal<br>Kép nyomtatása<br>Csatlakozás az autós készletek telefonjaihoz<br>zet Helyszínek keresése és rögzítése                                                                                                    | 225<br>226<br>227<br>227<br>228<br>228<br>229                      |
| 11. | 10.5<br>10.6<br>feje:<br>11.1         | Fájl küldése egy másik Bluetooth-képes eszközre<br>Adatok fogadása másik Bluetooth-képes eszközről<br>A fogadott fájlok mappájának módosítása<br>Nyomtatás Bluetooth-szal<br>Kép nyomtatása<br>Csatlakozás az autós készletek telefonjaihoz<br>zet Helyszínek keresése és rögzítése<br>Útmutatás és előkészületek a GPS használatához                                                          | 225<br>226<br>227<br>227<br>227<br>228<br>228<br>229               |
| 11. | 10.5<br>10.6<br>feje:<br>11.1<br>11.2 | Fájl küldése egy másik Bluetooth-képes eszközre<br>Adatok fogadása másik Bluetooth-képes eszközről<br>A fogadott fájlok mappájának módosítása<br>Nyomtatás Bluetooth-szal<br>Kép nyomtatása.<br>Csatlakozás az autós készletek telefonjaihoz<br>zet Helyszínek keresése és rögzítése<br>Útmutatás és előkészületek a GPS használatához<br>A műholdas adatok letöltése a QuickGPS alkalmazással | 225<br>226<br>227<br>227<br>228<br>228<br>228<br>229<br>230<br>232 |

|     |      | Mi az a lábnyom?<br>Fénykép készítése a helyszínről a lábnyomhoz<br>Egy fénykép kiválasztása és mentése lábnyomként az Albumbó<br>Lábnyom szerkesztése<br>Lábnyomok tallózása a meglátogatott helyek megkereséséhez | .233<br>.234<br>1236<br>.236<br>.238 |
|-----|------|----------------------------------------------------------------------------------------------------|--------------------------------------|
|     |      | Lábnyomok exportálása a memóriakártyára<br>Lábnyomok importálása a memóriakártyáról                                                                                                    | .239<br>.240                         |
|     | 11.4 | Google™ Maps (nem minden országban érhető el)<br>Hely keresése                                                                                                    | <b>240</b><br>241                    |
|     |      | Rétegek használata                                                                                                    | .243                                 |
|     | 11.5 | A telefon használata iránytűként<br>Az iránytű használata<br>Navigálás                                                                                                    | . <b>247</b><br>.248<br>.248         |
|     | 11.6 | A telefon használata az autóskészlettel<br>A NaviPanel használata<br>Automatikus csatlakozás Bluetooth autóskészlethez vagy<br>headsethez, ha autós csomag módban van                                               | .249<br>.249<br>.250                 |
| 12. | feje | zet Fényképezőgép és multimédia                                                                                                    |                                      |
|     | 12.1 | Fényképek és videók készítése                                                                                                    | .253                                 |
|     |      | Felvételi mód módosítása<br>Nagyítás                                                                                                    | .253<br>.254                         |
|     |      | A vaku használata                                                                                                    | .256                                 |
|     |      | Virtuális vezérlők                                                                                                    | .257                                 |
|     |      | Alapbeállítások                                                                                                    | .260                                 |
|     |      | Speciális beállítások                                                                                                    | 261                                  |
|     | 12.2 | A renyképel és videék megtekintése az Album bezználatával                                                                                                    | 204                                  |
|     | 12.2 | Fényképek megtekintése                                                                                                    | .265                                 |

|     |                                      | Facebook fényképek megtekintése<br>Videók lejátszása<br>Fényképek és videók megosztása<br>Album bezárása                                                                                                    | .268<br>.268<br>.269<br>.270                                            |
|-----|--------------------------------------|----------------------------------------------------------------------------------------------------|-------------------------------------------------------------------------|
|     | 12.3                                 | A Windows Media Player Mobile használata<br>Médiafájl lejátszása<br>Video- és audiofájlok szinkronizálása<br>Lejátszási lista létrehozása<br>Hibaelhárítás                                                                                                    | . <b>270</b><br>. 270<br>. 271<br>. 274<br>. 274<br>. 274               |
|     | 12.4                                 | Az Audió Booster használata                                                                                                    | 275                                                                     |
|     | 12.5                                 | Az FM-rádió használata<br>Előre beállított állomások mentése<br>FM-rádió lekicsinyítése vagy kikapcsolása                                                                                                    | <b>276</b><br>. 277<br>. 278                                            |
|     | 12.6                                 | Az MP3 Trimmer használata                                                                                                    | 279                                                                     |
| 17  | foio                                 |                                                                                                    |                                                                         |
| 10. | reje                                 | ezet Egyeb programok                                                                                                    |                                                                         |
| 15. | 13.1                                 | szet Egyeb programok<br>Számológép<br>Alapvető számológép<br>Tudományos számológép                                                                                                    | <b>281</b><br>281<br>.282                                               |
| 13. | 13.1<br>13.2                         | zzet Egyeb programok<br>Számológép<br>Alapvető számológép<br>Tudományos számológép<br>Microsoft Office Mobile                                                                                                    | <b>281</b><br>281<br>.282<br><b>282</b>                                 |
| 15. | 13.1<br>13.2<br>13.3                 | <ul> <li>zét Egyeb programok</li> <li>Számológép</li> <li>Alapvető számológép</li> <li>Tudományos számológép</li> <li>Microsoft Office Mobile</li> <li>RSS Hub</li> <li>Feliratkozás és böngészés a hírcsatornákon</li> <li>Címsorok megtekintése</li> <li>Címsorhivatkozás megosztása</li> </ul>                 | 281<br>.282<br>.282<br>.282<br>.284<br>.284<br>.286<br>.287             |
| 15. | 13.1<br>13.2<br>13.3<br>13.4         | <ul> <li>Egyeb programok</li> <li>Számológép</li> <li>Alapvető számológép</li> <li>Tudományos számológép</li> <li>Microsoft Office Mobile</li> <li>RSS Hub</li> <li>Feliratkozás és böngészés a hírcsatornákon</li> <li>Címsorok megtekintése</li> <li>Címsorhivatkozás megosztása</li> <li>SIM-kezelő</li> </ul> | 281<br>282<br>282<br>282<br>284<br>.284<br>.286<br>.286<br>.287         |
| 15. | 13.1<br>13.2<br>13.3<br>13.4<br>13.4 | Zet Egyeb programok         Számológép         Alapvető számológép         Tudományos számológép         Microsoft Office Mobile         RSS Hub         Feliratkozás és böngészés a hírcsatornákon         Címsorok megtekintése         Címsorhivatkozás megosztása         SIM-kezelő         WorldCard Mobile | 281<br>282<br>282<br>282<br>284<br>.284<br>.286<br>.287<br>.288<br>.288 |

|     | 13.7 JETCET PRINT                                 | 292 |
|-----|---------------------------------------------------|-----|
|     | 13.8 Windows Marketplace                          |     |
|     | 13.9 Programok Telepítése és Eltávolítása         |     |
| 14. | . fejezet A készülék kezelése                     |     |
|     | 14.1 Fájlok másolása és kezelése                  | 297 |
|     | 14.2 Telefon beállításai                          |     |
|     | Személyre szabás                                  | 299 |
|     | Vezeték nélküli beállítások                       |     |
|     | Hang és megjelenítés                              |     |
|     | Adatszolgáltatások                                |     |
|     | Hely                                              |     |
|     | Biztonság                                         |     |
|     | Alkalmazás                                        |     |
|     | SD-kártya és telefonmemória                       |     |
|     | Dátum és idő                                      |     |
|     | Terület és szöveg                                 |     |
|     | Frissítések és visszaielzés                       |     |
|     | Eqvéb                                             |     |
|     | A telefonról                                      |     |
|     | 14.3 Alapvető beállítások                         |     |
|     | Hang és kijelző beállításai                       |     |
|     | A telefon nevének meghatározása                   |     |
|     | A telefonszolgáltatások beállításainak módosítása |     |
|     | 14.4 A Kommunikációkezelő használata              |     |
|     | 14.5 Kapcsolati beállítás használata              |     |
|     | Másik mobilszolgáltató választása                 |     |
|     | A Kapcsolati beállítás adatbázisának frissítése   |     |
|     | 14.6 A Feladatkezelő használata                   |     |

| <b>14.7 A készülék védelme</b><br>A SIM-kártya védelme PIN-kóddal<br>A telefon védelme jelszóval<br>A memóriakártyán található fájlok titkosítása | <b>314</b><br>314<br>314<br>316 |  |
|----------------------------------------------------------------------------------------------------|---------------------------------|--|
| 14.8 A telefon alapállapotba állítása<br>Szoftveres újraindítás végrehajtása<br>Hardveres újraindítás                                             | <b>317</b><br>317<br>318        |  |
| Függelék                                                                                                    |                                 |  |
| A.1 Műszaki adatok                                                                                                    | 321                             |  |
| A.2 Jogszabályi nyilatkozatok                                                                                                    | 323                             |  |
| Tárgymutató 3                                                                                                    |                                 |  |

# 1. fejezet

## Első lépések

## 1.1 A doboz tartalma

A következőket találja a dobozban:

- HTC HD2 telefon akkumulátorral
- USB szinkronizáló-kábel
- Hálózati tápegység
- Csatlakozódugó
- 3,5 mm-es sztereó headset
- microSD™-kártya
- Hordtáska
- Első lépések útmutató

## 1.2 Ismerkedés a telefonnal

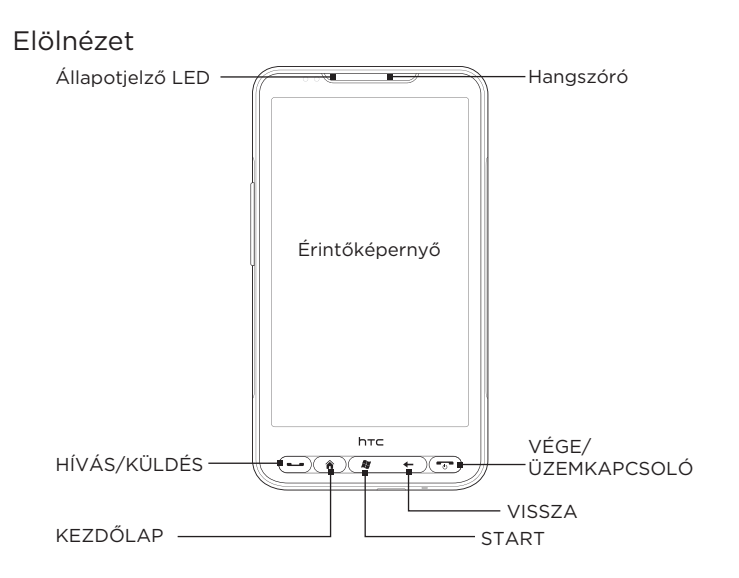

#### 30 1. fejezet Első lépések

| Gomb                  | Funkció                                                                                                    |
|-----------------------|----------------------------------------------------------------------------------------------------|
| Állapotjelző LED      | <ul> <li>Ez a LED:</li> <li>Zölden villog nem fogadott hívás esetén, vagy ha új<br/>SMS, e-mail vagy egyéb értesítés érkezett.</li> <li>Zölden világit, ha a telefon a hálózati tápegységre<br/>vagy számítógépre csatlakozik, és az akkumulátor<br/>feltöltődött.</li> <li>Borostyánsárgán világít, ha az akkumulátor töltődik.</li> <li>Borostyánsárgán villog, ha az akkumulátor töltöttségi<br/>szintje nagyon alacsony.</li> </ul> |
| Hangszóró             | A telefonhívások hangját szólaltatja meg.                                                                                                    |
| HÍVÁS/KÜLDÉS          | <ul> <li>A gomb segítségével felveheti a hívást vagy hívást<br/>kezdeményezhet.</li> <li>Hívás közben nyomja meg és tartsa nyomva, hogy ki-<br/>vagy bekapcsolja a kihangosítót.</li> <li>A gomb megnyomásával, üzenet olvasása közben<br/>felhívhatja a küldőt.</li> </ul>                                                                                                    |
| KEZDŐLAP              | Nyomja meg a Kezdőképernyőhöz történő<br>visszatéréshez.                                                                                                    |
| START                 | Nyomja meg a Start képernyő megnyitásához. Nyomja<br>meg kétszer a bezárásához.                                                                                                    |
| VISSZA                | Nyomja meg az előző képernyőhöz való visszatéréshez.                                                                                                    |
| VÉGE/<br>ÜZEMKAPCSOLÓ | <ul> <li>Beszélgetés közben a gomb megnyomásával<br/>befejezheti a hívást.</li> <li>A gomb megnyomásával ki- és bekapcsolhatja a kijelzőt.</li> <li>A gomb megnyomásával és lenyomva tartásával<br/>megjelenítheti a Gyorslistát, és kiválaszthatja, hogy<br/>kikapcsolja vagy lezárja a telefont, átállíthatja a rezgő<br/>módra, vagy megszakíthatja az adatkapcsolatot.</li> </ul>                                                   |

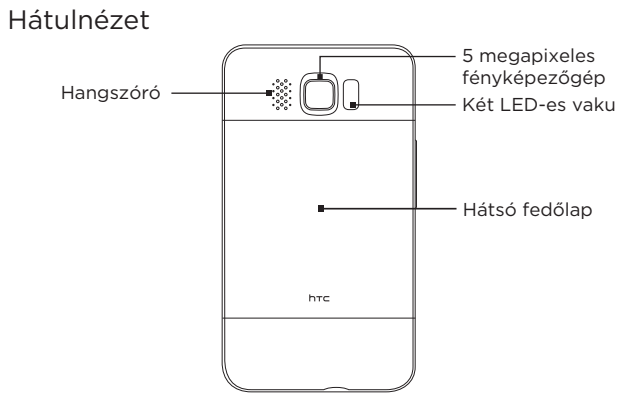

#### 32 1. fejezet Első lépések

## Baloldali nézet

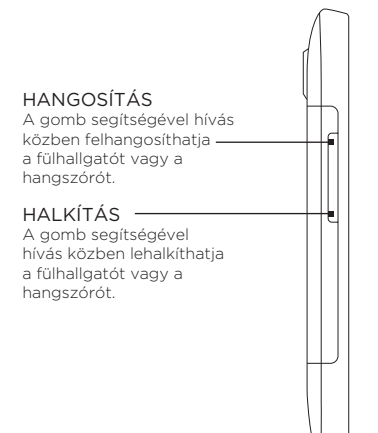

### Alulnézet

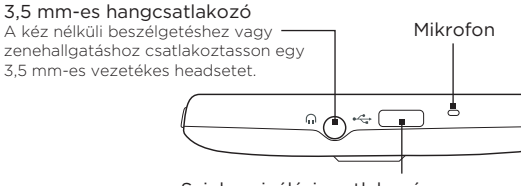

#### Szinkronizálási csatlakozó

- Csatlakoztassa a hálózati tápegységet az akkumulátor feltöltéséhez.
- A telefon számítógéppel történő szinkronizálásához csatlakoztassa a mellékelt USB-kábelt.

## 1.3 Az akkumulátor töltése és a telefon bekapcsolása előtt

A telefon a dobozból való kivétele és a hátsó fedőlap eltávolítása után megtalálja a telefonban levő akkumulátort, az akkumulátor és az akkumulátorrekesz között egy vékony fólia található. El kell távolítania ezt a fóliát és vissza kell helyeznie az akkumulátort a töltés és a telefon bekapcsolása előtt.

Továbbá helyezze be a SIM-kártyát és a microSD-kártyát a telefon bekapcsolása előtt.

## A hátsó fedőlap eltávolítása

Távolítsa el a hátsó fedőlapot, hogy hozzáférjen az elemrekeszhez, a SIM-kártya és a memóriakártya foglalatához.

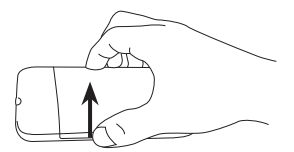

- 1. Tartsa szorosan a telefont úgy, hogy az eleje lefelé nézzen.
- Hüvelyk- vagy mutatóujjával nyissa fel a hátsó fedőlapot a fedőlap bal oldalánál.

## A vékony fólia és az akkumulátor eltávolítása

A hátsó fedőlap eltávolítása után látni fogja az akkumulátor felső felét beburkoló vékony fólia felső fülét.

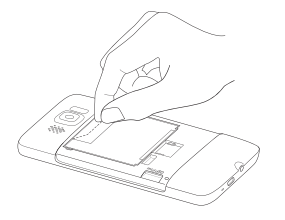

- A vékony fólia felső fülét húzza meg, hogy kiszabadítsa az akkumulátort a telefonból a fóliával együtt.
- 2. Távolítsa el és dobja ki a fóliát.
- 3. Távolítsa el az akkumulátort.

## A SIM-kártya behelyezése

A SIM-kártya tartalmazza az Ön telefonszámát, a szolgáltatással kapcsolatos adatokat, valamint a kártyán található a telefonkönyv és az üzenetek tárolására szolgáló memória is. A telefon az 1,8 V-os és a 3 V-os SIM-kártyákat egyaránt támogatja.

Megjegyzés Egyes régebbi SIM-kártyák nem használhatók a telefonnal. Lehetséges, hogy a SIM-kártya cseréjét kell kérnie a szolgáltatótól. Előfordulhat, hogy ez a szolgáltatás díjfizetés ellenében vehető igénybe.

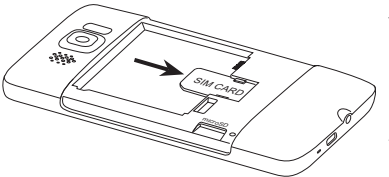

- Helyezze be a SIM-kártyát úgy, hogy az aranyszínű érintkezői lefelé nézzenek, a levágott sarka pedig kifele nézzen.
- 2. Csúsztassa be a SIM-kártyát teljesen a nyílásba.

## Az akkumulátor behelyezése

A SIM-kártya behelyezése után tegye vissza az akkumulátort.

Fontos Ha még nem távolította el az akkumulátor és az akkumulátorrekesz közé illesztett vékony fóliát, távolítsa el azt az akkumulátor visszahelyezése előtt. Lásd a "A vékony fólia és az akkumulátor eltávolítása" című szakaszt a további utasításokért.

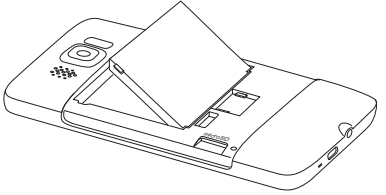

- Illessze az akkumulátor szemmel is látható rézérintkezőit az akkumulátortartó belső részében levő érintkezőkhöz.
- Először az akkumulátor érintkező oldalát helyezze be, majd finoman nyomja be az akkumulátort a helyére.

1. fejezet Első lépések 35

### A microSD-kártya behelyezése

A memóriakártya foglalata a bal alsó részen található, éppen az akkumulátorrekesz alatt.

Illessze a microSD-kártyát a nyílásba az aranyszínű érintkező oldalával lefelé, és nyomja befele, amíg a helyére nem kattan.

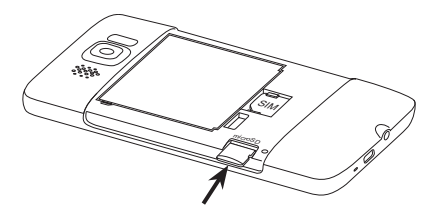

## A hátsó fedőlapvisszahelyezése

A vékony fólia eltávolítása, a SIM-kártya, akkumulátor és a microSD-kártya behelyezése után helyezze vissza a hátsó fedőlapot.

Először a hátsó fedőlap jobb oldalát rögzítse, és nyomja lefele a fedőlapot a helyére.

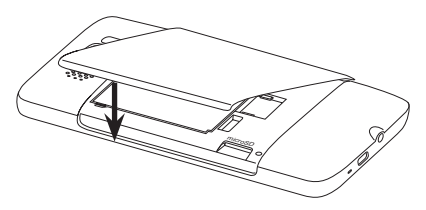

36 1. fejezet Első lépések

## 1.4 Az akkumulátor töltése

Az akkumulátor részben feltöltött állapotban van. A telefon használatba vétele előtt javasolt feltölteni az akkumulátort. Az akkumulátorok általában csak több teljes feltöltési-lemerítési ciklus után érik el a maximális teljesítményüket.

- 1. Csatlakoztassa a tápkábelt a hálózati tápegységhez.
- Csatlakoztassa az USB szinkronizálókábel egyik végét a telefon szinkronizáló csatlakozójába.
- Csatlakoztassa az USB-kábel másik végét a hálózati tápegység USB portjához.
- Az akkumulátor töltésének megkezdéséhez dugja be a hálózati tápegységet egy konnektorba.

Az akkumulátor töltése közben az értesítő LED (a fülhallgató bal oldalán) folyamatos borostyánsárga színben világít a töltési folyamat befejeződéséig. A fény zöld színű lesz, ha a telefon teljesen fel van töltve.

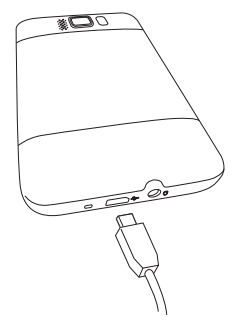

Az akkumulátor a telefon bekapcsolt állapotában történő töltésekor látni fogja a címsorban, a képernyő felső részén a töltést jelző ikont 🖄. Az akkumulátor teljes feltöltésekor a teljes töltöttséget jelző ikon 때 jelenik meg a címsorban.

Fontos

- Az akkumulátor töltésére csak a telefonhoz mellékelt hálózati tápegység és az USB-s szinkronizáló kábel használható.
  - Ne vegye ki az akkumulátort a telefon hálózati vagy autós adapterrel végzett töltése közben.
  - Biztonsági okból a töltés leáll, mielőtt az akkumulátor túlmelegedne.
Figyelem! A tűzveszély és az égési sérülések kockázatának csökkentése érdekében:

- Ne próbálja felnyitni, szétszerelni vagy javítani az akkumulátort.
- Ne törje össze és ne szúrja fel az akkumulátort, ne zárja rövidre az érintkezőit, valamint ne dobja tűzbe vagy vízbe.
- Ne tegye ki az akkumulátort 60°C (140°F) feletti hőmérsékletnek.
- Az akkumulátort kizárólag ehhez a termékhez készült másik akkumulátorra cserélje.
- A használt akkumulátorok újrahasznosítása és hulladékként való kezelése során kövesse a lakhelyén érvényes előírásokat.

## 1.5 Indítás

A SIM-kártya, az akkumulátor és a microSD-kártya behelyezése és az akkumulátor feltöltése után bekapcsolhatja és használatba veheti a telefont.

## Bekapcsolás

Az érintőképernyő alatt levő legjobboldalibb gomb a VÉGE/ ÜZEMKAPCSOLÓ gomb. Nyomja meg ezt a gombot a telefon bekapcsolásakor.

Telefonhívás közben nyomja meg ezt a gombot a hívás befejezéséhez. További információkat talál a hívások kezdeményezéséről és fogadásáról a 2. fejezetben.

## A telefon első beállítása

A telefon első bekapcsolásakor a készülék oktató- és segédanyagokat jelenít meg, hogy beállítsa az e-mail fiókjait és kedvenc közösségi hálózatait, például a Facebook®-ot, a YouTube™-ot és a Twitter™-t. A beállítások elvégzéséhez követheti a képernyőn megjelenő utasításokat. Lehetőség van ugyanakkor arra is, hogy a műveletet kihagyja, és később végezze el a beállításokat.

- Megjegyzés Ha nem helyezte be a SIM-kártyáját, és először kapcsolta be a telefont, akkor a kijelzőn egy oktatási segédlet jelenik meg a SIM-kártya és az akkumulátor behelyezéséről. Kapcsolja ki a telefont, helyezze be a SIM-kártyát, és helyezze be újra az akkumulátort a telefon használata előtt.
  - A telefon automatikusan beállítja a GPRS/3G, az MMS és a WAP kapcsolatokat a SIM-kártya alapján. Várjon, amíg a beállítás befejeződik.
  - A telefon lépésről-lépésre bemutatja, hogyan használja a képernyős billentyűzetet. Nézze végig az útmutatót.
  - 3. Ha vannak Wi-Fi® hálózatok a hatótávon belül, egy üzenet kérdez rá arra, hogy szeretne-e csatlakozni egy Wi-Fi hálózathoz. Érintse meg az OK gombot, majd a kívánt vezeték nélküli hálózatot, vagy érintse meg a Mégse gombot, ha később szeretné beállítani a Wi-Fi kapcsolatot.
  - 4. Egyes telefonfunkciók, mint például a Weather (Időjárás) és a Footprints (Lábnyom), igénylik a Google helymeghatározó szolgáltatását az Ön pozíciójának automatikus meghatározásához. A Google Location képernyőjén megadhatja, hogy hozzájárul-e ahhoz, hogy a Google helymeghatározó szolgáltatása adatokat gyűjtsön az Ön tartózkodási helyéről.

Megjegyzés A szolgáltatás igénybe vételekor a szolgáltató adatátviteli díjat számíthat fel. Engedélyezheti és letilthatja ezt a szolgáltatást később a telefon pozíció beállításainál.

 A Fiókok beállítása képernyőn válassza ki a beállítani kívánt e-mail fiók típusát, majd kövesse a képernyőn megjelenő utasításokat az e-mail beállítás befejezéséhez.

Egy fiók beállítása után vissza fog térni a Fiókok beállítása képernyőre, ahol további e-mail fiókokat állíthat be. Ha befejezte az e-mail fiókok beállítását, érintse meg a **Tovább** gombot. 6. A Közösségi hálózatok beállítása képernyőn válassza ki a közösségi hálózat fiókjának típusát, például Facebook vagy YouTube, melyet el szeretne érni a telefonjáról. Kövesse a képernyőn megjelenő utasításokat a közösségi hálózati fiókra való bejelentkezéshez.

Ha befejezte a fiókok beállítását, érintse meg a **Tovább** gombot a Közösségi hálózatok beállítása képernyőn.

 Telefonja megpróbálja automatikusan megállapítani időzónáját és a helyi időt.

Ha az automatikus beállítás sikertelen, érintse meg a **Helyi idő** beállításai elemet a helyi idő beállításához.

- 8. A következő képernyő megjeleníti azt a webcímet, ahonnan a számítógépes szinkronizáló szoftver letölthető. Írja le a webcímet, hogy később letölthesse és telepíthesse a szinkronizáló szoftvert a számítógépére, majd érintse meg a **Tovább** gombot.
- 9. Az utolsó képernyőn megnézheti, honnan tudhat meg többet a telefon használatáról. Érintse meg a **Befejezés** gombot.

## A készülék átállítása alvó módba

Röviden nyomja meg az VÉGE/ÜZEMKAPCSOLÓ gombot, hogy ideiglenesen kikapcsolja a kijelzőt, és a telefont **Alvó üzemmódra** állítsa. Az alvó mód azt jelenti, hogy a telefon alacsony energiaigényű állapotba vált, amelyben – az akkumulátor töltésének kímélése érdekében – a kijelző ki van kapcsolva.

Ha adott ideig nem használja a telefont, akkor az automatikusan alvó módba vált. A hívásokat és az üzeneteket akkor is fogadhat, ha a telefon alvó módban van. A telefon automatikusan felébred, amikor egy bejövő hívás érkezik.

A telefon felébresztéséhez nyomja meg a VÉGE/ÜZEMKAPCSOLÓ gombot. Ekkor látni fogja, hogy a telefon zárolta a képernyőt. A képernyő feloldásáról lásd a "Képernyő zárolása" című részt ebben a fejezetben.

Tanács Beállíthatja a kijelző lekapcsolási időt. Az utasításokat lásd "A háttérvilágítás és az alvó mód beállításainak módosítása" című részt a 14. fejezetben.

## Kikapcsolás

Ha nem akarja használni a telefonját, kikapcsolhatja azt, hogy kímélje az akkumulátort.

- Ha a kijelző nem működik, a kijelző visszakapcsolásához nyomja meg a VÉGE/ÜZEMKAPCSOLÓ gombot.
- Ha a lezárási képernyő jelenik meg, oldja fel a képernyőt. További részletekért olvassa el a "Lezárási képernyő" fejezetet.
- Nyomja le és néhány másodpercig tartsa nyomva a VÉGE/ ÜZEMKAPCSOLÓ gombot.
- 4. A Gyorslista képernyőn érintse meg a Kikapcsolás gombot.

# 1.6 Kezdőképernyő

A Kezdőképernyőn található az időjárásóra, amely mutatja a tartózkodási helyének megfelelő időt és időjárást, és megjeleníti a következő találkozót. Érintse meg a megfelelő elemet, ha szeretné módosítani az időjárásórát egy másik helyszínre, frissíteni szeretné az időjárásadatokat vagy el akarja érni a Naptár alkalmazást.

Lényegesek azok a funkciók, melyeket gyakran használ, például a Személy, az Üzenet, a Levelezés, az Internet, és sok minden más, ezek azonnal elérhetők a Kezdőképernyőről. A Kezdőképernyő alján megjelenő lapok különböző telefonfunkciókat jelölnek. Egyszerűen nyomja meg és tartsa lenyomva az aktív lapot, majd csúsztassa az ujját jobbra vagy balra a használni kívánt funkcióra. Ezenkívül lehetőség van a lapok közvetlen kiválasztására is.

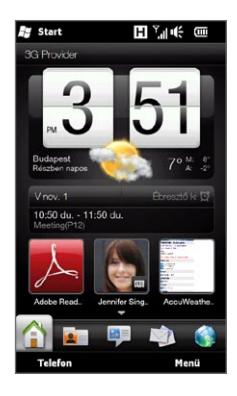

Testre szabhatja a Kezdőképernyőt animált vagy képes háttérképpel (a Menü > Kezdőképernyő háttérkép megérintésével), átrendezheti a lapokat, valamint gyors hivatkozásokat helyezhet el azokra a személyekre, akik a legfontosabbak az Ön számára, továbbá a kedvenc weboldalaira és alkalmazásaira.

Ha többet szeretne megtudni a Kezdőképernyő használatáról, olvassa el a 3. fejezetet.

# 1.7 Állapotikonok

Az állapotikonok a képernyő felső részén található címsorban jelennek meg. Az alábbiakban a telefon által megjelenítethető állapotjelző ikonok egy részének leírása található.

|                            | 💱 Start 📮 🎧                                                                                                    | ∎ <sup>⊣</sup> "III (€ @                                                                                     |
|----------------------------|----------------------------------------------------------------------------------------------------|----------------------------------------------------------------------------------------------------|
| <u>را</u>                  | Nem fogadott hívás 🛛 🔀                                                                                                    | Új e-mail                                                                                                    |
| ,Sí                        | Folyamatban van az<br>akkumulátor töltése                                                                                                    | HSPA szolgáltatás elérhető                                                                                   |
| (IIII                      | Teli akkumulátor H                                                                                                    | A HSPA-kapcsolat létrejött                                                                                   |
|                            | Nagyon alacsony<br>töltöttségű akkumulátor                                                                                                    | WCDMA/UMTS-szolgáltatás<br>elérhető                                                                          |
| ÷                          | Hang: be 3G                                                                                                    | A WCDMA/UMTS kapcsolat<br>létrejött                                                                          |
| ı(×                        | Néma 🗧                                                                                                    | EDGE szolgáltatás elérhető                                                                                   |
|                            | F.                                                                                                    |                                                                                                    |
| <b>_</b> %                 | Rezges                                                                                                    | Az EDGE kapcsolat létrejött                                                                                  |
| <br>₹.                     | Rezges 7.11<br>Maximális jelerősség 🗗                                                                                                    | Az EDGE kapcsolat létrejött<br>GPRS-szolgáltatás elérhető                                                    |
| <u>کی</u><br>۲.۱۱          | Rezges  T.II    Maximális jelerősség  Image: Comparison of the second second              | Az EDGE kapcsolat létrejött<br>GPRS-szolgáltatás elérhető<br>A GPRS kapcsolat létrejött                      |
| Y.II        Y.X        Y.X | RezgesT.IIMaximális jelerősségImage: Comparison of the second second | Az EDGE kapcsolat létrejött<br>GPRS-szolgáltatás elérhető<br>A GPRS kapcsolat létrejött<br>Wi-Fi bekapcsolva |

| Y           | Nincs jel                                                 | Csatlakoztatva a vezeték nélküli<br>hálózathoz                 |
|-------------|-----------------------------------------------------------|----------------------------------------------------------------|
| £il         | Hanghívás van folyamatban 🚺                               | Fénykép vagy videó feltöltése                                  |
| K           | Kihangosítás be                                           | Fénykép vagy videó feltöltése<br>befejeződött                  |
| Ð           | Több értesítés                                            | A kapcsolat aktív                                              |
| ×.          | Ébresztés 😤                                               | A kapcsolat inaktív                                            |
| <b>n</b>    | A vezetékes headset csatlakoztatva                        | Szinkronizálás folyamatban                                     |
| ₿           | Bluetooth bekapcsolva                                     | Tartásban van egy hívás                                        |
| <b>\$</b> ® | Bluetooth látható<br>üzemmód bekapcsolva                  | Engedélyezve van a hívások<br>továbbítása                      |
| A           | Bluetooth sztereó hang                                    | Barangolás                                                     |
| <b>(()</b>  | Bluetooth kéz nélküli<br>üzemmód                          | Úgy történik tárcsázás, hogy<br>nincs SIM-kártya a készülékben |
| 1           | Új Windows Live üzenet                                    | Nincs SIM-kártya a készülékben                                 |
| Ş           | Új szöveges vagy<br>multimédiás üzenet<br>érkezett        | Multimédiás üzenet küldése                                     |
| ¥           | A multimédiás üzenet<br>elküldése sikeresen<br>megtörtént |                                                                |

# 1.8 Értesítések

Ha megérinti valamelyik állapotikont a címsorban, az Értesítések képernyő megnyílik és megjeleníti az akkumulátor hátralévő üzemidejét, a kimenő hívások időtartamát, továbbá a hálózati csatlakozás állapotát, mint pl. Wi-Fi (ha a telefon Wi-Fi hálózathoz csatlakozik), az adatkapcsolat kihasználtsága (ha az adatkapcsolat be van kapcsolva) és egyéb csatlakozások. Ez a képernyő jeleníti meg az összes függőben lévő értesítést, mint pl. nem fogadott hívások, új SMS/MMS üzenetek és egyéb. A kapcsolódó képernyő megnyitásához érintse meg valamelyik állapotikont vagy elemet az Értesítések képernyőn.

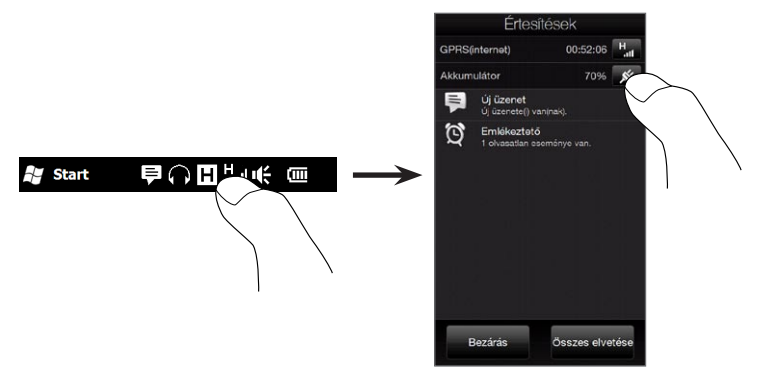

Az Értesítések képernyő bezárásához, érintse meg a **Bezárás** gombot, vagy nyomja meg a telefonon található VISSZA gombot.

# 1.9 Start Képernyő

A Start képernyőn egy gombbal elérheti a telefon összes programját és beállítását. A Start képernyő megnyitásához érintse meg a képernyő bal felső sarkában található **Start** ( **#** ) szimbólumot vagy nyomja meg a START gombot ( **#** ).

A Start képernyőn:

- A képernyőn történő görgetéshez csúsztassa ujját felfelé vagy lefelé.
- A Kezdőképernyőre történő visszalépéshez érintse meg a Ma ikont. További részletek az 3. fejezet "Kezdőképernyő" című szakaszában találhatók.
- Érintsen meg egy ikont, hogy megnyissa a megfelelő alkalmazást, vagy a további alkalmazásokat tartalmazó mappát.
- A telefon beállításainak eléréséhez érintse meg a **Beállítások** ikont.

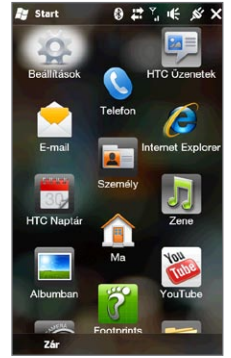

- A telefon lezárásához érints meg a Start képernyő bal alsó sarkában található Zár gombot. További részletekért olvassa el a "Lezárási képernyő" fejezetet.
- A Start képernyő bezárásához nyomja meg kétszer a START gombot.

## Egy ikon áthelyezése a Start képernyő tetejére

A könnyebb hozzáférés érdekében a gyakran használt ikonokat a Start képernyő tetejére is áthelyezheti.

- 1. Érintse meg és tartsa lenyomva azt az ikont, melyet át kíván helyezni.
- 2. Érintse meg az Áthelyezés felülre gombot.

Ekkor az ikon felkerül a Start képernyő tetejére.

Az ikon eredeti helyre történő visszaállításához, érintse meg és tartsa lenyomva az ikont, majd érintse meg az **Áthelyezés alulra** gombot.

# 1.10 Lezáró képernyő

A Lezáró képernyő akkor jelenik meg, ha a telefon le van zárva. A lezárás segítségével megakadályozhatja, hogy miközben a telefon a zsebében vagy a táskájában van, véletlenül benyomódjon egy gomb.

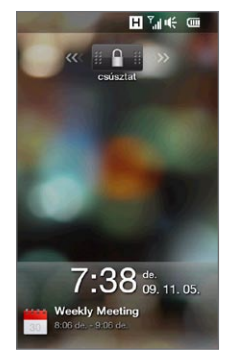

## A telefon lezárása

A telefon automatikusan lezárul, ha a következők közül valamelyik bekövetkezik:

 A kijelzője kikapcsol (automatikusan vagy ha megnyomja a VÉGE/ÜZEMKAPCSOLÓ gombot) és a telefon alvó módra vált. További részletekért tekintse meg ezen fejezet korábbi részén található "A készülék átállítása alvó módba" című részt.

 A telefonja jelszóval védett, és lejárt a beállított idő, miután a készülék jelszót kér. A telefonja lezárja magát és a feloldáshoz a megfelelő jelszó beütésére van szükség. A jelszó és az üresjárati idő beállításával kapcsolatos további információkért olvassa el a 14. fejezetben található "A készülék védelme jelszóval" című részt.

A telefont manuálisan is lezárhatja. Érintse meg a **Start** majd a **Zár** gombot a Start képernyő bal felső sarkában.

## A telefon feloldása

Ha a kijelzőn a Lezárás képernyő jelenik meg, a telefon feloldásához csúsztassa el jobbra vagy balra a **Zár** gombot (

Megjegyzés Amennyiben egy jelszót állított be telefonjához, a telefon feloldásához be kell írnia a kódot. A jelszó beállításával kapcsolatos információkért olvassa el a "A készülék védelme jelszóval" részt a 14. fejezetben.

## Értesítések megtekintése lezárt telefonnal

Annak ellenére, hogy a telefon le van zárva, meg fogja kapni az értesítéseket a nem fogadott hívásokról, új üzenetekről és a közeledő találkozókról. A **Zár** képernyő a közelgő találkozót mutatja, a **Zár** gomb pedig megjeleníti az értesítések számát.

### Értesítések megjelenítése

- A Lezáró képernyőn érintse meg a Zár gombot ( ). Az értesítési gombok, melyek a különféle fogadott információkat képviselnek, mint pl. nem fogadott hívások, új e-mailek és új SMS-ek, a Zár gomb alatt jelennek meg.
- A megfelelő információ megjelenítéséhez csúsztassa balra vagy jobbra az értesítés gombot. A Híváslista megjelenítéséhez és a nem fogadott hívások megtekintéséhez például húzza el a Nem fogadott hívások gombot ( ).

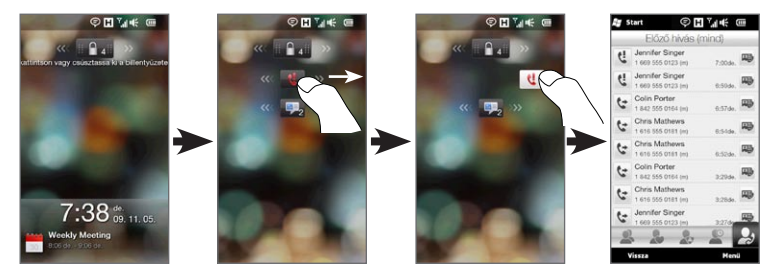

Megjegyzés Amennyiben egy jelszót állított be telefonjához, az információk megtekintése előtt be kell írnia a kódot. A jelszó beállításával kapcsolatos információkért olvassa el a "A készülék védelme jelszóval" részt a 14. fejezetben.

### Hívások fogadása lezárt telefonnal

Hívásokat akkor is fogadhat, ha a telefonja le van zárva. A hívások fogadásával kapcsolatos további információkért olvassa el a "Hívás fogadása és befejezése" című részt a 2. fejezetben.

A hívás befejezése után a telefon zárva marad, és a Lezárás képernyő jelenik meg a kijelzőn. A telefon használatához fel kell oldania azt.

# 1.11 A hangerő beállítása

A rendszerhez és a csengőhanghoz beállíthat egyetlen hangerőt, illetve ezeket külön is beállíthatja. A telefon hangerejét hívás közben is beállíthatja.

## Egyetlen hangerő beállítása

Alapértelmezés szerint a telefon egyetlen hangerő beállítását teszi lehetővé a rendszerhez (értesítések és hang-/videolejátszás), valamint a csengőhanghoz.

- A Hangerő képernyő megnyitásához nyomja meg a telefon bal oldalán található HANGOSÍTÁS/HALKÍTÁS gombot.
- A hangerő növeléséhez vagy csökkentéséhez húzza az ujját fel vagy le a hangerő sávon, vagy nyomja meg a HANGOSÍTÁS/HALKÍTÁS gombot. Továbbá:
  - A készülék elnémításához nyomja meg a Néma gombot.
  - Érintse meg a **Rezgő jelzés** gombot a készülék Rezgő módba váltásához.
- A Hangerő képernyő automatikusan bezárul. Megérintheti a Hangerő képernyő üres területét is a bezáráshoz.

# A rendszer és a csengetési hangerő szétválasztott beállítása

Először ki kell kapcsolnia az **Együttes hangerő** beállítást, hogy a telefon lehetővé tegye a rendszerhangok és a csengetési hang hangerejének különálló beállítását. A részleteket lásd a "A rendszer és a csengetési hangerő szétválasztott beállítása" című részt a 14. fejezetben.

| Hangerő      |
|--------------|
|              |
|              |
|              |
| Néma         |
| Rezgő jelzés |

## A telefonbeszélgetés hangerejének beállítása

Hívás közben nyomja meg a telefon bal oldalán levő HANGOSÍTÁS/ HALKÍTÁS gombot a telefonbeszélgetés hangerejének beállításához.

További információkat talál a hívások kezdeményezéséről és fogadásáról a 2. fejezetben.

# 1.12 Ujjmozdulatok

A telefon érintőképernyője teljes mértékben ujjal történő érintéshez készült. Használja az ujjmozdulatokat a képernyő görgetéséhez, pásztázásához, nagyításához és kicsinyítéséhez.

## Görgetés ujjal

Az ujjal végzett görgetés a különféle weboldalak, dokumentumok és listák, például névjegyek, fájlok, üzenetek, naptári találkozók stb. felfelé és lefelé való gördítésére is használható.

### Görgetés felfelé és lefelé

- Lefelé görgetéshez húzza az ujját felfelé az érintőképernyőn.
  Felfelé görgetéshez húzza az ujját lefelé az érintőképernyőn.
- Automatikus görgetéshez suhintson az ujjával felfelé vagy lefelé az érintőképernyőn. Érintse meg a képernyőt a görgetés befejezéséhez.

### Görgetés balra és jobbra

- Ha jobbra szeretne görgetni, húzza az ujját balra.
  Ha balra szeretne görgetni, húzza az ujját jobbra.
- Automatikus görgetéshez suhintson az ujjával jobbra vagy balra az érintőképernyőn. Érintse meg a képernyőt a görgetés befejezéséhez.

## Pásztázás ujjal

Használhatja az ujjal való pásztázást is, hogy a kinagyított kép, weboldal, dokumentum vagy e-mail más részeit is megnézze. Ha pásztázni szeretne, akkor helyezze az ujját az érintőképernyőre, hagyja rajta, majd húzza bármelyik irányba.

## Csípő nagyítás

Weboldalak böngészésekor, fényképek, üzenetek vagy dokumentumok megnézésekor szabadon nagyíthat és kicsinyíthet az ujjak egyszerű összehúzásával. Hüvelyk és mutatóujja használatával érintse meg az érintőképernyőt, és tárja szét az ujjait a nagyításhoz. Húzza össze az ujjait a kicsinyítéshez.

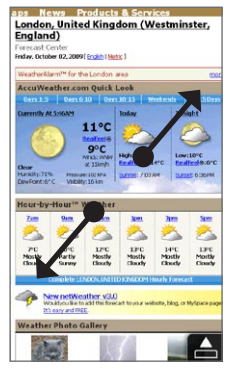

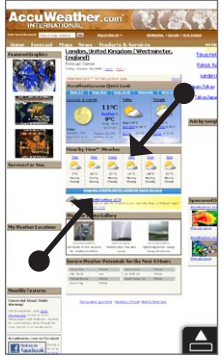

Nagyítás

Kicsinyítés

Néhány képernyőn, amikor néhány képernyős vezérlő vagy ikon túl kicsi és nehéz megérinteni, használhatja a csípő nagyítást a nagyításhoz és kicsinyítéshez. A nagyítás után a képernyős vezérlő vagy ikon nagyobbá válik, és könnyen megérintheti azt az ujjával. Látni fog egy kis előnézeti ablakot, amely körül végighúzva az ujját pásztázhat a kinagyított képernyőn.

| 🚑 Intéző         | 0 ≓ 7,   | € ××  |
|------------------|----------|-------|
| 🖲 Lejátszóeszköz | •        | Név 🗸 |
| 鷆 HtcLog         |          |       |
| 📜 MUSIC          |          |       |
| 鷆 My Documents   |          |       |
| 🕕 Program Files  |          |       |
| 🕕 Temp           |          | - 1   |
| 📜 Windows        |          |       |
| imem_1           | 17/09/09 | 591K  |
| a mxip_lang      | 18/09/09 | 28.0K |
| a mxip_notify    | 18/09/09 | 136K  |
| PCPkInst         | 18/09/09 | 6.40K |
| 🔊 pim            | 18/09/09 | 368K  |
| a pwhash         | 15/09/09 | OB    |
| Fel              |          | Menü  |
|                  |          |       |

Normál képernyő

Nagyított képernyő

# 1.13 A telefon csatlakoztatása a számítógéphez

Amikor a telefont az USB-kábellel számítógéphez csatlakoztatja, a Csatlakozás számítógéphez képernyő jelenik meg, ahol ki kell választania az USB-kapcsolat típusát:

#### ActiveSync

Válassza ezt a módot, ha a következőket szeretné tenni:

- Outlook e-mailek, partnerek, naptárbejegyzése, fájlok és egyéb adatok szinkronizálása a telefon és a számítógép között.
- A teljes telefonhoz olvasási és írási hozzáférést szeretne.

Az ActiveSync használatáról a 6. fejezetben tudhat meg többet.

#### Lemezmeghajtó

Ez a mód csak akkor választható, ha microSD-kártyát helyezett a telefonba. Válassza ezt a módot, ha a memóriakártyát USBmeghajtóként szeretné használni, és gyorsabban szeretne fájlokat másolni a telefon memóriakártyája és a számítógép között.

Ha a Lemezmeghajtó mód van bekapcsolva, amikor a telefon a számítógéphez csatlakozik:

- Nem lehet a telefonnal hozzáférni a memóriakártya fájljaihoz, illetve a memóriakártyára telepített alkalmazásokat futtatni.
- A számítógép csak a telefon memóriakártyájához csatlakozik. Ha számítógépről éri el a telefont, csak annak memóriakártyáján lévő tartalmat láthatja.

#### Internetmegosztás

Ha nem rendelkezik internet-hozzáféréssel a számítógépén, kiválaszthatja ezt az üzemmódot, hogy a telefont modemként használja a számítógépe. Ha többet szeretne megtudni az internetmegosztásról, olvassa el "A telefon használata modemként" részt a 9. fejezetben.

# 2. fejezet

# Telefonhívások

# 2.1 Hívás kezdeményezése

Hívás kezdeményezéséhez vagy tárcsázzon egy számot, vagy válassza ki a felhívni kívánt partnert. Egy fogadott üzenet megtekintése közben közvetlenül felhívhatja az üzenet küldőjét, ha annak telefonszáma megtalálható a küldő telefonon tárolt névjegyében.

Híváskezdeményezés előtt vegyen fel partnereket a telefonon új névjegyek létrehozásával, vagy a névjegyek telefonnal történő szinkronizálásával. A partnerek hozzáadásáról többet is megtudhat a 4. fejezet "Partnerek hozzáadása a telefonhoz" című részében.

Megjegyzés A legtöbb SIM-kártyához tartozik egy előre megadott PIN-kód (personal identification number, személyes azonosító szám) amelyet a mobiltelefon-szolgáltató határoz meg. Felkérés esetén írja be a PIN-kódot, majd érintse meg az Enter gombot. Ha háromszor hibás PIN-kódot ad meg, a SIM-kártya zárolódik. Ha ez történik, feloldhatja a PUK-kód (PIN Unblocking Key – PIN feloldó kód) használatával, amit a mobil szolgáltatójától kaphat meg.

## Hívás kezdeményezése a Telefon képernyőről

A telefon Intelligens tárcsázás tulajdonsága meggyorsítja és megkönnyíti a híváskezdeményezést. Egyszerűen csak kezdje el írni a telefonszámot vagy a hívni kívánt személy nevét. Az Intelligens tárcsázás funkció automatikusan elkezdi keresni és szűrni a névjegyek listáját (a telefonét és a SIM-kártyáét egyaránt), valamint a híváselőzményekben szereplő számokat. A kiszűrt listából válassza ki a tárcsázni kívánt telefonszámot vagy nevet.

- Nyomja meg a HÍVÁS/KÜLDÉS gombot a telefon tárcsázó képernyőjének megnyitásához.
- Kezdje beírni az első néhány számjegyet vagy karaktert a Telefon billentyűzet gombjai segítségével. Ahogy megadja a számokat vagy betűket, a Telefon képernyő megjeleníti az egyező találatokat.

Ha rossz számot vagy karaktert írt be, érintse meg a egombot a soron következő számjegy vagy karakter törléséhez. Ha a teljes bejegyzést törölni szeretné, akkor tartsa nyomva a egombot.

3. Érintse meg a elemet, ha be szeretné zárni a telefon billentyűzetét, és ha látni szeretné, hogy van-e megfelelő szám vagy névjegy. A szűrt listán való böngészéshez húzza gyorsan fel-le az ujját a képernyőn, ha lassabban görgetné, simítson az ujjával fel-le.

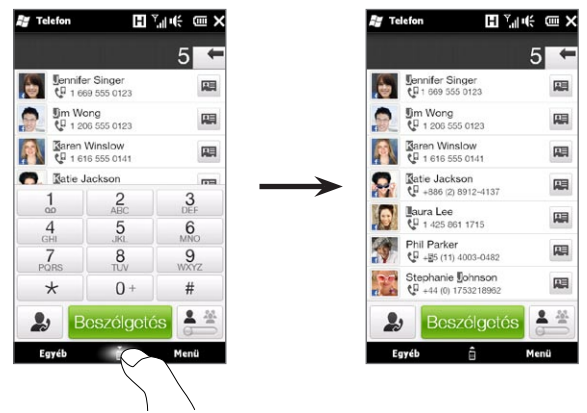

- 4. Szám vagy partner felhívásához tegye a következők valamelyikét:
  - Érintse meg a kívánt telefonszámot vagy névjegyet a listán.
  - A névjegyhez társított másik szám hívásához válassza ki a névjegyet, majd érintse meg a partner nevétől jobbra a me névjegykártya ikont. A névjegy összefoglaló képernyőn érintse meg a hívni kívánt számot.
- Tanácsok Hívás közben használja a telefon oldalán található HANGOSÍTÁS/ HALKÍTÁS gombot, hogy beállítsa a telefon hangerejét.
  - A telefonszám a névjegyek közé történő mentéséhez érintse meg a telefonszám jobb oldalán megjelenő Előző hívások gombot
     (), majd érintse meg a Menü > Mentés a személyekhez menüpontot.

## A hangposta felhívása

Általában **az 1-es számot** tartják fenn a hangpostához. Tartsa lenyomva ezt a gombot a telefon billentyűzetén, hogy felhívja a hangpostát és meghallgassa a hangüzeneteket.

# Hívás kezdeményezése bejövő üzenetekből és naptárbejegyzésekből

SMS vagy e-mail olvasásakor lehetőség van felhívni az üzenet küldőjét, amennyiben a feladó telefonszáma szerepel a telefonban. Ezenkívül fel lehet hívni olyan telefonszámot is, mely magában az üzenetben szerepel. Ha szeretne többet megtudni a bejövő SMS-ek olvasása közben történő híváskezdeményezésről, tekintse meg az "Üzenetek" című részt a 3. fejezetben és a "Híváskezdeményezés SMS-ből" című részt a 7. fejezetben. Ha szeretne többet megtudni a bejövő e-mailek olvasása közben történő híváskezdeményezésről, tekintse meg a "Levelek" című részt a 3. fejezetben.

#### 2. fejezet Telefonhívások 57

Továbbá megteheti, hogy találkozót összehívó e-mailből vagy naptárbejegyzésből is kezdeményezzen hívást. Ehhez tekintse meg a "Híváskezdeményezés találkozót összehívó e-mailből vagy naptárbejegyzésből" című részt a 8. fejezetben.

## Segélyhívás kezdeményezése

A telefon tárcsázó képernyőjén írja be a nemzetközi segélyhívó számot, majd nyomja meg a HÍVÁS/KÜLDÉS gombot a telefonon.

Tanács Lehetséges, hogy a SIM-kártyán további segélyhívó számok is szerepelnek. Részletes információt mobilszolgáltatójától kaphat.

## Nemzetközi hívások kezdeményezése

Nemzetközi hívás kezdeményezéséhez először tartsa lenyomva a O gombot a telefon tárcsázó képernyőjén addig, amíg egy plusz (+) karakter meg nem jelenik. A plusz (+) karakter a nemzetközi előválasztó szám helyett jelenik meg.

A plusz (+) karakter után írja be a teljes telefonszámot az országhívóval, a körzetszámmal (bevezető nullák nélkül), majd a telefonszámot. Érintse meg a képernyőn a **Hívás** gombot, vagy nyomja meg a telefon HÍVÁS/KÜLDÉS gombját a szám tárcsázásához.

## Hazatárcsázás

A hazatárcsázás funkció segítségével könnyen tárcsázhat egy otthoni telefonszámot nemzetközi barangolás közben.

#### Hívás kezdeményezése hazatárcsázással

A telefon a SIM-kártya alapján meg tudja állapítani országa adatait, és automatikusan hozzáfűzi az országhívó kódot a telefonszámhoz, ha a hazájába telefonál barangolás közben.

1. Egyszerűen írja be az otthoni telefonszámot a plusz (+) karakter és a bevezető nullák nélkül, majd érintse meg a **Hívás** gombot.

#### 58 2. fejezet Telefonhívások

- Megjegyzés Ha bevezető nullát ír be, az automatikusan törlődik.
  - Ha egy plusz (+) karaktert ír be a telefonszám elé, a telefon a megszokott módon, a plusz kódos tárcsázás szerint fogja a hívást kezdeményezni.
- Megjelenik a Hazatárcsázás képernyő, és megjeleníti a telefonszámot a hozzáfűzött otthoni országhívóval együtt.
  - Érintse meg az **Igen, használja a fenti számot** gombot a megjelenített szám hívásához.
  - A hozzáfűzött országhívó másik országhívóra való cseréléséhez érintse meg az országkiválasztó mezőt, és válassza ki a kívánt országot. A megjelenített szám megváltozik, és a kiválasztott ország országhívója lesz hozzáfűzve. Érintse meg az Igen, használja a fenti számot gombot a megjelenített szám hívásához.

#### Hazatárcsázás kikapcsolása

Ha inkább a közvetlen tárcsázást (amikor kézzel írja be és hívja a teljes telefonszámot) szeretné használni és nem a hazatárcsázást, akkor kikapcsolhatja a hazatárcsázás funkciót.

- Nyomja meg a KEZDŐLAP gombot a Kezdőképernyőre való visszatéréshez.
- A Kezdőképernyőn csúsztassa az ujját a Beállítások fülre, majd érintse meg a Menü > Minden beállítás elemet.
- 3. Érintse meg a Személyes > Telefon menüpontot.
- A képernyő alján görgessen jobbra, amíg meg nem látja a Speciális lapot.
- Érintse meg a Speciális lapot, majd törölje ezt a jelölőmezőt: Nemzetközi barangoláskor adja hozzá az otthoni ország országhívóját a telefonszámokhoz.
- 6. Érintse meg az OK gombot.

# 2.2 Hívás fogadása és befejezése

Hívás fogadásakor a Bejövő videohívás képernyő jelenik meg, ahol fogadhatja vagy elutasíthatja a hívást.

## Bejövő hívás fogadása vagy visszautasítása

### Hívás fogadása

Nyomja meg a HÍVÁS/KÜLDÉS gombot, vagy csúsztassa el balra a Fogadás/Mellőzés csúszkát.

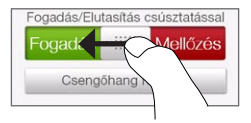

### A hívás elutasítása

Nyomja meg a VÉGE/ÜZEMKAPCSOLÓ gombot, vagy csúsztassa el jobbra a **Fogadás/Mellőzés** csúszkát.

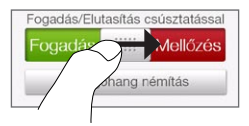

Telefoncsöngés lenémítása a bejövő hívás elutasítása nélkül Érintse meg a Csengőhang némítása gombot vagy nyomja meg a HALKÍTÁS gombot.

Ha telefonja cseng, és kijelzővel lefelé helyezi le, automatikusan elnémítja a csengőhangot.

Megjegyzés Ha a telefon már kijelzővel lefele van letéve, akkor továbbra is csengeni fog a később bejövő hívások esetén.

#### 60 2. fejezet Telefonhívások

#### Hívás elutasítása és szöveges üzenet küldése

Ha éppen el van foglalva, és nem tudja fogadni a bejövő hívást, küldhet egy szöveges üzenetet a hívónak, és elutasíthatja a bejövő hanghívást. Érintse meg a SMS küldése gombot egy bejövő hívás közben, használja a sablon üzenetet vagy írjon be saját üzenetet, majd érintse meg a Küldés gombot.

Ha szeretné módosítani a hívások elutasításához előre beállított szöveges üzenetet, nyissa meg a telefon tárcsázó képernyőjét, érintse meg a **Menü > Beállítások** menüpontot, görgesse lefele a telefonbeállítások képernyőt, érintse meg a **Hívás elutasítása üzenettel** lehetőséget, majd írja be az új üzenetet a megjelenő mezőbe.

#### Csengőhang automatikus halkítása a telefon felemelésekor

Beállíthatja a telefont úgy, hogy automatikusan csökkentse a csengőhang hangerejét, amikor felemeli a telefont, hogy megválaszolja a hívást.

- Nyomja meg a KEZDŐLAP gombot a Kezdőképernyőre való visszatéréshez.
- A Kezdőképernyőn csúsztassa az ujját a Beállítások lapra, majd érintse meg a Hang és kijelző menüpontot.
- Görgesse lefele a képernyőt, majd érintse meg a Csengetés halkítása felemeléskor beállítást a funkció bekapcsolásához.
- Érintse meg a Vissza gombot, hogy visszatérjen a Kezdőképernyő Beállítások lapjára.

Csengőhang automatikus hangosítása, ha a telefon a zsebében van A bejövő hívások elszalasztásának elkerülése érdekében, ha a telefonja a zsebében vagy a táskájában van, beállíthatja a telefont úgy, hogy fokozatosan növelje a csengés hangerejét és vibráljon bejövő hívás esetén. Ha a telefon nem a zsebében vagy a táskájában van, a telefon a beállított, normál hangerővel fog csengeni.

- Nyomja meg a KEZDŐLAP gombot a Kezdőképernyőre való visszatéréshez.
- A Kezdőképernyőn csúsztassa az ujját a Beállítások lapra, majd érintse meg a Hang és kijelző menüpontot.
- Görgessen lefele a képernyőn, majd érintse meg a Zseb mód beállítást a funkció bekapcsolásához.
- 4. Érintse meg a Vissza gombot, hogy visszatérjen a Kezdőképernyő Beállítások fülére.

## Hívás közben

Hívás közben egy roló fedi el a telefon virtuális gombjait, hogy elkerülje a véletlen megérintést. Csak a **Billentyűzet** és a **Hívás befejezése** gombok aktívak.

A virtuális gombok eléréséhez húzza ujját végig függőlegesen föntről le a roló tetejétől. Használja ezeket a virtuális gombokat a hívás tartásba helyezéséhez, másik partnerrel való konferenciahívás létrehozásához, a beszélgetésről történő feljegyzések készítéséhez stb.

A hívás közben böngészheti a szöveges, multimédiás és e-mail üzeneteket, valamint a partner személyes adatait a képernyő alján levő lapok megérintésével.

#### 62 2. fejezet Telefonhívások

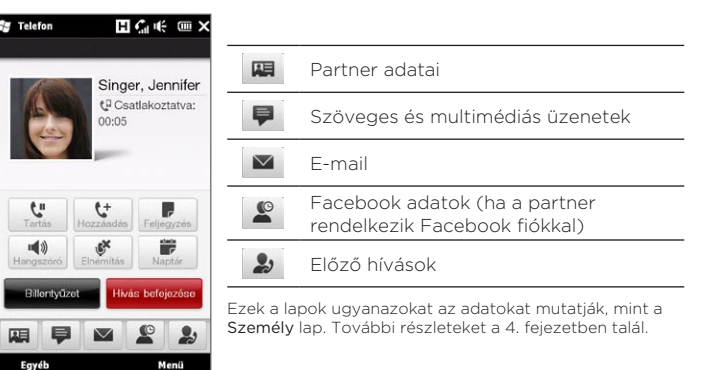

### A kihangosító használata

Helyezze a telefont előlapjával lefelé a kihangosító automatikus bekapcsolásához. A kihangosító kikapcsolásához helyezze le a telefont előlapjával felfelé.

Továbbá a virtuális **Hangszóró** be gomb ( <u>1</u>) megérintésével, és a HÍVÁS/KÜLDÉS gomb megnyomásával is be-, illetve kikapcsolhatja a kihangosítót.

A kihangosító bekapcsolásakor a kihangosító ikonja ( 🔀 ) megjelenik a címsorban.

Figyelem! A halláskárosodás lehetőségének csökkentése érdekében ne tartsa a telefont a füléhez, ha a kihangosító be van kapcsolva.

#### A mikrofon elnémítása hívás közben

A mikrofon ki- vagy bekapcsolásához érintse meg a Elnémítás gombot ( 🔜 ). Ha a mikrofon ki van kapcsolva, a némítás ikon ( 💇 ) megjelenik a kijelzőn.

### Két hívás fogadása, és váltogatás közöttük

- A második bejövő hívás fogadásához nyomja meg a HÍVÁS/ KÜLDÉS gombot, vagy érintse meg a Hozzáadás gombot ( 1) egy második hívás kezdeményezéséhez. Az első hívás tartásba kerül, amikor elfogadja vagy felhívja a második résztvevőt.
- Két hívás közti váltáshoz érintse meg a Csere gombot ( 1), vagy érintse meg a "Tartás" feliratú kiemelt részt a képernyőn.

#### Hívás befejezése

Az aktuális hívás befejezéséhez érintse meg a **Hívás befejezése** gombot, vagy nyomja meg a VÉGE/ÜZEMKAPCSOLÓ gombot. Ha két kimenő hívása van, érintse meg a **Menü > Minden hívás befejezése** gombot mindkét hívás befejezéséhez.

# 2.3 Az Előző hívások lista használata

Ha nem fogadott legalább egy hívást, a kijelző címsorában az ( 📢 ) ikon jelenik meg. Használja az Előző hívások listát, hogy láthassa, ki kereste, illetve megnézhesse az összes tárcsázott számot és fogadott hívást.

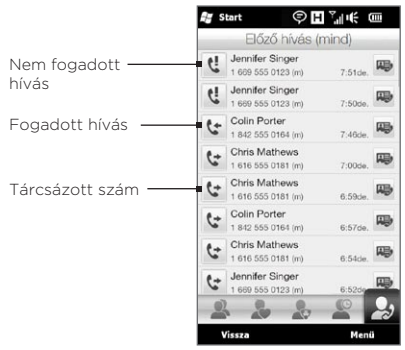

#### 64 2. fejezet Telefonhívások

Elérheti az Előző hívások listát a **Személy** és az Értesítések képernyőről, valamint a telefon tárcsázójának menüjéből:

- A Kezdőképernyő csúsztassa az ujját a Személy lapra, érintse meg a Minden személy elemet, majd érintse meg az Előző hívások lapot (a legjobboldalibb lap).
- Ha a címsorban látja a nem fogadotthívás ikonját ( ), érintse meg a címsort az Értesítések képernyő megnyitásához, majd érintse meg a Nem fogadott lehetőséget.
- Nyomja meg a HÍVÁS/KÜLDÉS gombot a telefon tárcsázójának megnyitásához, majd érintse meg a Menü > Előző hívások menüpontot.

Ha az Előző hívások lista hosszú, érintse meg a **Menü > Szűrő** menüpontot, majd válassza ki a megjelenítendő hívás típusát.

Egy bizonyos partnerrel folytatott hívások megtekintéséhez érintse meg a partner jobb oldalán megjelenő **Névjegykártya** gombot ( 👜 ).

# 2.4 Gyorstárcsázás

A **Gyorstárcsázás** funkcióval egyetlen érintéssel tárcsázhatja a gyakrabban hívott számokat. Például, ha egy nevet a **2**. helyhez rendelt a Gyorshívások között, akkor tartsa lenyomva a **2-es** számot a telefon tárcsázójának billentyűzetén a partner telefonszámának felhívásához.

## Gyorstárcsázási bejegyzés létrehozása

A **0** és az **1** gomb foglalt gombok, és nem használhatók gyorstárcsázó gombként. Az **1**-es szám a hangposta számára van fenntartva. Gyorstárcsázáshoz a 2 és 99 közötti számokat lehet hozzárendelni.

 Nyomja meg a HÍVÁS/KÜLDÉS gombot a telefon tárcsázó képernyőjének megnyitásához.

- Érintse meg a Menü > Gyorstárcsázás elemet. Megjelenik a Gyorstárcsázási lista.
- 3. Érintse meg a Menü > Új elemet.
- Érintse meg az egyik nevet, majd válassza ki azt a telefonszámot, amelyet hozzá kíván rendelni a gyorstárcsázó gombhoz.
- 5. A Hely mezőben adja meg, hogy a szabad gombok közül melyiket szeretné gyorstárcsázó gombként használni.
- 6. Érintse meg az OK gombot.
- Megjegyzés Ha egy új telefonszámot rendel hozzá egy már foglalt gyorstárcsázási számhoz, az új szám felülírja a régit.
  - Ha törölni szeretné valamelyik gyorstárcsázási bejegyzést, akkor a Gyorstárcsázó lista megjelenítése közben érintse meg a megfelelő bejegyzést, tartsa lenyomva, majd érintse meg a Törlés parancsot.

## Híváskezdeményezés a gyorstárcsázási funkcióval

Egy gyorstárcsázási számhoz rendelt partner felhívásához tegye a következőket:

- A telefon tárcsázó képernyőjén érintse meg és tartsa nyomva a hozzárendelt gombot, ha a gyorstárcsázási szám egy számjegyből áll.
- Két számjegyből álló gyorstárcsázási szám felhívásához először érintse meg az első számot, majd érintse meg és tartsa nyomva a második számot.

66 2. fejezet Telefonhívások

# 2.5 Konferenciahívás kezdeményezése

Kétféle módon kezdeményezhet konferenciahívást a telefon tárcsázó képernyőjéről. A konferenciahívás előtt kiválaszthatja a résztvevőket. Lehetősége van arra is, hogy egyesével fogadja különböző bejövő hívásokat, vagy hívásokat indítson és összekapcsolja ezeket egyetlen hívásba.

Megjegyzés Ellenőrizze, hogy a SIM-kártyáján engedélyezve van-e a konferenciahívás szolgáltatás. Részletes információt mobilszolgáltatójától kaphat.

# Résztvevők kiválasztása és konferenciahívás kezdeményezése

Engedélyeznie kell a konferencia módot a telefon tárcsázóján, így kiválaszthatja a résztvevőket és kezdeményezheti a konferenciahívást.

- Nyomja meg a HÍVÁS/KÜLDÉS gombot a telefon tárcsázójának megnyitásához.
- 2. Érintse meg a Menü > Konferencia menüpontot.
- 3. Ha először használja a konferencia módot, egy üzenet jelenik meg, amely emlékezteti arra, hogy először mobilszolgáltatójának engedélyeznie kell a konferenciahívást, mielőtt használhatná azt a telefonjával. Ha nem rendelkezik ezzel a szolgáltatással, vegye fel a kapcsolatot a mobilszolgáltatójával, hogy engedélyezze azt az előfizetésénél.

Ha már készen áll a konferenciahívás használatához, érintse meg az OK gombot a folytatáshoz.

 Érintse meg a gombot a telefon tárcsázó billentyűzetének bezárásához, hogy tudja görgetni és kiválasztani a partnereket vagy a telefonszámokat.  Válassza ki a konferenciahívás résztvevőit úgy, hogy bejelöli a partnerek vagy telefonszámok jelölőnégyzeteit, majd érintse meg a Konferencia gombot.

Megjelenik a résztvevők listája.

- Ha szeretne választani a résztvevő többi tárolt telefonszáma közül, érintse meg a résztvevő neve melletti Telefon kiválasztása gombot ( 1), majd válassza ki a másik számot.
  - A konferenciahívás előtt eltávolíthat egy résztvevőt, ha megérinti a Billentyűzet gombot, és törli a résztvevő jelölőmezőjét.

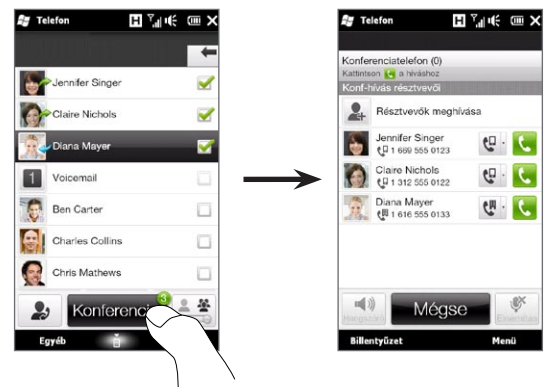

- Tárcsázza az első résztvevőt a név jobb oldalán megjelenő Hívás gomb ( ) megérintésével.
- Az első hívás kapcsolódása után érintse meg a második résztvevő Hívás gombját ( ) a második hívás létrehozásához. Az első hívás automatikusan tartásba kerül.

- 68 2. fejezet Telefonhívások
  - Amikor a második hívás kapcsolódott, érintse meg az Összekapcsolás gombot ( 1, hogy hozzáadja azt a konferenciahíváshoz. Miután összekapcsolta a hívásokat a konferenciába, hívja a következő résztvevőt.
  - 9. Ismételje meg a 7-8. lépést addig, amíg az összes résztvevőt hozzá nem adta a konferenciahíváshoz.
  - 10. A konferenciahívás közben továbbra is kezdeményezhet hívást, és további hívásokat adhat hozzá a konferenciához. Érintse meg a Résztvevők meghívása ( ) gombot egy másik hívás tárcsázásához. Legfeljebb öt résztvevő lehet egy konferenciahívásban.

# Az első hívás kezdeményezése és hívások hozzáadása a konferenciához

A konferenciahívás létrehozásához kezdeményezheti az első hívást, majd kezdeményezheti a többi hívást, hogy hozzáadja azokat a konferenciához.

- Nyomja meg a HÍVÁS/KÜLDÉS gombot a telefon tárcsázójának megnyitásához.
- Hívja fel a beszélgetés első résztvevőjét, vagy fogadjon egy bejövő hívást.
- 3. Az első hívás kapcsolódása után fogadja a második hívást, vagy érintse meg a Hozzáadás gombot ( <u>)</u> a második résztvevő felhívásához. Az első résztvevő tartásba kerül, amikor elfogadja vagy felhívja a második résztvevőt.
- 4. Ha a második hívás kapcsolódott, érintse meg a Konferencia gombot ( 📰 ) a konferenciahívás kezdeményezéséhez.

- Ha szeretne további résztvevőket hozzáadni a konferenciahíváshoz, érintse meg a Résztvevő meghívása gombot ( 2, ), majd tárcsázzon egy újabb számot. A konferenciahívás tartásba kerül, amikor a másik számot felhívja.
- 6. Ha a kapcsolat létrejött, érintse meg az Összekapcsolás gombot ( 🔇 ) a résztvevő konferenciahíváshoz történő csatlakoztatásához.
- Ha szeretne további résztvevőket hozzáadni a konferenciabeszélgetéshez, ismételje meg a 5-6. lépést. Legfeljebb öt résztvevő lehet egy konferenciahívásban.

## A konferenciahívás kezelése

Bekapcsolhatja a kihangosítót a konferenciahívás közben, ha egyszerűen a telefont kijelzővel lefelé helyezi le.

Ha megérint egy résztvevőt a konferenciabeszélgetés közben, akkor az alábbi gombok jelennek meg:

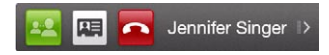

Ha privátban szeretne beszélgetni az adott résztvevővel, érintse meg a **Magánjellegű** gombot ( 1 ). Ekkor a résztvevőt leválasztja a konferenciahívásról, a többi partner pedig hívásvárakoztatásba kerül. Ha váltani szeretne a magánjellegű hívás és a konferenciahívás között, érintse meg a kiemelt "Tartás" feliratot.

#### 70 2. fejezet Telefonhívások

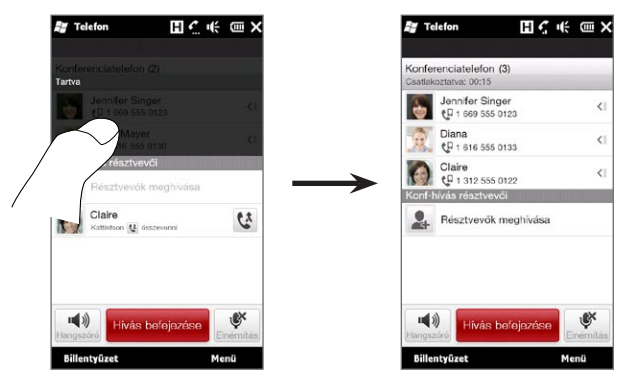

A privát hívás befejezéséhez érintse meg a <mark>congorational gombot, vagy érintse meg a **Hívás befejezése** gombot a képernyőn.</mark>

A konferenciahívás befejezéséhez és egy magánhívás folytatásához érintse meg a **Menü > Aktív hívások befejezése** menüpontot. A magánjellegű és a konferenciahívás befejezéséhez érintse meg a **Menü > Hívások befejezése** menüpontot. Ha nincs magánjellegű hívása. a képernyő alján levő **Hívás befejezése** gomb befejezi a konferenciahívást.

## Konferenciahívás kezdeményezése egy e-mailből

Egy fogadott e-mail üzenetből közvetlenül kezdeményezhet egy konferenciahívást a küldővel és az e-mail más címzettjeivel, ha azok telefonszáma tárolva van a névjegyek között.

Többet megtudhat a fogadott e-mailből történő konferenciahívás kezdeményezésről a 8. fejezetből.

## 2.6 A telefonkapcsolat be- és kikapcsolása

A legtöbb országban a jogszabályok úgy rendelkeznek, hogy a repülőgépek fedélzetén ki kell kapcsolni a telefonokat.

#### A telefonkapcsolat engedélyezése vagy letiltása

- 1. A Kezdőképernyőn csúsztassa az ujját a **Beállítások** lapra, majd érintse meg a **Vezeték nélküli beállítások** elemet.
- A Telefon beállítástól jobbra érintse meg a KI/BE csúszkát a telefonkapcsolat be- vagy kikapcsolásához.

#### A repülés mód engedélyezése és letiltása

A telefonkapcsolatot úgy is kikapcsolhatja, hogy a telefont **Repülés módba** kapcsolja. A repülés mód engedélyezésével a telefon összes rádiós egységét kikapcsolja; ilyen a telefonkapcsolat, a Bluetooth<sup>®</sup> és a Wi-Fi.

- 1. A Kezdőképernyőn csúsztassa az ujját a **Beállítások** lapra, majd érintse meg a **Vezeték nélküli beállítások** elemet.
- 2. Érintse meg a **Repülés mód** elemet a Repülés mód engedélyezéséhez vagy kikapcsolásához.

Ha kikapcsolja a Repülés módot, akkor a telefonkapcsolat bekapcsol és a Bluetooth és a Wi-Fi előző állapota visszaáll.

# 3. fejezet

# A Kezdőképernyő használata

# 3.1 A Kezdőképernyő

A Kezdőképernyőről érheti el a leggyorsabban a telefon legfontosabb szolgáltatásait, ilyen többek között a Személy, az Üzenet, a Levelezés és az Internet funkció. A Kezdőképernyő alján megjelenő lapok különböző telefonfunkciókat jelölnek.

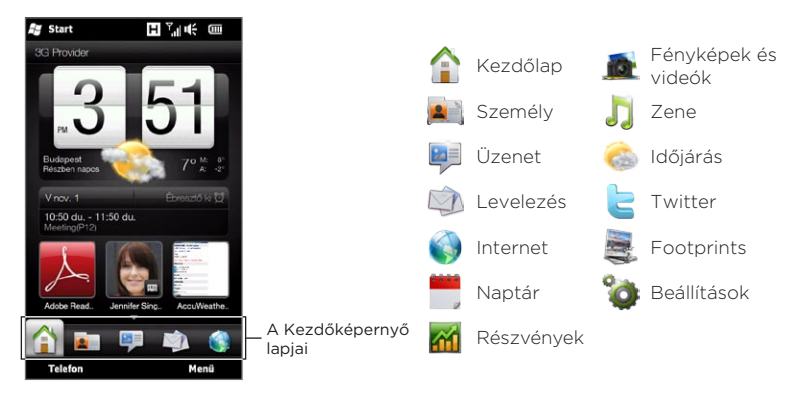
## 3.2 Váltás a Kezdőképernyő lapjai között

A lapok közötti váltást a következők valamelyikével érheti el:

- Érintse meg a Kezdőképernyőn a kívánt lapot.
- Nyomja az ujját az aktív lapra, majd csúsztassa az ujját balra vagy jobbra a lapok fölött. Engedje el, amikor elérte a kívánt lapot.

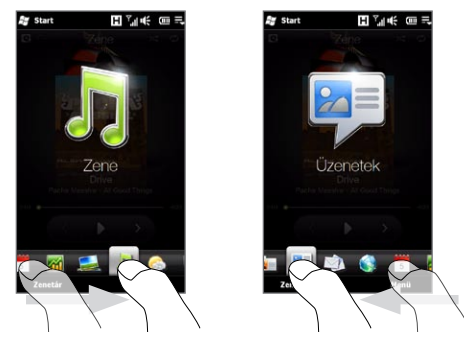

Tanács Bármelyik lapról a KEZDŐKÉPERNYŐ gomb megnyomásával visszatérhet a Kezdőlapra.

## 3.3 A Kezdőképernyő lapok testre szabása

Mozgathatja és elrejtheti a Kezdőképernyő lapjait, kivéve a Kezdőlapot. Szintén nem kapcsolható ki és rejthető el a Beállítások lap.

- A Kezdőlap lapon érintse meg a Menü > Kezdőképernyő lapjainak testre szabása menüpontot.
- Lap mozgatásához érintse meg és tartsa nyomva a lap neve előtti ikont, majd húzza fel vagy le a lapok listáján. Engedje el az ikont, ha elérte a kívánt helyet.
- A lap elrejtéséhez törölje a lap nevétől jobbra levő jelölőnégyzetet.
- 4. Érintse meg a Kész gombot.

## 3.4 Kezdőlap

Nézze meg a tartózkodási helyének megfelelő időt és időjárást közvetlenül a **Kezdőlapon**.

Ezen a lapon látni fog egy léptethető időjárásórát, az aktuális dátumot és az ébresztés ikonját, amely jelzi, hogy az ébresztőóra be vagy ki van-e kapcsolva. A dátum alatt megjelenik a közeledő naptári találkozó (az aktuális napi vagy a következő napi találkozó), vagy egy hivatkozás a Naptárra (ha nincs találkozó bejegyezve). Érintse meg a megfelelő elemet, ha szeretné módosítani az időjárásórát egy másik helyszínre, frissíteni szeretné az időjárásadatokat, be szeretné állítani a dátumot vagy az ébresztőórát, vagy el akarja érni a Naptár alkalmazást.

Testre szabhatja a Kezdőlapot saját háttérképpel, és gyorshivatkozásokat vehet fel a kedvenc alkalmazásaira, partnereire és weboldalaira.

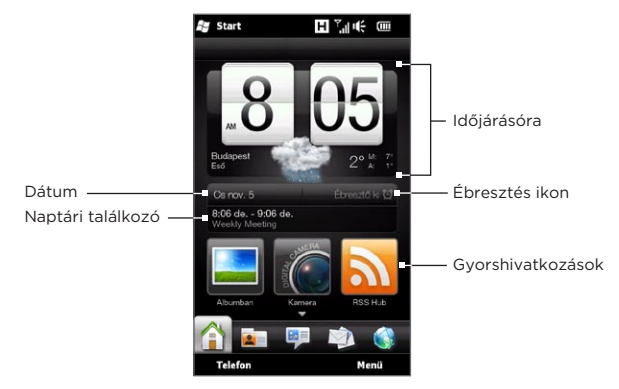

#### A háttérkép módosítása

A Kezdőlapon az aktuális időjárás életszerű animációját látja. Módosíthatja az időjárás-animáció háttérképét, vagy választhat egy másik animált háttérképet a Kezdőlap számára.

A Kezdőlapon érintse meg a **Menü > Kezdőlap háttérkép** menüpontot, majd tegye a következők egyikét:

 Választhat egy másik háttérképet az időjárás-animációhoz, ha megérinti az Időjárás háttérkép elemet. A következő képernyőn válassza ki az egyik előbeállítást, hogy azt háttérképként használja.

Ha van saját egyedi háttérképe, melyet használni szeretne, érintse meg az **Album** elemet, majd érintse meg a **Mind** elemet. Görgessen a telefonon és a memóriakártyán tárolt fényképek között, majd érintse meg azt a fényképet, melyet használni szeretne.

 Másik animált háttérkép kiválasztásához érintse meg az Animált háttérkép elemet, majd válasszon egyet az előre beállított animációk közül.

A Kezdőlap időjárás-animációra való visszaállításához érintse meg a **Menü > Kezdőlap háttérkép > Időjárás háttérkép** menüpontot, és válasszon egy háttérképet.

#### Időjárásadatok frissítése

A telefonja meg tudja állapítani jelenlegi tartózkodási helyét, és megjeleníti a helyi időt és az időjárást az időjárásórán.

Ha az időjárásóra valamilyen okból nem mutatja a legfrissebb időjárásadatokat, vagy egyáltalán nem jeleníti meg az időjárást (például mert az automatikus letöltés ki van kapcsolva), érintse meg az időjárás képét vagy a "Saját hely" szöveget, hogy az **Időjárás** lapra ugorjon, majd érintse meg a **Frissítés most** gombot. Ekkor megjelenik a legfrissebb időjárási információ az **Időjárás** lapon, és a **Kezdőlap** időjárásóráján.

Beállíthatja a Kezdőlapon az időjárásadatok automatikus frissítésének gyakoriságát. Nyomja meg a KEZDŐKÉPERNYŐ gombot, hogy visszatérjen a Kezdőlapra, érintse meg a **Menü > Időjárásbeállítások** menüpontot, majd válassza ki a gyakoriságot.

Az időjárási információ megtekintéséről többet megtudhat az "Időjárás" részben ebben a fejezetben.

# Más helyszín kiválasztása a Kezdőlapon történő megjelenítéshez

Módosíthatja a Kezdőlapot úgy, hogy más helyszín dátumát, idejét és időjárási információit jelenítse meg.

- 1. A Kezdőlapon érintse meg az órát.
- 2. Megjelenik a Világ óra képernyő. Görgesse a városok listáját.

3. Ha a kívánt helyszín nincs a listában, érintse meg a Város hozzáadása elemet.

A Hely hozzáadása képernyőn írja be az ország vagy a város nevének első néhány betűjét. Ekkor a képernyőn megjelenik a helyszínek találati listája. Görgesse a listát, és válassza ki a keresett város nevét.

 A Világ óra képernyőn görgessen a városok listájában, és válasszon egy várost. A választáshoz érintse meg a várostól balra levő kört.

| Start Vilác     | H ™   | 🚝 Start          | H 🗐 🗰 💷 |
|-----------------|-------|------------------|---------|
| + Város ho      | Maa   | it               |         |
|                 | an 6  | Bari<br>Baly     |         |
| Ma<br>Budanast  |       | Bergamo<br>Baly  |         |
| 11. 05. (Helyi) | "Ø Ub | Bologna<br>Baly  |         |
| Taipei Ma       | "3 06 | Brescia<br>Baly  |         |
| Warszawa        |       | Cagliari<br>≣aly |         |
| Bucharest       | .9 06 | Catania<br>Baly  |         |
| - Ma            |       | Ferrara<br>Baly  |         |
| 6               | 8 06  | Firenze<br>Baly  |         |
| Vissza          | Menű  | Vissz            | 1.111   |

- Tanácsok

   Átrendezheti vagy eltávolíthatja a városokat a Világ óra képernyőn. Érintse meg a Menü > Városok újrarendezése menüpontot, majd húzza őket a kívánt sorrendbe. Érintse meg a Menü > Városok eltávolítása menüpontot egy vagy több város törléséhez.
  - A Világ óra képernyőn felvett helyszínek megjelennek az Időjárás lapon is.

#### A dátum és az idő módosítása

Ha szeretné módosítani a Kezdőlapon megjelenő dátumot, érintse meg a dátumot, majd módosítsa azt. Ha befejezte a dátum beállítását, érintse meg a **Beállítás** elemet.

A Kezdőlapon megjelenő helyi idő módosításához érintse meg a Menü > Helyi idő beállításai menüpontot, és állítsa be az új időpontot. Érintse meg a Kész gombot, hogy módosítsa a kiválasztott időt.

Tanács Módosíthatja a dátumot és az időt a Világ óra képernyőn is.

#### Az ébresztőóra beállítása

Ha az ébresztőóra nincs engedélyezve, az "Ébresztő ki" felirat olvasható a Kezdőlapon. Érintse meg az Ébresztőóra képernyő megjelenítéséhez, ahol bekapcsolhatja és beállíthatja az ébresztést.

- Az Ébresztőóra képernyőn érintse meg a Ki/Be kapcsolót az ébresztő bekapcsolásához. Három ébresztőórát kapcsolhat és állíthat be.
- 2. Érintse meg az egyik bekapcsolt ébresztőóra időpontját.
- Ébresztés beállítása képernyő megnyitásához, ahol beállíthatja az időpontot és azokat a napokat, amikor az ébresztő megszólal.

Tanács Az egyes napokat megérintve több napot is kiválaszthat. Érintsen meg egy kiválasztott napot, hogy kizárja azt az ébresztésből.

- 4. Beírhat egy leírást, és kiválaszthatja az ébresztés hangját. Kiválaszthatja azt is, hogy a telefon rezegjen, ha az ébresztés bekapcsol.
- 5. Érintse meg a Kész gombot.
- 6. Más ébresztőóra beállításához ismételje meg a 2-5. lépést.
- MegjegyzésAmikor az ébresztés bekapcsol, választhat Újra emlékeztet vagy<br/>a Ne emlékezt. lehetőségek közül. Amikor az Újra emlékeztet<br/>lehetőséget választja, az ébresztés 5 perc múlva újra megszólal.

#### Gyorshivatkozások hozzáadása

A gyorshivatkozások olyan hivatkozások, melyek segítségével egy érintéssel elérheti kedvenc alkalmazásait, az Önnek legfontosabb személyeket és a gyakran meglátogatott weboldalakat. A Kezdőlapon legfeljebb kilenc gyorshivatkozást helyezhet el.

Gyorshivatkozás hozzáadásához érintsen meg egy üres helyet, majd válassza ki a hivatkozás típusát.

Ha az első három hely megtelt, csúsztassa az ujját felfele a képernyőn, hogy további helyekhez férjen hozzá a gyorshivatkozások számára.

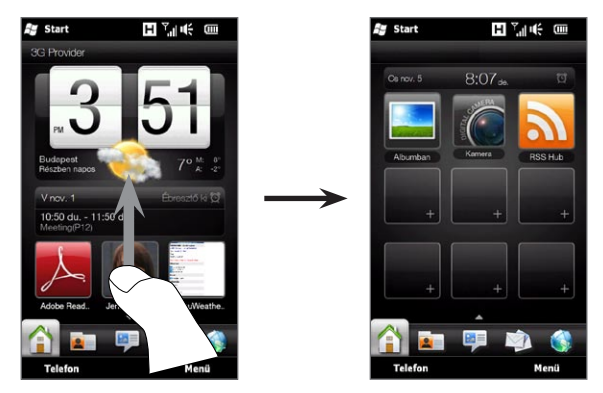

Megjegyzés Amikor a képernyőn felfele csúsztatja az ujját, a Kezdőlap megjelenése megváltozik, csak a dátum, idő és az ébresztőóra ikonja jelenik meg egy vízszintes sávon. Érintse meg a vízszintes sávot, ha szeretné módosítani a dátumot, az időt vagy az ébresztőóra beállítását. (A vízszintes sáv megérintése megnyitja a Világ óra képernyőt.)

## 3.5 Személy

Vegye fel az Önnek legfontosabb személyeket a **Személy** lapra, hogy könnyen felhívhassa őket vagy SMS és e-mail üzeneteket küldjön nekik anélkül, hogy végig kellene léptetnie a névjegyeken. Mielőtt hozzáadná a partnereket a Személy laphoz, rendelkeznie kell névjegyekkel a telefonon.

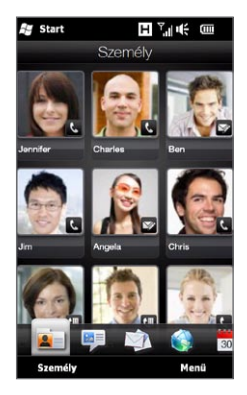

Továbbá a Személyek lapon beállíthat saját névjegykártyát és megoszthatja azt, új névjegyeket hozhat létre, megnézheti az összes SMS, multimédiás és e-mail üzenetet, melyet az adott partnerrel váltott. Ha a partner rendelkezik Facebook fiókkal, megnézheti annak Facebook állapotát és a frissítését.

Ha többet szeretne megtudni a Személy lap használatáról, olvassa el a 4. fejezetet.

## 3.6 Üzenetek

Az **Üzenetek** lapon gyorsan tallózhatja és közvetlenül elolvashatja az SMS-üzeneteket, ahogy azok megérkeznek. Ez a lap jeleníti meg a fogadott multimédia üzeneteket is. Egy melléklet ikon is megjelenik, mely azt jelzi, hogy a fogadott üzenet multimédia üzenet. A multimédia üzenetnek Ön csak a tárgyát láthatja.

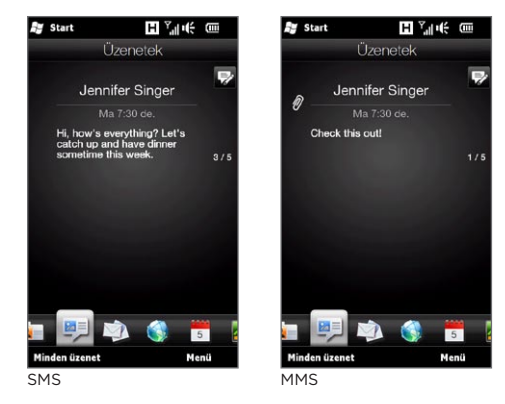

Az Üzenet lapon:

- Csúsztassa az ujját felfelé vagy lefelé a képernyőn a fogadott SMS és multimédia üzenetek közötti váltáshoz.
- A küldő teljes üzenetszáljának megjelenítéséhez érintsen meg egy megjelenített üzenetet.
- Ha a küldő egy tárolt partner, megnyomhatja a HÍVÁS/KÜLDÉS gombot, hogy automatikusan kitöltse a küldő telefonszámát a telefon tárcsázó képernyőjén, így felhívhatja a küldőt.

- 82 3. fejezet A Kezdőképernyő használata
  - Egy új SMS létrehozásához érintse meg a képernyő jobb felső sarkában található Új üzenet ikont ( ♥).
  - A Beérkezett üzenetek és egyéb mappák eléréséhez érintse meg a Minden üzenet gombot.
  - Az üzenetkezelés további opcióinak eléréséhez érintse meg a Menü gombot.

A szöveges és multimédia üzenetekkel kapcsolatos információkért tekintse meg a 7. fejezetet.

## 3.7 Levelezés

Állítsa be az e-mail fiókokat a **Levelezés** lapon, így gyorsan megnézheti az e-mailjeit, és e-mail üzeneteket küldhet. Az e-mail fiók kiválasztása után válthat és tallózhat a fogadott e-mailek között, ha ujját felfele vagy lefele húzza a képernyőn.

#### Internetes email fiók hozzáadása

A Levelezés lapon egyszerűen felveheti a népszerű webalapú e-mail szolgáltatók POP3 vagy IMAP e-mail fiókjait, például a Yahoo!® Mail Plus, az AOL® és más e-mail szolgáltatók fiókjait.

- 1. A Kezdőképernyőn csúsztassa az ujját a Levelezés lapra.
- Ha most először állítja be az e-mail fiókot, érintse meg a képernyő közepén levő nagy e-mail képet, vagy érintse meg a Fiók hozzáadása elemet a képernyő alsó részén. Ellenkező esetben érintse meg a Menü > Fiók hozzáadása menüpontot.
- Az ezt követő képernyőn válasszon ki egy e-mail szolgáltatót. Ha e-mail szolgáltatója nem szerepel a listában, érintse meg az Egyéb elemet.
- Adja meg e-mail címét és jelszavát, majd érintse meg a Tovább gombot.

5. Adja meg nevét és a fiók megjelenítési nevét, majd érintse meg a Tovább gombot.

Ha a beállítandó e-mail fiók nem szerepel a telefon adatbázisában, a következő oldalakon további adatokat kell megadnia, úgymint például a bejövő és kimenő e-mail szerver beállításait. A beállításokat illetően érdeklődjön e-mail szolgáltatójánál.

- 6. Ha szeretné, ha telefonja a megadott időközönként automatikusan elküldje e-mailjeit és letöltse a fogadott e-maileket, válassza ki az E-mail küldése/fogadása automatikusan jelölőmezőt, majd válassza ki a kívánt időintervallumot.
- 7. Érintse meg a Kész gombot.

#### Outlook munkafiók hozzáadása

Amennyiben egy Exchange Serverrel kapcsolódik munkahelyi e-mailjeihez, naptárához, partnereihez vagy feladataihoz, beállíthatja telefonján az Outlook munkafiókot. Annak ellenére, hogy telefonja számos e-mail fiókot támogat, mindössze egy Outlook fiókkal rendelkezhet telefonján.

Olyan Outlook fiókot kell beállítania és használnia, mely Microsoft Exchange Server 2003 Service Pack 2 (SP2) vagy Microsoft Exchange Server 2007-tel szinkronizálja magát.

- 1. A Kezdőképernyőn csúsztassa az ujját a Levelezés lapra.
- Ha most először állítja be az e-mail fiókot, érintse meg a képernyő közepén levő nagy e-mail képet, vagy érintse meg a Fiók hozzáadása elemet a képernyő alsó részén. Ellenkező esetben érintse meg a Menü > Fiók hozzáadása menüpontot.
- 3. A következő képernyőn érintse meg az Outlook elemet.

- 84 3. fejezet A Kezdőképernyő használata
  - Adja meg munkahelyi e-mail címét és jelszavát, majd érintse meg a Tovább gombot.

A Levelezés beállítás le fogja tölteni az Exchange Server beállításokat a telefonjára.

Megjegyzés Ha az Exchange Server beállításai nem tölthetők le a telefonra, akkor Önnek kell beszereznie a rendszergazdától az Exchange Server beállításait, ilyen például a tartomány és az Exchange Server címe, és meg kell adnia azokat a szövegmezőkbe. (A kiszolgáló címének az Outlook Web Access kiszolgálócímnek kell lennie.)

Konzultáljon rendszergazdájával arról is, hogy a A kiszolgáló titkosított (SSL) kapcsolatot igényel opciót engedélyezni-e kell, vagy le kell-e tiltani.

- 5. Válassza ki a Levelezés és más információtípusokat, hogy szinkronizálja azokat az Exchange Serverrel.
- 6. Alapértelmezés szerint a telefon a Közvetlen leküldést használja, így az Outlook e-mailek és más információk azonnal szinkronizálódhatnak a telefonnal, ahogy azok megérkeznek vagy frissülnek a munkahelyi Exchange Serveren.

Ha nem kívánja használni a Közvetlen leküldés szolgáltatást, akkor rendszeresen, ütemezett módon is szinkronizálhatja az Outlook alkalmazással kezelt e-maileket és egyéb információkat. Érintse meg a **Speciális beállítások** elemet, majd állítsa be a **Csúcsidőszakok** és a **Nem csúcsidőszakok** adatokat.

- Tanács Választhat rövidebb időszakot a Csúcsidőszakok mezőben, és egy hosszabb időszakot a Nem csúcsidőszakok mezőben, így az Outlook e-mailek és más információk gyakrabban szinkronizálódnak munkaidőben.
- 7. Érintse meg a Kész gombot. A telefon ekkor szinkronizálja magát az Exchange Server kiszolgálóval és letölti az e-maileket.

#### Emailek ellenőrzése és olvasása

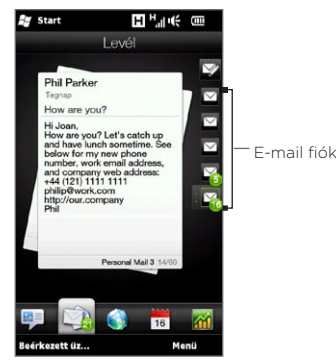

Ha nemrégiben üzenetet kapott vagy elolvasatlan üzenete van, a Levél lapon lévő ikon és a megfelelő E-mail fiókjai e-mail fiókok ikonja az új e-mailek számát mutatják.

> A képernyő jobb oldalán található e-mail ikonok az Ön e-mail fiókjai. Egy e-mail fiók kiválasztásához érintse meg az egyik ikont.

Egy e-mail fiók kiválasztása után:

- Ujjának felfelé vagy lefelé történő mozgatásával böngészhet a fogadott e-mailek között.
- Az üzenet megnyitásához érintse meg a megjelenített e-mail üzenetet.
- Ha a küldő egy tárolt partner, megnyomhatja a HÍVÁS/KÜLDÉS gombot, hogy automatikusan kitöltse a küldő telefonszámát a telefon tárcsázó képernyőjén, így felhívhatja a küldőt.
- Új email üzenet létrehozásához érintse meg az Új e-mail ikont ( 🕎 ).
- A fiók beérkezett üzenetek és egyéb mappák eléréséhez nyomja meg a Beérkezett üzenetek gombot.
- A Menü gomb megnyomásával hozzáadhat egy új e-mail fiókot, e-mail üzeneteket küldhet és fogadhat stb.

Az e-mail üzenetekkel kapcsolatos további információkat a 7. és 8. fejezetben talál.

## 3.8 Internet

Egyszerű információkeresés a weben Az Internet lapon közvetlenül beírhat szavakat a keresősávba, majd a Keresés ikon ( ()) megnyomásával megnyithatja a webböngészőt, és megkeresheti a szükséges információt. Megérintheti a Böngésző indítása vagy a földgömb képet is a webböngésző megnyitásához.

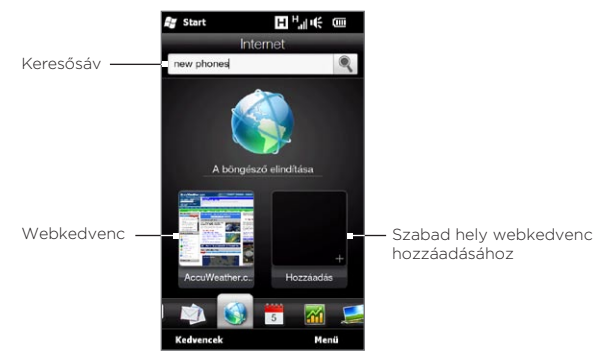

Ha többet szeretne megtudni a webböngésző használatáról, olvassa el a 9. fejezetet.

### Webkedvencek hozzáadása

A gyakran meglátogatott weboldalak eléréséhez felveheti őket webkedvencekként az Internet lapra. Maximum 10 webkedvencet vehet fel.

- Az Internet lapon érintsen meg egy üres helyet, majd érintse meg a Kedvenc hozzáadása elemet.
- Adja meg a nevet és a weboldal címét, válasszon egy mappát, amelybe menteni szeretné a kedvencet, majd érintse meg a Kész gombot.

Ha az első két hely megtelt, csúsztassa az ujját felfele a képernyőn, hogy további helyekhez férjen hozzá a webkedvencek számára.

## 3.9 Naptár

Kövesse nyomon fontos találkozóit és eseményeit a naptárral.

A **Naptár** lap megjelenít egy havi naptárat, amelyben jelek mutatják azokat az időpontokat, amikor találkozói és eseményei vannak. Módosíthatja a lapot úgy is, hogy napi, heti, éves vagy napirend nézetet jelenítsen meg.

Megjegyzés A napirend nézet a következő hét nap találkozóit mutatja, beleértve az aktuális napot.

#### Találkozó létrehozása

Egyszerűen felvehet találkozókat és eseményeket a naptárba, valamint emlékeztetőket állíthat be.

- 1. A Kezdőképernyőn csúsztassa az ujját a Naptár lapra.
- Ha egy találkozót hoz létre az aktuális naphoz, érintse meg a Menü > Új találkozó elemet. Ellenkező esetben érintsen meg egy másik napot a naptárban, majd érintse meg az Új találkozó lehetőséget.
- Adja meg a találkozó nevét a Cím mezőbe, és adja meg a helyszínt.
- 4. Állítsa be a Kezdési és Befejezési dátumokat és időpontokat. Ellenkező esetben, ha különleges alkalomról, például születésnapról vagy egész napos eseményről van szó, akkor jelölje be az Egész nap jelölőmezőt.
- 5. Az Emlékeztető, alatt válassza ki, mennyivel a találkozó előtt szeretne értesítést kapni.

- 6. Válassza ki, hogy a találkozó milyen kategóriába tartozik, így egy csoportba foghatja az egyéb kapcsolódó találkozókkal. Érintse meg a Kategória alatt levő mezőt, és válasszon ki egy előre beállított kategóriát (Munkahelyi, Szabadság, Személyes vagy Szezonális).
- 7. Adja meg a találkozó többi adatát.
- 8. Ha elkészült, érintse meg a Kész gombot.

#### Találkozók megtekintése és kezelése

Havi nézetben a kiemelt dátum jelzi az aktuális dátumot. A találkozókat tartalmazó dátumokat egy háromszög ( 💽 ) jelzi a dátum jobb felső sarkában.

#### Találkozók ellenőrzése

Egy adott időpontra bejegyzett találkozók ellenőrzéséhez érintsen meg egy dátumot a havi naptárban. A Naptár lap ekkor napi nézetre vált, és megjeleníti az adott nap összes találkozóját, valamint az időjárási adatokat.

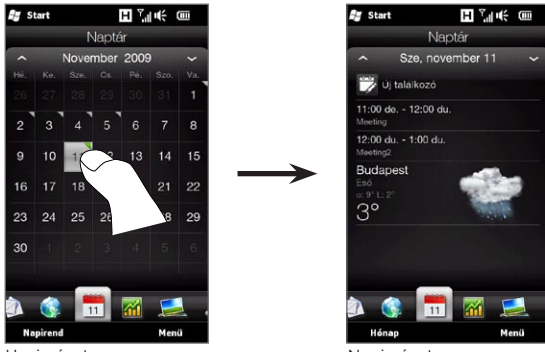

Havi nézet

Napi nézet

Megjegyzés Az időjárás információi csak akkor jelenik meg, ha beállította a helyi időt egy város segítségével a Világ órában, és a találkozó időpontja az Időjárás lap 5-napos előrejelzési intervallumába esik. A részleteket lásd e fejezet "Kezdőképernyő" és "Időjárás" című részeiben.

Napi nézetben érintsen meg egy találkozót, hogy megnézze a találkozó minden adatát. A következő képernyőn megérintheti a **Menü** elemet, hogy szerkessze vagy törölje a találkozót.

Havi nézetben csúsztassa az ujját felfele vagy lefele a képernyőn, hogy megjelenítse a következő vagy előző hónapot a naptárban. Megérintheti a hónap bal és jobb szélén megjelenő felfele és lefele nyilakat is.

#### Váltás a különböző naptárnézetek között

A Naptár lapon érintse meg a **Menü** elemet, majd válassza ki, hogy a naptárat milyen nézetben szeretné megjeleníteni: **Napirend**, **Napi**, **Heti**, **Havi** vagy **Éves** nézet.

## 3.10 Részvények

Töltse le a legfrissebb tőzsdei adatokat úgy, hogy felveszi azt Önt érdeklő részvényárfolyamokat és a tőzsdeindexeket a **Részvények** lapon.

Megjegyzés A tőzsdei és részvénypiaci adatok letöltésével további költségei keletkezhetnek a mobilszolgáltatója felé. Részletes információt mobilszolgáltatójától kaphat.

#### Részvényárfolyamok és tőzsdeindexek felvétele

Maximum 30 részvényárfolyamot vagy részvénypiaci indexet adhat a listához a Részvények lapon.

- A Kezdőképernyőn csúsztassa az ujját a Részvények lapra, majd érintse meg a Menü > Részvény hozzáadása elemet.
- A Részvény hozzáadása képernyőn adja meg a vállalat nevét, a részvénypiac indexét vagy a részvény rövid nevét a keresőmezőben, majd érintse meg a Keresés gombot ( 
   ).
- Ekkor megjelennek a keresési találatok. Csúsztassa az ujját felfelé a képernyő lefele görgetéséhez és a további találatok megjelenítéséhez.
- Érintse meg a vállalat nevét, a részvénypiac indexet vagy a rövidített nevet a Részvények lapon való megjelenítéshez.
- Más részvény vagy részvénypiac index hozzáadásához ismételje meg a 1-3. lépéseket.

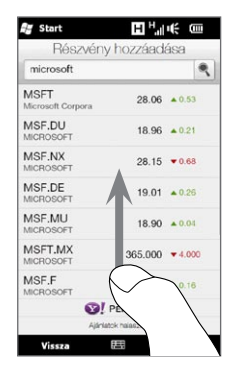

#### Tőzsdei adatok megtekintése

A Részvények lap felsorolja az összes részvényárfolyamot és a részvénypiaci indexet, beleértve az aktuális árat és mennyiséget, valamint az ár és mennyiség változását az előző kereskedési naphoz viszonyítva. A részvény vagy a részvénypiac neve melletti színes sáv jelöli, hogy növekedett (zöld) vagy csökkent (piros).

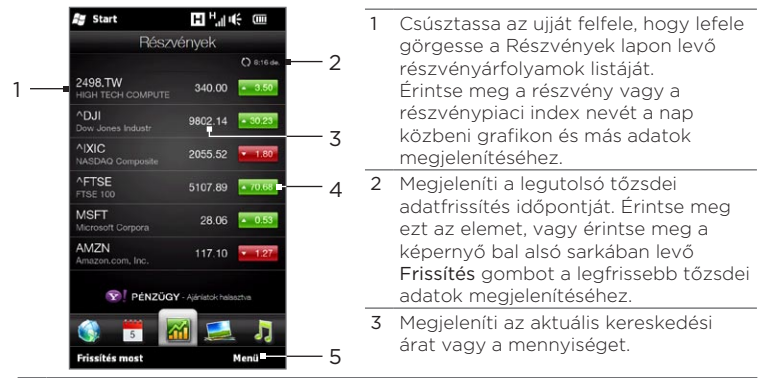

- 4 Érintse meg a zöld vagy piros mezőt, hogy váltson az előző kereskedési naphoz viszonyított változás pontban/árban kifejezett vagy a százalékos megjelenítése között.
- 5 Érintse meg a Menü elemet, hogy hozzáadja, törölje vagy átrendezze a részvényárakat és piaci indexeket. (A lista átrendezésekor húzza az elemeket felfele vagy lefele a listában, hogy megváltoztassa azok sorrendjét.)

A tőzsdei adatok az előre beállított időközönként automatikusan letöltődnek és megjelennek a Részvények lapon. Ha szeretné módosítani a letöltési időt, vagy ki szeretné kapcsolni az automatikus letöltést, érintse meg a **Menü > Beállítások** menüpontot, és módosítsa ezeket a letöltési beállításokat. Módosíthatja a részvényár emelkedését jelző színt pirosra, ha az Ön országában ez a használatos.

## 3.11 Fényképek és videók

Teljes mértékben élvezheti a fényképek és videók megtekintését a telefon extra nagy kijelzőjén. A **Fényképek és videók** lapon álló és fekvő nézetben is megtekintheti a fényképeket és videókat.

## Álló nézet

Ha a készüléket függőlegesen tartja, léptethet a fényképek és videók között az ujja felfele vagy lefele történő csúsztatásával.

A Fényképek és videók lap álló nézetében a következőket teheti:

- Érintse meg a fényképet vagy videót, hogy azt teljes képernyőn tekintse meg vagy játssza le.
- Kép vagy videó készítéséhez érintse meg a képernyő jobb oldalán található
  Fényképezőgép ( 10 ) vagy Videokamera gombot ( 1).
- A képek diavetítésként történő megjelenítéséhez érintse meg az Diavetítés gombot. Ha videót választott ki, érintse meg a Lejátszás elemet.
- A fényképek és videók Album programmal történő megjelenítéséhez érintse meg az Album gombot.

(A részleteket lásd a "Fényképet és videók megtekintése az Album használatával" című részben a 12. fejezetben.)

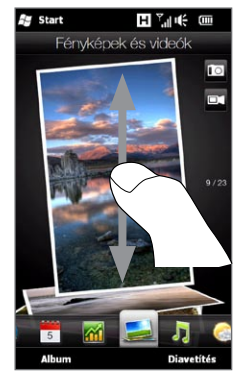

#### Fekvő nézet

Amikor a Fényképek és videók lapot választotta ki, a telefon balra forgatásával a képernyő fekvő nézetére válthat. Fekvő nézetben szélesebb a képernyő, és könnyebben válthat a fényképek és videók között.

#### Böngészés a fényképek és videók között

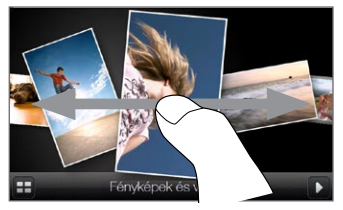

Ha sok fényképe és videója van, suhintson az ujjával balra vagy jobbra a képernyőn, hogy gyorsan átfuthassa őket.

A fényképek és videók lassabb tallózásához húzza az ujját balra vagy jobbra.

#### Fényképek és videók megtekintése teljes képernyőn

Érintse meg a kívánt fényképet vagy videót, hogy a kijelző közepére hozza azt. Miután a fénykép vagy a videó a képernyő középére került, érintse meg újra, hogy teljes képernyőn megtekinthesse.

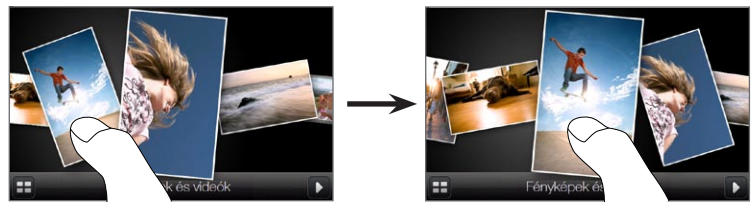

Diavetítéshez érintse meg a képernyő jobb alsó sarkában levő Lejátszás gombot ( ). Érintse meg a bal alsó sarokban levő Album gombot ( ) az Album alkalmazás használatához. (A részleteket lásd a "Fényképet és videók megtekintése az Album használatával" című részben a 12. fejezetben.)

## 3.12 Zene

Élvezze a zenehallgatást útközben is. Töltse le vagy másolja át a teljes albumokat vagy a kiválasztott műsorszámokat a telefonra, és hallgassa meg őket a **Zene** lap használatával.

Megjegyzés A telefon megkeresi az összes támogatott zenefájlt a következő helyeken:

Telefon: \My Music (Zene) mappa (beleértve az almappákat is) \My Documents (Dokumentumok) mappa (beleértve az almappákat is)

Memóriakártya: \Storage Card (Memóriakártya) (beleértve az almappákat is)

A támogatott zeneformátumokról szóló információkat lásd a Függelék "Műszaki adatok" című részében.

#### Zenelejátszás álló nézetben

A telefont függőlegesen tartva csúsztassa a ujját felfele vagy lefele a képernyőn a telefonon és a memóriakártyán tárolt összes műsorszám közötti tallózáshoz, és megtalálja a kívánt zenét.

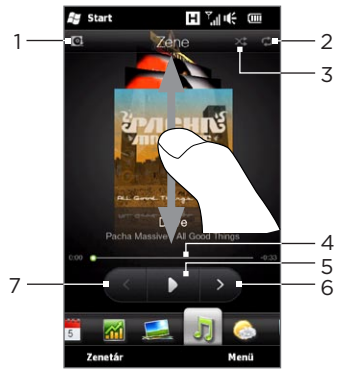

1 Érintse meg az albumborítók frissítéséhez. (A Menü > Albumkép frissítése megérintésével is kiválaszthatja, mit töltsön le és frissítsen.)

Megjegyzés Az albumok borítóinak frissítése további adatátviteli költségeket okozhat.

- 2 Az ismétlési módot mutatja (Összes ismétlése, Egy ismétlése, Ismétlés ki).
- 3 A véletlenszerű lejátszás be- vagy kikapcsolt állapotát mutatja.
- 4 Érintse meg és tartsa nyomva az album alatti vékony sávot, hogy megjelenjen a folyamatjelző sáv: Húzza az ujját balra vagy jobbra az állapotjelző sávon, hogy előre vagy hátra léptessen az aktuális műsorszámban.
- 5 Érintse meg a Lejátszás gombot, hogy lejátssza a kiválasztott zenét.
- 6 Érintse meg a Következő gombot, hogy a következő műsorszámra ugorjon.
- 7 Érintse meg az Előző gombot, hogy az előző műsorszámra ugorjon.

#### Zenelejátszás fekvő nézetben

Amikor a Zene lapot választotta ki, a telefon balra forgatásával a képernyő fekvő nézetére válthat. Fekvő nézetben szélesebb a képernyő, és könnyebben válthat az albumok borítója között.

#### Tallózás a zenei albumok között

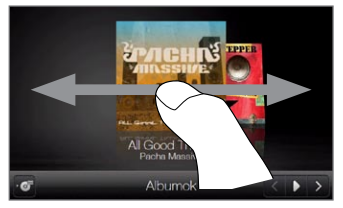

Ha sok zenei albuma van, suhintson az ujjával balra vagy jobbra a képernyőn, hogy gyorsan átfuthassa őket.

A zenei albumok lassabb tallózásához húzza az ujját balra vagy jobbra.

#### Érintsen meg egy albumot és hallgassa a zenét

- 1. Érintse meg annak a zenei albumnak az albumborítóját, melyet a képernyő közepére szeretne nagyítani.
- 2. Miután a kiválasztott album a képernyő közepére került, érintse meg újra, vagy érintse meg a képernyő bal alsó részén levő Műsorszám lista gombot ( 🙋 ), hogy megjelenítse az album műsorszámait

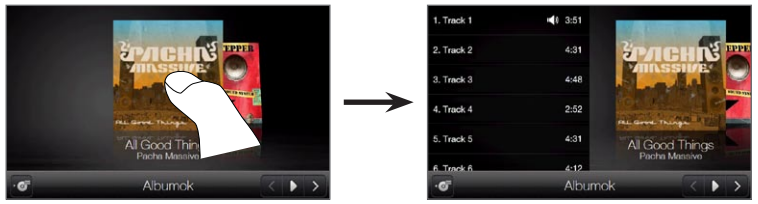

3. Érintse meg a képernyő jobb alsó sarkában levő Lejátszás gombot ( **D**) a telies album meghallgatásához. Először végig is görgethet a műsorszám-listán, majd érintsen meg egy műsorszámot a lejátszáshoz.

## Ismétlési és véletlen sorrendű lejátszás beállítása

Tartsa a telefon függőlegesen, érintse meg a Menü > Ismétlés menüpontot, majd válassza ki, hogy az aktuális zeneszámot, az aktuális albumban vagy lejátszási listában levő összes zeneszámot szeretné-e megismételni vagy sem. A Véletlen sorrend mód ki- és bekapcsolásához érintse meg a Menü > Véletlen sorrendű lejátszás menüpontot.

A Zene lap jobb felső sarkában lévő ikonok mutatiák, hogy az ismétlés vagy a véletlenszerű lejátszás mód be van-e kapcsolva.

🔼 Egy ismétlése

🖒 Összes ismétlése 🛛 🔀 Véletlen sorrend: be

#### Albumok és műsorszámok megkeresése a Műsortárban

A Műsortár szervezi a zenéket kategóriákba, például **Minden dal**, **Előadó, Album, Műfaj** stb. alapján Ha új albumokat vagy műsorszámokat töltött a telefonjára, megtalálhatja azokat a Műsortárban.

- 1. A Zene lapon érintse meg a Műsortár elemet.
- A Műsortár képernyő alján megjelenő lapok különböző kategóriákat jelölnek. Válasszon egy kategóriát.

Például, ha egy adott előadó dalait keresi, csúsztassa az ujját az **Előadó** lapra, majd érintse meg az előadó nevét. A telefonon és a memóriakártyán tárolt összes műsorszám tallózásához csúsztassa az ujját a **Minden dal** lapra.

- Érintse meg az első műsorszámot vagy bármelyik műsorszámot a listában. A zenelejátszás elkezdődik a kiválasztott műsorszámtól kezdődően a Zene lapon.
- Megjegyzés A Zene lap a Műsortár Most játszott listájában levő műsorszámokat játssza le. Amikor a Műsortárban kiválaszt egy kategóriát, pl. Előadó, és lejátssza az ott található számokat, a Most játszott lista lecserélődik az adott kategóriában található számokkal.

#### Lejátszási listák

A Műsortárhoz kétféle lejátszási listát lehet hozzáadni, illetve kétféle lejátszási listát lehet elindítani a Zene lapon:

- A telefonon létrehozott Egyedi lejátszási lista ( 🔤 ).
- Windows Media® Player lejátszási lista ( ), amely szinkronizálódik a számítógépen levő Windows Media Playerrel. (Ezek a lejátszási listák nem szerkeszthetők vagy törölhetők a telefonról.)

Megjegyzés Ha a Windows Media Player lejátszási listája zenei, video- és képfájl-kombinációt tartalmaz, csak a listán szereplő zenefájlok szinkronizálódnak az Ön telefonjával, a többi médiatípus kiszűrődik.

#### Lejátszási lista létrehozása

- 1. A Zene lapon érintse meg a Műsortár elemet.
- 2. Érintse meg, illetve csúsztassa az ujját a Lista lapra.
- Érintse meg a Menü > Új menüpontot, adjon nevet a lejátszási listának, majd érintse meg a Kész gombot.
- A Lista képernyőn érintse meg a most létrehozott lejátszási listát, majd érintse meg a Dalok hozzáadása elemet.
- 5. A következő képernyőn érintse meg a kategóriát, vagy csúsztassa az ujját a lapokon keresztül egy kategória kiválasztásához. Például egy adott album műsorszámainak kiválasztásához érintse meg az Album lapot, majd érintse meg a kívánt albumot.
- A jelölőnégyzetekre kattintva válassza ki a lejátszási listára felvenni kívánt dalokat, vagy érintse meg a Menü > Az összes kijelölése elemet, hogy az összes műsorszámot kiválassza.
- 7. Érintse meg a Kész gombot.
- 8. Érintse meg a Dalok hozzáadása gombot újra, és ismételje meg az 5-7. lépést további műsorszámok hozzáadásához. Ha befejezte a műsorszámok felvételét a lejátszási listára, érintse meg a Vissza gombot, hogy visszatérjen a Lista képernyőre.

#### Egy lejátszási lista lejátszása

- 1. A Zene lapon érintse meg a Műsortár elemet.
- 2. Érintse meg, illetve csúsztassa az ujját a Lista lapra.
- 3. A Lista képernyőn a kiválasztáshoz érintse meg valamelyik lejátszási listát.

- Érintse meg az első műsorszámot vagy bármelyik műsorszámot a listában. A Zene lapon ezután a kiválasztott műsorszámtól kezdve elindul a lejátszási lista műsorszámainak lejátszása.
- Megjegyzés A zenefájlok a telefon memóriájából vagy a memóriakártyáról való törlésekor nem frissül automatikusan a listák tartalma.

## 3.13 Időjárás

A készülék automatikusan csatlakozik az internethez, hogy letöltse az időjárási információkat. Az **Időjárás** lapon a készülék megjeleníti tartózkodási helyének és más előre kiválasztott városok időjárási adatait. Az aktuális nap, valamint a hét következő négy napjának időjárása megjelenik.

Az Időjárás lapon:

- Csúsztassa az ujját fel vagy le a képernyőn más városok időjárásának megtekintéséhez.
- A legfrissebb időjárási adatok letöltéséhez nyomja meg a Frissítés menüpontot.
- Érintse meg a További részletek az interneten elemet, hogy megnyissa a webböngészőt, és további időjárási adatokat nézzen meg a weboldalon. (Ez a lehetőség nem érhető el, ha a tartózkodási helyének időjárását nézi.)
- Az időjárási beállítások módosításához, egy város hozzáadásához, törléséhez vagy azok átrendezéséhez érintse meg a Menü gombot.

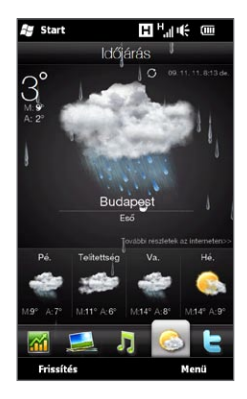

#### Egy város hozzáadása

Az Időjárás lapon egyszerre legfeljebb 15 város időjárás adatai jeleníthetők meg, beleértve a tartózkodási helyét is. Egy új város hozzáadásához kövesse a következő lépéséket.

- Az Időjárás lapon érintse meg a Menü > Hely hozzáadása menüpontot.
- A Helyszín hozzáadása képernyőn írja be az ország vagy a város nevének első néhány betűjét. Ekkor a képernyőn megjelenik a helyszínek találati listája. Görgesse a listát, és válassza ki a keresett város nevét.

A telefon letölti a kiválasztott város időjárását, és felveszi azt az ldőjárás lapra.

#### Időjárás beállítások

Az Időjárás lapon lehetőség van a hőmérséklet-mértékegység kiválasztására (Celsius vagy Fahrenheit). Engedélyezheti vagy letilthatja az automatikus letöltést, és módosíthatja a letöltés időpontját.

- Az Időjárás lapon érintse meg a Menü elemet, majd válassza ki, hogy a hőmérsékletet Celsiusban vagy Fahrenheitben szeretné-e megjeleníteni.
- A többi időjárási beállítás módosításához érintse meg a Menü > Beállítások menüpontot, majd válasszon a következő lehetőségek közül:
  - Az időjárási adatok automatikus letöltése. Ha ezt a beállítást választja, az időjárási adatok a beállított letöltési időpontban automatikusan letöltődnek, amikor kiválasztja az Időjárás lapot. A letöltési idő módosításához érintse meg az előre beállított időt jelző mezőt, majd válasszon ki más időközt.

Ha az időjárási információkat manuálisan szeretné letölteni, akkor törölje ezt a beállítást.

 Időjárási adatok letöltése barangoláskor. Ezt a beállítást csak akkor válassza ki, ha barangoláskor is automatikusan le szeretné tölteni az időjárási adatokat. A funkció engedélyezése további adatátviteli költségeket okozhat.

## 3.14 Twitter

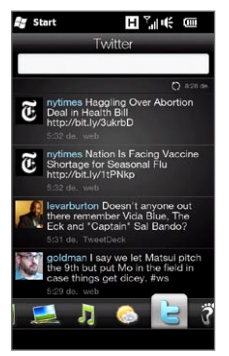

Élvezze a telefonról történő közvetlen twitterelést. A **Twitter** lapon begépelheti és elküldheti a tweetet. Ez a lap azonnal megjeleníti az Ön által követett személyek legfrissebb tweetjeit is.

A részleteket lásd a "Twitterelés a telefonon" című részben a 9. fejezetben.

## 3.15 Footprints

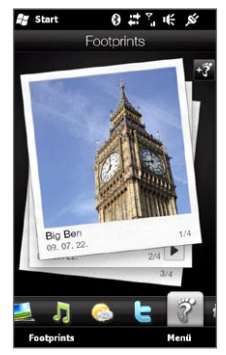

Rögzítse élete eseményeit. Bárhova is megy, fényképeket készíthet a meglátogatott helyekről, és tárolhatja azok GPS koordinátáit és más adatait a telefonban. A **Footprints** lapon egyszerűen végigléptethet a fényképek között, és megkeresheti kedvenc helyeit újra.

Ha többet szeretne megtudni a Footprints használatáról, olvassa el a 11. fejezet "HTC Footprints" című részét.

## 3.16 Beállítások

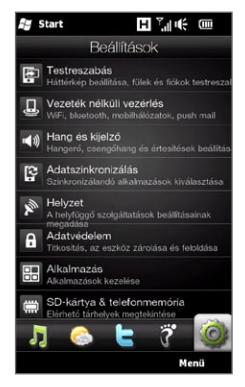

A beállítások módosítása és tuningolása gyerekjáték. A telefon beállításai rendezetten, világos leírásokkal együtt találhatók meg a **Beállítások** lapon, így könnyen megtalálhatja a keresett beállítást, és annak megérintésével meg is változtathatja azt.

A telefon beállításainak módosításáról lásd a 14. fejezetet.

# 4. fejezet

## Álljon közel

## 4.1 Ez mind az emberekről szól

A fontos emberek a lehető közelebb hozása – teljesen erről szól a telefonja.

Vegye fel minden ismerősét a telefonba, hogy könnyen elérhesse őket. A még gyorsabb kommunikáció érdekében azokat a személyeket, akikkel gyakran tartja a kapcsolatot, felveheti a Kezdőképernyő Személy lapjára. Továbbá felveheti saját személyes adatait a telefonba, és könnyen elküldheti ezeket az információkat másoknak.

Mivel a telefonja a személlyel kapcsolatos összes szöveges és multimédiás üzenetet, e-mailváltást és telefonnaplót egy helyre rendez, azonnal láthatja a partnerrel folytatott minden kommunikációt. A telefonja fenntartja a közösségi életét is a Facebook adatok a telefonban tárolt személyek személyes adataiba való integrálásával.

Ebből a fejezetből megtudhatja, hogyan ossza meg személyes adatait, hogyan írja be a személyek elérhetőségeit a telefonba és hogyan helyezze kedvenc partnereit a Kezdőképernyő Személyek lapjára. Megtudhatja azt is, hogyan nézze meg a partnerrel folytatott üzenetváltásokat és beszélgetéseket.

Többet megtudhat a személyek elérhetőségéről és gondolatai, fényképei és videói közösségi hálózatokon (pl. Facebook, Twitter és YouTube) való megosztásáról a 9. fejezetben.

4. fejezet Álljon közel 105

## 4.2 Személyes adatai hozzáadása és megosztása

Eltárolhatja telefonszámát és személyes adatait a telefonjába, és könnyen elküldheti azokat a családtagoknak, barátainak és más személyeknek.

#### Személyes adatok felvétele

A **Saját névjegykártya** tárolja személyes adatait a telefonon. Kétféle módon veheti fel személyes adatait a Saját névjegykártyába.

#### Személyes adatok beírása a Saját névjegykártyába

A telefonon írja be személyes adatit közvetlenül a Saját névjegykártyába.

- 1. A Kezdőképernyőn csúsztassa az ujját a Személy lapra, majd érintse meg az Minden személy elemet.
- Érintse meg az Én elemet, hogy megnyissa a Saját névjegykártya képernyőt.
- 3. A saját fénykép hozzáadásához, érintse meg a Névjegy fénykép ikont ( ) a Saját névjegykártya képernyő jobb felső sarkában. Válassza ki, hogy a Facebook fényképét szeretné használni, válasszon egy fényképet az Albumokból, vagy készítsen egy fényképet a fényképezőgép használatával.

Ha a Facebook fényképet választotta, írja be a Facebookfiókhoz használt e-mail címet és jelszót, hogy bejelentkezzen a Facebookba.

- Adja meg nevét, telefonszámát és e-mail címét a megjelenő mezőkben. Görgesse lefele a képernyőt, és írja be a további személyes adatait.
- 5. Érintse meg a Kész gombot.

#### 106 4. fejezet Álljon közel

#### A számítógépen levő Outlook névjegykártya szinkronizálása és mentése a telefon Saját névjegykártyájába

Ha Microsoft® Office Outlook® szoftvert használ a számítógépen, létrehozhatja saját névjegykártyákat, amely tartalmazza a személyes adatait a számítógépen, és szinkronizálhatja azt a telefonjával többi Outlook partnerrel együtt. A számítógép és a telefon szinkronizálásáról többet megtudhat a 6. fejezetből.

A szinkronizálás befejeződése után tegye a következőt:

- 1. A Kezdőképernyőn csúsztassa az ujját a Személy lapra, majd érintse meg az Minden személy elemet.
- 2. Görgesse végig a partnerlistát és érintse meg a saját nevét.
- Érintse meg a Menü > Mentés a saját névjegykártyába menüpontot.
- Megjegyzés Bármelyik névjegykártyát és SIM-névjegykártyát elmentheti a Saját névjegykártyába.

#### Személyes adatok megosztása

Küldje el személyes adatait SMS vagy multimédiás üzenetben családtagjainak, barátainak és az Ön által ismert személyeknek, hogy könnyen felvehessék Önt a telefonjukra.

- 1. A Kezdőképernyőn csúsztassa az ujját a Személy lapra, majd érintse meg az Minden személy elemet.
- Válasszon a Küldés SMS-ben és a Küldés MMS-ben lehetőségek közül
- 4. Válassza ki az Összes kijelölése jelölőmezőt, hogy megossza az összes személyes adatát, vagy válassza ki azokat a jelölőmezőket, amilyen típusú elérhetőségi adatokat meg kíván osztani.

4. fejezet Álljon közel 107

- Érintse meg a Kész gombot. Létrejön egy új üzenet. A személyes adatait egy multimédiás üzenetben osztja meg, az adatok mellékletként lesznek az üzenetéhez csatolva.
- Írja meg az üzenetet és küldje el. Az SMS és multimédia üzenetek küldésével kapcsolatos információkért tekintse meg a 7. fejezetet.

## 4.3 Névjegyek hozzáadása a telefonhoz

Számos különböző módon hozzá lehet adni névjegyet a telefonhoz. A következő lehetőségek közül választhat:

- Hozzon létre új névjegyeket a telefonon. Lásd az "Új névjegyek létrehozása" című részt a részletekért.
- Szinkronizálja Outlook partnereit a számítógépről a telefonra. További részleteket a 6. fejezetben talál.
- Szinkronizálja a meglévő Microsoft® My Phone fiókját a telefonnal, ha rendelkezik ilyennel. További információért olvassa el az 6. fejezet "Szinkronizálás a Microsoft My Phone szoftverrel" című részét.

#### Új névjegy létrehozása

Telefonján létrehozhat névjegyeket, melyekbe beírhat számos elérhetőségi adatot, például mobiltelefonszámokat, otthoni és munkahelyi telefonszámokat, e-mail címeket, otthoni és munkahelyi címeket stb. Létrehozhat SIM-névjegyeket is, melyek csak telefonszámokat tartalmazhatnak, és tárolhatja azokat a SIM-kártyán.

#### Névjegy létrehozása

- 1. A Kezdőképernyőn csúsztassa az ujját a Személy lapra, majd érintse meg az Minden személy elemet.
- 2. Érintse meg az Új elemet egy új névjegy létrehozásához.

#### 108 4. fejezet Álljon közel

- Adja meg partner nevét, mobiltelefonszámát és e-mail címét a megjelenő mezőkben. Más telefonszám felvételéhez érintse meg a Szám hozzáadása elemet. Másik e-mail cím hozzáadásához érintse meg az Email hozzáadása elemet.
- 4. Görgesse lefele a képernyőt, és írja be a további partneradatokat.
- 5. Ha szeretné a partnert összekapcsolni a Facebook-fiókjával, érintse meg az Új névjegykártya képernyőn a Hivatkozás elemet. (A Facebookról további információkat talál a "Facebook frissítések és események" című szakaszban ebben a fejezetben.)
- 6. A névjegyhez fényképet adhat, ha megérinti a Névjegy fénykép ikont ( ) az Új névjegykártya képernyő jobb felső sarkában. Válassza ki, hogy a Facebook fényképet szeretné használni, válasszon egy fényképet az Albumokból, vagy készítsen egy fényképet.
- 7. Ha befejezte a partner összes adatának bevitelét, érintse meg a Kész gombot.
- Tanács Érintse meg az Új névjegykártya képernyő alsó részén levő Egyebek gombot, hogy további partneri adatokat vegyen fel.

#### SIM-névjegy létrehozása

- 1. A Kezdőképernyőn csúsztassa az ujját a Személy lapra, majd érintse meg az Minden személy elemet.
- 2. Érintse meg a Menü > Új névjegy > SIM menüpontot.
- Adja meg a partner nevét és telefonszámát, majd érintse meg a Kész gombot.
- Tanács Ha importálja a SIM-névjegyeket a telefonba, akkor megkettőzi a partnerek nevét a partnerlistában.
# 4.4 Munka a kedvenc partnerekkel

Mielőtt hozzáadná a partnereket kedvencként a Kezdőképernyő Személy lapjához, rendelkeznie kell névjegyekkel a telefonon. Ha nincsenek még névjegyek, először hozza őket létre a készüléken vagy szinkronizálja azokat. A részleteket lásd a jelen fejezet "Partnerek hozzáadása a telefonhoz" című szakaszában.

### Kedvenc partner hozzáadása a Személy lapon

Legfeljebb 15 kedvenc partnert vehet fel a Kezdőképernyő Személy lapján.

Megjegyzés A SIM-névjegyeket nem adhatja hozzá a kedvenc partnereihez.

- 1. A Kezdőképernyőn csúsztassa az ujját a Személy lapra.
- 2. Érintsen meg egy üres helyet. (Ha a helyek megteltek, görgessen lefele a képernyőn, hogy további szabad helyeket találjon.)
- 3. Görgesse lefele a névjegylistát, hogy megtalálja az a névjegyet, melyet hozzá kíván adni a Személy laphoz. Ha sok névjegye van, szűrheti a listát úgy, hogy a személy nevének első néhány betűjét beírja a névjegylista felső részén levő szövegmezőbe.
- 4. Ha megtalálta a keresett névjegyet, érintse meg a partner nevét.
- Válasszon ki egy telefonszámot vagy e-mail címet, melyet használni szeretne a kijelölt partner felhívásához vagy üzenetküldéshez.
- Ha ez a partner nem rendelkezik társított fényképpel, a következő képernyőn fényképet készíthet a partnerről, vagy kiválaszthat egyet korábbi fényképek közül.

Ha kiválasztotta a partner fényképét, és ez nagy méretű, akkor meg kell vágnia azt. A következő képernyőn megjelenik a fényképen a vágómező. Állítsa ezt a mezőt a személy arcára, majd érintse meg a **Kész** gombot.

#### 110 4. fejezet Álljon közel

TanácsHa el szeretné távolítani kedvenc partnereit a Személy lapról, érintse<br/>meg a Menü > Kedvenc eltávolítása menüpontot, érintse meg az<br/>eltávolítani kívánt partnerek fényképét, majd érintse meg a Kész<br/>gombot.

# Kedvenc partnergyors felhívása vagy üzenetküldés a partner számára

A Kezdőképernyő Személy lapján a következő ikonok jelennek meg az egyes fényképeken, melyek jelzik, hogy milyen típusú kapcsolatfelvételi mód van hozzárendelve az egyes kedvenc partnerekhez.

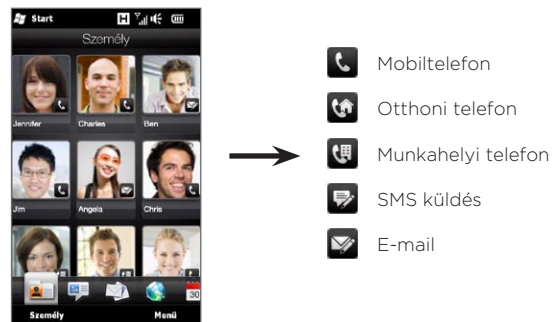

Görgessen végig kedvenc partnerei között ujja a képernyőn felfele vagy lefele történő húzásával. Kezdeményezzen hívást vagy hozzon létre új üzenetet a kedvenc partner számára egyszerűen a személy fényképének megérintésével.

# 4.5 Partnerek megtekintése és kezelése

Ha szeretné megtekinteni a partnereket a telefonján, menjen a Kezdőképernyő Személy lapjára, majd érintse meg a **Minden személy** elemet. Ekkor megnyílik a Személy képernyő.

A Személy képernyőn érintse meg vagy csúsztassa az ujját jobbra vagy balra a képernyő alsó részén, hogy váltson a következő lapok között:

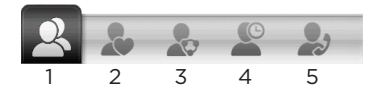

| 1 | Mind      | Felsorolja a telefonon és a SIM-kártyán levő összes<br>partnert. Ez a lap lehetővé teszi, hogy létrehozzon,<br>töröljön vagy szerkesszen egy névjegyet, importálja<br>a SIM-névjegyeket a telefonra, vagy egy névjegyet<br>a SIM-kártyára tároljon. Érintsen meg egy partnert a<br>Partner adatai képernyő megnyitásához. Használhatja<br>ezt a lapot a Saját névjegykártya megnyitásához és<br>frissítéséhez. |                                                                                                    |  |
|---|-----------|----------------------------------------------------------------------------------------------------|----------------------------------------------------------------------------------------------------|--|
|   |           | Tanács                                                                                                    | Ha importálta a SIM-kártyán levő partnereket<br>a telefonra, és a partnerek kétszer jelennek<br>meg, akkor érintse meg a <b>Menü &gt; Nézet &gt;</b><br><b>Partnerek</b> menüpontot, hogy csak a telefonon<br>levő partnereket szűrje ki és jelenítse meg. |  |
| 2 | Kedvencek | Megjeleníti a kedvenc partnereket, akiket hozzáadott<br>a Kezdőképernyő Személy lapjához. Ezen a lapon is<br>felvehet kedvenc partnereket.                                                                                                    |                                                                                                    |  |

#### 112 4. fejezet Álljon közel

| 3 | Csoportok                   | Lehetővé teszi, hogy kapcsolati csoportokat hozzon<br>létre, hogy egyszerűen küldjön SMS, multimédiás<br>üzeneteket és e-maileket a személyek egy csoportjához<br>anélkül, hogy egyesével be kellene írnia a partnereket. A<br>részleteket lásd a "Kapcsolati csoportok" című részben<br>ebben a fejezetben. |
|---|-----------------------------|----------------------------------------------------------------------------------------------------|
| 4 | Frissítések és<br>események | Értesítéseket jelenít meg, amikor frissítések vannak a<br>Facebookban. Ez a lap megjeleníti a tárolt partnerek<br>eseményeit is. A részleteket lásd e fejezet "Facebook<br>frissítések és események" című részében.                                                                                          |
| 5 | Előző hívások               | Felsorolja az összes tárcsázott számot, fogadott és nem<br>fogadott hívást. Lásd a "Előző hívások lap használata"<br>című részt a 2. fejezetben.                                                                                                    |

#### Partnerek tallózása és keresése

A Személy képernyőn a **Mind** lap az telefonon és a SIM-kártyán tárolt minden partnert megjelenít. Csúsztassa az ujját felfelé vagy lefelé a képernyőn a névjegylista görgetéséhez. Használja a Gyors görgetősávot vagy a Keresés gombot a kívánt névjegy gyors megkereséséhez.

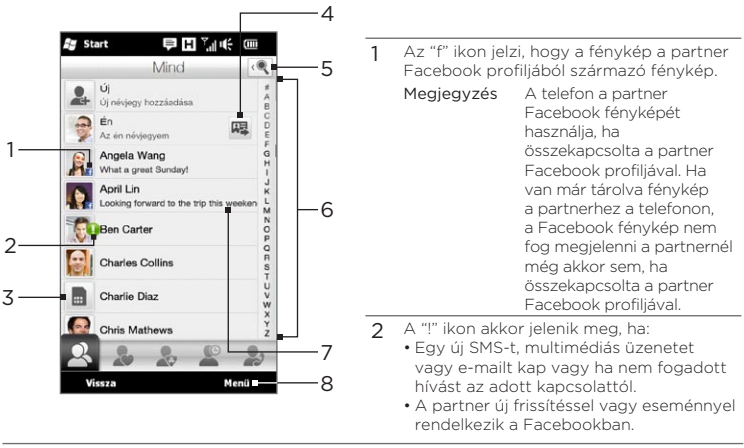

- 3 Ez egy SIM-névjegy.
- 4 Érintse meg ezt a gombot, hogy elküldje a Saját névjegykártyát egy SMS vagy multimédiás üzenetben. Lásd a részleteket a "Személyes adatok megosztása" című részt ebben a fejezetben.
- 5 Érintse meg ezt a gombot a partnerek kereséséhez.
- 6 Használja ezt a gyors görgetősávot, hogy gyorsan görgesse a partnerek neveit, melyek egy bizonyos betűvel kezdődnek. Tartsa lenyomva a görgetősávot, amikor az ujját felfele és lefele csúsztatja.
- 7 A Facebook állapot akkor jelenik meg, ha a partnernek van új állapotüzenete a Facebookban.
- 8 A menüből választhat a telefonos névjegy és a SIM-névjegy létrehozása között, törölheti a névjegyeket, szűrheti a névjegylistát csoportok szerint stb.

114 4. fejezet Álljon közel

# 4.6 Névjegyadatok megtekintése és kommunikáció a partnerrel

A telefon a partner adatait, az SMS és multimédiás üzeneteket, az e-mailváltásokat, a Facebook információkat és a telefonnaplókat egy helyre szervezi. Egyszerűen érintse meg a partner nevét a névjegylistában, hogy megnézze az összes adatot.

A partner kiválasztása után megnyílik a Partner adatai képernyő. Ezen a képernyőn érintse meg vagy csúsztassa az ujját jobbra vagy balra a képernyő alsó részén, hogy váltson a következő lapok között: **Részletek, Üzenet, Email, Frissítések és események** és **Előző hívások**.

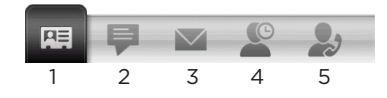

| 1 | Részletek                   | Megjeleníti a partner személyes adatait. Ezen a lapon<br>felhívhatja a partnert, vagy SMS-t, multimédiás üzenetet<br>vagy e-mailt küldhet neki, szerkesztheti vagy törölheti a<br>partner adatait, vagy elmentheti a névjegyet a SIM-kártyára.    |
|---|-----------------------------|----------------------------------------------------------------------------------------------------|
| 2 | Üzenet                      | Megjeleníti a partnerrel váltott szöveges és multimédia<br>üzeneteket. Ezen a lapon közvetlenül válaszolhat egy<br>SMS-sel.                                                                                                    |
| 3 | Email                       | Megjeleníti a partnertől fogadott összes e-mailt.                                                                                                    |
| 4 | Frissítések és<br>események | Értesítéseket jelenít meg, ha a partner frissítette a<br>Facebook-fiókját. Ez a lap megjeleníti a partnerek<br>eseményeit is. A részleteket lásd e fejezet "Facebook<br>frissítések és események" című részében.                                  |
| 5 | Előző hívások               | Felsorolja az összes bejövő, kimenő és nem fogadott hívást<br>az adott partnerrel kapcsolatban. Ezen a lapon felhívhatja a<br>partnert, és törölheti a partnerhez tartozó telefonnaplókat.<br>Lásd az "Előző hívások" című részt a 2. fejezetben. |

### Telefonszám módosítása az SMS és a multimédiás üzenetek számára

Alapértelmezés szerint a partner adatainál a mobil mezőbe beírt telefonszám az az elsődleges telefonszám, amelyre az SMS és multimédiás üzenetet küldi, amikor a Partner adatai képernyőn megérinti az **Üzenet küldése** gombot.

Ha a partner kettő vagy több mobiltelefonszámmal rendelkezik személyes használatra és munkához, akkor módosíthatja az üzenetek küldéséhez használt elsődleges telefonszámot a Partner adatai képernyőn.

- 1. A Kezdőképernyőn csúsztassa az ujját a Személy lapra, majd érintse meg az Minden személy elemet.
- 2. Érintsen meg egy névjegyet a névjegylistában.
- 3. A Partner adatai képernyőn érintse meg a Szám módosítása gombot ( 1), amely az Üzenet küldése elem jobb oldalán jelenik meg. A következő képernyőn érintsen megy egy másik telefonszámot, melyet az SMS-ek küldéséhez szeretne használni ennél a partnernél.

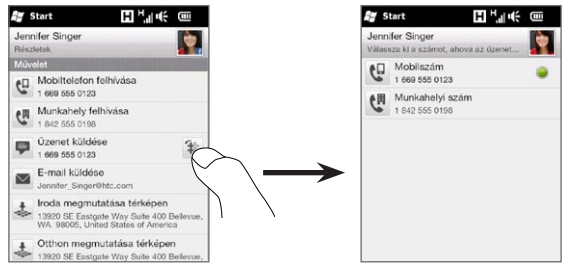

 Létrejön egy új üzenet. Írja meg és küldje el az üzenetet. (Az SMS és multimédia üzenetek küldésével kapcsolatos információkért tekintse meg a 7. fejezetet.) 116 4. fejezet Álljon közel

# 4.7 Kapcsolati csoportok

A partnerek csoportokba rendezésével az üzenetek több partnernek történő küldése sokkal egyszerűbbé válik. A csoportok használata a partnerek kategorizálásához jó módszer a partnerlista szűréséhez, így a partnerek tallózása és keresése gyorsabb és egyszerűbb.

# Kapcsolati csoport létrehozása

Hozzon létre kapcsolati csoportot, hogy egyszerűen küldhessen SMS vagy multimédiás üzenetet a csoportnak anélkül, hogy a címzett partnereket egyesével fel kellene vennie.

- A Kezdőképernyőn csúsztassa az ujját a Személy lapra, majd érintse meg az Minden személy elemet.
- 2. Érintse meg, illetve csúsztassa az ujját a Csoportok lapra ( 🌄 ).
- Érintse meg az Új elemet. Írja be a csoport nevét, majd érintse meg a Névjegy fénykép ikont ( ), hogy egy fényképet rendeljen a csoporthoz.
- A csoporthoz történő partnerfelvételhez érintse meg a Hozzáadás elemet. Válassza ki a hozzáadni kívánt partnereket, majd érintse meg az OK gombot.
- 5. Érintse meg a Kész gombot.

# SMS vagy multimédiás üzenet küldése egy csoport számára

Amikor SMS vagy multimédiás üzenetet küld, alapértelmezés szerint az üzenet a csoportban levő egyes partnerek mobilszámára lesz megcímezve és elküldve. Az SMS és multimédia üzenetek küldésével kapcsolatos információkért tekintse meg a 7. fejezetet.

# A névjegylista szűrése csoport alapján

Ha a névjegylista hosszú, könnyebben tallózhatja és megtalálhatja a kívánt partnereket, ha a listát úgy szűri, hogy csak a partnerek egy bizonyos csoportját jeleníti meg.

- 1. A Kezdőképernyőn csúsztassa az ujját a Személy lapra, majd érintse meg az Minden személy elemet.
- 2. Érintse meg a Menü > Szűrő elemet.
- Válassza ki a kívánt csoport nevét, majd érintse meg a Kész gombot.

# 4.8 Facebook frissítések és események

Ha Önnek és tárolt partnereinek van Facebook-fiókja, és telefonján csatlakozott a Facebook-fiókjához, akkor egyszerűen ellenőrizheti, hogy Önnek és partnereinek vannak-e új frissítései és eseményei a Facebookban.

#### Facebook: be- és kijelentkezés

Egyszerűen be- és kijelentkezhet a Facebookba/-ból a Kezdőképernyő Beállítások lapján.

- 1. A Kezdőképernyőn csúsztassa az ujját a Beállítások lapra.
- 2. Érintse meg az Adatszolgáltatások lehetőséget.
- Ha nem csatlakozott a Facebook-fiókjához, érintse meg a Facebook elemet, majd írja be a Facebook-fiókhoz használt e-mail címet és jelszót, majd érintse meg Bejelentkezés elemet.
- A Facebookból való kijelentkezéshez érintse meg a Ki/Be kapcsolót, amely a Facebook lehetőségtől jobbra található. Érintse meg az OK gombot a jóváhagyáshoz és kijelentkezéshez.

118 4. fejezet Álljon közel

#### Az összes Facebook frissítés és esemény ellenőrzése Egyetlen kényelmes helyen ellenőrizheti saját és mások Facebook frissítéseit és eseményeit.

- 1. A Kezdőképernyőn csúsztassa az ujját a Személy lapra, majd érintse meg az Minden személy elemet.
- 2. Érintse meg a Frissítések és események lapot ( 🖉 ).
- 3. Ha nem kapcsolta össze az eltárolt partnereket a Facebook-fiókjukkal, akkor a Frissítések és események lapon megjelenik a Profilhivatkozás lehetőség. Érintse meg ezt a lehetőséget, válassza ki, hogy mely partnereket szeretné összekapcsolni a Facebookkal, majd érintse meg a Kész gombot.

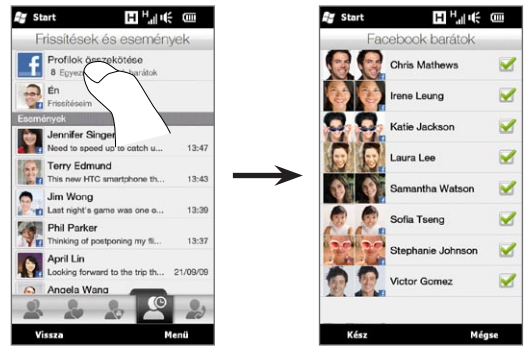

4. A saját Facebook frissítések ellenőrzéséhez érintse meg az Én elemet a Frissítések és események lapon. A Saját frissítések képernyőn látni fogja a különböző típusú frissítéseket, például az olvasatlan bökdöséseket, üzeneteket, eseménymeghívókat stb. Egy bizonyos típusú frissítés megérintésével megnyitja a webböngészőt, amely megjeleníti a Facebook oldalát, ahol megnézheti a frissítés részleteit.

- 5. A Frissítések és események lap Események listáján megtekintheti a partner eseményeit, például a születésnapot vagy évfordulót. Érintsen meg egy partnert a listából a webböngésző megnyitásához, hogy megnézhesse a partner eseményeinek részleteit.
- 6. Amikor megérint egy partnert a Frissítések listában, akkor látni fogja a partner teljes állapotüzenetét, és a partner többi Facebook frissítését.
- Megjegyzés A legújabb Facebook frissítések kézi frissítéséhez és megjelenítéséhez érintse meg a Menü > Frissítés elemet.
  - A Facebook frissítések automatikus frissítéséhez érintse meg a Menü > Beállítások menüpontot, majd válassza Az adatok automatikus letöltése beállítást. A telefon a Facebookot bizonyos időközönként ellenőrzi.

# Partner Facebook frissítéseinek és eseményeinek ellenőrzése

Egyetlen partner Facebook frissítéseinek és eseményeinek ellenőrzéséhez először kiválaszthatja a partnert a partnerlistából, majd menjen a Partner adatai képernyő Frissítések és események lapjára.

- 1. A Kezdőképernyőn csúsztassa az ujját a Személy lapra, majd érintse meg az Minden személy elemet.
- Érintsen meg egy partnert a Partner adatai képernyő megnyitásához.
- 3. Érintse meg a Frissítések és események lapot ( 🖉 ).
- Az Események listában érintsen meg egy Facebook eseményt a webböngésző megnyitásához, és az esemény további információinak megjelenítéséhez.
- A Frissítések listán érintsen meg egy Facebook frissítést a webböngésző megnyitásához és a frissítés adatainak megtekintéséhez.

120 4. fejezet Álljon közel

# Facebook-állapot frissítése

Megoszthatja gondolatait a Facebook-partnereivel közvetlenül a telefonjáról.

- A Kezdőképernyőn csúsztassa az ujját a Személy lapra, majd érintse meg az Minden személy elemet.
- 2. Érintse meg az Én elemet a saját névjegykártya megnyitásához.
- Görgessen a képernyős alsó részére, majd érintse meg a saját Facebook-nevét.
- 4. Írja be az állapotüzenetet a megjelenő szövegmezőbe, majd érintse meg a **Megosztás** gombot.

4. fejezet Álljon közel 121

# 5. fejezet

# 5.1 A képernyős billentyűzet használata

Amikor elindít egy programot vagy kiválaszt egy olyan mezőt, ahol megadhat betűket vagy számokat, megjelenik egy billentyűzetet ábrázoló ikon a képernyő alsó részének közepén; ez azt jelzi, hogy itt lehetőség van a virtuális billentyűzet használatára. A virtuális billentyűzet megjelenítéséhez vagy elrejtéséhez érintse meg a billentyűzet ikont.

Érintse meg a billentyűzet ikon mellett megjelenő **Bevitelválasztó** nyilat a menü megnyitásához. Itt lehetősége van választani a különböző billentyűzet-elrendezések közül, valamint testreszabhatja a szövegbeviteli beállításokat. A következő elrendezési módok közül lehet választani: **Teljes QWERTY**, **Kompakt QWERTY** és **Telefon billentyűzet**.

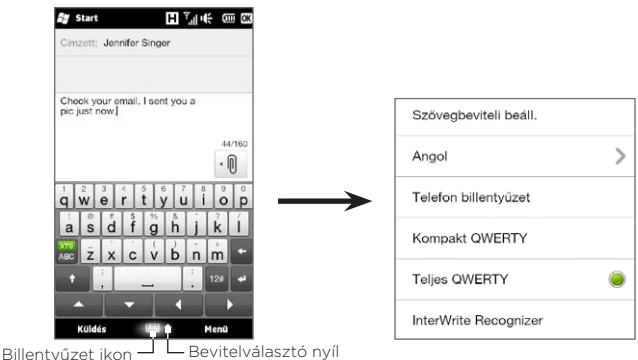

# Teljes QWERTY

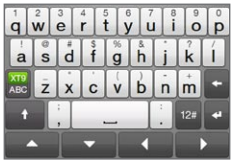

A **Teljes QWERTY** billentyűzet egy teljes, a képernyőn megjelenő QWERTY billentyűzet, ami hasonlít az asztali számítógépek billentyűzetéhez.

# Kompakt QWERTY

| (          | qw      | er      | 2<br>ty            | <sup>3</sup><br>ui | op |
|------------|---------|---------|--------------------|--------------------|----|
| ;          | as      | 4<br>df | <sup>5</sup><br>gh | jk                 | i  |
| XT9<br>ABC | °<br>ZX | 7<br>CV | <sup>8</sup><br>bn | 9<br>m             | +  |
| t          | ;       | 0       |                    |                    | ٠  |
| •          |         | •       | •                  |                    | •  |

A Kompakt QWERTY kiosztás esetén egy billentyűn két betű van. Nagy, felhasználóbarát gombjainak és speciális tulajdonságainak, mint például az XT9 prediktív szövegbevitelnek köszönhetően gyorsabban és egyszerűbben viheti be a szöveget.

# Telefon billentyűzet

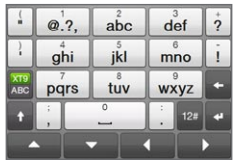

A Telefon billentyűzet egy képernyős billentyűzet, amelynek a mobiltelefonok billentyűzetéhez hasonló kiosztása van, és rendelkezik néhány további billentyűvel.

A Telefon billentyűzet nagy gombokkal és kibővített beviteli funkciókkal rendelkezik, ilyen például az XT9 prediktív szövegbevitel, amely gyorsabbá teszi az üzenetekbe és dokumentumokba történő szövegbevitelt. 124 5. fejezet Szövegbevitel

# Képernyős navigációs pad

Használja a képernyős navigációs padot a képernyőn történő navigáláshoz.

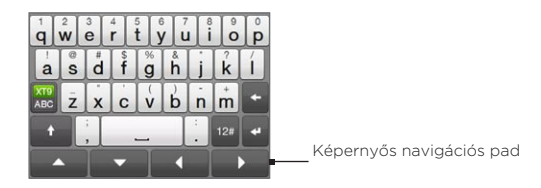

A navigációs padon a fel, le, jobbra és balra gombokkal tudja mozgatni a kurzort a kívánt irányokba a szövegbevitel közben. Ha egy listában tallóz, akkor a fel és le gombokkal görgetheti azt és választhat ki egy elemet a listából.

## Szöveg írása

- 1. Indítsa el valamelyik felhasználói bevitelt fogadó programot, például a Word Mobile alkalmazást.
- Érintse meg a Bevitelválasztó nyilat, majd válassza ki a Teljes QWERTY, a Kompakt QWERTY és a Telefon billentyűzet opciók egyikét.
- Érintse meg a gombot a normál szövegbevitel (ABC mód) és az XT9 prediktív szövegbevitel közötti váltáshoz. Ha szeretné megtudni, hogyan működik a szövegbevitel a XT9 módban, olvassa el "A Prediktív mód használata" című részt ebben a fejezetben.

- Váltsa a billentyűzetet normál szövegbevitelre (ABC mód), majd kezdje el megérinteni a billentyűket a billentyűzeten a betűk beírásához:
  - A Teljes QWERTY elrendezés használatakor a betűk úgy jelennek meg, mint a számítógép billentyűzetén.
  - A Kompakt QWERTY elrendezés használatakor érintse meg egyszer a betűt az adott billentyűzet első betűjének beviteléhez. Érintse meg kétszer a betűt a második betű beviteléhez.
  - A Telefon billentyűzet használatakor érintsen meg egyszer a gombot az első betű beviteléhez, kétszer a második betű beviteléhez, vagy háromszor a harmadik betű beviteléhez, mely a gombon látható.
- Nagybetű beviteléhez érintse meg a CAPS gombot (

   A folyamatosan nagybetűvel szeretne írni, érintse meg kétszer ezt a gombot.
- A gombok felső részén látható írásjelek, szimbólumok vagy számok beviteléhez érintse meg és tartsa nyomva a gombot. Például, az 1 szám beírásához tartsa lenyomva az g gombot.

Ha a gombhoz ékezetes karakterek is tartoznak, akkor a gomb megérintésével és nyomva tartásával megjelenik egy választósáv. Csúsztassa ujját balra-jobbra a választósávon a kívánt ékezetes karakter kiválasztásához és beszúrásához.

7. Érintse meg a <sup>121</sup> gombot a további szimbólumok böngészéséhez, vagy használja az egyik számgombot a gyorsabb számbevitel érdekében. A részleteket lásd a "Számok és szimbólumuk beírása" című részben. 126 5. fejezet Szövegbevitel

# 5.2 A prediktív mód használata

Az XT9 egy prediktív szövegbeviteli mód, amely az első néhány karakter beírása után megjeleníti a lehetséges szavak listáját, így csak ki kell választania a szükséges szót.

#### Szövegbevitel XT9 módban

- 1. Ellenőrizze, hogy a bevitel XT9 módra van-e állítva ( 🚟 ).
- Írja be a szó első néhány betűjét. Ahogy írja be a betűket, megjelennek a felajánlott szavak.

A javasolt szavak listájában a bal oldali szó mutatja a beírt betűket, míg a többi szó a javasolt szavakat képezi.

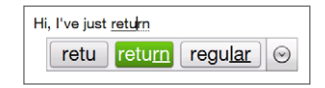

Ha nem látja a beírni kívánt szót, érintse meg a lefelé mutató nyíl ikont ( 💽 ) a további javaslatok megtekintéséhez.

 Ha látja a beírni kívánt szót, érintse meg a felajánlott szót annak beillesztéséhez.

Ha egy olyan szót lát az ajánlott szavak listájában, melyet szeretne kijelölni, akkor a szót az Enter vagy a Szóköz gomb megnyomásával is beillesztheti.

#### Új szó felvétele a szótárba

A Teljes QWERTY, Kompakt QWERTY vagy a Telefon billentyűzet XT9 prediktív módjában történő szövegbevitel közben a javasolt szó (a kiemelt szó a szójavaslatok listájában) megérintésekor az automatikusan bekerül a szótárba, ha az még nem szerepel ott.

Ezenkívül a Kompakt QWERTY és a Telefonbillentyűzet használatakor lehetőség van a szavak manuális hozzáadására is.

- 1. XT9 módban írjon be egy betűt, majd érintse meg a lefelé mutató nyíl ikont ( 🕟 ) javasolt szavak listájának jobb oldalán.
- 2. Érintse meg a Szó hozzáadása elemet.
- Írja be a hozzáadni kívánt új szót, majd érintse meg a pipa ikont ( 

   ).

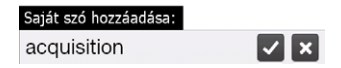

# 5.3 Számok és szimbólumok bevitele

Érintse meg a 12ª gombot a virtuális billentyűzeten a szám és szimbólum karakterkészletre történő váltáshoz, így könnyen beírhatja a számokat és a gyakran használt szimbólumokat, mint például a zárójeleket, szögletes zárójeleket, pénznemek szimbólumait, írásieleket, speciális karaktereket stb.

#### Szám vagy szimbólum bevitele

A kívánt számot vagy szimbólumot megérintve illesztheti be a szövegbe. Több oldalnyi szimbólum van, melyek közül válogathat.

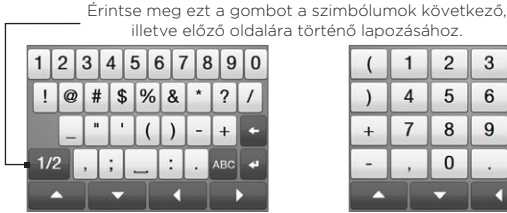

Szám és szimbólum billentyű-elrendezés Teljes QWERTY módban

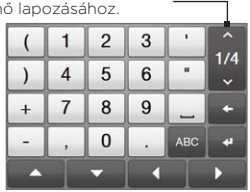

Szám és szimbólum billentyű-elrendezés Kompakt QWERTY és Telefon billentvűzet módban

#### 128 5. fejezet Szövegbevitel

#### Ékezetes karakterek bevitele

Ha a Kompakt QWERTY vagy a Telefon billentyűzetet használja, menjen a szimbólumok utolsó oldalára, ahol megtalálja az ékezetes karaktereket.

- Érintsen meg egy ékezetes karaktert, hogy beírja azt a szövegbe.
- Érintse meg a CAPS shift gombot (
   ) a Caps Lock
   bekapcsolásához, és az ékezetes karakterek nagybetűs módban történő beviteléhez. Érintse meg újra, hogy visszaváltson a kisbetűs módra.
- Tartsa lenyomva a gombot a többi, hasonló ékezetes karakter közötti választáshoz. Csúsztassa ujját balra-jobbra a választósávon a kívánt ékezetes karakter kiválasztásához és beszúrásához.

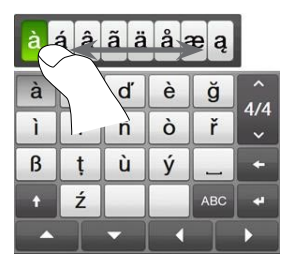

Visszatérés az <u>alfabetikus billentyűzetkiosztáshoz</u>

Érintse meg a ABC billentyűt az alfabetikus billentyűzethez való visszatéréshez.

# 5.4 Szövegbeviteli beállítások

A szövegbeviteli beállítások a billentyűzet-elrendezés kiválasztó menüből, illetve a telefon beállításainál érhetők el:

- Bármelyik billentyűzet-elrendezésnél érintse meg a Bevitelválasztó nyilat a képernyő alsó részén, majd érintse meg a Szövegbeviteli beállítások elemet. Vagy
- A Kezdőképernyőn csúsztassa az ujját a Beállítások lapra, majd érintse meg a Terület és szöveg > Szövegbevitel elemre.

A Szövegbeviteli beállítások képernyőn érintse meg a Ki/Be kapcsolókat a különböző beállítások engedélyezéséhez, illetve tiltásához. Megnézheti az alapvető tanítóanyagot, amely bemutatja a szövegbevitel módját a képernyős billentyűzettel.

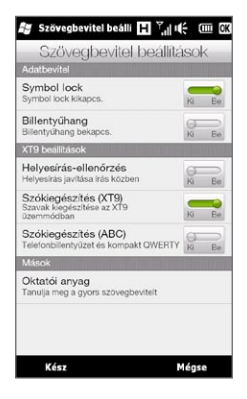

# 6. fejezet

# Információk szinkronizálása

# 6.1 Szinkronizálási módok

Az adatokat bárhova magával viheti, ha szinkronizálja őket a telefonnal. Erre többféle módszer is kínálkozik:

#### • Számítógépen lévő adatok szinkronizálása a telefonnal.

Az alábbi adattípusok szinkronizálhatók:

Microsoft Office Outlook adatok – Office Outlook e-mail, névjegyek, naptár, feladatok és jegyzetek

Feljegyzések, melyeket a Microsoft® Office OneNote® 2007 használatával készített.

Médiafájlok – képek, zeneszámok és videofelvételek

Kedvencek – Weboldalcímek, melyeket Kedvencekként ment el az Internet Explorerben a telefonon, és a számítógépen levő Internet Explorer Mobile Favorites (Mobil kedvencek) mappája.

Fájlok – Dokumentumok és más fájlok.

• Telefon szinkronizálása az Exchange Serveren lévő Outlook munkafiókkal.

Arról, hogy a telefont hogyan konfigurálhatja Exchange Serveren végzett szinkronizálásra, a 8. fejezetben talál információt.

#### • Telefon szinkronizálása a Microsoft My Phone szoftverrel.

Ha rendelkezik Microsoft My Phone fiókkal, szinkronizálhatja a névjegyeket, a naptárbejegyzéseket, a fotókat és a többi információt a fiók és az aktuális Windows telefon között. További információért olvassa el jelen fejezet "Szinkronizálás a Microsoft My Phone szoftverrel" című részét.

# 6.2 A számítógéppel való szinkronizálás előtt

A számítógéppel való szinkronizálás előtt telepítenie kell a számítógépre a szinkronizálási szoftvert, és meg kell adnia a megfelelő beállításokat. További információt "A Windows Mobileszközközpont telepítése Windows Vista rendszerre" és "Az ActiveSync telepítése Windows XP rendszerre" című részben talál.

Miután telepítette a szinkronizáló szoftvert a számítógépre, csatlakoztassa a telefont a számítógépre egy USB szinkronizáló kábellel. Amikor a Csatlakozás a számítógéphez képernyő megjelenik, válassza az **ActiveSync** elemet, majd érintse meg a **Kész** gombot.

Ezenkívül az adatokat Bluetooth-on keresztül is szinkronizálhatja. Lásd a "Szinkronizálás Bluetooth-szal" című részt ebben a fejezetben.

- Megjegyzés
   Az ActiveSync vagy a Windows Mobile-eszközközpont csak a számítógépén és a telefonon található adatokat szinkronizálja. Ha memóriakártyát telepített, és szeretné az azon tárolt adatokat menteni, használja a számítógépe Intéző alkalmazását, hogy a gépre másolja a fájlokat a készülékről.
  - Ha javíttatni küldi vagy hardveresen újraindítja a telefont, a telefonon tárolt adatok elvesznek. Javasolt a telefon és a számítógép szinkronizálása a fájlok mentéséhez. A fájlok memóriakártyáról számítógépre mentéséhez használja az Intézőt.

132 6. fejezet Információk szinkronizálása

# 6.3 A Windows Mobile-eszközközpont telepítése

A Microsoft Windows Mobile® Eszközközpont a Microsoft® ActiveSync® szerepét vette át a Windows Vista® rendszereken. A Windows Vista egyes változataira alapesetben is telepítve van a Windows Mobile-eszközközpont. Ha a Windows Mobile Eszközközpont nem érhető el a Windows Vista rendszerén, akkor menjen a következő webhelyre, ahol információt talál és letöltheti a Windows Mobile-eszközközpontot a számítógépére:

http://www.windowsmobile.com/getstarted

# A szinkronizálási beállítások megadása a Windows Mobile-eszközközpontban

Amikor az első alkalommal csatlakoztatja a telefont a számítógéphez, és elindítja a Windows Mobile-eszközközpontot, a rendszer felajánlja egy Windows Mobile-partnerség létrehozását a telefonnal. Partnerség létrehozása:

- Csatlakoztassa a telefont a számítógéphez. A Windows Mobile-eszközközpont konfigurálja magát, majd megnyílik.
- 2. A licencszerződés képernyőjén kattintson az Elfogadás elemre.
- 3. A Windows Mobile-eszközközpont Kezdőképernyőjén kattintson az Eszköz beállítása elemre.

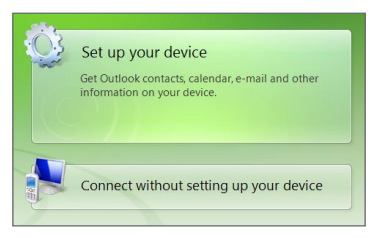

- MegjegyzésVálassza a Csatlakoztatás eszköz beállítása nélkül<br/>lehetőséget, ha csak médiafájlokat kíván átmásolni, a<br/>frissítéseket szeretné megkeresni, valamint ismerkedni<br/>szeretne a telefonnal, de az Outlook alkalmazással tárolt<br/>információkat nem szeretné szinkronizálni.
- Válassza ki a szinkronizálni kívánt elemeket, majd kattintson a Tovább gombra.
- 5. Adja meg a telefon nevét, majd kattintson a Beállítás elemre.

A telepítési varázsló futtatásának befejezésekor a Windows Mobile-eszközközpont automatikusan szinkronizálja a telefont. Az Outlook alkalmazással kezelt e-mailek és egyéb információk a szinkronizálást követően a telefonon is elérhetővé válnak.

# A Windows Mobile-eszközközpont használata

A Windows Mobile-eszközpont megnyitásához kattintson a Start > Minden Program > Windows Mobile-eszközközpont elemre a Windows Vista operációs rendszert futtató számítógépen.

A Windows Mobile-eszközközponttal a következőket végezheti el:

#### 134 6. fejezet Információk szinkronizálása

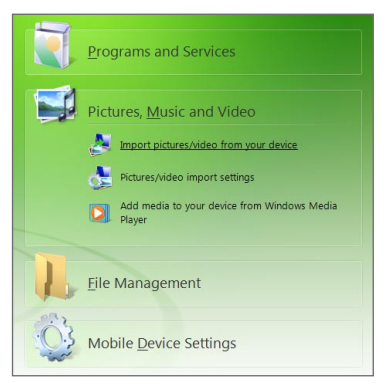

- Kattintson a Mobileszköz beállításai elemre a szinkronizálási beállítások megváltoztatásához.
- Ha a Képek, Zene és Videó > XX új képek/videoklipek importálása lehetőséget választja, egy varázsló indul el, amelynek segítségével címkével láthatja el a telefonon lévő fényképeket, illetve átmásolhatja őket a számítógép Fotótárába.
- Ha a Windows Media Player segítségével szeretne zenei és videofájlokat szinkronizálni, akkor válassza a Képek, Zene es Videó > Médiafájlok hozzáadása az eszközhöz a Windows Media® Playerből lehetőséget. További információt a 12. fejezet "A Windows Media Player Mobile használata" című szakaszában talál.
- Kattintson a Fájlkezelés > A készülék tartalmának tallózása elemre, ha megtekintené a telefonon lévő dokumentumokat és fájlokat.

# Megjegyzés További információt a Windows Mobile-eszközközpont súgójában talál.

# 6.4 Az ActiveSync<sup>®</sup> telepítése Windows XP rendszerre

Windows® XP esetén a Microsoft ActiveSync® 4.5 vagy újabb változatát kell használnia. Ha nem rendelkezik ezzel a szoftverrel, akkor menjen a következő weboldalra a további információkért, valamint a Microsoft ActiveSync letöltéséhez és telepítéséhez:

http://www.windowsmobile.com/getstarted

# A szinkronizálás beállítása az ActiveSync alkalmazásban

- Csatlakoztassa a telefont a számítógéphez. Automatikusan elindul a Szinkronizálás beállítási varázsló, és végigvezeti Önt a szinkronizálási partnerség létrehozásán. A folytatáshoz kattintson a Tovább gombra.
- Ha a számítógéppel szeretné szinkronizálni a telefont, akkor törölje a Szinkronizálás közvetlenül Microsoft Exchange kiszolgálóval jelölőnégyzetet, majd kattintson a Tovább gombra.
- Válassza ki, hogy milyen típusú információkat szeretne szinkronizálni, majd kattintson a Tovább gombra.
- Szükség szerint jelölje be vagy törölje a Vezeték nélküli adatkapcsolatok engedélyezése jelölőnégyzetet.
- 5. Kattintson a Befejezés gombra.

A varázsló futtatásának befejezésekor az ActiveSync automatikusan szinkronizálja a telefont. Az Outlook alkalmazással kezelt e-mailek és egyéb információk a szinkronizálást követően a telefonon is elérhetővé válnak. 136 6. fejezet Információk szinkronizálása

# 6.5 Szinkronizálás a számítógéppel

A telefont USB-kábellel vagy Bluetooth-kapcsolattal csatlakoztathatja a számítógéphez, illetve a szinkronizálás is mindkét kapcsolaton keresztül elvégezhető.

# Szinkronizálás elindítása és megállítása

Manuális szinkronizálást a telefonon és a számítógépen is kezdeményezhet.

#### A telefonról

Érintse meg a **Start > Eszközök > ActiveSync** menüpontot, majd érintse meg a **Szinkronizálás** elemet. Ha a befejezése előtt meg szeretné szakítani a szinkronizálást, akkor érintse meg a **Stop** gombot.

Tanács Ha törölni szeretné a számítógéppel létesített partnerséget, akkor első lépésként szakítsa meg a számítógép és a telefon közötti kapcsolatot. ActiveSync alkalmazásban a telefonon érintse meg a Menü > Beállítások elemet, érintse meg a számítógép nevét, majd a Törlés elemet.

#### A Windows Mobile-eszközközpontból

- Kattintson a Start > Minden program > Windows Mobile-eszközközpont elemre.

Ha annak befejeződése előtt meg szeretné szakítani a szinkronizálást, akkor kattintson a 🧿 gombra.

#### A számítógépen futó ActiveSync alkalmazásból

Amikor csatlakoztatja a telefont a számítógéphez, az ActiveSync automatikusan megnyílik a számítógépen, és elvégzi a szinkronizálást.

- A szinkronizálás manuális indításához kattintson a 🚱 gombra.
- Ha a befejezése előtt meg szeretné szakítani a szinkronizálást, akkor kattintson a (2) gombra.

### A szinkronizálandó adatok kiválasztása

A telefonon és a számítógépen is kiválaszthatja, hogy mely típusú információk szinkronizálását szeretné elvégezni, és az egyes típusok esetében mekkora lehet a szinkronizált információk mennyisége. A telefonon az alábbi lépéseket követve változtathatja meg a szinkronizálási beállításokat.

Megjegyzés Mielőtt módosítaná a szinkronizálási beállításokat a telefonon, válassza le azt a számítógépről.

- A telefonon futó ActiveSync alkalmazásban érintse meg a Menü > Opciók elemet.
- Jelölje be a szinkronizálandó elemek jelölőnégyzetét. Ha valamelyik jelölőnégyzetet nem tudja bejelölni, akkor valószínűleg a lista egy másik pontján már ki van jelölve az adott információtípus, és előbb törölnie kell azt a kijelölést.
- Ha módosítani szeretné valamelyik információtípust, például az E-mail szinkronizálási beállításait, akkor jelölje ki, majd érintse meg a Beállítások elemet.

Megadhatja a letöltési méretkorlátot, a letöltendő információk időintervallumát stb.

#### 138 6. fejezet Információk szinkronizálása

- Megjegyzés
   Egyes információtípusok például a kedvencek, a fájlok és a média - nem választhatók ki a telefonon futó ActiveSync alkalmazásban. Ezeket az elemeket csak a számítógépen futó Windows Mobile-eszközpontban vagy ActiveSync alkalmazásban választhatja ki és törölheti.
  - Egy számítógép akár több Windowsos telefonnal is fenntarthat szinkronizálási partnerséget, de a telefonok legfeljebb két számítógéppel létesíthetnek ilyen kapcsolatot. Ha biztos szeretne lenni abban, hogy a telefon mindkét számítógéppel megfelelően szinkronizál, akkor a második számítógép szinkronizálási beállításait az első számítógéppel pontosan megegyezően konfigurálja.
  - Az Outlook csak egy számítógéppel szinkronizálható.

### A szinkronizálási hibák elhárítása

Néhány esetben, amikor a számítógép az Internethez vagy a helyi hálózathoz kapcsolódik, akkor megszakíthatja a kapcsolatot a telefonnal az internet vagy a hálózati kapcsolat érdekében.

Ha ez megtörténik, csúsztassa az ujját a Kezdőképernyő Beállítások lapjára, érintse meg az Egyéb > USB - PC elemet, majd törölje a Gyorsabb adatszinkronizáció engedélyezése jelölőmezőt. Ennek hatására a számítógép a telefonnal létesített USB-kapcsolatot használja.

# 6.6 Szinkronizálás Bluetooth-szal

A telefon Bluetooth-kapcsolaton keresztül is összekapcsolható és szinkronizálható a számítógéppel.

- Megjegyzés Ha Bluetooth-kapcsolaton keresztül szeretné csatlakoztatni és szinkronizálni a telefont és a számítógépet, akkor a számítógépnek beépített Bluetooth-csatolóval, illetve telepített Bluetooth-adapterrel vagy -kulccsal kell rendelkeznie.
  - A számítógépen futó Windows Mobile-eszközközpont vagy ActiveSync alkalmazást konfigurálja Bluetooth-alapú szinkronizálásra. Ellenőrizze, hogy beállított egy Bluetooth COM portot a számítógépen. Ehhez a program Súgójában talál útmutatást.
  - 2. A telefonon érintse meg a Start > Eszközök > ActiveSync elemet.
  - Érintse meg a Menü > Kapcsolódás Bluetooth-tal > Készülék hozzáadása elemet.
  - A következő képernyőn egy üzenet jelenik meg, amely felkéri a Bluetooth bekapcsolására. Érintse meg az Igen gombot.
  - Ekkor a telefon megkeresi a hatótávon belül levő Bluetooth eszközöket, és megjeleníti a számítógépe nevét, valamint a többi érzékelt Bluetooth eszköz. Érintse meg a számítógép nevét a listában.
  - 6. Írjon be egy betűkből és számokból álló jelszót, amely 1-16 karakter hosszú lehet, hogy egy biztonságos Bluetooth kapcsolat jöjjön létre a számítógéppel, majd érintse meg az OK gombot.
  - A számítógépen fogadja a Bluetooth kapcsolatot, majd írja be ugyanazt a jelszót.
  - A következő képernyőn válasszon egy soros portot az ActiveSynckel való használathoz, majd érintse meg a Tovább gombot.

- 140 6. fejezet Információk szinkronizálása

Ellenőrizze a számítógépen levő Windows Mobile-eszközközpontot vagy ActiveSyncet. Most látnia kell, hogy a számítógép kapcsolódott a telefonhoz. Ha összekapcsolódtak, bármikor szinkronizálhatja az adatokat a Bluetoothon keresztül.

Ha telefonja nem csatlakozik automatikusan a számítógépéhez, nyissa meg az ActiveSyncet a telefonon, majd érintse meg a **Menü** > **Kapcsolódás Bluetooth-tal** > **számítógép** neve menüpontot, hogy a telefon Bluetooth használatával a számítógéphez csatlakozzon.

# 6.7 Zene és videó szinkronizálása

Ha az utazásai során magával szeretné vinni a kedvenc zeneszámait vagy egyéb médiaanyagait, akkor a számítógépen futó Windows Media Player alkalmazást konfigurálja a zeneszámoknak és a videóknak a telefonnal végzett szinkronizálására.

A **Média** információtípus szinkronizálásra történő kiválasztásának kivételével minden médiaszinkronizálási beállítást a Windows Media Player alkalmazásban kell megadni. A médiafájlok szinkronizálása előtt a következőket kell elvégeznie:

- A Windows Media Player 11-es verziójának telepítése a számítógépre. (A Windows Media Player 11 csak Windows XP rendszerre és az újabb Windows rendszerekre telepíthető).
- A telefon csatlakoztatása a számítógéphez az USB-kábellel. Ha a telefont jelenleg Bluetoothon keresztül csatlakoztatja, akkor a médiafájlok szinkronizálása előtt meg kell szakítania ezt a kapcsolatot.

 Szinkronizálási partnerség létesítése a telefon és a számítógépen futó Windows Media Player között.

Lásd a 12. fejezet "A Windows Media Player Mobile használata" című részét.

# 6.8 Szinkronizálás a Microsoft My Phone szoftverrel

A Microsoft My Phone a Microsoft által szolgáltatott, jelszóvédett weblapok információit szinkronizálja a telefonnal. Itt lehetőség van a névjegyek, naptárbejegyzések, fényképek és egyéb információk mentésére és visszaállítására.

Megjegyzés A My Phone szoftverrel csak akkor tudja szinkronizálni névjegyeit, naptárát és feladatait, ha a telefon nincs szinkronizációs partnerségben az Exchange Serverrel.

## A My Phone fiók beállítása

Akár rendelkezik már ilyen fiókkal, akár nem, az első feladat a My Phone beállítása a telefonon.

- 1. Érintse meg a Start > Microsoft My Phone elemet.
- 2. Járjon el a varázsló utasításai szerint a My Phone fiók beállításához. A telepítés közben:
  - Jelentkezzen be Hotmail® vagy Windows Live™ címével és jelszavával.
  - Válassza ki, hogy az Automatikus vagy a Manuális szinkronizálási módot kívánja használni.
  - Telepítse a frissített My Phone szoftvert, ha erre felkéri a rendszer.

142 6. fejezet Információk szinkronizálása

# Szinkronizációs beállítások módosítása

A szinkronizációs beállítások (pl. a szinkronizálás ütemezése vagy a szinkronizálandó tételek) módosításához meg kell nyitni a beállításokat a menüből.

#### Szinkronizálandó tételek módosítása

- 1. Érintse meg a Start > Microsoft My Phone elemet.
- 2. Érintse meg a Menü > Szinkronizálási beállítások elemet.
- Válassza ki, hogy mely elemeket szeretné szinkronizálni a szinkronizálási műveletek során.
- 4. Érintse meg a Kész gombot.

#### A szinkronizálás ütemezésének beállítása, roaming beállítások

- 1. Érintse meg a Start > Microsoft My Phone elemet.
- 2. Érintse meg a Menü > Szinkronizálás ütemezése menüpontot.
- 3. Válasszon ki egy tetszőleges beállítást.
- 4. Ha roaming közben is (amikor a telefon az otthoni hálózat lefedettségén kívül esik) használni szeretné az automatikus szinkronizálást, jelölje be a **Beállítások használata roaming** közben is négyzetet.
- 5. Érintse meg a Kész gombot.

### Szinkronizációs partnerség megszakítása a My Phone Web fiókkal

Kezdeményezheti telefonjáról a szinkronizációs partnerség megszakítását a My Phone Web fiókkal. Ekkor a már szinkronizált adatok nem törlődnek sem a telefonról, sem pedig a My Phone Web fiókról.

- 1. Érintse meg a Start > Microsoft My Phone elemet.
- 2. Érintse meg a Menü > Fiók elemet.
- 3. Érintse meg a Szolgáltatás használatának leállítása elemet, majd érintse meg az Igen gombot.

# A My Phone Web fiók kezelése számítógépről

A My Phone Web fiók eléréséhez használja webböngészőjét, és:

- Adjon meg új, szerkesszen vagy töröljön névjegyeket, naptárbejegyzéseket vagy egyéb információkat. A változtatások szinkronizálódnak a telefonnal.
- Tekintse meg a My Phone fiókján tárolt fényképeket és videókat, törölje őket, mentse le őket számítógépére, vagy használja ki a számtalan további funkcióban rejlő lehetőséget.
- Ossza meg fényképeit közvetlenül a Facebook, a Flickr™, a MySpace™ és a Windows Live szolgáltatásokkal.
- Keresse meg a telefonját, ha elvesztette, és védje az érzékeny adatokat (néhány szolgáltatásért díjat kell fizetni).

Ha számítógépről szeretné elérni My Phone Web fiókját, látogasson el a http://myphone.microsoft.com címre és jelentkezzen be Hotmail vagy Windows Live címével és jelszavával.

# 7. fejezet

# 7.1 Szöveges üzenet küldése

A készülékkel rövid szöveges üzenetet (SMS) küldhet egy másik mobiltelefonra. Ha túllépte az egy szöveges üzenet által meghatározott karakterszám korlátozást, akkor a szöveges üzenetet egyben küldi el, de több üzenetként lesz számlázva.

- 1. A Kezdőképernyőn lapozzon az Üzenetek lapra.
- 2. Érintse meg az Új üzenet ikont ( 🔛 ).
- 3. Írjon be egy vagy több címzettet. A Címzett mezőben:
  - Elkezdheti beírni a címzett nevének első néhány betűjét, hogy megjelenjen a találati lista a tárolt partnerek nevei alapján. A találati listában szereplő címzetteknek több telefonszáma is lehet. Érintse meg azt a számot, amelyre a szöveges üzenetet küldeni szeretné.

Újabb címzett hozzáadásához ismételje meg a fenti eljárást.

- Beírhatja a címzett mobiltelefonszámát, majd érintse meg a Bevitel ( ) vagy a pontosvessző ( ) billentyűt. Ismételje meg ezt az eljárást egy újabb telefonszám beírásához.
- Címezheti a szöveges üzenetet a partnerek egy vagy több csoportjának. Ehhez érintse meg a Menü > Címzett hozzáadása menüpontot, majd érintse meg a Csoportok lapot ( ). Válassza ki egy vagy több csoport jelölőmezőjét, majd érintse meg a Kész gombot.
Érintse meg a "Ide írja a szöveget" feliratot tartalmazó mezőt, majd kezdje meg a szöveges üzenet megírását.

A gyakori szöveges üzenetek listájából való választáshoz érintse meg a **Menü > Gyors szöveg** menüpontot, és válasszon egy beillesztendő szöveget.

5. Amikor befejezte a szöveg írását, érintse meg a Küldés gombot.

## 7.2 Multimédiás üzenet küldése

Telefonjával multimédiás üzenetet (MMS) küldhet, amely tartalmazhat szöveget, fényképet, videót, hangot, diavetítést és más mellékleteket, például egy személy elérhetőségi adatait vagy egy naptári találkozóbejegyzést.

- Megjegyzés
  Multimédiás üzenet küldésére díjfizetés ellenében van lehetőség, és a szolgáltatást külön kell engedélyezni az előfizetésnél. Az MMS üzenetek költségeit illetően érdeklődjön mobilszolgáltatójánál.
  - Ügyeljen rá, hogy a küldött MMS-ek mérete ne lépje túl a mobilszolgáltató által maximálisan megengedett méretet.

Multimédiás üzenet készítését szöveges üzenet készítésével kezdje. Ha a címzéshez valakinek ez e-mail címét adja meg, tárgysort ír be, vagy fényképet, videót vagy más mellékletet csatol, akkor az üzenet multimédiás üzenetté válik.

- Hozzon létre egy új üzenetet a "Szöveges üzenet küldése" részben levő 1-4. lépés alapján. Ha egy vagy több címzettet vesz fel a Címzett mezőbe, válassza ki vagy írja be az egyes címzettek mobiltelefonszámát vagy e-mail címét.
- Érintse meg a Melléklet gombot ( 1), vagy érintse meg a Menü > Beszúrás menüpontot.

3. Válassza ki, mit szeretne mellékelni a multimédiás üzenethez.

| Mellékletek típusai |                                     | Mit kell tennie                                                                                                    |
|---------------------|-------------------------------------|----------------------------------------------------------------------------------------------------|
|                     | Fénykép vagy<br>videó               | Válasszon ki egy fényképet vagy videót, hogy<br>csatolja azt az üzenethez. Ha nem látja a<br>kívánt fényképet vagy videót, először érintse<br>meg az <b>Album</b> alkalmazást, hogy kiválassza a<br>memóriakártyát vagy egy másik albumot, ahol a<br>fénykép vagy a videó megtalálható.<br>Rögzíthet egy fényképet vagy videót, és<br>mellékelheti azt az üzenethez. |
| ,,                  | Hangfelvétel                        | Válasszon ki egy hangfájlt, vagy rögzítse a hangját,<br>és mellékelje azt az üzenethez.                                                                                                    |
|                     | Névjegykártya<br>(vCard)            | Válasszon ki egy névjegykártyát, és csatolja az<br>adott személy elérhetőségi adatait az üzenethez.                                                                                                    |
| rinia<br>F          | Naptári<br>találkozó<br>(vCalendar) | Válasszon egy találkozót a naptárból, hogy<br>mellékelje azt az üzenethez.                                                                                                    |
|                     | Diavetítés                          | Írja be a tárgyat, és hozza létre a diavetítést.<br>Lásd az "Diavetítés létrehozása" című részt a<br>részletekért.                                                                                                    |

- 4. Amikor befejezte a multimédiás üzenet készítését, érintse meg a Küldés gombot.
- Tanács Multimédiás üzenetet a Kamera, az Album és a Képek és Videók alkalmazásból is küldhet.

## Diavetítés létrehozása

A multimédiás üzenethez diákat mellékelhet, melyek tartalmazhatnak fényképet, videót, hangot és más mellékletet, például névjegykártyát vagy naptári találkozót.

- A multimédiás üzenetben érintse meg a Melléklet gombot ( 10), vagy érintse meg a Menü > Beszúrás menüpontot.
- 2. Érintse meg a Diavetítés ( 🖻 ) elemet.
- 3. Az új diában írja be a tárgyat.
- Érintse meg a Kép beszúrása elemet, majd válasszon ki egy fényképet vagy videót a diához való hozzáadáshoz.

Ha a fénykép meghaladja a hátralevő üzenetméretet, érintse meg az **Igen** gombot az átméretezéshez. A kiválasztott videó nem adható hozzá a diához, ha a fájlméret meghaladja a korlátozást.

- További mellékletek hozzáadásához érintse meg a Menü > Beszúrás menüpontot, és válassza ki a hozzáadni kívánt melléklet típusát.
- Újabb dia hozzáadásához érintse meg a Dia hozzáadása gombot, és ismételje meg a 4-5. lépést egy fénykép, videó vagy más melléklet hozzáadásához.
- Az előző vagy következő diára való ugráshoz, és azok megtekintéséhez vagy szerkesztéséhez érintse meg a bal nyíl ( < ) vagy a jobb nyíl gombot ( > ).
  - Tanácsok Egy fénykép, videó vagy más melléklet törléséhez érintse meg a Menü gombot, majd érintse meg az eltávolítani kívánt elemet.
    - Egy dia törléséhez érintse meg a Menü > Dia eltávolítása menüpontot.
- Egy fényképdia megjelenítési idejének beállításához érintse meg a Menü > Időtartam menüpontot, majd válassza ki az időtartamot. Az egyes diákhoz különböző időtartamokat állíthat be.

- 148 7. fejezet Üzenetkezelés
  - 9. Amikor befejezte a diavetítés készítését, érintse meg a Kész gombot.

10. Érintse meg a Küldés elemet.

Tanácsok Egy szöveges vagy multimédiás üzenet írása közben:

- Érintsen meg egy címzettet egy menü megnyitásához, amelyből kiválaszthatja, hogy felhívja-e a címzettet, módosítja a személy telefonszámát az üzenet küldése előtt, eltávolítja a címzettet stb.
- Érintse meg a Menü > Mentés vázlatként menüpontot, hogy az üzenetet vázlatként mentse el. Az üzenet szerkesztésének folytatásához a Minden beállítás képernyőn érintse meg a Menü > Beállítások > Hagyományos mód menüpontot, hogy hozzáférjen a különböző üzenetmappákhoz, majd nyissa meg az üzenetet a Piszkozatok mappában.

## 7.3 Honnan tudhatja, mikor érkezett új szöveges és multimédiás üzenete

Egy új üzenet ikon ( 🗭 ) jelenik meg a címsorban, ha új szöveges vagy multimédiás üzenet érkezett a telefonra. A Kezdőképernyő Üzenetek lapja ( 🌉 ) szintén megjeleníti az új és olvasatlan üzenetek számát.

Függően a telefonon beállított értesítési hangoktól, a telefon vibrálni fog vagy hangot ad ki, ha új üzenete érkezett. Az értesítési hang módosítási módjáról lásd a 14. fejezetet.

A Kezdőképernyőn lapozzon az Üzenet lapra, majd csúsztassa az ujját felfele vagy lefele a képernyőn a fogadott üzenetek közötti tallózáshoz. Közvetlenül is elolvashatja az új szöveges üzenetet jobb oldalon, az Üzenet lapon.

Egy multimédiás üzenet megtekintéséhez érintse meg először az Üzenet lapon az üzenetet, és nyissa meg azt.

A szöveges és multimédiás üzenetek megtekintéséről további információkat az "Üzenetváltások" című fejezetben talál.

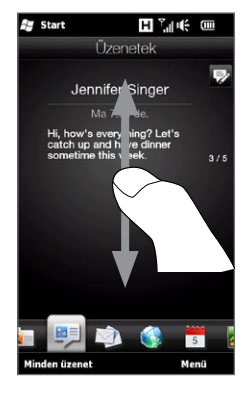

## 7.4 Üzenetváltások

Az egy partnerhez (vagy számhoz) kapcsolódó küldött és fogadott szöveges és multimédiás üzenetek üzenetváltásokba vagy üzenetszálakban vannak csoportosítva. Az üzenetszálak lehetővé teszik, hogy egy helyen megnézhesse a partnerrel váltott szöveges és multimédiás üzeneteket.

## Egy partnerrel váltott üzenetek megtekintése

Menjen a Minden üzenet képernyőre, hogy kiválassza a partnert, akivel az üzenetváltást meg szeretné tekinteni.

- 1. A Kezdőképernyőn lapozzon az Üzenetek lapra, majd érintse meg a Minden üzenet elemet.
- 2. A Minden üzenet képernyőn érintsen meg egy partnert.

Ekkor látni fogja a partner Üzenetek lapját, amely megjeleníti a partnerrel váltott szöveges és multimédiás üzeneteket. Ha több üzenet van itt, csúsztassa az ujját felfele vagy lefele a képernyőn az üzenetek közötti görgetéshez.

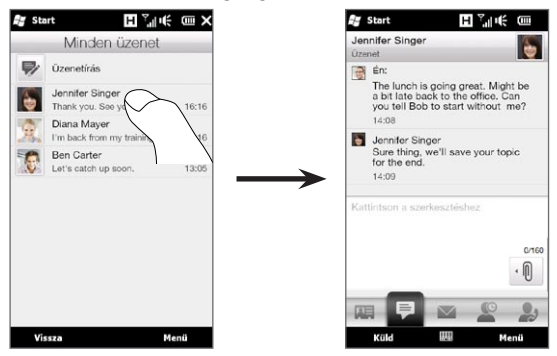

Tanács A Kezdőképernyő Üzenet lapján egy fogadott szöveges vagy multimédiás üzenet megérintésekor is megnyílik a partner Üzenet lapja.

#### Válasz a partnernek az üzenetváltásban

A partnerrel folytatott üzenetváltás megtekintése közben közvetlenül beírhatja és elküldheti válaszát a partner számára a képernyő alsó részén levő válasz ablakban. Válaszolhat szöveges vagy multimédiás üzenettel. A szöveges és multimédiás üzenetek létrehozásáról és küldéséről lásd jelen fejezet "Szöveges üzenet küldése" és "Multimédiás üzenet küldése" című részeit.

Tanács A válasz arra a telefonszámra lesz elküldve, amelyről a partner legutolsó üzenete érkezett. Ha a partnerhez több telefonszám van tárolva a telefonon, és egy másik számra szeretné küldeni a válaszát, érintse meg a Menü > Címzett telefonszáma menüpontot, majd válassza ki a másik telefonszámot.

## Szöveg másolása és beillesztése a válaszüzenetbe

Válasz közben kiválaszthat és kimásolhat egy szöveget bármelyik, az üzenetszálban levő üzenetből, és beillesztheti azt a válaszüzenetbe.

 Tartsa lenyomva bármelyik szót a forrásüzenetben. A szó kiemelődik, és a képernyőn megjelennek a gombok a szöveg kijelöléséhez és másolásához.

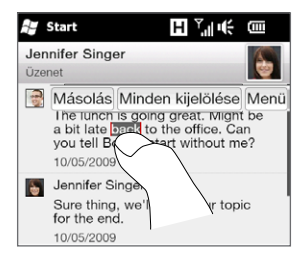

- 152 7. fejezet Üzenetkezelés
  - 2. A szöveg kiemeléséhez és kiválasztásához:
    - Érintse meg a Minden kijelölése gombot a forrásüzenet teljes szövegének kijelöléséhez.
    - Mozgassa a bal és jobb biztosító gombokat, hogy kiemelje és kiválassza a szövegtartományt a forrásüzenetben.

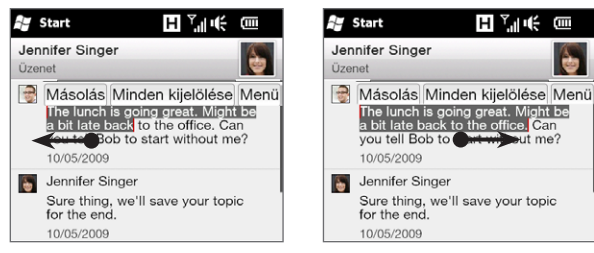

- 3. A kívánt szöveg kiválasztása után érintse meg a Másolás gombot.
- Görgessen lefele a képernyő aljára, ahol megtalálható az Ön válaszüzenete. Tartsa lenyomva a válaszablakot, majd érintse meg a Beillesztés gombot.

## Multimédiás üzenet megtekintése

Egy multimédiás üzenet fogadásakor a Kezdőképernyő Üzenet lapja csak az üzenet tárgyát jeleníti meg. (Ha nincs tárgy, egy rövid üzenet jelenik meg az MMS megtekintési módjáról.) Meg kell nyitnia a multimédiás üzenetet a tartalom megtekintéséhez.

- A Kezdőképernyőn csúsztassa az ujját az Üzenet lapra, és érintse meg a fogadott multimédiás üzenetet. Megnyílik a partner Üzenet lapja.
- Érintse meg a megtekinteni kívánt multimédiás üzenetet. Megkezdődik a médiamelléklet, például a fénykép, videó, hang

és diavetítés lejátszása. A képernyős gombok megjelenítéséhez és használatához érintse meg a képernyőt, vagy várja meg a lejátszás befejeződését. Diavetítésnél használhatja a képernyős gombokat a szünet, ismétlés, ugrás előre és hátra funkciók eléréséhez.

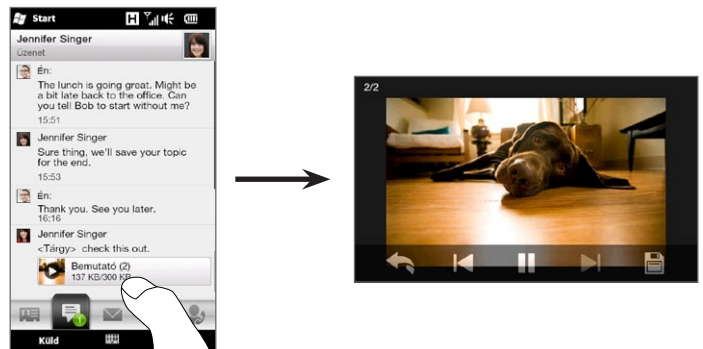

- A média és más mellékletek telefonra vagy memóriakártyára történő mentéséhez érintse meg a Mentés gombot ( ).
- A Mentési lista képernyőn válassza ki a menteni kívánt mellékleteket, majd érintse meg a Kész gombot.
- Az egyes mellékletekhez határozza meg a fájlnevet, a célmappát és a helyet (főmemória vagy memóriakártya) a fájl mentéséhez, majd érintse meg a Mentés gombot.

## Egyedi üzenetek és üzenetszálak kezelése

Egy partnerrel folytatott üzenetváltás megtekintése közben kiválaszthat egy üzenetet a továbbításhoz, törléshez vagy a telefon

és a SIM-kártya közötti másoláshoz és áthelyezéshez stb. Egy egész üzenetszálat is kezelhet és törölhet.

## Egy szöveges üzenet másolása vagy áthelyezése a telefonról a SIM-kártyára

- Egy partnerrel váltott üzenetek megtekintése közben, érintse meg a SIM-kártyára átmásolni vagy áthelyezni kívánt szöveges üzenetet.
- 2. Megjelenik egy menü. Érintse meg a Másolás SIM-kártyára vagy az Áthelyezés SIM-kártyára menüpontot.
- Megjegyzés Az üzenetlistában lévő elküldött üzenetet nem másolhat a SIM-kártyára.
  - Ha szöveges üzenetet másol a telefonra, akkor az duplán jelenhet meg, amennyiben használja a SIM-kártyát.

## Egy szöveges üzenet másolása vagy áthelyezése a SIM-kártyáról a telefonra

 Egy partnerrel váltott üzenetek megtekintése közben, érintse meg a SIM-kártyáról a telefonra átmásolni vagy áthelyezni kívánt szöveges üzenetet.

Megjegyzés A SIM-kártyán levő szöveges üzenetek SIM-kártya ikonnal ( ) jelennek meg.

2. Megjelenik egy menü. Érintse meg a Másolás a telefonra vagy az Áthelyezés a telefonra menüpontot.

#### Szöveges vagy multimédiás üzenet törlése

- Egy partnerrel váltott üzenetek megtekintése közben, érintse meg a törölni kívánt szöveges üzenetet.
- 2. Megjelenik egy menü. Érintse meg az Üzenet törlése elemet.

#### Több szöveges vagy multimédiás üzenet törlése az üzenetváltásból

- Egy partnerrel váltott üzenetek megtekintése közben érintse meg a Menü > Üzenetek törlése menüpontot.
- Válassza ki a törölni kívánt szöveges vagy multimédiás üzenetek jelölőmezőjét, majd érintse meg a Menü > Az összes kijelölése menüpontot az összes üzenet kijelöléséhez.
- 3. Érintse meg a Kész gombot.

#### Egy partnerrel folytatott összes üzenetváltás törlése

- 1. Tartsa lenyomva azt a partnert, amelynek üzeneteit törölni szeretné.
- 2. Érintse meg a Törlés elemet.

#### Fogadott üzenet telefonszámának mentése a névjegyek közé

Ha szöveges vagy multimédiás üzenetet kap egy olyan telefonszámról, amely nincs tárolva a névjegyek között, érintse meg a Minden üzenet képernyőn levő telefonszámot, majd érintse meg a **Mentés a** személyhez elemet.

#### Kézbesítetlen szöveges vagy multimédiás üzenet újraküldése

Ha az üzenetváltásban levő üzenet (vagy a Minden üzenet képernyőn a partner legutóbbi üzenete) mellett egy figyelmeztető ikon ( ( ) található, akkor ez azt jelenti, hogy az üzenet elküldése sikertelen volt.

Az üzenet újraküldéséhez érintse meg az üzenetváltásban levő üzenetet (vagy tartsa lenyomva a partnert a Minden üzenet képernyőn), majd érintse meg az **Újraküldés** elemet.

#### Szöveges vagy multimédiás üzenet továbbítása

- Ha a Kezdőképernyő Üzenet lapján továbbíthatja a jelenlegi szöveges vagy multimédiás üzenetet, ha megérinti a Menü > Továbbítás menüpontot.
- A Minden üzenet képernyőn kiválaszthat egy partnert és továbbíthatja a legutóbb fogadott vagy küldött üzenetet. Tartsa lenyomva a kívánt üzenethez tartozó partnert, majd érintse meg a Továbbítás elemet.
- Egy partnerrel váltott szöveges és multimédiás üzenetváltás megtekintése közben továbbíthatja bármelyik küldött vagy fogadott üzenetet. Érintse meg a kívánt üzenetet, majd érintse meg a Továbbítás elemet.

#### Szöveges és multimédiás üzenetek kezelése mappák szerint

Ha a hagyományos módon, mappák szerint szeretné kezelni az üzeneteket, érintse meg a Minden üzenet képernyőn a **Menü > Beállítások > Hagyományos mód** menüpontot. Ekkor megjelenik a Beérkezett üzenetek mappa, amely különálló szöveges és multimédiás üzeneteket jelenít meg az üzenetváltások helyett.

Amikor megérinti a **Beérkezett üzenetek** mappát, egy menü jelenik meg, amelyből választhat más üzenetmappák, például az Elküldött elemek és Piszkozatok közül.

Tanács Ha szeretne visszaváltani, és az üzeneteket üzenetváltásokban megjeleníteni, érintse meg a Menü > Beállítások > Beszélgetés mód menüpontot.

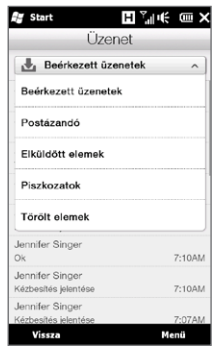

## 7.5 Szöveges és multimédiás üzenetek beállítása

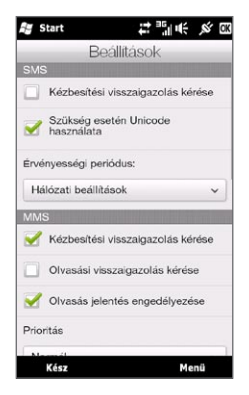

A Minden üzenet képernyőn érintse meg a Menü > Beállítások > Opciók menüpontot, hogy megnézze a telefonon elérhető szöveges és multimédiás üzenetbeállításokat, és módosítsa azokat igényeinek megfelelően.

## MMS-kiszolgáló beállítások hozzáadása

Nézze meg a telefont, hogy be vannak-e állítva a mobilszolgáltató MMS-kiszolgáló beállításai. Ha a telefonon előre meg vannak adva az MMS-kiszolgáló beállítások, akkor javasoljuk, hogy ne módosítsa ezeket a beállításokat. Ha megváltoztatja az előre megadott beállításokat, akkor előfordulhat, hogy nem lehet majd multimédiás üzeneteket küldeni és fogadni a telefonnal.

Ha nincs a mobilszolgáltató által előre beállított MMS-kiszolgáló beállítás a telefonban, érintse meg a **Menü > Beállítások > Opciók** menüpontot, majd érintse meg a **Menü > MMS-kiszolgáló > Új** menüpontot, majd írja be a beállításokat. Kérdezze meg mobilszolgáltatójától a beállításokat.

Megjegyzés Ha több MMS-üzenet szolgáltatót is megad a MMS-kiszolgáló képernyőn, akkor kiválaszthatja, hogy melyik legyen az alapértelmezett. Tartsa lenyomva a szolgáltató nevét, majd érintse meg az Beállítás alapértelmezettként elemet.

## 7.6 Híváskezdeményezés szöveges üzenetből

Amikor egy szöveges üzenetet olvas a Kezdőképernyő Üzenet lapján, közvetlenül felhívhatja az üzenet küldőjét.

- A szöveges üzenet olvasása közben nyomja meg a HÍVÁS/ KÜLDÉS gombot.
- Ezután megnyílik a Telefon képernyő, a küldő telefonszáma automatikusan beíródik, és azt fel lehet hívni. A hívás elindításához nyomja meg ismét a HÍVÁS/KÜLDÉS gombot.

Ha megérint egy telefonszámot a szöveges üzenetben, akkor felhívhatja azt a számot.

## 7.7 E-mail

A telefonon a következő típusú e-mail fiókok állíthatók be:

- Outlook levelezés: A számítógéppel vagy Exchange kiszolgálóval szinkronizálható fiók.
- E-mail fiók, amelyet valamelyik internetszolgáltatója vagy más e-mail-szolgáltató tart fenn.
- Webalapú e-mail fiókok, például Yahoo! Mail Plus, AOL és mások.
- Egyedi tartományú e-mail fiókok. Az e-mail tartománynevét egy másik e-mail szolgáltató biztosítja. További információért keresse az "Egyéni tartományú e-mail" témát a telefon súgójában.

 Munkahelyi fiók, amelynek az elérése VPN-kapcsolaton keresztül történik.

#### Outlook e-mailek szinkronizálása a számítógéppel

Ha telepítette a szinkronizálási szoftvert a számítógépre, valamint létrehozta a partnerséget a telefonnal, akkor a telefon készen áll az Outlook-alapú e-mail küldésre és fogadásra.

Ha még nem telepítette a szinkronizálási szoftvert, illetve nem hozta létre a partnerséget, akkor az 6. fejezet útmutatását követve végezze el ezeket a műveleteket.

Tanács Ha vállalati e-mail fiókot szeretne beállítani, amellyel vezeték nélküli kapcsolaton is el tudja érni az Outlook levelezést, akkor a vállalati Exchange Serverrel végzett vezeték nélküli hálózati szinkronizálásra kell konfigurálnia a telefont. A vállalati e-mail kiszolgálóval végzett szinkronizálásról a 8. fejezetben talál további információt.

#### Internetes e-mail fiók beállítása

A Kezdőképernyő Levelezés lapján könnyedén hozzáadhatja a népszerű, webalapú e-mail szolgáltatók POP3 vagy IMAP fiókjait (pl. Yahoo! Mail Plus, AOL vagy egyéb e-mail szolgáltatók.) A részleteket lásd a 3. fejezetben a "Levelezés" című szakaszban.

## E-mail írása és megválaszolása

Miután beállította az e-mail fiókjait a telefonon, megkezdheti az e-mailek küldését és fogadását.

#### E-mail írása és elküldése

- A Kezdőképernyőn csúsztassa az ujját a Levél lapra.
- A képernyő jobb oldalán érintse meg a használni kívánt e-mail fiókot, vagy csúsztassa ujját felfele vagy lefele addig, amíg ki nem választja a kívánt fiókot.
- 3. Érintse meg az Új levél ikont ( 🕎 ).
- Írjon be egy vagy több címzettet. A Címzett mezőben:
  - Elkezdheti beírni a címzett nevének első néhány betűjét, hogy megjelenjen a nevek és e-mail címek találati listája a tárolt névjegyek alapján. Érintse meg azt az e-mail címet, ahova az e-mailt küldeni szeretné.

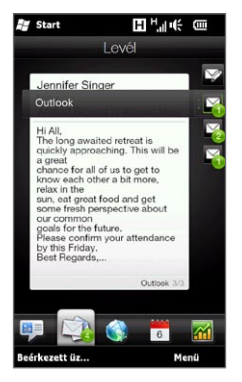

- Adja meg az e-mail címeket, egymással pontosvesszővel (;) elválasztva.
- Érintse meg a Címzett mezőt, hogy kiválassza a partnereket a telefonjáról.
- 5. Írja be az üzenet tárgyát és magát az üzenetet.
- Ha szeretne mellékletet csatolni az üzenethez, érintse meg a Menü > Beszúrás menüpontot, és érintse meg a csatolni kívánt elemet: Kép, Hangjegyzet vagy Fájl. Válassza ki a csatolni kívánt fájlt vagy képet, illetve rögzítse a hangjegyzetet.
- 7. Ha elkészült az üzenettel, érintse meg a Küldés gombot.
- Tanácsok A szövegbevitelről és a szimbólumok beírásáról a 5. fejezetben talál további információt.

 Ha kapcsolat nélkül dolgozik, akkor az e-mailek a Postázandó mappába kerülnek, elküldésükre a következő kapcsolódáskor kerül sor.

#### E-mail megválaszolása vagy továbbítása

- A Kezdőképernyőn lapozzon a Levél lapra, válassza ki az e-mail fiókot, majd érintse be a Beérkezett üzenetek elemet.
- Nyissa meg az üzenetet, majd érintse meg a Menü > Válasz, Menü > Válasz mindnek, vagy Menü > Továbbítás menüpontot.
- 3. Írja be a válaszüzenetet, majd érintse meg a Küldés gombot.

### Aláírás hozzáadása az elküldött e-mailhez

Lehetőség van arra, hogy az üzenetek végén a telefon automatikusan elhelyezze az Ön nevét vagy egyéb információkat:

- Érintse meg a Start > E-mail elemet, majd érintse meg a Menü > Opciók elemet.
- Érintse meg az Aláírás elemet, majd válassza ki azt a fiókot, amelyikhez be szeretne állítani egy aláírást.
- Jelölje be az Aláírás használata ennél a fióknál négyzetet, majd írja be a kívánt információkat az itt lévő szövegbeviteli mezőbe.
- Ha azt szeretné, hogy az aláírás a válaszlevelekben és a továbbított levelekben is megjelenjen, jelölje be a Használat válaszlevélnél és továbbított levélnél négyzetet.
- Megjegyzés A különböző típusú üzenetkezelő fiókokhoz külön kell megadnia az aláírását.

## Egy teljes e-mail letöltése

Alapértelmezés szerint a fogadott e-mailek csak az üzenet első néhány kilobájtját tartalmazzák. Az e-mail megnyitásakor csak a fejléc

és az üzenet egy része látható. A teljes tartalom megtekintéséhez az egész e-mailt le kell töltenie.

A teljes e-mail letöltéséhez nyissa meg az e-mailt, majd tegye a következőket:

- Görgessen az üzenet végéhez, majd érintse meg A teljes üzenet és az esetleges mellékletek fogadása (POP3 e-mail fiók) elemet, vagy érintse meg az Üzenet többi részének letöltése (IMAP4 és Outlook e-mail fiókok) elemet.
- Érintse meg a Menü > Üzenet letöltése menüpontot.
- Megjegyzés A letöltés eltarthat egy ideig, függően az internet-csatlakozás sebességétől, a teljes e-mail méretétől, és attól, hogy a fájl mellékletei automatikusan letöltődnek-e.

## Csatolt fájlok letöltése

Az e-mail fiók típusától függ, hogy a telefon letölti-e automatikusan az e-mailhez csatolt fájlmellékleteket vagy sem.

• POP3 e-mail fiók:

A fájlmellékletek automatikusan letöltődnek az e-maillel együtt.

• IMAP4 és Outlook e-mail fiókok:

A mellékletek az e-mail tárgya alatt jelennek meg. Ha rákattint a mellékletre, és az teljesen le lett töltve a korábbiak során, akkor a melléklet megnyílik; ha a letöltésre még nem került sor, akkor azt az e-mailek következő küldésekor és fogadásakor végzi el a készülék.

Beállíthatja a fájlmellékletek automatikus letöltését. Ha többet szeretne megtudni erről, olvassa el az "E-mail beállítások testreszabása" című részt a jelen fejezetben.

## E-mail megtekintésekor

Az e-mail megtekintése közben:

- Megérintheti a küldő fényképét vagy egy címzettet, hogy hozzáférjen a személy elérhetőségi adataihoz.
- Ha a küldő vagy a címzett nincs a tárolt partnerek között, érintse meg a személy nevét, hogy megnyissa az E-mail cím ellenőrzése képernyőt. Ezen a képernyőn érintse meg a Mentés a személyhez elemet, hogy elmentse a személy e-mail címét a telefonban tárolt névjegyekhez. Ezenkívül e-mailt is küldhet a feladónak vagy a címzettnek.
- Megérintheti az üzenetben szereplő linkeket az adott szám felhívásához, e-mail küldéséhez vagy weblap megnyitásához.

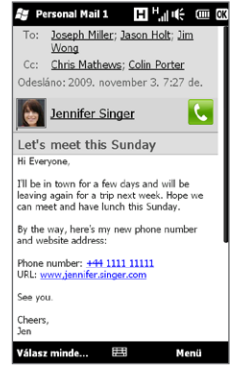

- Felhívhatja a küldőt. Lásd a "Hívás kezdeményezése közvetlenül egy e-mailből" című részt a részletekért.
- Válaszolhat a küldőnek és minden címzettnek.
- Az e-mailkezelés további opcióinak eléréséhez érintse meg a Menü gombot.

Megjegyzés Ha a küldő neve vagy az e-mail címe egy Keresés gombbal ( ) együtt jelenik meg az e-mail üzenetben, és rendelkezik beállított Exchange Server e-mail fiókkal, akkor megérintheti ezt a gombot, és megkeresheti a feladót a vállalati címtárban. A partnerek vállalati címtárban való kereséséről a 8. fejezetben talál további információt.

## Híváskezdeményezés e-mailből

Ha a feladó telefonszáma megtalálható a névjegyek közt, akkor közvetlenül fel is hívhatja őt az e-mail olvasása közben. A következőket teheti:

- Egy megnyitott e-mail megtekintése közben érintse meg a küldő nevétől jobbra levő Telefon gombot ( , hogy felhívja a küldő telefonszámát.
- Válasszon egy e-mailt a Kezdőképernyő Levél lapján, vagy válasszon egy e-mailt a Beérkezett üzenetek közül, majd nyomja meg a HÍVÁS/KÜLDÉS gombot. Ezután megnyílik a Telefon képernyő, a küldő telefonszáma automatikusan beíródik, és azt fel lehet hívni. A szám tárcsázásához nyomja meg ismét a HÍVÁS/ KÜLDÉS gombot.

A hívás közben megnézheti a küldő e-mailjét a telefon tárcsázó képernyőjén, ha megérinti a **Billentyűzet** gombot.

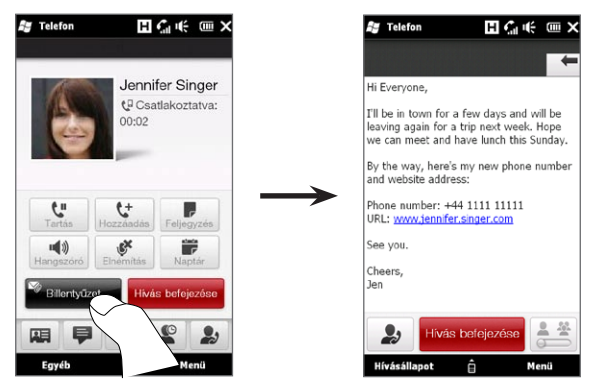

## E-mailek szinkronizálása

Az e-mailek szinkronizálása biztosítja, hogy az új e-mailek letöltődjenek a telefon Beérkezett mappájába, a Postázandó mappában lévő e-mailek el legyenek küldve, és a kiszolgálóról törölt e-mailek törlődjenek a telefonról is. Az e-mailek szinkronizálásának módja az e-mail fiók típusától függ.

#### Outlook e-mail fiók automatikus szinkronizálása

1. Az USB-kábellel vagy Bluetooth-on keresztül csatlakoztassa a telefont a számítógéphez.

Vagy csatlakozzon Wi-Fi kapcsolaton vagy adatkapcsolaton keresztül, ha az Outlook e-mailt Exchange Serverrel szinkronizálja. További információ a 8. fejezetben található.

 Automatikusan megkezdődik a szinkronizálás, és a telefon elvégzi az Outlook e-mailek küldését és fogadását.

#### Outlook vagy Internet e-mail fiók manuális szinkronizálása

- Érintse meg a Start > E-mail elemet, vagy a Kezdőképernyőn lapozzon a Levél lapra.
- 2. Válassza ki a szinkronizálni kívánt e-mail fiókot.
- 3. Érintse meg a Menü > Küldés/fogadás menüpontot.

## A beérkezett e-mailek szűrése

Ha a beérkezett üzenetek között rengeteg e-mail található, szűrheti azokat, hogy csak egy bizonyos küldőtől érkező, vagy egy bizonyos tárgysorral rendelkező e-mailek jelenjenek meg.

- 1. A Kezdőképernyőn lapozzon a Levelezés lapra.
- Érintsen meg egy e-mail fiókot, majd érintse meg az Beérkezett üzenetek elemet.
- Adja meg a feladó nevét vagy a keresett tárgyat. Ahogy beviszi a karaktereket, az üzenetlista a megadott karakterekre folyamatosan szűkül.

Például, ha beírja a "je" betűket, akkor csak azok az e-mailek jelennek meg, melyek küldőjének neve vagy a tárgysor a "je" karakterekkel kezdődik.

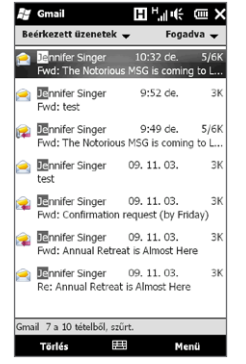

## E-mail beállítások testreszabása

Lehetőség van az e-mail fiók beállításainak módosítására, valamint a letöltési és e-mail méretre vonatkozó beállítások testreszabására.

#### Az alapvető e-mail beállítások módosítása

- A Kezdőképernyőn lapozzon a Levél lapra, majd érintse meg a Menü > Fiókbeállítások elemet.
- 2. Érintse meg a módosítani kívánt e-mail fiókot, és végezze el a szükséges módosításokat. Lehetősége van az e-mail cím, a jelszó, az e-mail szolgáltató beállításainak és még számos beállításnak a megváltoztatására, arra az esetre, ha a fiók eredeti beállításakor valamit elrontott volna.

## Szinkronizálás ütemezésének módosítása egy internetes e-mail fiók esetén

- 1. A Kezdőképernyőn csúsztassa az ujját a Beállítások lapra, majd érintse meg az Adatszolgáltatások elemet.
- 2. Görgessen lefele a képernyőn, hogy lássa az e-mail fiókjait.
- Érintse meg azt az e-mail fiókot, amelynek szinkronizálási ütemezését módosítani szeretné.
- 4. Ellenőrizze, hogy az E-mail automatikus küldése/fogadása beállítás ki van-e választva, majd érintse meg az ez alatt levő mezőt, hogy kiválassza az e-mailek szinkronizálásának ütemezését.
- 5. Érintse meg a Kész gombot.

#### Az internetes e-mail fiók haladó beállításainak testreszabása

- 1. Érintse meg a Start > E-mail elemet.
- Érintse meg a Menü > Opciók elemet, majd érintse meg a módosítani kívánt e-mail fiókot.
- 3. A következő képernyő a következőkre van lehetőség:
  - Érintse meg a Fiókbeállítások szerkesztése elemet a beállítások, például az e-mail cím vagy a jelszó megváltoztatásához.

- Érintse meg a Küldés/fogadás ütemezése elemet, hogy kiválassza, hány napos üzenetek töltődjenek le a telefonjára.
- Érintse meg a Letöltési méretbeállítások elemet az e-mail formátumának kiválasztásához (HTML vagy egyszerű szöveg), az e-mailek letöltési méretének megadásához, valamint a fájlmellékletek automatikus letöltésének beállításához (csak IMAP4 fiók esetén).

#### Az Outlook e-mail beállítások testreszabása

- 1. Válassza le a telefont a számítógépről.
- 2. Érintse meg a Start > Eszközök > ActiveSync elemet.
- Érintse meg a Menü > Opciók elemet, válassza ki az E-mail opciót, majd érintse meg a Beállítások menüpontot.
- 4. A Szinkronizálási opciók képernyőn beállíthatja az e-mail formátumát (HTML vagy egyszerű szöveg), kiválaszthatja a letöltési limitet és megadhatja, hogy a fájlmellékletek automatikusan letöltődjenek-e a telefonra.
- 5. Zárja be az ActiveSync alkalmazást, majd csatlakoztassa újra a telefont a számítógéphez.

#### Mellékletek tárolása a memóriakártyán

- 1. Érintse meg a Start > E-mail elemet.
- 2. Érintse meg a Menü > Beállítások > Tárolás lapot.
- Jelölje be A memóriakártya használata a mellékletek tárolására, ha elérhető a kártya jelölőnégyzetet, majd érintse meg az OK gombot.

# 8. fejezet

## Vállalati e-mailek és

## értekezlet-összehívások kezelése

## 8.1 Szinkronizálás az Exchange Serverrel

Ahhoz, hogy céges e-mailjei és a naptárbejegyzések naprakészek legyenek, valamint a a vállalati címtár távoli eléréséhez a telefonnal Wi-Fi vagy adatkapcsolat segítségével a kapcsolódhat az internetre és szinkronizálhatja telefonját a vállalat Exchange Serverével.

### Exchange kiszolgálóval létesített kapcsolat beállítása

Ahhoz, hogy telefonjáról elérhesse a vállalati Outlook e-maileket és naptárbejegyzéseket, egy Exchange Server kapcsolatot kell létrehozni telefonján. Ezt a Kezdőképernyő Levél lapján teheti meg. A részleteket lásd a 3. fejezetben a "Levelezés" című szakaszban.

#### Szinkronizálás elindítása

Az Exchange kiszolgálóval való szinkronizálás megkezdése előtt győződjön meg arról, hogy a telefonon be van-e állítva valamilyen internetelérésre alkalmas Wi-Fi vagy adatkapcsolat, vagyis elvégezhető a vezeték nélküli szinkronizálás. A kapcsolatokról a 9. fejezetben talál további információt.

Az Exchange kiszolgálói kapcsolat beállítása után a telefon automatikusan elindítja a szinkronizálást.

#### 170 8. fejezet Vállalati e-mailek és értekezlet-összehívások kezelése

#### A szinkronizálás kézi elindítása

- 1. A Kezdőképernyőn csúsztassa az ujját a Beállítások lapra, majd érintse meg az Adatszolgáltatások elemet.
- 2. Érintse meg az ActiveSync elemet.
- 3. Érintse meg a Szinkronizálás elemet.

## 8.2 A vállalati e-mailek kezelése

A telefon segítségével azonnal hozzá tud férni a vállalati e-mailekhez, és könnyebben kezelheti az üzeneteket. A Direct Push, a Levelezés előtöltés, a Távoli e-mail keresés, és az e-mail jelölők csak néhány eszköz a sok közül, melyekkel kezelni tudja e-mail üzeneteit.

Megjegyzés Egyes üzenetkezelő szolgáltatások elérhetősége attól függ, hogy a vállalat kiszolgálóján a Microsoft Exchange szoftver melyik verziója fut. Az egyes szolgáltatások elérhetőségéről a rendszergazdától kaphat információt.

# Automatikus szinkronizálás a Direct Push szolgáltatás segítségével

A Direct Push szolgáltatás segítségével azonnal, az Exchange kiszolgálón lévő Beérkezett üzenetek mappába való bekerülésükkel egy időben fogadhatja az új e-maileket a telefonon. A szolgáltatás használatakor az egyéb elemek, például a névjegyek, a naptári bejegyzések és a feladatok is azonnal feltöltődnek a telefonra, amennyiben az Exchange kiszolgálón lévő példányuk megváltozik, illetve új elem jön létre a kiszolgálón.

A Direct Push használatához Wi-Fi vagy adatkapcsolatot kell létesíteni a telefonnal. Ha először használja a Direct Push funkciót, teljes

#### 8. fejezet Vállalati e-mailek és értekezlet-összehívások kezelése 171

szinkronizációt kell végeznie a telefon és az Exchange Server között a Direct Push engedélyezése előtt.

Követelmény A Direct Push szolgáltatás csak akkor használható a telefonon, ha a vállalati kiszolgálón a Microsoft Exchange Server 2003 szoftver 2-es szervizcsomaggal ellátott és az Exchange ActiveSync-et támogató kiadása, illetve újabb verziója fut.

#### A Direct Push bekapcsolása a Kommunikációkezelőben

Az Outlook munkahelyi fiók beállítása után a telefon automatikusan teljes szinkronizációt végez az Exchange Serverrel, és engedélyezi a Direct Push funkciót. Bármikor be- és kikapcsolhatja a Direct Push funkciót a Kommunikációkezelőben.

- 1. A Kezdőképernyőn csúsztassa az ujját a Beállítások lapra, majd érintse meg a Vezeték nélküli beállítások elemet.
- A Kommunikációkezelő képernyőn érintse meg a Microsoft Direct Push elem jobb oldalán levő Ki/Be csúszkát.

Megjegyzés Ha a Direct Push ki van kapcsolva, kézzel kell letöltenie az e-mailjeit.

## Ütemezett szinkronizálás

Ha nem kívánja használni a Direct Push szolgáltatást, akkor rendszeresen, ütemezett módon is szinkronizálhatja az Outlook alkalmazással kezelt e-maileket és egyéb információkat.

- 1. A Kezdőképernyőn csúsztassa az ujját a Beállítások lapra, majd érintse meg az Adatszolgáltatások elemet.
- 2. Érintse meg az ActiveSync elemet.
- Érintse meg a Csúcsidőszakok és a Nem csúcsidőszakok elemet, hogy beállítsa a különböző szinkronizálási ütemezéseket.
- 4. Érintse meg az OK gombot.

172 8. fejezet Vállalati e-mailek és értekezlet-összehívások kezelése

Azonnali letöltés a levelezés előtöltés szolgáltatással A Levelezés előtöltés szolgáltatás segítségével azonnal, teljes küldés/ fogadás indítása nélkül is teljes egészében letölthetők az egyes e-mailek. Ezzel a módszerrel a szükséges e-mailre korlátozható a letöltés, így mérsékelhetők az adatátviteli költségek.

- Követelmény A Levelezés előtöltés szolgáltatás csak akkor vehető igénybe a telefonnal, ha a vállalat a Microsoft Exchange Server 2007-es vagy újabb verzióját használja.
  - Egy e-mail üzenet megnyitásához érintse meg a Start > E-mail > Outlook E-mail elemet.
  - Alapértelmezés szerint az üzenetnek csak az első néhány szava jelenik meg. A teljes e-mail letöltéséhez lapozzon az üzenet végére, majd érintse meg az Az üzenet többi részének letöltése elemet.
  - 3. Várja meg az üzenettörzs fennmaradó részének letöltését.
- Megjegyzés Az e-mail szinkronizálási opciók módosításával kapcsolatos információkért, pl. az e-mail letöltési méretének beállítása, olvassa el a 7. fejezet "E-mail beállítások testreszabása" részt.
  - Ha olyan e-mailt kap, amely SharePoint-webhelyen vagy belső fájlkiszolgálón található PDF vagy Microsoft Office-dokumentumra mutató hivatkozást tartalmaz, akkor a hivatkozásra kattintva a telefonon is megjelenítheti a dokumentumot. A dokumentum megjelenítésére csak akkor van lehetőség, ha a Microsoft Outlook-fiókot a Microsoft Exchange Server szoftver 2007-es vagy újabb verziójával szinkronizálja. Az Exchange kiszolgálót a SharePointdokumentumtárak és a belső fájlkiszolgálók elérésének engedélyezésére kell konfigurálni.

8. fejezet Vállalati e-mailek és értekezlet-összehívások kezelése 173

## E-mail keresése az Exchange kiszolgálón

A készüléken nem tárolt e-mail üzeneteket a Microsoft Exchange kiszolgálón lévő postafiókban keresve érheti el. A keresés eredménye a Keresési eredmények mappába töltődik le, illetve innen érhető el.

Követelmény A vállalatnak a Microsoft Exchange Server 2007-es vagy újabb verzióját kell használnia.

- 1. Érintse meg a Start > E-mail > Outlook E-mail elemet.
- 2. Érintse meg a Menü > Eszközök > Keresés a kiszolgálón elemet.
- 3. A Keresendő szövegmezőbe írja be a keresett kulcsszót.
- 4. Adja meg, hogy mely dátumtartomány üzeneteiben szeretne keresni.
- A Keresés helye listán adja meg, ha az elemeket a Beérkezett üzenetek, Elküldött elemek, vagy Minden mappa alatt szeretné keresni, majd érintse meg a Keresés elemet.

Tanács A keresési eredmények törléséhez, és az üzenetlistához való visszatéréshez érintse meg a Menü > Eredmények törlése elemet.

## A házon kívüliség automatikus jelzése

Az Outlook E-Mail segítségével lekérdezheti és megváltoztathatja a házon kívüli állapotát. Az asztali Outlook-hoz hasonlóan a telefonon található Outlook E-mail is automatikus válaszüzenetet küld ki, amennyiben Ön nem elérhető.

- 1. Érintse meg a Start > E-mail > Outlook E-mail elemet.
- 2. Érintse meg a Menü > Eszközök > Házon kívül elemet.
- 3. A Jelenlegi állapotom listáról válassza a Házon kívül lehetőséget.
- Adja meg az automatikusan elküldeni kívánt válaszüzenetet, majd érintse meg a Kész gombot.

174 8. fejezet Vállalati e-mailek és értekezlet-összehívások kezelése

## Az üzenetek megjelölése

A jelölők emlékeztetőként szolgálnak, általuk figyelemmel követheti az e-mail üzenetekben jelzett fontosabb problémákat és kéréseket. Az üzenetek megjelölése az asztali számítógépekre készült Outlook alkalmazásban is fontos szolgáltatás, és a készüléken futó Outlook levelező programnak is része. A fogadott e-maileket jelölőkkel láthatja el telefonján.

- Követelmény Jelölők használatára csak akkor van lehetőség, ha az e-mailek szinkronizálása a Microsoft Exchange Server 2007-es vagy újabb verziójával történik. Ha az e-mailek szinkronizálását a Microsoft Exchange Server szoftver valamelyik korábbi verziójával végzi, akkor a jelölők le vannak tiltva vagy el vannak rejtve.
  - 1. Érintse meg a Start > E-mail > Outlook E-mail elemet.
  - 2. Nyisson meg egy üzenetet.
  - Érintse meg a Menü > Nyomon követés elemet, majd válassza a következő lehetőségek valamelyikét:
    - Jelző beállítása Az üzenet megjelölése egy vörös színű zászlóval, jelezve, hogy az üzenetet a későbbiek során is figyelemmel kell követni.
    - Kész jelölő Az üzenet megjelölése egy pipával, arra utalva, hogy az e-mailben jelzett probléma vagy kérés megoldódott vagy teljesítve lett.
    - Jelölő törlése Az üzenet jelölésének törlése a jelző eltávolításával.
- Megjegyzés A készüléken e-mail emlékeztető jelenik meg a telefonon, ha Ön olyan üzenetet szinkronizál az Exchange kiszolgálóval, amelyhez emlékeztető jelölés tartozik.

## 8.3 Konferenciahívás kezdeményezése egy e-mailből

Az Outlook munkahelyi fiókjába érkezett e-mailből közvetlenül kezdeményezhet konferenciahívást a küldővel és az e-mail többi címzettjével.

- A Kezdőképernyőn csúsztassa az ujját a Levelezés lapra, majd válassza ki az Outlook e-mail fiókot.
- Csúsztassa az ujját fel vagy le a képernyőn a fogadott e-mailek közötti görgetéshez. Az e-mailt megérintve nyithatja meg.
- 3. Érintse meg a Címzett vagy Titkos másolat gombot.

 A Partnerek kiválasztása a híváshoz képernyőn jelölje be a küldő és azon címzettek jelölőnégyzeteit, akiket fel akar venni a konferenciahívásba, majd érintse meg a Konferencia gombot.

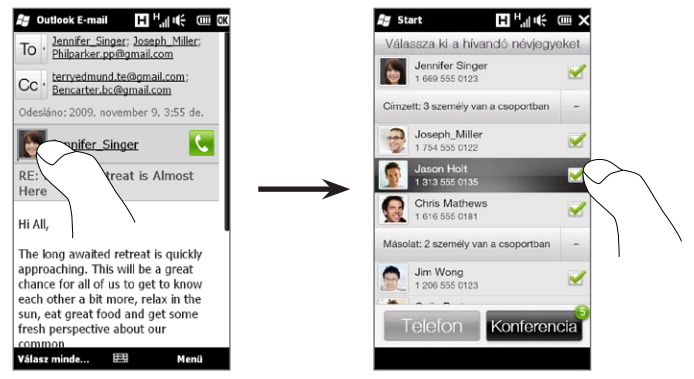

Tanács Ha nem látja a Címzett és Titkos másolat gombokat, görgesse felfele a képernyőt.

#### 176 8. fejezet Vállalati e-mailek és értekezlet-összehívások kezelése

Tanács Ha nem látja a küldőt, görgesse először felfele a képernyőt, hogy láthassa és kiválaszthassa azt.

- 5. Ezután megjelenik a résztvevők listája, melyből kezdeményezheti a konferenciahívást. Egyesével fel kell hívnia az egyes résztvevőket, és össze kell kapcsolnia az egyes konferenciahívásokat. Az egyes résztvevők elsődleges telefonszáma (mobiltelefonszáma) lesz tárcsázva.
  - Tanácsok Ha szeretne választani a résztvevő többi tárolt telefonszáma közül, érintse meg a résztvevő neve melletti Telefon kiválasztása gombot ( 健 ), majd válassza ki a másik számot.
    - A konferenciahívás előtt eltávolíthat egy résztvevőt, ha megérinti a Billentyűzet gombot, és törli a résztvevő jelölőmezőjét.

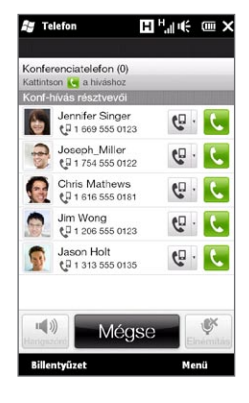

- Tárcsázza az első résztvevőt a név jobb oldalán megjelenő Hívás gomb ( ) megérintésével.
- Az első hívás kapcsolódása után érintse meg a második résztvevő Hívás gombját ( ) a második hívás létrehozásához. Az első hívás automatikusan tartásba kerül.
- Amikor a második hívás kapcsolódott, érintse meg az Összekapcsolás gombot ( 10 ), hogy hozzáadja azt a konferenciahíváshoz. Miután összekapcsolta a hívásokat a konferenciába, hívja a következő résztvevőt.
- Ismételje meg a 7-8. lépést addig, amíg az összes résztvevőt hozzá nem adta a konferenciahíváshoz.

#### 8. fejezet Vállalati e-mailek és értekezlet-összehívások kezelése 177

- Tanács A konferenciahívás közben továbbra is kezdeményezhet hívást, és további hívásokat adhat hozzá a konferenciához. Érintse meg a Résztvevők meghívása ( ) gombot egy másik hívás tárcsázásához. Legfeljebb öt résztvevő lehet egy konferenciahívásban.
- 10. A konferenciahívás kezeléséhez, például egy konferenciahívás tartásba helyezéséhez és egy résztvevővel való személyes beszélgetéshez, a konferenciahívás befejezéséhez és a többi funkcióhoz lásd a 2. fejezet "A konferenciahívás kezelése" című részt.

## 8.4 Értekezlet-összehívások

A telefonról értekezlet-összehívások ütemezésével és elküldésével másokat is meghívhat az Ön által szervezett megbeszélésekre, illetve mások elérhetőségi állapotát is lekérdezheti.

Megkaphatja a találkozó-összehívásokat és válaszolhat is azokra a telefonján.

Követelmény Egy olyan Outlook E-mail munkafiókkal kell rendelkeznie, mely a Microsoft Exchange Server 2007 vagy újabb verziójával frissíti magát.

## Értekezlet-összehívás küldése

Használja a Kezdőképernyő Naptár lapját az értekezlet-összehívások létrehozásához és küldéséhez.

- 1. A Kezdőképernyőn csúsztassa az ujját a Naptár lapra.
- Ha egy értekezletet ütemez be az aktuális napra, érintse meg a Menü > Új találkozó elemet. Ellenkező esetben érintsen meg egy másik napot a naptárban, majd érintse meg az Új találkozó lehetőséget.

178 8. fejezet Vállalati e-mailek és értekezlet-összehívások kezelése

- Töltse ki az adatokat, például az értekezlet leíró nevét, helyét, kezdetét és végét.
- Az Emlékeztető, alatt válassza ki, mennyivel az értekezlet előtt szeretne értesítést kapni.
- A szükséges és lehetséges résztvevők hozzáadásához érintse meg a Hozzáadás gombot ( ).
- 6. Érintse meg az "E-mail cím" feliratot tartalmazó szövegmezőt. Ha a résztvevők e-mail címei a névjegyek között megtalálhatók, egyszerűen írja be a résztvevő nevének első néhány betűjét. Megjelenik a partnerek találati listája, és érintéssel hozzá is adhatja a kívánt partnert.

Ismételje meg ezt az eljárást a további résztvevők hozzáadásához. Az összes résztvevő hozzáadása után érintse meg a **Kész** gombot.

- Megjegyzés Ha az értekezlet-összehívást az Outlook munkafiók használatával küldi ki, csak akkor határozhatja meg, hogy a résztvevő szükséges vagy lehetséges, ha a telefonon található Outlook E-mail fiók Microsoft Exchange Server 2007-es vagy újabb verziójával szinkronizálja magát. Ellenkező esetben az összes meghívott szükséges résztvevőként lesz megjelenítve.
- 7. Érintse meg a Kész gombot az értekezlet-összehívás elküldéséhez.

Ha a résztvevők elfogadják a felkérést, az értekezlet automatikusan bekerül napirendjükbe. Ha visszaküldik válaszukat, az Ön naptára is frissül. 8. fejezet Vállalati e-mailek és értekezlet-összehívások kezelése 179

## Válaszadás egy értekezlet összehívására

Ha értekezlet-összehívó értesítést kap Outlook E-mail munkafiókjába, a kérés elfogadásával vagy visszautasításával visszaigazolást küldhet a feladónak. Az értekezlet-összehívásban az is látható, hogy az adott értekezlet ütközik-e másik értekezlettel.

- 1. Ha értekezlet-összehívási e-mailt kap, egy értesítés jelenik meg a telefonon. Nyissa meg az e-mailt.
- Ha elfogadja az értekezlet-összehívást, illetve válaszolni szeretne rá, érintse meg az Elfogadás elemet, ha pedig nem tud részt venni az értekezleten, érintse meg a Menü > Elutasítás elemet.
  - Tanácsok

     A válaszadás előtt ellenőrizheti, hogy ráér-e az értekezlet időpontjában, ha megérinti az A naptár megtekintése elemet.
    - Ha az értekezlet időpontja ütközik egy másik eseménnyel, akkor az e-mail tetején a "Ütemezési konfliktus" szöveg jelenik meg.
- Szükség szerint módosítsa a válasz e-mailt, mielőtt elküldené, majd érintse meg az OK gombot.

Ha elfogadja az értekezlet-összehívást, akkor az értekezlet találkozó formájában automatikusan bekerül a telefon Naptárába. 180 8. fejezet Vállalati e-mailek és értekezlet-összehívások kezelése

## 8.5 Hívás kezdeményezése egy értekezlet-összehívásból vagy emlékeztetőből

Amikor egy olyan naptári emlékeztetőt vagy egy értekezlet-összehívó e-mailt kap, amely telefonszámot tartalmaz, érintse meg a számot, hogy közvetlenül hívást kezdeményezzen.

Például, ha éppen utazik, és egy konferenciahíváshoz kell csatlakoznia az otthoni irodájában, legyen nyugodt, mert késlekedés nélkül kapcsolódhat a híváshoz. A készüléken fogadott találkozó emlékeztetők kényelmesen megjelenítik a telefonszámot és a PIN-kódot, amelyet fel is hívhat.

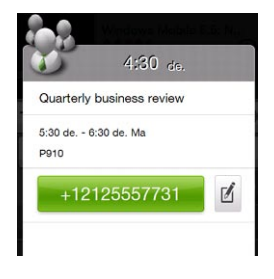
## 8.6 Névjegy keresése a vállalati címtárban

Telefonja segítségével a Vállalati címtárból elérheti munkahelyi partnerek elérhetőségét, pl. e-mail címeit. A Vállalati címtárat vezeték nélküli kapcsolaton keresztül elérve a vállalaton belül bárkinek könnyedén küldhet e-mailt vagy értekezletre szóló meghívót.

Követelmény A Vállalati címtár csak olyan Outlook E-mail munkafiókkal elérhető el, mely Microsoft Exchange Server 2003 SP2 vagy újabbal szinkronizálja magát, és már elvégezte az első szinkronizálást az Exchange Serverrel.

#### Névjegyek tallózása, e-mail írása vagy értekezlet-összehívás közben

- 1. Szinkronizálás az Exchange Serverrel.
- 2. Tegye a következő valamelyikét:
  - A névjegylista tallózása közben érintse meg a Menü > Vállalati címtár menüpontot.
  - Egy új e-mailben érintse meg a Címzett mezőt (vagy érintse meg a Menü > Címzett hozzáadása) elemet, majd érintse meg a Vállalati címtár elemet a lista tetején.
- Adja meg a névjegyben szereplő név egy részét vagy egészét, majd érintse meg a Keresés elemet. A találati listáról érintéssel választhatja ki a kívánt névjegyet.
- Elmentheti a névjegyet a Vállalati címtárból a telefonba, felhívhatja a partnert, e-mailt küldhet és még sok minden mást megtehet.
- Megjegyzés A következő információk alapján kereshet, feltéve, hogy azok szerepelnek a vállalati címtárban: Vezetéknév, Utónév, E-mail név, Megjelenített név, E-mail cím, Iroda helye.

182 8. fejezet Vállalati e-mailek és értekezlet-összehívások kezelése

#### Fogadott Outlook e-mail üzenet megtekintése közben

- 1. Nyissa meg a fogadott Outlook e-mail üzenetet.
- Ha a Keresés gomb ( ) megjelenik a küldő nevétől jobbra az e-mail üzenetben, érintse meg ezt a gombot, hogy megkeresse a küldőt a Vállalati címtárban.
- Ha a küldőt megtalálta, megjelennek a partner adatai. Ezután választhat, hogy elmenti a küldőt a névjegyek közé, felhívja a küldőt stb.

# 9. fejezet

## Internet és közösségi hálózatok

## 9.1 Internetelérési lehetőségek

A telefon hálózati funkcióival az internet és a munkahely vállalati hálózata is elérhető Wi-Fi, GPRS/3G (vagy EDGE, ha elérhető) vagy betárcsázós hálózaton. Meghatározhat és beállíthat egy VPN vagy proxy kapcsolatot is.

#### Wi-Fi

A Wi-Fi vezeték nélküli internet-hozzáférést biztosít, 100 méteren belül. A telefon Wi-Fi-csatolójának használatához elérést kell szereznie egy vezeték nélküli hozzáférési ponthoz vagy "hotspothoz".

Megjegyzés A telefon Wi-Fi-csatolójával elérhető jelek hatótávja és használhatósága az infrastruktúra jellegétől és a jelek útjában álló objektumok számától és jellegétől függ.

#### A Wi-Fi bekapcsolása és kapcsolódás a Wi-Fi hálózathoz

- 1. A Kezdőképernyőn csúsztassa az ujját a **Beállítások** lapra, majd érintse meg a **Vezeték nélküli beállítások** elemet.
- Érintse meg a Wi-Fi elemet. Az érzékelt vezeték nélküli hálózatok megjelennek a képernyőn.
- 3. Érintse meg a kívánt Wi-Fi hálózatot a csatlakozáshoz.
  - Ha egy nyitott (nem védett) hálózatot választ, akkor automatikusan kapcsolódik a hálózathoz.

- 184 9. fejezet Internet és közösségi hálózatok
  - Ha egy védett hálózatot választott, adja meg a biztonsági kulcsot, majd érintse meg a Kész gombot. Ezután csatlakoztatva van a hálózathoz.

| 🕼 Wi-Fi                                   | °≄⊺⊿∉ ∞×  |                           |  |
|-------------------------------------------|-----------|---------------------------|--|
| V√i-<br>Wi-Fi<br>Összes kapcsolat kikapcs | FI        |                           |  |
| Wi-Fi hálózatok                           |           | Azt jelzi, hogy a telefor |  |
| wlan                                      | 16        | — egy Wi-Fi hálózathoz    |  |
| нтс                                       | ah        | kapcsolódik               |  |
| HTC_Computer                              | 16        |                           |  |
| HTC_PDA                                   | all       | A titkosított Wi-Fi       |  |
| Guest                                     |           | hálózatot jelzi.          |  |
| HTC_Guest                                 |           | — Jelerősség              |  |
| L                                         |           | — Hálózatnév (SSID)       |  |
|                                           |           |                           |  |
| Vissza                                    | Speciális |                           |  |

 Érintse meg a Vissza gombot az előző képernyőre való visszatéréshez.

A következő alkalommal, amikor a telefonnal a Wi-Fi hálózatokat keresi, a korábban már elért hálózatok esetében a hálózati kulcs ismételt megadására sincs szükség (hacsak nem állítja hardveresen alaphelyzetbe a telefont, amellyel törli a rajta tárolt egyedi beállításokat).

 Megjegyzés
 A Wi-Fi-hálózatok önmagukban is felismerhetők, tehát Önnek semmilyen további lépést nem kell tennie annak érdekében, hogy a telefont Wi-Fi-hálózathoz csatlakoztassa. Egyes zárt vezeték nélküli hálózatok esetében felhasználónév és jelszó megadására is szükség lehet.  A Wi-Fi kikapcsolásához a Vezeték nélküli beállítások képernyőn érintse meg a Ki/Be kapcsolót a elem jobb oldalán.

#### Vezeték nélküli hálózat hozzáadása

- A Kezdőképernyőn csúsztassa az ujját a Beállítások lapra, majd érintse meg a Menü > Minden beállítás elemet.
- Érintse meg a Kapcsolatok > Wi-Fi elemet, majd érintse meg a Vezeték nélküli hálózatok gombot. Ekkor megjelenik a Vezeték nélküli hálózatok konfigurálása képernyő.
- Érintse meg az Új hozzáadása (vagy Menü > Új hozzáadása) elemet, majd adja meg a vezeték nélküli hálózathoz történő kapcsolódás adatait.

#### Az automatikus Wi-Fi kikapcsolási funkció beállítása

A Wi-Fi erősen igénybe veszi az akkumulátort. Ha nincs rá szüksége, kapcsolja ki a Wi-Fi-csatolót. Lehetőség van azonban arra is, hogy a telefon automatikusan kikapcsolja a Wi-Fit, ha az egy meghatározott ideig használaton kívül van.

- A Kezdőképernyőn csúsztassa az ujját a Beállítások fülre, majd érintse meg a Menü > Minden beállítás elemet.
- 2. Érintse meg a Kapcsolatok > Wi-Fi elemet, majd érintse meg a Vezeték nélküli hálózatok gombot.
- A Vezeték nélküli hálózatok konfigurálása képernyőn érintse meg a Menü > Speciális elemet.
- Adja meg azt az időt, ami után a telefon automatikusan kikapcsolja a Wi-Fi funkciót, ha az nem kapcsolódik vezeték nélküli hálózathoz.

#### GPRS/3G

Használja a GPRS/3G (vagy EDGE, ha rendelkezésre áll) funkciót az internethez való csatlakozásra, valamint e-mailek küldésére és fogadására a telefonon. A mobilszolgáltató GPRS/3G-hálózatának igénybevételéhez megfelelő előfizetés szükséges. A GPRS/ 3G-kapcsolatokra vonatkozó átviteli díjakról a mobiltelefon szolgáltatójának ügyfélszolgálatától kaphat információkat.

A telefon első bekapcsolásakor automatikusan beállítja az adatkapcsolatot a SIM-kártya alapján. Ne változtassa meg a beállításokat, mert ezzel a szolgáltatások elérhetetlenné válását okozhatja. Ha új GPRS/3G-kapcsolatot szeretne beállítani a telefonon, akkor vegye fel a kapcsolatot a szolgáltatóval.

Megjegyzés Kézzel is kiválaszthatja az adatkapcsolatokhoz használt mobilszolgáltatót. A részletekért lásd a "Kapcsolati beállítás" részt a 14. fejezetben.

## Betárcsázós kapcsolat

Ha betárcsázós kapcsolatot szeretne létesíteni a telefonnal az internetszolgáltató felé, akkor ugyanazokat a beállításokat kell megadnia, mintha számítógépről kezdeményezné a kapcsolatot. Ideértendő az internetszolgáltató telefonszáma, valamint az Ön felhasználóneve és jelszava.

- 1. A Kezdőképernyőn csúsztassa az ujját a **Beállítások** lapra, majd érintse meg a **Vezeték nélküli beállítások** elemet.
- Érintse meg a Menü > Kapcsolatok menüpontot, majd érintse meg a Új modemkapcsolat hozzáadása.
- 3. A Modem kiválasztása listáról válassza a Mobilvonal elemet, majd érintse meg a Tovább gombot.
- 4. Adja meg az internetszolgáltató telefonszámát, majd érintse meg a Tovább gombot.

 Adja meg a felhasználónevét, a jelszavát és az internetszolgáltató által igényelt egyéb adatokat, majd érintse meg a Befejezés gombot.

#### Adatkapcsolat indítása

Miután megadta az adatátviteli kapcsolat (például GPRS/3G vagy behívásos kapcsolat) beállításait a telefonon, készen áll arra, hogy csatlakoztassa a telefont az internetre. Ha olyan funkciót indít el, amely internetelérést igényel – például a levelező klienst vagy a webböngészőt –, a kapcsolat automatikusan létrejön.

#### Adatkapcsolat manuális indítása

Ha többféle típusú adatkapcsolatot is beállított a telefonon, akkor manuálisan is indíthat kapcsolatot.

- 1. A Kezdőképernyőn csúsztassa az ujját a **Beállítások** lapra, majd érintse meg a **Vezeték nélküli beállítások** elemet.
- Érintse meg a Menü > Kapcsolatok menüpontot, majd érintse meg a Meglévő kapcsolatok kezelése elemet.
- Tartsa lenyomva a kívánt kapcsolat nevét, majd érintse meg a Csatlakozás parancsot.

#### Aktív adatkapcsolat megszakítása

- 1. A Kezdőképernyőn csúsztassa az ujját a **Beállítások** lapra, majd érintse meg a **Vezeték nélküli beállítások** elemet.
- 2. Érintse meg a Ki/Be kapcsolót az Adatkapcsolat elem jobb oldalán.

## 9.2 Az Opera Mobile használata

Az **Opera Mobile™** egy teljes értékű webböngésző, és telefonon történő használatra van optimalizálva.

A Kezdőképernyőn lapozzon az Internet lapra, majd érintse meg a **Böngésző indítása** elemet az Opera Mobile böngésző elindításához. Az Internet lapon beírhat először egy keresőszót is a keresőmezőbe, majd a **Keresés** ( ) gombot megnyomva elindíthatja a webes keresést az Opera Mobile-lal.

#### A böngészőképernyő

Az Opera Mobile kétféle megjelenítési móddal rendelkezik: teljesképernyős és normál megjelenítési móddal. Teljesképernyős módban a címsáv és a böngésző gombjai nem láthatók. Ha át szeretne váltani teljesképernyős módból normál módra, érintse meg a Visszaállítás ikont (

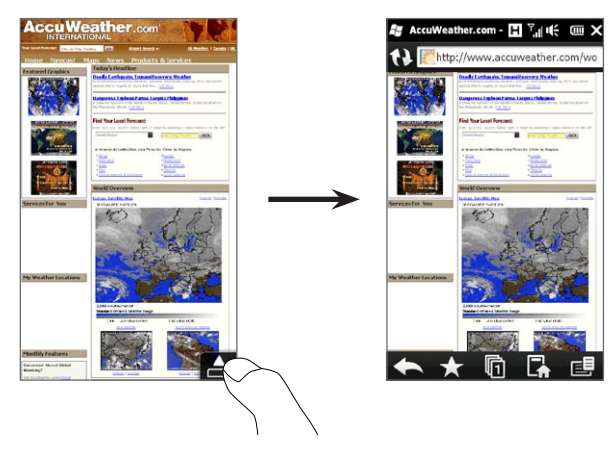

Normál megjelenítési módban az alábbi gombok állnak rendelkezésre:

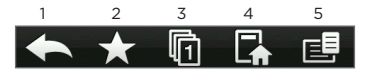

- 1 Visszatérés az előzőleg megjelenített weboldalra.
- 2 Webkedvencek hozzáadása, szerkesztése vagy törlése.
- 3 Érintse meg, ha új böngészőfület szeretne hozzáadni, vagy másik böngészőfülre szeretne átváltani.
- 4 Ugrás a kezdő oldalra.
- 5 A böngészőmenü megnyitása megjelenítési beállítások, weboldalak mentése és egyéb lehetőségek. A részleteket lásd az "Opera Mobile menü" című részben.

## Weboldal megkeresése és a kedvencekhez való hozzáadása

- Ha az Opera Mobile teljesképernyős módban van, érintse meg a Visszaállítás ikont ( ).
- A honlap megnyitása után érintse meg ismét a Visszaállítás ikont ( 
   ) a böngésző gombjainak megjelenítéséhez, majd érintse meg a Kedvencek ikont (
   ).
- 4. Érintse meg a Kedvenc hozzáadása lehetőséget.
- Használja a megjelenő nevet, vagy adjon meg egy leíró nevet a weboldal számára.
- A honlapcím kedvencek közé történő elmentéséhez érintse meg a Kész gombot.

## Mobil nézet

Amikor megnyit egy honlapot az Opera Mobile böngészőben, az oldal asztali nézetben jelenik meg, a betűméret pedig a legkisebb lesz. Ha szeretné átállítani a betűméretet úgy, hogy az oldal kényelmesen olvasható legyen, állítsa át az Opera Mobile böngészőt mobil nézetre.

Érintse meg a 🛃 > Beállítások > Megjelenítés elemet, majd jelölje be a Mobil nézet négyzetet.

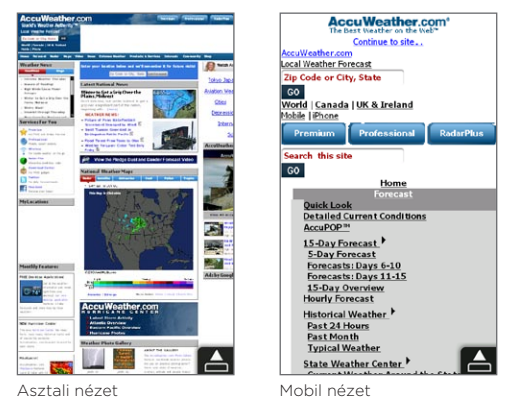

## Nagyítás és navigálás

Használja a csípő nagyítást a weboldal egyszerű nagyításához és kicsinyítéséhez. Hüvelyk és mutatóujjával érintse meg az érintőképernyőt, és tárja szét az ujjait a nagyításhoz. Húzza össze az ujjait a kicsinyítéshez.

Ha a kép fel van nagyítva, az ujja segítségével tud navigálni a honlapon.

#### Az Opera Mobile menü

| 1 | Settings                                                                                                    | 1                                             | Megnyitja a Beállítások képernyőt, ahol beállíthatja a kezdőlapot,<br>megváltoztathatja a kijelzőbeállításokat, a titkosítást stb. |
|---|----------------------------------------------------------------------------------------------------|-----------------------------------------------|----------------------------------------------------------------------------------------------------|
| 2 | 2 Downloads                                                                                                    |                                               | A latältás alatt álló tátolok megiolopítása, az aktuális latöltások                                                                |
| 3 | i Page Info                                                                                                    | Page Info         Leállítása vagy folytatása. |                                                                                                    |
| 4 | History                                                                                                    | 3 Információ az éppen böngészett weboldalról. |                                                                                                    |
| - | 5 <sup>1</sup> Saved Pages <sup>2</sup> Saved Pages <sup>4</sup> Megjeleníti a megtekintett oldalakat.<br><sup>5</sup> A mentett weboldalak listájának szerkesztése és megtekintés<br><sup>6</sup> Megnyitja az Opera Mobile Súgóját. |                                               | Megjeleníti a megtekintett oldalakat.                                                                                              |
| э |                                                                                                    |                                               | A mentett weboldalak listájának szerkesztése és megtekintése.                                                                      |
| 6 |                                                                                                    |                                               |                                                                                                    |
| 7 | 🛈 Exit                                                                                                    | Exit 7 Teljesen bezárja az Opera Mobile-t.    |                                                                                                    |
|   |                                                                                                    |                                               |                                                                                                    |

Megjegyzés Az Opera Mobile használatával kapcsolatos további információkért látogassa meg a következő oldalt: http://www.opera.com/products/mobile/.

## 9.3 Az Internet Explorer Mobile használata

Az Internet Explorer Mobile a Windows Mobile operációs rendszert használó készülékek alapértelmezett webböngészője. Az Internet Explorer Mobile használatához érintse meg a Start > Internet Explorer elemet.

#### A böngészőképernyő

Az Internet Explorer Mobile kétféle megjelenítési móddal rendelkezik: teljesképernyős és normál megjelenítési móddal. Teljesképernyős módban a címsáv és a böngésző gombjai nem láthatók. Ha át szeretne váltani teljesképernyős módból normál módra, érintse meg a **Visszaállítás** ikont ( ) a böngészőablak jobb alsó sarkában.

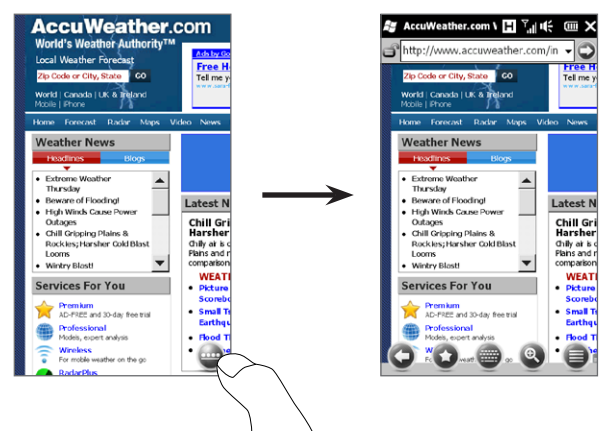

Normál megjelenítési módban az alábbi gombok állnak rendelkezésre:

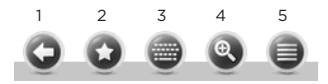

- 1 Visszatérés az előzőleg megjelenített weboldalra.
- 2 Ugrás a Kedvencek képernyőre, ahol hozzáadhat kedvenceket, valamint szerkesztheti és törölheti azokat.
- 3 A képernyős billentyűzet megjelenítése és elrejtése.
- 4 Megjeleníti a virtuális nagyítási csúszkát, mellyel nagyíthatja/kicsinyítheti az oldalt.
- 5 Megnyitja a böngészőmenüt, ahol kiválaszthatja a megjelenítési módot és módosíthatja az egyéb beállításokat.

#### Honlapcím megadása és elmentése a kedvencek közé

- Ha az Internet Explorer teljesképernyős módban van, érintse meg a Visszaállítás ikont ( ).
- Érintse meg a címsávot, írja be a honlap címét, majd érintse meg az Ugrás ikont ( ).
- A honlap megnyitása után érintse meg ismét a Visszaállítás ikont ( ) a böngésző gombjainak megjelenítéséhez, majd érintse meg a Kedvencek ikont ( ).
- 4. Érintse meg a Kedvenc hozzáadása lehetőséget.
- Használja a megjelenő nevet, vagy adjon meg egy leíró nevet a weboldal számára.
- A honlapcím kedvencek közé történő elmentéséhez érintse meg a Kész gombot.

## Nagyítás és navigálás

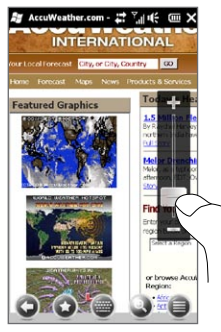

Érintse meg a böngészőképernyő alján lévő Zoom ikont ( ) a virtuális nagyítási csúszka megjelenítéséhez és használatához. Honlapok böngészése közben csúsztassa az ujját a virtuális nagyítási csúszkán felfelé az oldal nagyításához, és lefelé az oldal kicsinyítéséhez.

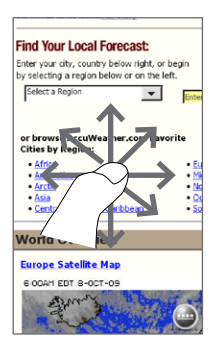

Ha a kép fel van nagyítva, az ujja segítségével tud navigálni a honlapon.

## 9.4 A YouTube használata

A YouTube™ lehetővé teszi, hogy böngésszen, keressen és videoklipeket nézzen a YouTube-on. A YouTube megnyitásához érintse meg a **Start > YouTube** menüpontot.

Megjegyzés Aktív adat- vagy Wi-Fi kapcsolatra van szüksége a YouTube használatához. Ha GPRS/3G kapcsolatot használ, az internetes videók lejátszása jelentősen megnövelhetik az adatkapcsolati költségeket.

#### A YouTube főképernyője

Ujja fel-le csúsztatásával tud görgetni a legnépszerűbb YouTube videók között. További videó megtekintéséhez érintse meg a videolista alján lévő **Letöltés** gombot.

A YouTube főképernyőjén a következőkre van lehetőség:

- Érintse meg a Szűrő elemet a lista típus alapján (Kiemelt, Legtöbbet nézett, Legkedveltebb, Legjobban értékelt), valamint a feltöltési időpont szerint történő szűréshez.
- Ha a videók közt csatornák szerint szeretne tallózni, használja a Műsorkalauzt. Lásd a részleteket "A Műsorkalauz használata" című részben.
- Érintse meg a ① elemet, ha részleteket szeretne megtudni a videóról.
- Érintse meg a videót a megtekintéséhez. A részleteket lásd "Videó lejátszása" című szakaszban.

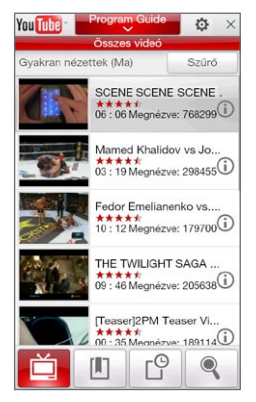

 Érintse meg az alsó füleket a különböző YouTube képernyők közti váltáshoz: Főképernyő, Könyvjelzők, Előzmények és Keresés.

#### Videók keresése

Érintse meg a **Keresés** lapot ( ) a Keresés képernyő megnyitásához. Itt megadhatja a keresési feltételeket, amikor videókat keres a YouTube-on.

1. A Keresés képernyőn adja meg a videó adatait, majd érintse meg a Keresés elemet.

A YouTube megkeresi a videót, és megjeleníti az összes kapcsolódó videót.

 Érintse meg a videót a megtekintéséhez. A részleteket lásd "Videó lejátszása" című szakaszban.

## A Műsorkalauz használata

A Műsorkalauz csatornákba rendezi a videókat, így böngészheti és megnézheti a kapcsolódó videókat a YouTube-on. Felveheti kedvenc videocsatornáját is a Műsorkalauzba.

#### Új csatorna hozzáadása

- Megkeresi a Műsorkalauzhoz hozzáadni kívánt csatornát vagy videót. A részleteket lásd a "Videó keresése" című szakaszban.
- A keresési találatok listájában érintse meg a (1) a videó vagy a csatorna jobb oldalán az adatok képernyő megnyitásához.
- Érintse meg a elemet, majd a megerősítést kérő képernyőn érintse meg az OK gombot.

A csatorna, amire legutóbb feliratkozott, most megjelenik, ha megérinti a **Műsorkalauz** elemet.

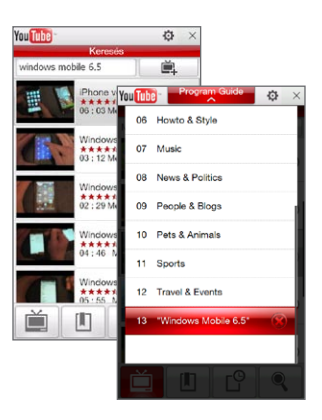

Tanács Felvehet egy információkeresést is programcsatornaként.

#### Programcsatorna váltása

- Érintse meg a elemet a főképernyőre való visszatéréshez, majd érintse meg a Műsorkalauz elemet a képernyő tetején.
- 2. Válasszon egy csatornát a Műsorkalauz listán.

Tanács Lefele is görgethet, hogy további csatornákat jelenítsen meg.

A videolista frissül, hogy megjelenítse a kiválasztott csatornán található videókat is.

#### Programcsatorna törlése

Csak olyan programcsatornákat törölhet, amelyeket Ön adott hozzá a Műsorkalauzhoz.

- 1. Érintse meg a Műsorkalauz elemet.
- 2. Görgessen le a törölni kívánt csatornáig, majd érintse meg a 🛞 elemet.
- 3. A megerősítést kérő képernyőn érintse meg az Igen gombot.

#### Videó megtekintése

Érintsen meg egy videót a YouTube képernyőn, a műsorkalauz csatornán vagy a találati listán a YouTube Video Player elindításához. A lejátszás vezérléséhez használja a képernyő alján lévő virtuális gombokat.

Tanács A hangerő beállításához használja a HANGOSÍTÁS/HALKÍTÁS gombot a telefon bal oldalán.

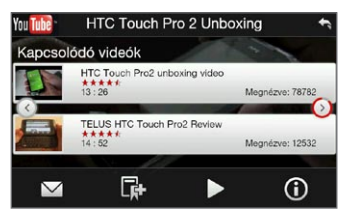

Miután a videó leállt vagy befejezte annak nézését, hozzáadhatja azt a Könyvjelzőkhöz, elküldheti e-mailben a videó linkjét, megnézhet kapcsolódó videókat és még sok minden másra lehetősége van.

## 9.5 Médiafolyamok használata

A **Médiafolyam** alkalmazással élő műsorokat és igény szerinti tartalmakat érhet el a webről. A média küldése folyamatos adatfolyamként történik, és a beérkezett adatokat a program azonnal meg is jeleníti, ahogy a hangot is lejátssza.

A Streaming Media (Médiafolyam) programmal **3GP** és **MPEG-4** fájlok játszhatók le. A program az **SDP** (Session Description Protocol, munkamenet-leíró protokoll) fájlok kezelésére is képes.

#### Médiafolyam megnyitása webböngészőből

A telefon webböngészőjéből meg tud nyitni RTSP (valós idejű műsorfolyam protokoll) linkeket, melyeket aztán le tud játszani a Médiafolyam programmal.

- 1. A Kezdőképernyőn lapozzon az Internet lapra, majd érintse meg a Böngésző indítása elemet.
- Írja be a címsorba a kívánt \*.3gp, \*.mp4 vagy \*.sdp fájlra mutató RTSP-hivatkozást tartalmazó weboldal URL-címét.
- 3. A weboldalon érintse meg az RTSP-hivatkozást.
- 4. A Streaming Media (Médiafolyam) program automatikusan megnyitja a fájlt, majd megkezdi a lejátszását. Lejátszás közben használja a gombok alatti csúszkát a médiafolyam lejátszásához/ leállításához, előretekeréséhez, a videó eredeti méretének visszaállításához, nagyításához, teljes képernyőn történő megjelenítéséhez stb.

## Médiafájlok kezelése közvetlenül a Adatfolyam-lejátszó (Médiafolyam-lejátszó) programmal

A Adatfolyam program csak az RTSP-hivatkozásokat támogatja, amelyeknél a \*.3gp és az \*.mp4 fájlok továbbítása közvetlenül a programhoz történik.

- 1. Érintse meg a Start > Multimédia > Adatfolyam elemet.
- 2. Érintse meg a Menü > Kapcsolódás elemet.
- Írja be a teljes RTSP hivatkozást, majd érintse meg a Kapcsolódás elemet. Az Adatfolyam program megkezdi a fájl lejátszását.
- Lejátszás során használja a csúszkát és a vezérlőgombokat a lejátszás szüneteltetéséhez, teljes képernyőre váltáshoz, előreléptetéshez stb.

A videofolyam-kapcsolatok beállításainak módosítása Érintse meg a Menü > Beállítások menüpontot az Adatfolyam program beállításainak módosításához. Ezen a képernyőn beállíthatja a médiapuffert, kiválaszthatja a használt kapcsolatot, és beállíthatja, hogy minden videofolyamot teljes képernyőn játsszon le.

## 9.6 A Windows Live használata

A Windows Live segít abban, hogy gyorsan megtalálja az információkat a Windows Live Search használatával, hozzáférjen a Windows Live Mail e-mailekhez és partnerekhez, és azonnali üzeneteket küldjön a Windows Live Messenger használatával.

#### A Windows Live használata első alkalommal

- 1. Érintse meg a Start > Windows Live menüpontot.
- 2. Érintse meg a Bejelentkezés a Windows Live-ba elemet.
- Érintse meg a hivatkozást a Windows Live Használati feltételinek és Microsoft adatvédelmi határozatának elolvasásához. Ezek megtekintése után érintse meg az Elfogadom gombot.
- Írja be a Windows Live Mail vagy Hotmail címét és jelszavát, jelölje be a Jelszó mentése jelölőnégyzetet, majd érintse meg a Tovább gombot.

- 200 9. fejezet Internet és közösségi hálózatok
  - 5. Érintse meg a Tovább elemet.
  - 6. Válassza ki, hogy milyen információkat szeretne online szinkronizálni a telefonnal.

Ha a Windows Live rendszerbeli névjegyek tárolása a mobiltelefon telefonkönyvében funkciót választja, akkor a Windows Live partnerek hozzáadódnak a névjegylistához és a Windows Live Messengerhez a telefonon.

Ha az **E-mail szinkronizálása** funkciót választja, akkor a Windows Live Mail vagy Hotmail bejövő fiók üzenetei letöltődnek a telefonra.

- 7. Érintse meg a Tovább elemet.
- 8. A szinkronizálás befejezése után érintse meg a Kész gombot.

## A Windows Live képernyő

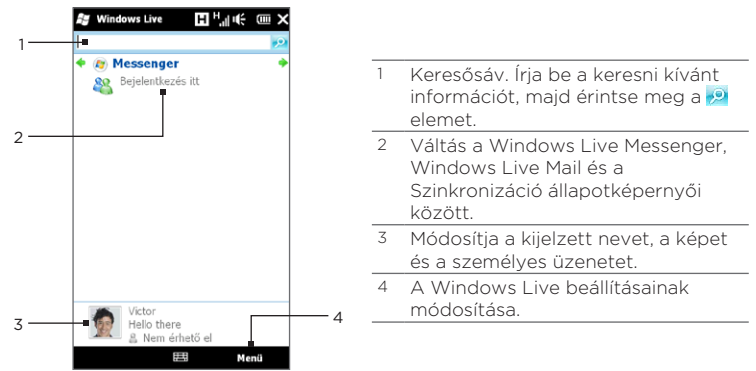

## A Windows Live Messenger használata

A **Windows Live Messenger** mobilváltozata segítségével azonnali üzeneteket küldhet és fogadhat.

Bejelentkezés a Windows Live Messengerbe és beszélgetés kezdeményezése

- 1. Érintse meg a Messenger elemet a Windows Live képernyőn.
- Érintse meg a Bejelentkezés elemet a Messenger képernyőjén. A bejelentkezés több percig is eltarthat, a kapcsolat sebességétől függően.
- A névjegyzékből válasszon ki egy online partnert, majd érintse meg az Üzenetküldés elemet az üzenetablak megnyitásához.
- 4. Az üzenetképernyőn írja be az üzenetet a szövegmezőbe, majd az üzenet elküldéséhez érintse meg az Enter billentyűt a képernyős billentyűzeten. A következőket is megteheti az üzenetképernyőn:
  - Egy hangulatjel hozzáadásához érintse meg a Menü > Hangulatjel hozzáadása menüpontot, majd érintsen meg egy hangulatjelet a képernyőn. A hangulatjel hozzákapcsolódik az üzenetéhez.
  - Egy fájl elküldéséhez érintse meg a Menü > Küldés menüpontot, válassza ki a fájlt típusát (kép, hangklip vagy bármilyen fájl), majd keresse meg az elküldendő fájlt.
  - Ha szeretne egy vagy több partnert felkérni a beszélgetésbe való bekapcsolódásra, akkor érintse meg a Menü > Beállítások > Résztvevő felvétele menüpontot.
  - Hangüzenet küldéséhez érintse meg a Hangklip elemet az üzenet képernyőn, majd kezdjen el beszélni. Amikor végzett a felvétellel, érintse meg a Küldés elemet.

- 202 9. fejezet Internet és közösségi hálózatok
  - Az aktuális partnerrel folytatott beszélgetés befejezéséhez érintse meg a Menü > Beszélgetés befejezése menüpontot.
  - 6. A kijelentkezéshez érintse meg a Menü > Kijelentkezés elemet.

#### Windows Live partner hozzáadása

Új Windows Live partnereket adhat hozzá a Windows Live Messengerben.

- 1. Érintse meg a Menü > Új partner felvétele elemet.
- 2. Adja meg a partner e-mail címét, majd érintse meg az OK gombot.

## 9.7 Twitterelés a telefonon

Ossza meg gondolatait az emberekkel a Twitteren bárhol, bármikor. Közvetlenül a Kezdőképernyőn megtalálható a Twitter lap, így egyszerűen és kényelmesen használható ez a népszerű internetes közösségi szolgáltatás.

#### Bejelentkezés a Twitter-fiókba

Ha nincs még Twitter-fiókja, regisztrálhat ingyenesen a következő Twitter weboldalon a számítógépe vagy a telefonja webböngészője segítségével: <u>http://twitter.com/signup</u>.

Ha nem jelentkezett be a Twitter-fiókjára a telefon első bekapcsolásakor és beállításakor, a Kezdőképernyő Twitter lapján bejelentkezhet a Twitterre.

- A Kezdőképernyőn csúsztassa az ujját a Twitter lapra, majd érintse meg a Twitter ikont ( ) a képernyő közepén.
- Írja be a Twitter-fiókhoz használt felhasználói nevet vagy e-mail címet és jelszót.
- 3. Érintse meg a Bejelentkezés gombot.

Miután bejelentkezett, készen áll a tweetek küldésére és követésére a telefonon.

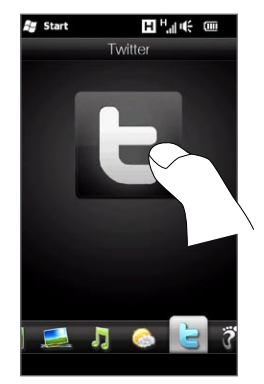

## Tweetek megtekintése

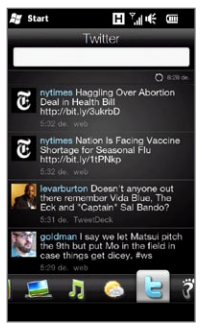

A Kezdőképernyő Twitter lapján láthatja az Ön által követett személyek tweetjeit, valamint az elküldött tweeteket. A legújabb található legfelül. Csúsztassa az ujját fel vagy le a képernyőn a tweetek közötti görgetéshez.

A további Twitter funkciók használatához érintse meg bármelyik tweetet, vagy érintse meg a képernyő alsó részén levő **Összes tweet** elemet.

Megnyílik az Összes tweet képernyő, amely felsorolja az összes tweetet dátum szerint rendezve. Érintsen meg egy tweetet a további Twitter funkciók, például a válasz vagy közvetlen üzenetek küldése, profil megtekintése stb. eléréséhez. Az alsó sor lapjait megérintve vagy lapozgatva a következő típusú tweetek között váltogathat:

| all Taxacto                                                                                                    | Lapok                 | Funkció                                                                                                    |
|----------------------------------------------------------------------------------------------------|-----------------------|----------------------------------------------------------------------------------------------------|
| What are you doing?<br>() 746<br>Fri, Sop 25, 2009<br>Fri, Sop 25, 2009<br>Joseph, are you back?<br>Joseph, are you back?                    | Hinden<br>tweet       | Megjeleníti az Ön által követett összes<br>Twitter felhasználó tweetjeit, valamint<br>az Ön által küldött tweeteket időpont<br>szerint csoportosítva. |
| Thu, Sep 24, 2009<br>Joint Interest Just had dinner with<br>some friends, Great food,<br>from API<br>The but the photos from the refrest are | Ø Válaszok            | Csak azokat a tweet válaszokat<br>jeleníti meg, melyeket az emberek<br>Önnek címeztek.                                                                |
| Inally upi Check my Pacebook<br>album,<br>from web<br>JoMiller35 I played golf for 9 hours<br>today. I played golf for 9 hours               | Közvetlen<br>üzenetek | Megjeleníti az Önnek küldött<br>személyes üzeneteket.                                                                                                 |
| bb. 2 rounds - 84-85. Two days                                                                                                    | Kedvencek             | Megjeleníti a kedvencként megjelölt<br>tweeteket.                                                                                                    |

## Tweet küldése

Küldhet tweetet a Kezdőképernyő Twitter lapjáról és az Összes tweet képernyőről.

- Érintse meg a "Mit csinál most?" feliratot tartalmazó szövegmezőt.
- 2. A következő képernyőn írja be a tweet üzenetet.
- A tweetben megoszthatja fényképét és tartózkodási helyét is. Lásd a "Fénykép megosztása a Twitteren" című fejezetet a részletekért.
- 4. Érintse meg a Frissítés gombot a tweet elküldéséhez

## Válaszok és közvetlen üzenetek küldése

A válasz ugyanolyan, mint egy tweet üzenet, kivéve, hogy egy személynek van címezve, akinek a neve megjelenik az elküldött tweetben. A közvetlen üzenet pedig egy privát üzenet, amelyet a címzetten kívül senki más nem láthat a Twitteren.

- 1. A Kezdőképernyőn csúsztassa az ujját a Twitter lapra, majd érintse meg a Összes tweet elemet.
- Érintse meg annak a személynek a tweetjét, akinek válaszolni szeretne, vagy közvetlen üzenetet szeretne küldeni.
- A Beállítások menüben válassza ki a küldeni kívánt tweet típusát (Válasz vagy Közvetlen üzenet).
- Írja be az üzenetet, majd érintse meg a Frissítés gombot a küldéshez.

## Követendő Twitter felhasználók keresése

Megkeresheti az Önt érdeklő személyeket és témákat, és követheti őket, hogy azonnal lássa a telefonon a legújabb tweet frissítéseiket.

- A Kezdőképernyő Twitter lapján vagy az Összes tweet képernyőn érintse meg a Menü > Keresés menüpontot.
- Érintse meg a "Tweet keresése" feliratot megjelenítő szövegmezőt. Írja be a Twitter felhasználói nevet vagy egy keresőszót, majd érintse meg a Keresés gombot ( ).
- A találatok között érintse meg annak a személynek fényképét vagy azt a témát, amelyet követni szeretne.
- A Profil képernyő megjelenik, megjelenítve a személy vagy a téma adatait. Érintse meg a Követés elemet.

Ha nem szeretne tovább követni egy bizonyos Twitter felhasználót vagy témát, menjen vissza az Összes tweet képernyőre, érintse meg

az adott felhasználó fényképét vagy a témát, majd érintse meg a Követés befejezése elemet.

#### Fénykép megosztása a Twitteren

A Twitteren megosztott fényképei egy fényképtároló szolgáltatásba töltődnek fel, amely a telefon Twitter beállításainál van meghatározva. A tároló szolgáltatás kiválasztási módjáról lásd a "Twitter beállításainak módosítása" című szakaszt.

Egyszerre csak egy fényképet tölthet fel. Először hozzon létre egy új tweetet, majd válassza ki a fényképet, vagy használja a fényképezőgépet a fénykép elkészítéséhez. A fénykép URL-helye a tweet üzenetbe kerül.

- Új tweet létrehozása. Lásd a "Tweetek küldése" című szakaszt a részletes utasításokért.
- Azon a képernyőn, ahol beírta a tweet-üzenetet, érintse meg a Fényképezőgép gombot ( ).
- Tallózzon a fényképei között. Ha nem látja a kívánt fényképet, először érintse meg az Album alkalmazást, majd válassza ki azt az albumot, amely a megosztani kívánt fényképet tartalmazza.
- 4. Ha látja a szükséges fényképet, érintse meg azt a kiválasztáshoz. A Fényképezőgép ikon ( ) megérintésével egy fényképet is készíthet a telefon fényképezőgépével.
- A telefon megkezdi a fénykép feltöltését a Twitter fényképtárolójába. A feltöltés befejezése után a fénykép URL címe beíródik a tweet üzenetbe.
- 6. Érintse meg a **Frissítés** gombot a tweet a fénykép URL-ével együtt történő elküldéséhez, így a többi ember megnézheti azt a Twitteren.

Ha visszatér a Kezdőképernyő Twitter lapjára, érintse meg az Összes tweet gombot, látni fogja az elküldött tweetet, amely tartalmazza a megosztott fénykép URL címét.

#### Twitter beállításainak módosítása

A Kezdőképernyő Twitter lapján vagy az Összes tweet képernyőn érintse meg a **Menü > Beállítások** menüpontot a letöltendő tweetek számának, a letöltési idő, a fényképtároló hely, az URL rövidítő szolgáltatás stb. módosításához.

#### Kijelentkezés a Twitterből

Amikor a telefonja csatlakozik az internethez, mindig be van jelentkezve a telefonon a Twitter-fiókjába. Kijelentkezhet a Twitterből a Kezdőképernyő Twitter lapján.

- 1. A Kezdőképernyőn csúsztassa az ujját a Twitter lapra.
- 2. Érintse meg a Menü > Beállítások menüpontot.
- 3. A kijelentkezéshez érintse meg a Twitter-fiók nevét, majd érintse meg az Igen gombot.
- Tanács Kijelentkezhet a Twitterből a Kezdőképernyő Beállítások lapján is. Ezen a lapon érintse meg az Adatszolgáltatások elemet, érintse meg a Twitter Ki/Be kapcsolót, majd érintse meg az OK gombot.

## 9.8 Fényképek és videók megosztása a Facebookon, Twitteren és a YouTube-on

Közvetlenül a telefonjáról egyszerűen megoszthatja a fényképeit a Facebookon és a Twitteren. Feltöltheti videóit is a YouTube-ra.

## Bejelentkezés a közösségi hálózatokra

Ha kihagyta a közösségi hálózati fiókjai beállítását a telefon első bekapcsolásakor, akkor először be kell jelentkeznie a fiókjaira mielőtt feltölteni és megosztaná fényképeit és videóit.

- 1. A Kezdőképernyőn csúsztassa az ujját a Beállítások lapra, majd érintse meg az Adatszolgáltatások elemet.
- 2. Jelentkezzen be a Facebook, a YouTube és a Twitter közül az egyikbe. Érintse meg a közösségi hálózatok jobb oldalán megjelenő Ki/Be kapcsolót. A következő képernyőn írja be a felhasználói nevét és jelszavát, majd érintse meg a **Bejelentkezés** gombot.

## Fényképek feltöltése a Facebookra

Miután elkészítette a fényképet a telefon fényképezőjével, feltöltheti azt a Facebookra. Használja az Album alkalmazást, ha egyszerre több fényképet szeretne feltölteni.

- Nyissa meg Fényképezőgép alkalmazást és készítsen egy fényképet. A részleteket lásd a "Fényképek és videók készítése" című részt a 12. fejezetben.
- A fénykép elkészítése után érintse meg a Küldés ikont ( ), válassza ki a Feltöltés a Facebookra lehetőséget, majd érintse meg a Küldés gombot.
- Több fénykép megosztásához csúsztassa az ujját a Kezdőképernyő Fényképek és videók lapjára, majd érintse meg az Album alkalmazást.

Az Albums alkalmazásban érintse meg a **Menü > Megosztás > Facebook** menüpontot, érintse meg a megosztani kívánt fényképeket, majd érintse meg a **Feltöltés** gombot. A feltöltés befejeződése után ellenőrizheti és megnézheti Facebook fényképeit az Albumban. Lásd a "Facebook fényképek megtekintése" című részt a 12. fejezetben.

#### Fényképe feltöltése a Twitterre

Egyszerre csak egy fényképet tölthet fel a Twitterre, és oszthatja meg a fénykép URL-helyét az elküldött tweetben. Megtudhatja, hogyan töltse fel fényképét a Twitterre, ha elolvassa a "Fénykép megosztása a Twitteren" című részt ebben a fejezetben.

#### Videó feltöltése a YouTube-ra

Használhatja a Kamerát a videó rögzítésére, és azonnal megoszthatja azt a YouTube-on. Használja az Album alkalmazást, ha egyszerre több videót szeretne feltölteni.

- Nyissa meg Fényképezőgép alkalmazást és készítsen egy videót. A részleteket lásd a "Fényképek és videók készítése" című részt a 12. fejezetben.
- A videó elkészítése után érintse meg a Küldés ikont ( ), válassza ki a Feltöltés a YouTube-ra lehetőséget, majd érintse meg a Küldés gombot.
- A Videó feltöltése képernyőn írjon be egy egzakt címet és címkéket a videóhoz. Továbbá érintse meg a Ki/Be kapcsolót, hogy beállítsa, láthatja-e mindenki a videót.
- 4. Érintse meg a Feltöltés gombot.
- 5. Több videó megosztásához csúsztassa az ujját a Kezdőképernyő Fényképek és videók lapjára, majd érintse meg az Album alkalmazást. Az Album alkalmazásban érintse meg a Menü > Megosztás > YouTube menüpontot, érintse meg a megosztani kívánt videókat, majd érintse meg a Tovább gombot. Kövesse a fenti 3-4. lépést a videók a YouTube-ra való feltöltéséhez.

A feltöltés befejezése után használja a webböngészőt a YouTube fiókra való bejelentkezéshez, ha szeretné ellenőrizni és megnézni a feltöltött videókat. Csoportosítva megtalálja őket a "My Videos" (Saját videók) alatt.

## 9.9 Facebook használata a telefonnal

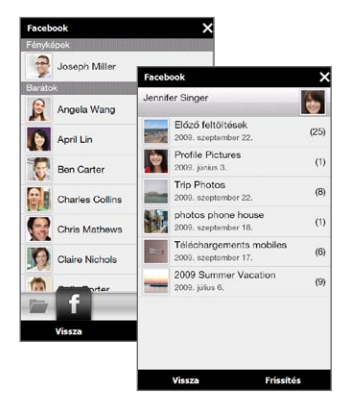

A telefon Album alkalmazásával megnézheti a saját és a többi személy Facebook albumjait és fényképeit. További információkért lásd a "Facebook fényképek megtekintése" című részt a 12. fejezetben. Start Frissítések és eseménvek Profilok összekötése 8 Egyező Facebook barátok Frissitéseim Jennifer Singer leed to speed up to catch u... 13:47 Terry Edmund This new HTC smartphone th... 13:43 Jim Wong ast night's game was one o. 19-99 Phil Parker Thinking of postponing my fil... 13:37 April Lin ooking forward to the trip th... 21/09/09 Angela Wang Vissza Menü

9. fejezet Internet és közösségi hálózatok 211

A telefon értesíti arról, hogy mi történik a Facebook világban. A telefonon ellenőrizheti, hogy vannak-e új frissítések és események a Facebookban, és láthatja mi történik a többi emberrel.

A további információkért lásd a "Facebook frissítések és események" című részt a 4. fejezetben.

A Facebook alkalmazás is megtalálható a telefonon. Az alkalmazás megnyitása és használata:

- 1. Érintse meg a Start > Facebook menüpontot.
- Kövesse a képernyőn megjelenő utasításokat a Facebook-fiókra való belépéshez (vagy hozzon létre egy új Facebook-fiókot, ha még nem rendelkezik vele).
- A Facebook különböző funkcióinak használatához érintse meg a képernyő felső részén található különböző lapokat.

A Facebook alkalmazással:

- Megoszthatja gondolatait, és ellenőrizheti a többi ember állapotfrissítését.
- Leírhatja véleményét más falára.
- Megnézheti más ember személyes adatait, beleértve a fényképalbumait.
- Megnézheti barátai listáját, és üzenetet küldhet egy Facebook-barátnak.
- Képeket és videókat tölthet fel Facebook-fiókjába.
- Felhívhatja barátait, ha a számuk benne van profiljukban.

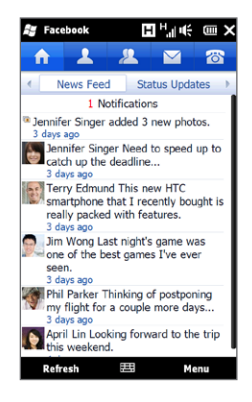

## 9.10 A telefon használata modemként

Ha asztali számítógépe vagy notebookja nem rendelkezik internethozzáféréssel, akkor is összekötheti a számítógépét az internettel a telefon adatkapcsolatát, pl. a GPRS/3G-t használva. A készülékek közötti összeköttetést USB-kábellel vagy Bluetoothon keresztül hozhatja létre.

## Első lépések

- Győződjön meg arról, hogy van SIM-kártya a telefonban, és a telefonon be van állítva a megfelelő GPRS/3G- vagy behívásos modemkapcsolat. Ha többet szeretne megtudni ezekről a csatlakozásokról, olvassa el a "GPRS/3G" és a "Betárcsázó kapcsolat" részt a jelen fejezetben.
- Ha a telefont USB-modemként szeretné használni, akkor először

telepítenie kell a számítógépre a Windows Mobile-eszközközpont, illetve a Microsoft ActiveSync 4.5-ös vagy újabb verzióját.

 Ha Bluetooth-kapcsolatot szeretne használni, akkor ellenőrizze, hogy a számítógép el van-e látva Bluetooth-adapterrel. Ha a számítógép nincs felszerelve Bluetooth-adapterrel, akkor csatlakoztasson hozzá egy Bluetooth-adaptert vagy -kulcsot.

#### A telefon beállítása USB-s modemként

- 1. Csatlakoztassa a telefont az asztali számítógéphez vagy a notebookhoz a mellékelt USB-s szinkronizálókábellel.
- Amikor a Csatlakozás a számítógéphez képernyő megjelenik, válassza az Internetmegosztás elemet, majd érintse meg a Kész gombot.

Az Internetmegosztás képernyő ekkor megnyilik, és a telefon automatikusan kapcsolódik az internetre.

## A telefon használata Bluetooth modemként

Ahhoz, hogy a telefont Bluetooth modemként használja a számítógépével, állítson be egy Bluetooth Personal Area Networköt (Személyes hálózat - PAN) a telefon és a számítógép között.

#### A Bluetooth PAN beállítása a telefonon

- A telefonon kapcsolja be a Bluetootht és állítsa azt látható üzemmódba. Ezekről a műveletekről a 10. fejezet "A Bluetooth és a látható mód bekapcsolása" című részében talál további információt.
- Kezdeményezzen Bluetooth-partnerséget a telefonról. Az utasításokat lásd a 10. fejezet "Bluetooth-partnerség létrehozása" című részében.
- 3. Állítsa be a Bluetooth PAN-t a számítógépen. Az utasításokat

lásd a "Bluetooth PAN beállítása a számítógépen" című szakaszban.

4. A telefonon érintse meg az Elfogadás gombot a számítógéphez való csatlakozáshoz.

Megjelenik a csatlakoztatva állapotüzenet, amely jelzi, hogy a számítógépe sikeresen csatlakozott az internethez a telefon, mint Bluetooth modem használatával.

#### Bluetooth PAN beállítása készüléken

Windows Vista operációs rendszeren:

- Kattintson a Start > Vezérlőpult > Hálózati és megosztási központ elemre.
- 2. Kattintson a Hálózati kapcsolatok kezelése elemre, majd kattintson duplán a Személyes hálózat területen lévő Bluetooth hálózati kapcsolat elemre.
- 3. A Bluetooth személyi hálózati eszközök párbeszédpanelen válassza ki a telefont, majd kattintson a Kapcsolódás gombra.

Windows XP operációs rendszeren:

- 1. Érintse meg a Start > Vezérlőpult > Hálózati kapcsolatok elemet.
- Kattintson a Személyes hálózat területen lévő Bluetooth hálózati kapcsolat ikonra.
- Kattintson a Hálózati műveletek területen lévő Bluetooth hálózati eszközök megtekintése elemre.
- A Bluetooth személyi hálózati eszközök párbeszédpanelen válassza ki a telefont, majd kattintson a Kapcsolódás gombra.
  - Megjegyzés Ha a számítógép Bluetooth-adaptere vagy -kulcsa egyéb gyártó által biztosított illesztőprogrammal lett telepítve, akkor nyissa meg a Bluetooth-adapterhez vagy -kulcshoz mellékelt Bluetooth-szoftvert számítógépe és a telefon

Bluetooth kapcsolaton keresztül történő csatlakoztatásra. További információt a Bluetooth-adapter/-kulcs dokumentációjában talál.

#### Internetkapcsolat megszakítása

USB-kapcsolat esetén

Érintse meg az Internetmegosztás képernyőn lévő Kapcsolat bontása elemet.

Bluetooth kapcsolat esetén

A Magánhálózat képernyőn érintse meg a **Menü > Eltávolítás** menüpontot.

# 9.11 A telefon használata vezeték nélküli routerként

A Wi-Fi Router alkalmazás a telefont egy vezeték nélküli routerré alakítja, és Wi-Fin keresztül megosztja a telefon adatkapcsolatát egy vagy több számítógép között. Amikor elindítja a Wi-Fi Router alkalmazást, a telefon egy biztonságos Wi-Fi hálózatot hoz létre, melyhez számítógépével kapcsolódhat és elérheti az internetet.

A telefon vezeték nélküli routerként történő használatához ellenőrizze, hogy a telefonban van SIM-kártya, és létrehozta a 3G/GPRS/EDGE adatkapcsolatot. A telefon Wi-Fi hálózatához való kapcsolódáshoz szüksége lesz egy beépített Wi-Fi-vel vagy egy Wi-Fi adapterrel rendelkező számítógépre.

#### A telefon beállítása vezeték nélküli routerként

 A telefon Kezdőképernyőjén csúsztassa az ujját a Beállítások lapra, majd érintse meg a Vezeték nélküli vezérlők > Wi-Fi

Router menüpontot, vagy érintse meg a Start > Wi-Fi Router menüpontot.

- 2. Ha először nyitja meg a Wi-Fi Routert, megjelenik egy rövid bevezető, amely ismerteti az alkalmazást. Érintse meg a **Tovább** elemet.
- A Wi-Fi Router képernyőn írjon be egy Hálózatnevet a létrehozandó Wi-Fi hálózat számára, vagy használja a megadott alapértelmezett nevet.
- Írjon be egy WEP jelszót a Wi-Fi hálózat titkosítása érdekében, vagy használja a megadott alapértelmezett WEP jelszót. A WEP jelszónak 10 számjegyből kell állnia.
- Az Internetkapcsolat alatt válassza ki annak a kapcsolatnak a nevét, amelyet a telefon az internet eléréséhez használ.
- 6. Érintse meg a Start gombot. Amikor a telefon készen áll a kapcsolatok fogadására, megjeleníti az utasításokat a számítógép a Wi-Fi hálózathoz való kapcsolódásához. A számítógép csatlakozása után az utasítások eltűnnek, és a Wi-Fi Router képernyő újra megjelenik.
  - Tanács Megérintheti a Súgó elemet, hogy újra megjelenítse a csatlakoztatási utasításokat.

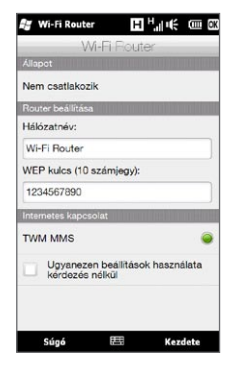
#### Csatlakozás a számítógéppel a telefon Wi-Fi hálózatához

Miután beállította a telefont vezeték nélküli routerként, csatlakoztassa a számítógépet a telefonhoz Wi-Fin keresztül, hogy elérje az internetet.

#### Windows Vista operációs rendszeren

- 1. Kattintson a Start > Csatlakozás menüpontra.
- A Csatlakozás egy hálózathoz párbeszédablakban válassza ki a telefon Wi-Fi hálózatát, majd kattintson a Csatlakozás gombra.
  - Megjegyzés Lehetséges, hogy a telefon vezeték nélküli hálózat nem jelenik meg azonnal az elérhető hálózatok között. Várjon egy kicsit, majd frissítse a listát, hogy láthassa a vezeték nélküli hálózatot.
- Írja be azt a WEP jelszót, amelyet a Wi-Fi Router beállításakor használt, majd kattintson a Csatlakozás gombra.
- 4. Kattintson a Bezár gombra.

#### Windows XP operációs rendszeren

- Kattintson a Start > Csatlakozás > Vezeték nélküli hálózati kapcsolat menüpontra.
- A Vezeték nélküli hálózat kiválasztása párbeszédablakban válassza ki a telefon Wi-Fi hálózatát, majd kattintson a Csatlakozás gombra.
  - Megjegyzés Lehetséges, hogy a telefon vezeték nélküli hálózat nem jelenik meg azonnal az elérhető hálózatok között. Várjon egy kicsit, majd frissítse a listát, hogy láthassa a vezeték nélküli hálózatot.
- Írja be azt a WEP jelszót, amelyet a Wi-Fi Router beállításakor használt, majd kattintson a Csatlakozás gombra.

218 9. fejezet Internet és közösségi hálózatok

#### A telefon Wi-Fi hálózatának kikapcsolása

A Wi-Fi Router képernyőn érintse meg a Stop gombot.

#### A telefon Wi-Fi hálózatának bekapcsolása a Kommunikációkezelőben

Ha a telefon be lett már állítva vezeték nélküli routerként, akkor egyszerűen be- és kikapcsolhatja a Wi-Fi hálózatot a Kommunikációkezelőben.

- A Kezdőképernyőn csúsztassa az ujját a Beállítások lapra, majd érintse meg a Vezeték nélküli vezérlők elemet.
- Érintse meg a Ki/Be csúszkát a Wi-Fi Router elem jobb oldalán.Amikor a vezeték nélküli router elindul, és készen áll a kapcsolatok fogadására, a vezeték nélküli hálózat neve és a WEP jelszó megjelenik.

# 10. Fejezet

# 10.1 Bluetooth üzemmódok

A Bluetooth egy rövid hatótávú, vezeték nélküli kommunikációs technológia. A Bluetooth-adapterrel ellátott készülékek körülbelül nyolcméteres távolságon belül tudnak fizikai kapcsolat létesítése nélkül adatokat küldeni egymásnak.

A telefon Bluetooth-adaptere háromféle módban működtethető:

- Be. A Bluetooth-adapter be van kapcsolva. A telefon fel tudja ismerni az egyéb Bluetooth-eszközöket, de fordítva ez nem érvényes.
- Látható. A Bluetooth-adapter be van kapcsolva, és az egyéb Bluetooth-eszközök felismerhetik a telefont.
- Ki. A Bluetooth-adapter ki van kapcsolva. Ebben a módban nem lehet adatokat küldeni és fogadni a Bluetooth-adapterrel.
- Megjegyzés Ha nincs szüksége a Bluetooth-kapcsolatra, akkor az akkumulátor kímélése érdekében kapcsolja ki, valamint, ha olyan helyen tartózkodik, ahol a vezeték nélküli eszközök használata tilos, pl. repülőgépeken, kórházakban.

220 10. Fejezet Bluetooth

#### A Bluetooth és a látható mód bekapcsolása

Kapcsolja be a Bluetooth funkciót és tegye láthatóvá (észlelhetővé) a telefont, ha szeretné, hogy más Bluetooth-képes készülékek érzékeljék a telefont és kapcsolódjanak hozzá.

- A Kezdőképernyőn csúsztassa az ujját a Beállítások lapra, majd érintse meg a Menü > Minden beállítás > Bluetooth menüpontot.
- 2. Amikor felkéri a készülék a Bluetooth bekapcsolására, érintse meg az Igen választ.
- Érintse meg a Beállítások lapot ( 2000), majd érintse meg a Nem észlelhető elemet.
- Érintse meg a legördülő menüt, majd válassza ki a Mindig látható elemet.
  - Megjegyzés Ha a 60 másodpercig látható beállítást választja, akkor a Bluetooth láthatóság automatikusan kikapcsol az idő letelte után, ha a telefon nem csatlakozott még másik Bluetooth készülékhez.
- Érintse meg a Kész gombot. A címsorban látható S® ikon jelzi, ha a telefon látható módban van.
- Tanács A Bluetooth egyszerű ki- és visszakapcsolásához érintse meg a Vezeték nélküli vezérlő elemet a Kezdőképernyő Beállítások lapján a Kommunikációkezelő megnyitásához, majd érintse meg a Bluetooth Ki/Be kapcsolót.

A telefon emlékszik, hogy a látható mód előzőleg be vagy ki volt-e kapcsolva. Ha nem kapcsolta ki a látható üzemmódot, akkor a Bluetooth a Kommunikációkezelőben való bekapcsolásával a telefon automatikusan látható módba vált. A Kommunikációkezelőről a 14. fejezetben talál további információt.

# 10.2 Bluetooth-partnerség

A Bluetooth-partnerség a telefon és másik Bluetooth-képes készülék között az információk biztonságos módon történő átadása céljából létrejött kapcsolat.

#### Bluetooth-partnerség létrehozása

- A Kezdőképernyőn csúsztassa az ujját a Beállítások lapra, majd érintse meg a Vezeték nélküli beállítások > Bluetooth elemet. A telefon ezután elkezdi a többi Bluetooth-készülék keresését.
- 2. Érintsen meg egy Bluetooth-eszközt, melyhez csatlakozni szeretne.
- A biztonságos kapcsolat létrehozásához adjon meg egy jelszót, amely 1-16 karakter hosszú lehet, majd érintse meg az OK gombot.
  - Megjegyzés A Telefon a Bluetooth 2.1 szabványt és a Biztonságos egyszerű párosítás funkciót használja. Ha a másik, párosítandó eszköz is támogatja ezt a funkciót, akkor a jelszó automatikusan létrejön és megjelenik mindkét eszközön. Csak ellenőriznie kell, hogy a két jelszó azonos-e, majd érintse meg az Igen gombot a partnerség létrehozásához.
- 4. Miután a másik fél is elfogadja a partnerséget, a Bluetooth-eszköz neve megjelenik a képernyőn, beleértve minden Bluetoothszolgáltatást, amelyhez használni szeretné. Válassza ki a használni kívánt Bluetooth-szolgáltatások jelölőnégyzetét, majd érintse meg a Kész gombot.
- Ha a Bluetooth Soros port szolgáltatást kiválasztotta a párosított eszköznél, válasszon ki egy helyi soros portot, melyet hozzárendel a párosított eszközhöz, majd érintse meg a Folytatás gombot.

#### 222 10. Fejezet Bluetooth

Ha megérinti a **Menü > Minden beállítás > Bluetooth** menüpontot a Kezdőképernyő Beállítások lapján, látni fogja a csatlakoztatott Bluetooth-készüléket listában az Eszközök lapon (

Tanács Érintse meg a Tulajdonságok elemet, hogy módosítsa a párosított készülék nevét. Érintse meg a Menü > Frissítés menüpontot, hogy frissítse azon szolgáltatások listáját, melyeket a párosított eszközökkel használhat.

A Bluetooth-partnerséget egyszer kell létrehoznia. A partnerség létrejötte után, a telefon és a párosított eszköz felismeri a partnerséget, és a jelszó ismételt megadása nélkül képesek adatot cserélni egymással.

#### Bluetooth-partnerség elfogadása

- 1. Győződjön meg arról, hogy a Bluetooth-adapter be van kapcsolva, és a készülék látható módban van.
- 2. Adja meg a biztonságos kapcsolat létesítéséhez szükséges jelszót (ugyanazt a jelszót kell beírnia, amely a partnerséget kezdeményező eszközön lett megadva).
- Érintse meg az OK gombot. A párosított Bluetooth-eszköz most megjelenik az Eszközök lapon ( ). Ezt követően megkezdheti az adatcserét a párosított eszközzel.
- Tanács Ha törölni szeretné valamelyik Bluetooth-partnerséget, akkor az Eszközök lapon válassza ki az eszköz nevét, majd érintse meg a Menü > Törlés menüpontot. A jóváhagyáskor érintse meg az Igen választ.

# 10.3 Bluetooth kihangosító vagy sztereó headset csatlakoztatása

Ha kézhasználat nélkül szeretne beszélgetést folytatni, akkor csatlakoztasson Bluetooth kihangosítót, headsetet vagy autós készletet a telefonhoz. A készülék az A2DP (speciális hangtovábbítási profil) használatát is támogatja, ha tehát Bluetooth sztereó headsetet párosít vele, akkor a headsetet telefonhívások kézhasználat nélküli lebonyolítására és sztereó zenehallgatásra is használhatja.

- Győződjön meg arról, hogy a telefon és a Bluetooth headset egyaránt be van kapcsolva, a két készülék hatótávon belül van, valamint a headset látható módba van kapcsolva. A headset látható módba kapcsolásához a gyártó által adott dokumentációban talál segítséget.
- A Kezdőképernyőn csúsztassa az ujját a Beállítások lapra, majd érintse meg a Vezeték nélküli beállítások > Bluetooth elemet. A telefon megkezdi a Bluetooth headset keresését.
- A kihangosító vagy a sztereó headset listából történő kiválasztásához kattintson valamelyik elemre. A telefon automatikusan összepárosítja magát a Bluetooth headsettel.
  - Megjegyzés A telefon automatikusan kipróbálja az egyik előre konfigurált kódot (0000, 8888), hogy párosíthassa a Bluetooth headsetet a készülékkel. Ha nem sikerül, manuálisan kell megadnia azt a kódot, amit a headset mellé kapott.
- 4. A csatlakozás után a kihangosító vagy a sztereó headset megjelenik a képernyőn a Bluetooth-szolgáltatásokkal együtt (kihangosító és sztereó hang), melyekkel együtt használhatja az eszközt. Ellenőrizze, hogy ezek a szolgáltatások ki vannak-e választva, majd érintse meg a Kész elemet.

224 10. Fejezet Bluetooth

A párosított headset most megjelenik az Eszközök lapon ( 巓 🏭 ).

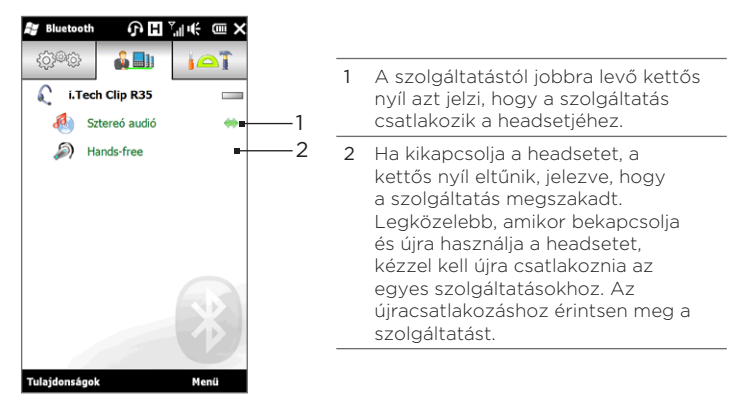

### 10.4 Információk küldése és fogadása Bluetooth-kapcsolaton keresztül

A következő típusú információkat küldheti a telefonról a számítógépre vagy másik, Bluetooth-képes eszközre: Outlook e-mail, névjegyek, feladatok, jegyzetek, naptárbejegyzések, hangfájlok, csengőhangok, képek és videók.

Megjegyzés Ha a számítógép nincs ellátva beépített Bluetooth-csatolóval, akkor csatlakoztasson hozzá egy Bluetooth-adaptert vagy -kulcsot.

#### Információ küldése a telefonról a számítógépre

- Kapcsolja be a Bluetooth-t a számítógépen és állítsa látható módba.
  - Megjegyzés Ha a számítógép Bluetooth-adaptere vagy -kulcsa egyéb gyártó által biztosított illesztőprogrammal lett telepítve, akkor nyissa meg a Bluetooth-adapterhez vagy -kulcshoz mellékelt Bluetooth-szoftvert, és engedélyezze az adapter vagy kulcs más eszközők általi felismerését. További információt a Bluetooth-adapter dokumentációjában talál.

Ha a számítógépre Windows XP SP2 vagy újabb operációs rendszer van telepítve, és az adott Windows-verzió támogatja a számítógép Bluetooth-adapterét, akkor hajtsa végre a következő lépéseket:

- A számítógépen nyissa meg a Bluetooth eszközök menüpontot a Vezérlőpulton, majd kattintson az Opciók lapra a Bluetooth eszközök ablakban.
- b. Windows Vista esetén válassza a Bluetooth-eszközök láthatják a számítógépet jelölőmezőt.

Ha Windows XP rendszert használ, akkor jelölje be a Felderítés bekapcsolása és az Csatlakozhatnak Bluetooth-eszközök a számítógéphez jelölőnégyzetet.

- c. Létesítsen Bluetooth-partnerséget a telefon és a számítógép között. További információkért tekintse meg a "Bluetoothpartnerség létrehozása" fejezetet.
- d. A Bluetooth-eszközök Opciók lapján jelölje be a Bluetooth ikon megjelenítése az értesítési területen jelölőnégyzetet.
- e. Engedélyezze a Bluetooth-sugárzások fogadását a számítógépen; ehhez jobb gombbal kattintson a képernyő jobb alsó sarkában látható Bluetooth ikonra 3 az értesítési területen, majd válassza a Fájl fogadása elemet. Ezzel készen áll a küldésre/fogadásra.

- 226 10. Fejezet Bluetooth
  - A Kezdőképernyőn csúsztassa az ujját a Beállítások fülre, majd érintse meg a Menü > Minden beállítás > Bluetooth menüpontot.
  - Érintse meg a Kellékek lapot ( ), majd érintse meg a BT objektum küldése elemet.
  - Válassza ki az adatok típusát, majd jelölje be a küldeni kívánt elemek jelölőnégyzetét.
  - 5. Érintse meg a Küldés elemet.
  - Válassza ki azt az eszközt, amelyre át akarja küldeni a tételeket.

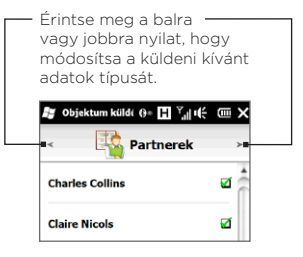

7. Ha Outlook e-maileket, naptári bejegyzést, feladatot vagy névjegyet küld a számítógépre, és az elem nem kerül be automatikusan az Outlook alkalmazásba, akkor válassza az Outlook alkalmazás Fájl > Importálás és Exportálás parancsát, majd importálja a megfelelő információt.

Ha Bluetooth-képes eszközre, például másik Windows telefonra szeretne információt küldeni, akkor a fenti eljárás 2-7. lépését kell végrehajtania.

Tanács Az elküldött elemeket alapesetben a számítógép Windows XP használatakor a C:\Documents and Settings\felhasználónév\ Dokumentumok, Windows Vista használatakor pedig a C:\Users\ felhasználónév\Dokumentumok mappába menti.

#### Fájl küldése egy másik Bluetooth-képes eszközre

- 1. Érintse meg a Start > Intéző menüpontot.
- 2. Navigáljon az elküldeni kívánt fájlokat tartalmazó mappára.
- 3. Érintse meg és tartsa az ujját a kívánt fájlon, és érintse meg a

#### Küldés Bluetooth-szal lehetőséget.

 Azon Bluetooth-eszköz nevének kiválasztása érdekében, melyre fájl szeretne küldeni, érintse meg a készülék nevét.

#### Adatok fogadása másik Bluetooth-képes eszközről

- Amikor adatokat, például naptárbejegyzéseket, feladatokat vagy névjegyeket fogad egy másik Bluetooth-képes eszközről, érintse meg az Elfogadás elemet.
- 2. Amikor a telefon befejezte az adatok mentését, érintse meg a Kész elemet.

#### A fogadott fájlok mappájának módosítása

A másik Bluetooth-képes telefonról fogadott fájlok a \My Documents (Dokumentumok) mappába kerülnek a készüléken. Módosíthatja a fogadott fájlok mappáját:

- A Kezdőképernyőn csúsztassa az ujját a Beállítások lapra, majd érintse meg a Menü > Minden beállítás > Bluetooth menüpontot.
- 2. A Beállítások lapon ( 🔅 ) érintse meg a Speciális elemet.
- 3. Görgessen lefelé, majd érintse meg a Fájlátvitel elemet.
- 4. Érintse meg a Keresés ( 🔍 ) gombot.
- Válassza ki az új célmappát, majd érintse meg a Kijelölés elemet.
   Tanács Ha szeretné a fogadott fájlokat a memóriakártyára menteni, amikor behelyezi azt, válassza a Tárolás a tárolókártyára, ha csatlakozik beállítást. A fájlok a tárolókártya gyökérmappájába kerülnek.
- 6. Érintse meg a Kész gombot.

228 10. Fejezet Bluetooth

### 10.5 Nyomtatás Bluetooth-szal

A képek kinyomtatásához csatlakoztassa a készüléket egy Bluetooth-nyomtatóhoz.

Megjegyzés A nyomtatás megkezdése előtt győződjön meg arról, hogy a Bluetooth-nyomtató és a telefon Bluetooth funkciója be van-e kapcsolva. További információkért olvassa el a "A Bluetooth és a látható mód bekapcsolása" című részt e fejezet korábbi szakaszában.

#### Kép nyomtatása

- A Kezdőképernyőn csúsztassa az ujját a Beállítások lapra, majd érintse meg a Menü > Minden beállítás > Bluetooth menüpontot.
- Érintse meg a Kellékek lapot ( ), majd érintse meg a Képek nyomtatása elemet. Ekkor a telefon megkeresi a telefonon és a memóriakártyán tárolt képeket.
- Érintse meg az egyes kinyomtatni kívánt képeket. Az összes kép kijelöléséhez érintse meg a Menü > Az összes kijelölése elemet.

- 4. Ha befejezte a képek kiválasztását, érintse meg a Tovább elemet.
- 5. A Bluetooth-eszköz nevének kiválasztásához érintse meg annak nevét.
- Válassza ki a használandó Nyomtatási elrendezést, majd érintse meg a Nyomtatás elemet.

Tanács A kiválasztott kép kiválasztásának megszüntetéséhez érintse meg újra a képet.

### 10.6 Csatlakozás az autós készletek telefonjaihoz

A SIM-elérési profilt (SIM Access Profile, SAP) támogató Bluetooth autós készletek csatlakozni tudnak a telefonhoz, és a Bluetooth-kapcsolaton keresztül el tudják érni a készülék SIM-kártyáját. Miután a SAP kapcsolat létrejött, letöltheti a telefon és/vagy a SIM-névjegyeket a telefonról az autós készlet telefonjába, és használhatja az autós készlet telefonját a hívások fogadásához és kezdeményezéséhez.

- Kapcsolja be a Bluetooth-t, és állítsa a telefont látható módba. További információkért olvassa el a "A Bluetooth és a látható mód bekapcsolása" című részt e fejezet korábbi szakaszában.
- A Kezdőképernyőn csúsztassa az ujját a Beállítások lapra, majd érintse meg a Menü > Minden beállítás > Bluetooth menüpontot.
- 3. A Beállítások lapon ( 🔅 ) érintse meg a Speciális elemet.
- 4. Görgessen lefele, és érintse meg a SIM-hozzáférés elemet.
- 5. Válassza ki SIM-elérési profil (SAP) engedélyezése jelölőnégyzetet, majd érintse meg a Kész gombot.
- Létesítsen Bluetooth-kapcsolatot az autós telefon és a telefon között. További információkért olvassa el az autós telefon használati útmutatóját.
- 7. Ha az első alkalommal párosítja az autós telefont és a telefont, akkor az utóbbin meg kell adnia az autós készlet jelszavát.
- Egy felugró üzenetnek kell megjelennie a telefonon, mely azt írja, hogy a kapcsolat sikeresen létrejött a telefon és az autós telefon között. Érintse meg az OK gombot.
- Megjegyzés
   Ha a SIM-elérési profil kapcsolat aktív, akkor a telefonnal nem lehet hívást kezdeményezni vagy fogadni, üzenetet küldeni vagy fogadni, illetve az ezekhez kapcsolódó műveleteket végezni. Ez idő alatt a hívások kezdeményezését és fogadását az autós telefonon lehet végrehajtani. A kapcsolat megszakítása után a megszokott módon használható a telefon.

# 11. fejezet

# Helyszínek keresése és rögzítése

# 11.1 Útmutatás és előkészületek a GPS használatához

Az utazás biztonságának biztosítása érdekében, mielőtt és miközben telefonját GPS navigációhoz használná, tartsa be ezen útmutatásokat.

- Amikor GPS navigációs szoftver használ az autóban, mindig tervezze meg a GPS útvonalat a vezetés előtt. Ne próbálja meg beállítani a GPS navigációs szoftvert vezetés közben.
- A GPS segítségével kirajzolt útvonal csak tájékoztatásul szolgál. A vezetés során ne támaszkodjon kizárólag erre az információra.
- Ha a telefont a járműben használja, használja a telefon tartót, mellyel a telefon biztonságosa rögzíthető. A következő ábrán látható helyekre ne tegye a telefont:
  - Ne rögzítse olyan helyre, ahol zavarja a vezetőt a kilátásban.
  - Ne rögzítse a légzsákok felfúvódási helyére.
  - Sehova ne tegye a járműben, ha a telefon nincs rögzítve a tartóban.

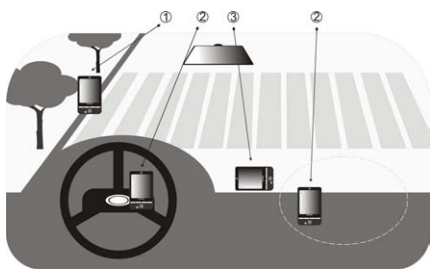

- A GPS-rendszert elővigyázatosan használja. Minden esetben a felhasználó felelős a rendszer felelőtlen használatából fakadó károkért.
- Ne hagyja a telefont a járműben, és nem tegye ki közvetlen napsugárzásnak, így elkerülheti az akkumulátor túlmelegedését, ami kárt tehet a telefonban és veszélyt jelent a járműre nézve.
- A GPS-jel nem tud áthatolni a tömör, átlátszatlan tárgyakon. A jel vételét befolyásolhatják a különféle akadályok, például a magas épületek, az alagutak, a hidak, az erdők, a rossz időjárás (eső, felhők) stb. Ha a jármű napellenzője fémet tartalmaz, az nehézzé teheti a GPS-jelek áthaladását.
- A közelben levő vezeték nélküli kommunikációs termékek (például a mobiltelefonok vagy a radarészlelő készülékek) zavarhatják a műholdas jelet, ami a jelvétel bizonytalanná válását okozhatja.
- A GPS-rendszert (Global Positioning System, globális helymeghatározó rendszer) az Amerikai Egyesült Államok Védelmi Minisztériuma helyezte üzembe és működteti. A minisztérium felelős a rendszer pontosságáért és fenntartásáért. A minisztérium által végrehajtott változtatások érinthetik a GPS-rendszer pontosságát és funkcionalitását.

# 11.2 A műholdas adatok letöltése a QuickGPS alkalmazással

Mielőtt a telefont GPS navigációhoz használná, nyissa meg a QuickGPS elemet az efemerisz adatok (jelenlegi szatellit pozíció és időzítési adatok) letöltéséhez. A QuickGPS révén jelentősen lerövidíthető a GPS-alapú helymeghatározáshoz szükséges idő. A QuickGPS letölti az efemerisz adatokat a webszerverekről (és nem a szatellitekről), a telefon Wi-Fi, ActiveSync vagy GPRS/3G kapcsolatának segítségével.

- 1. Érintse meg a Start > Eszközök > QuickGPS menüpontot.
- 2. A QuickGPS képernyőn érintse meg a Letöltés gombot.

A képernyőn kezdetben megjelenik a letöltött adatok Érvényességi ideje. Az idő múlásával az érvényességi idő hátralévő napjai és órái jelennek meg.

A GPS-alapú helymeghatározás felgyorsítása érdekében az adatok érvényességének lejártakor töltse le a legfrissebb efemerisz adatokat.

#### Letöltési beállítások módosítása

A letöltési időpontok konfigurálásához érintse meg **Menü > Beállítások** elemet, majd válasszon az elérhető beállítások közül:

#### • A QuickGPS automatikus letöltése

Az efemerisz adatok automatikus letöltése

A funkció engedélyezése további adatátviteli költségeket okozhat.

#### • QuickGPS letöltése barangolás közben

Automatikusan letölti az efemerisz adatokat akkor is, amikor távol van az otthoni hálózatától.

A funkció engedélyezése további adatátviteli költségeket okozhat.

#### QuickGPS letöltése, ha a számítógéphez ActiveSyncken keresztül csatlakozik

Automatikusan letölti az efemerisz adatokat, amikor a számítógéphez csatlakozik az ActiveSyncen keresztül. Az efemerisz adatok letöltéséhez a számítógépnek interneteléréssel kell rendelkeznie.

#### • Kilépés a QuickGPS-ből a letöltés után

Bezárja a QuickGPS-t a műholdadatok letöltése után.

### 11.3 HTC Footprints

Rögzítse és élje át újra utazásait a HTC Footprints™ alkalmazással. A Footprints használatával fényképeket készíthet a meglátogatott helyekről, és tárolhatja azok GPS koordinátáit és más adatait a telefonban. A Kezdőképernyő Footprints lapján egyszerűen végigléptethet a fényképek között, és megkeresheti kedvenc helyeit újra.

A Footprints alkalmazásból hozzáférhet Google™ Mapshez is, hogy megnézzen egy lefényképezett helyet a térképen, és akár oda is navigáljon a telefon GPS navigációs szoftverének használatával.

#### Mi az a lábnyom?

A lábnyom tárolja az Ön által meglátogatott helyszín kis fényképét a GPS pozíciójával együtt. A lábnyomhoz további adatokat is hozzáadhat a helyszínről, például a telefonszámot, címet, hangfelvételt stb.

Lábnyom kétféleképpen hozható létre. Készíthet egy fényképet az aktuális helyszínről, vagy kiválaszthat egy fényképet az Albumból, és elmentheti azt lábnyomként.

#### Fénykép készítése a helyszínről a lábnyomhoz

Használhatja a Footprints vagy a Fényképezőgép alkalmazást, hogy fényképet készítsen a helyszínről. A legjobb, ha a Footprints alkalmazást használja, hogy a GPS pozíciót is meg lehessen határozni a fénykép készítésekor.

- 1. A Kezdőképernyőn lapozzon a Footprints lapra.
- 2. Érintse meg a képernyő jobb felső sarkában levő Új ikont ( 🗹 ).
- A Footprints ekkor megjeleníti a fényképezőgép élő képét. Irányítsa a fényképezőgépet az Ön számára fontos helyre, és várjon, hogy a GPS pozíciót meghatározza a telefon.
- Amikor a GPS pozíció megjelenik a képernyőn, elkészítheti a fényképet a helyszínről.

Tanácsok A fénykép elkészítése előtt:

- Érintse meg a virtuális Villogó fény gombot, hogy beállítsa a vaku üzemmódot. A vaku üzemmódok ismertetését megtalálja "A vaku használata" című részben a 12. fejezetben.
- Módosítsa a fényerő és a fehéregyensúly beállításait. Érintse meg a Menü > Fényerő vagy a Fehéregyensúly menüpontot és válasszon ki egy beállítást.
- Állítsa be a Footprints alkalmazást, hogy nagyfelbontású fényképet rögzítsen. Érintse meg a Menu > Beállítások menüpontot, és válassza a Nagy fénykép mentése az Albumba rögzítéskor jelölőmezőt.
- 5. Érintse meg a Virtuális fényképezőgép gombot ( 💽 ) a fénykép elkészítéséhez
- A Footprints ekkor megjeleníti a rögzített fényképet, a képernyő alsó részén levő gombokkal a következőket teheti:

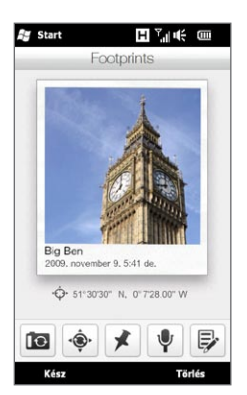

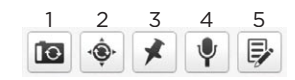

- 1 Fényképezés újra (ha a fénykép nem elég tiszta).
- 2 GPS pozícionálás újra (ha a pozícionálás sikertelen, és a GPS pozíció nem jelenik meg).
- 3 Hely megkeresése a Google Mapsen.
- 4 Hangfelvétel hozzáadása.
- 5 Lábnyom szerkesztése további információk, például személyes jegyzetek hozzáadásához.

7. Érintse meg a Kész gombot.

A lábnyom neve automatikusan a helyszín neve, a város vagy az ország, ahol a fénykép készült. Ha a helyszín, város vagy ország nem határozható meg, akkor a fénykép alapértelmezett nevet kap. A lábnyomok növekvő számozást kapnak, ha több lábnyomot is készít.

Megjegyzés

A Footprints az adótornyok és a Wi-Fi hotspotok adatbázisát használja a helyszín meghatározásához és a lábnyom elnevezéséhez, valamint amikor megállapítja a helyét a Google Mapsen. Az adatbázis folyamatosan bővül. Ha az Önhöz legközelebb található adótorony vagy Wi-Fi hozzáférési pont még nem szerepel az adatbázisban, akkor előfordulhat, hogy a helymeghatározás pontatlanul történik meg. Ha a lábnyom neve nem tükrözi valódi pozícióját, akkor módosíthatja és beírhatja a saját lábnyom-nevét. Lásd a "Lábnyom szerkesztése" című szakaszt a részletekért.

#### Egy fénykép kiválasztása és mentése lábnyomként az Albumból

Ha kiválasztja a helyszín fényképét az Albumból, amely már tartalmazza a GPS-pozíciót, akkor ez az információ bekerül az új lábnyom adatai közé.

- 1. A Kezdőképernyőn csúsztassa az ujját a Fényképek és videók lapra, majd érintse meg az Album alkalmazást.
- 2. Érintse meg a kívánt helyszín fényképét.
- A fénykép teljes képernyőn történő megjelenítése közben érintse meg a képernyőt a virtuális vezérlők megjelenítéséhez.
- 4. Érintse meg a Menü ( 🛃 ) > Mentés lábnyomként menüpontot.
- 5. Húzza és mozgassa a fényképet, hogy közepének egy része a vágómezőbe kerüljön.
- 6. Érintse meg a Kész gombot, hogy kivágja a fénykép kiválasztott részét, és új lábnyomként mentse el.
- 7. Ezután megjelenik a Szerkesztés képernyő, amely lehetővé teszi a helyszín információ megadását a lábnyom számára. Lásd a "Lábnyom szerkesztése" című szakaszt a részletekért.

#### Lábnyom szerkesztése

A lábnyom létrehozása után szerkesztheti azt, hogy olyan információkat adjon hozzá, mint például a telefonszám, cím, weboldal címe, hangfelvétel, személyes jegyzetek.

 A Footprintsben történő fénykép elkészítése után érintse meg a Szerkesztés gombot ( ), hogy megnyissa a lábnyomot a Szerkesztés képernyőn.

Ha kiválasztott és lábnyomként elmentett egy fényképet az Albumból, akkor a Szerkesztés képernyő automatikusan megnyitja a lábnyomot.

- Tanács A Kezdőképernyő Footprints lapján is megérinthet egy lábnyomot, majd érintse meg a Menü > Szerkesztés menüpontot a megnyitáshoz.
- A lábnyom nevének módosításához írja be az új nevet a legfelső szövegmezőbe.
  - Tanács Érintse meg a lábnyom neve alatti fényképet, ha szeretne új fényképet készíteni vagy kiválasztani egy másikat.
- Alapértelmezés szerint a lábnyomok a Kedvencek közé kerülnek. A lábnyom kategóriájának módosításához érintse meg a Kedvencek mezőt, és válasszon egy másik kategóriát, például Vásárlás, Vacsora, Szórakozás és Egyéb.
- Használja a rögzítés vezérlőket hangfelvétel készítéséhez. Játssza le újra vagy törölje a hangfelvételt.
- Személyes jegyzetek rögzítéséhez írja be a szöveget a Szerkesztés képernyő alsó részén levő szövegmezőbe.
  - Megjegyzés Ha nincs GPS adat megjelenítve vagy tárolva a lábnyomban, újra megpróbálkozhat a GPS pozícionálással és hozzáadhatja a GPS adatot a lábnyomhoz a megérintésével. Kézzel is beírhatja a GPS információkat.
- 7. A változtatások mentéséhez érintse meg a Kész gombot.

# Lábnyomok tallózása a meglátogatott helyek megkereséséhez

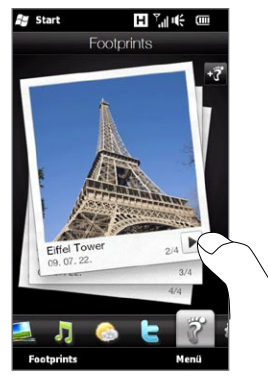

A Kezdőképernyőn lapozzon a Footprints lapra, és csúsztassa az ujját felfele vagy lefele a képernyőn, hogy végiggörgessen a meglátogatott helyszínek között. Ha a lábnyom tartalmaz hangfelvételt, érintse meg a **Lejátszás** gombot a felvétel lejátszásához.

Tallózhatja a lábnyomokat kategóriák szerint is. Érintse meg a képernyő alsó részén levő **Footprints** elemet, majd a következő képernyőn csúsztassa az ujját balra vagy jobbra a képernyő alsó részén levő lapokon, hogy a kategóriák között tallózzon.

A kívánt hely lábnyomának megtalálása után érintse meg a lábnyomot a helyszín adatainak megtekintéséhez. Egyszerűen meglátogathatja a helyszínt újra a **Navigáció** ikon ( ) megérintésével, így részletes útbaigazítást kaphat a telefon GPS navigációs szoftverétől, vagy érintse meg a **Menü > Megjelenítés a térképen** menüpontot, hogy megkeresse a helyet a Google Mapsen.

A **telefon** ikon ( **\$**) megérintésével felhívathatja a megjelenített telefonszámot, vagy érintse meg a **Földgömb** ikont ( ) a hely weboldalának eléréséhez és további információk lekéréséhez.

Tanács Ha rendelkezik más fényképezőgéppel készített geocímkézett fényképekkel, átmásolhatja azokat a telefonra, és a telefonon levő CoPilot GPS navigációs szoftver PhotoNav funkciójával elnavigálhat a geocímkézett fényképek által megjelölt helyre. A geocímkézett fényképet minden esetben a telefon vagy a memóriakártya következő mappájába másolja: Telefon: \My Device\My Documents\My PO!"

Memóriakártya: \My Device\Storage Card\My Documents\My POI

#### Lábnyomok exportálása a memóriakártyára

Készítsen biztonsági másolatot a lábnyomokról úgy, hogy exportálja azokat a memóriakártyára.

Biztonsági másolatot készíthet az összes lábnyomról, vagy csak egy bizonyos kategóriáról. Az egyes kategóriákhoz különálló fájlok jönnek létre a memóriakártyán. Exportálhat csak egyetlen lábnyomot is.

- 1. A Kezdőképernyőn lapozzon a Footprints lapra.
- 2. Érintse meg a képernyő alsó részén levő Footprints elemet.
- A megfelelő képernyőn kell lennie, hogy kiválaszthassa, miről szeretne biztonsági másolatot készíteni.
  - Ha az összes lábnyomról kívánt biztonsági másolatot készíteni, akkor a Minden lábnyom lapon kell lennie.
  - Ha egy bizonyos kategóriáról szeretne biztonsági másolatot készíteni, lapozzon arra a kategóriára (például Vacsora).
  - Ha csak egyetlen lábnyomról szeretne biztonsági másolatot készíteni, érintse meg először a kívánt lábnyomot.
- 4. Érintse meg a Menü > Exportálás menüpontot.

#### Lábnyomok importálása a memóriakártyáról

Importálhatja a lábnyomokat a memóriakártyán levő biztonsági mentést tartalmazó fájlból vissza a telefonra. Megoszthatja a biztonsági mentés fájlját másokkal is, akik rendelkeznek a HTC Footprints alkalmazással a telefonjukon, így ők is használhatják az Ön lábnyomait.

- 1. A Kezdőképernyőn lapozzon a Footprints lapra.
- 2. Érintse meg a képernyő alsó részén levő Footprints elemet.
- Az Összes lábnyom lapon érintse meg a Menü > Importálás menüpontot.

Ha a telefonon levő lábnyomok ugyanazok, mint a biztonsági másolat fájljában levők, választhat, hogy megtartja-e őket, vagy felülírja a telefonon levő lábnyomokat.

# 11.4 Google™ Maps (nem minden országban érhető el)

A Google Maps aktuális pozícióját a telefon Wi-Fi kapcsolatán, adatkapcsolatán vagy GPS-én keresztül követi nyomon. A Google Mapsszel rákereshet nevezetes helyekre vagy címekre, és részletes információt kap arról, hogyan tud oda eljutni. Ezenkívül könnyedén megtalálhatja partnerei címét, amennyiben azok szerepelnek a telefonban.

A Google Maps megnyitásához érintse meg a Start ( 🎝 ) > Google Maps menüpontot.

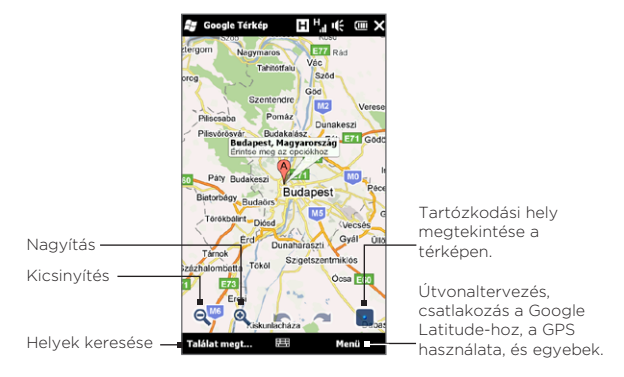

Megjegyzés Aktív adat- vagy Wi-Fi kapcsolatra van szüksége a Google Maps használatához.

#### Hely keresése

A Google Maps lehetővé teszi, hogy megkeressen egy helyet, megmutatja a hely kapcsolati adatait, és útmutatót ad arról, hogyan juthat el oda az aktuális tartózkodási helyéről.

- 1. A Google Maps képernyőn érintse meg a Keresés gombot.
- Adja meg a hely nevét, címét vagy irányítószámát a keresési mezőben, majd érintse meg az OK gombot.
- A keresés találati listáján érintse meg a helyet a hely címének, telefonszámának és más adatainak megjelenítéséhez.

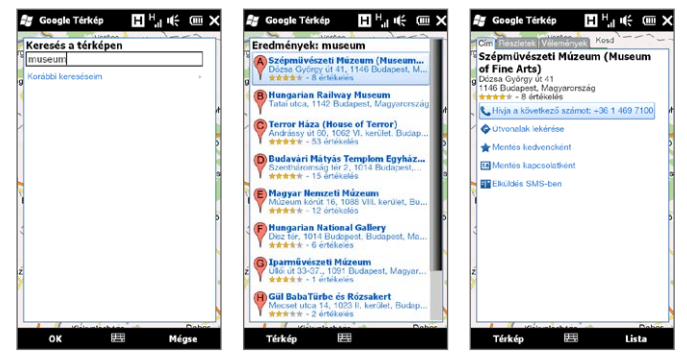

- 4. A Cím lapon érintse meg:
  - A [telefonszámot] nevezetes hely felhívásához.
  - A webcímet (ha van) a nevezetes hely weboldalának megnyitásához.
  - Az Útvonaltervezés gombot, mellyel megtervezheti az útvonalat jelenlegi helyétől egy nevezetes helyig.
  - Az Utcanézet módot (csak bizonyos országokban érhető el) a nevezetes hely utcanézetének megjelenítéséhez, ha elérhető.
  - A Mentés kedvencként gombot, mellyel a nevezetes helyet hozzáadhatja a kedvenc helyei közé. A kedvenc helyek eléréséhez a Google Maps képernyőn érintse meg a Menü > Kedvencek elemet.
  - A Mentés partnerként gombot, mellyel a nevezetes hely elérhetőségi adatait a partnerlistájához adhatja.
  - A Küldés SMS-ben elemet, mellyel elküldheti valakinek a hely adatait SMS-ben.

 A nevezetes hely térképen történő megjelenítéséhez érintse meg a Térkép megjelenítése gombot.

A Google Maps használatával kapcsolatos további tippekért érintse meg a **Menü > Súgó > Tippek** menüpontot. A Google Mapsszel és számos egyéb dologgal kapcsolatos további információkért tekintse meg a következő weboldalt: <u>http://www.google.com/gmm/index.html</u>.

#### Az utcanézet mód használata

Az utcanézet lehetővé teszi, hogy megnézze a helyszínek interaktív, utcaszintű képeit Google Mapsben.

- Megjegyzés Az utcanézet csak bizonyos területeken érhető el.
  - Az utcanézetben látható képek nem valós idejűek.

#### Helyszín megtekintése az utcanézetben

- 1. A Google Maps képernyőn tartsa lenyomva azt a helyszínt, amelyet az utcanézetben meg szeretne tekinteni.
- A megjelenő menüben érintse meg az Utcanézet menüpontot. Megnyílik az utcanézet, és megjeleníti az aktuális helyszínt. Ha a kiválasztott helyszínen az utcanézet nem érhető el, akkor a menüben a "Itt nincs utcanézet" menüpont jelenik meg.

Elérheti az utcanézetet akkor is, ha egy helyet keres. További információkért lásd a "Hely keresése" című részt ebben a fejezetben.

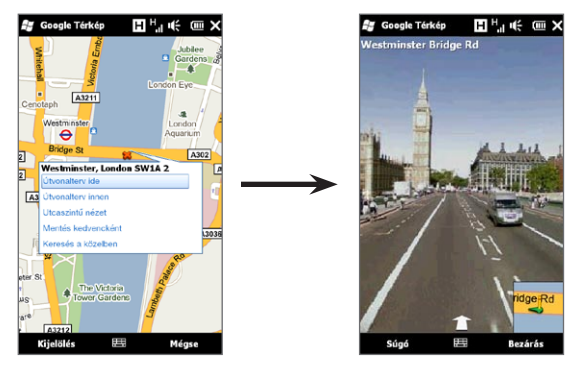

#### Navigálás utcanézetben

Amikor egy helyszínt néz meg az utcanézetben, a térkép egy kis része megjelenik a képernyő jobb alsó sarkában. A térképen levő ember ikon jelzi az aktuális utcanézet kép pozícióját. Az ember ikon alatt levő zöld nyíl a képen látható irányba mutat.

Csúsztassa az ujját balra vagy jobbra a képernyőn az utcanézet képének pásztázásához. Érintse meg a képernyő alsó részén levő nyilat, hogy az aktuális utcán előre mozogjon.

#### Rétegek használata

A rétegek lehetővé teszik, hogy helyspecifikus információkat jelenítsen meg a Google Mapsen. Egyszerre több réteget is használat, hogy testre szabott térképet hozzon létre, amely az Ön által igényelt speciális adatokat tartalmazza.

#### Réteg hozzáadása

- 1. A Google Maps képernyőn érintse meg a **Menü** elemet, majd érintse meg a **Rétegek** menüpontot.
- Érintse meg a Rétegek tallózása elemet, majd válassza ki a kívánt rétegek a listából. A következő rétegek közül választhat:

| Réteg           | Leírás                                                                                                    |
|-----------------|----------------------------------------------------------------------------------------------------|
| Saját térképek  | Megjeleníti a számítógépen, a Google Mapsszel<br>készített egyedi térképeket. Többet megtudhat a<br>Saját térképek alkalmazásról a következő címen:<br>http://maps.google.com/help/maps/mymaps/<br>create.html.                                                                                        |
| Wikipedia       | Megjeleníti a térképen azokat a helyeket,<br>melyekhez Wikipedia cikkek vannak társítva.<br>Érintse meg a helyszínt jelölő Wikipedia ikont,<br>hogy megnézze a Wikipedia cikk kivonatát. A<br>kivonat tartalmaz egy hivatkozást is a teljes cikkre.                                                    |
| Tömegközlekedés | Megjeleníti a kiválasztott város tömegközlekedési<br>vonalait.                                                                                                    |
| Kedvenc helyek  | Megjeleníti a világ számos városában a helyi<br>szakértők kedvenc helyeit. Érintsen meg egy<br>kedvenc helyet a térképen, hogy megjelenítse a<br>helyi szakértő által írt leírást. Érintse meg a <b>Teljes</b><br><b>leírás megtekintése</b> elemet, hogy még több<br>információt megtudjon a helyről. |

|                    | Réteg                                                                      | Leírás                                                                                                    |  |
|--------------------|----------------------------------------------------------------------------|----------------------------------------------------------------------------------------------------|--|
| ,                  | Latitude                                                                   | Megjeleníti barátai pozícióját a térképen, és<br>lehetővé teszi, hogy megossza saját pozícióját<br>velük. A Latitude-ot használó barátok listájának<br>megtekintéséhez érintse meg a Lista megtekintése<br>elemet. Meghívhatja barátait, hogy megosszák<br>pozíciójuk adatait, ha megérinti a Barátok<br>hozzáadása elemet. Ha szeretné egy bizonyos barát<br>pozícióját megnézni a térképen, érintse meg egy<br>barátját a listában, majd érintse meg a Megjelenítés<br>a térképen elemet. |  |
|                    | Közlekedés                                                                 | Valós idejű közlekedési adatokat jelenít meg<br>bizonyos városokban.                                                                                                    |  |
| Megje              | gyzés • Be kell jele<br>Saját térké<br>a Google N<br>érintse me            | entkeznie a Google-fiókjába, hogy megnézze a<br>epeket és a Latitude rétegeket. A bejelentkezéshez<br>Maps képernyőn érintse meg a <b>Menü</b> elemet, majd<br>eg a <b>Bejelentkezés</b> menüpontot.                                                                                                    |  |
|                    | <ul> <li>Csatlakozr<br/>réteget. A<br/>képernyőr<br/>Csatlakoza</li> </ul> | <ul> <li>Csatlakoznia kell a Latitude-hoz, hogy megnézhesse a Latitude<br/>réteget. A Latitude-hoz való csatlakozáshoz a Google Maps<br/>képernyőn érintse meg a Menü elemet, majd érintse meg a<br/>Csatlakozás a Latitude-hoz menüpontot.</li> </ul>                                                                                                    |  |
|                    | <ul> <li>A Latitude<br/>bizonyos t</li> </ul>                              | e, a közlekedési és a tömegközlekedés funkciók csak<br>erületeken érhetők el.                                                                                                    |  |
| Réteg eltávolítása |                                                                            |                                                                                                    |  |

- A Google Maps képernyőn érintse meg a Menü elemet, majd érintse meg a Rétegek menüpontot.
- A Jelenleg bekapcsolt sor alatt érintse meg a kikapcsolni kívánt rétegeket. Az összes réteg egyidejű kikapcsolásához érintse meg az Összes törlése elemet.

# 11.5 A telefon használata iránytűként

Használja a **Digitális iránytű** funkciót, hogy megtudja, milyen irányba néz.

A Digitális iránytű a pozícióját a GPS segítségével határozza meg, és megjeleníti a pontos GPS pozícióját. A GPS segítségével használhatja az iránytűt arra is, hogy a Google Mapsben kiválasztott célpontba navigálja magát.

A Digitális iránytű megnyitásához érintse meg a Start ( 🎥 ) > Eszközök > Digitális iránytű menüpontot.

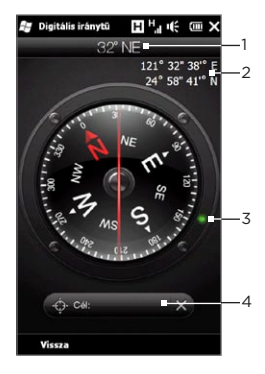

| 1 | Aktuális irány                                                                                                    |
|---|----------------------------------------------------------------------------------------------------|
| 2 | Aktuális GPS pozíció                                                                                                    |
| 3 | A jelző mutatja a cél irányát (Akkor<br>jelenik meg, amikor egy célra<br>navigál)                                                                                                    |
| 4 | Cél beállítása gomb. Érintse meg<br>a Google Maps megnyitásához,<br>és válasszon ki egy célt. A gomb<br>megjeleníti a hátralevő távolságot<br>a célig, ha egy kiválasztott helyre<br>navigál. |

Megjegyzés Ha a Digitális iránytűt zavarja az elektromágneses interferencia, egy üzenet jelenik meg. Ha látja ezt az üzenetet, kövesse a képernyőn megjelenő utasításokat a Digitális iránytű alapállapotba állításához.

#### Az iránytű használata

A Digitális iránytű ugyanúgy működik, mint a hagyományos iránytű. Ahogy mozog, az iránytű forog, hogy megmutassa az irányt.

- Tartsa a telefont a talajjal párhuzamosan, a telefon alsó része nézzen Ön felé.
- Az iránytűn levő vörös vonallal meghatározhatja az irányt. A piros vonal felső része alatt levő érték jelenti azt az irányt, amerre néz. A tartózkodási helyének megfelelő pontos irányérték is megjelenik a képernyő felső részén.

### Navigálás

A Google Mapsben kiválaszthatja azt a helyet, ahova menni szeretne, majd odanavigálhat az iránytű használatával. Aktiválnia kell a Wi-Fi vagy az adatkapcsolatot a Google Maps használatához.

- Az iránytű képernyőn érintse meg a Cél beállítása elemet. Megnyílik a Google Maps.
- Tartsa lenyomva a kívánt pozíciót a térképen. A Google Maps bezárul, és újra megjelenik az iránytű. Az iránytű keretén levő zöld pont mutatja a kiválasztott helyszín irányát. A cél távolsága a képernyő alsó részén látható.

 Tanács
 A cél távolságának mértékegységének módosításához érintse

 meg a Menü > Metrikus/Angolszász
 menüpontot.

- Forduljon úgy a telefonnal, hogy az iránytű keretén levő zöld pont az iránytűn levő piros vonal felső vége alá essen.
- Menjen a zöld pont irányába a cél felé. A cél távolsága, amely a képernyő alján látható, csökkenni fog, ahogy egyre közelebb kerül.

A jelenlegi cél törléséhez érintse meg a cél távolságát megjelenítő gombot.

### 11.6 A telefon használata az autóskészlettel

Ha megvásárolta a telefonhoz való autóskészletet, használhatja a a mellékelt autós tartót, hogy a telefont biztonságosan rögzítse az autóban, és út közben is használhassa a telefont. Az autóskészlet útmutatójában megtalálja az autós tartó beszerelési utasításait, valamint a telefon a tartóban történő megfelelő rögzítésének módját.

#### A NaviPanel használata

A NaviPanel segítségével kényelmesen, egy érintéssel kezelheti a Footprints alkalmazást, a telefont és a GPS navigációs szoftvert, ha a telefont az autós tartóban használja. Amikor a telefont a tartóba helyezi, a NaviPanel automatikusan megnyílik, és lehetővé teszi ezen alkalmazások használatát.

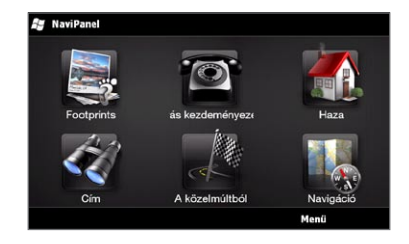

- Megjegyzés Az autóskészletet a telefonhoz illeszkedő autós tartóval külön kell megvásárolni.
  - Ha a telefon a tartóban van, de nincs csatlakoztatva Bluetooth autós készlethez vagy headsethez, akkor a telefon kihangosítója hívás kezdeményezésekor és fogadásakor automatikusan bekapcsol.

Az alkalmazás, például a telefon tárcsázójának használata után érintse meg a képernyőt két ujjával, hogy visszatérjen a NaviPanel főképernyőjére.

#### A NaviPanel állandóan megnyitja magát, amikor egy minimicro USB-átalakítót használ?

Ha egy mini-micro USB-átalakítón keresztül egy mini-USB töltőadapterhez vagy autós töltőhöz csatlakoztatja a telefont, a telefon úgy érzékelheti, hogy ez egy autóskészlet csatlakozó (mini-USB töltőadapter vagy az autós töltő eltérő érintkezőkiosztása miatt), és automatikusan megjeleníti a NaviPanel képernyőt. A következő eljárással kikapcsolhatja a NaviPanelt:

- A Kezdőképernyőn csúsztassa az ujját a Beállítások lapra, majd érintse meg az Egyéb > Autóskészlet mód menüpontot.
- Kapcsolja ki a NaviPanelt úgy, hogy törli a NaviPanel automatikus indítása autós készlet módban jelölőnégyzetet.

Ha megvásárolja és használja a telefonhoz készült autós készletet, engedélyezze újra a NaviPanelt a fenti 1. lépés alapján, majd válassza ki a **NaviPanel automatikus indítása autós készlet módban** jelölőnégyzetet. Ajánlatos csak a mellékelt töltőadaptert és kábeleket használni a telefonnal és az autós készlettel. A HTC telefonokat árusító üzletekben vásárolhat pótkábeleket és tartozékokat.

# Automatikus csatlakozás Bluetooth autóskészlethez vagy headsethez, ha autós csomag módban van

Beállíthatja a telefon úgy, hogy automatikusan csatlakozzon a Bluetooth autóskészlethez vagy a Bluetooth headsethez, amikor a telefon a tartóba rögzíti.

Ha első alkalommal használja a Bluetooth autóskészletet vagy a Bluetooth headsetet, akkor először hozzon létre Bluetoothpartnerséget a telefonnal. Ehhez a 10. fejezet "Bluetooth-partnerség létrehozása" című szakaszában talál útmutatást. Megjegyzés Egyes autós készletek esetében a Bluetooth-partnerség létrehozását a készletről kell kezdeményezni, és nem a telefonról. Ha problémát tapasztal a Bluetooth autós készlethez történő csatlakoztatás során, akkor tanulmányozza az autós készlet gyártója által adott dokumentációt.

# A telefon beállítása a Bluetooth autóskészlet vagy a headsethez történő kapcsolódáshoz

Válassza ki, melyik Bluetooth-eszköz csatlakozzon automatikusan a telefonhoz autóskészlet módban. Ezt a beállítást egyszer kell elvégeznie.

- Kapcsolja be a Bluetootht a telefonon, és állítsa látható (észlelhető) módba. Ezekről a műveletekről a 10. fejezet "A Bluetooth és a látható mód bekapcsolása" című részében talál további információt.
- 2. Kapcsolja be a Bluetooth autóskészletet vagy headsetet és állítsa látható módba.
- Kapcsolja össze a Bluetooth autóskészletet vagy a headsetet és a telefont. Ha a Bluetooth-kapcsolatot a telefonról szeretné elindítani, tegye a következőt:
  - a. A Kezdőképernyőn csúsztassa az ujját a Beállítások lapra, majd érintse meg a Menü > Minden beállítás > Bluetooth elemet.
  - Érintse meg a készülék nevét, például a Bluetooth headset nevét, majd érintse meg a Kéz nélkül elemet.
  - c. Érintse meg az OK gombot a Bluetooth-képernyő bezárásához.
- A Kezdőképernyőn csúsztassa az ujját a Beállítások lapra, majd érintse meg az Egyéb > Autóskészlet mód elemet.
- 5. Válassza ki azt a Bluetooth autóskészletet vagy a Bluetooth

headsetet, amelyhez a telefon automatikusan csatlakozzon.

- 6. Válassza ki a Auto. csatlakozás az alábbi Bluetooth-eszközhöz autóskészlet módban jelölőmezőt.
- 7. Érintse meg a Kész gombot.

#### Automatikus csatlakozás a Bluetooth autóskészlethez vagy headsethez

- Mielőtt a telefon a tartóba rögzítené, mindenképpen ellenőrizze először, hogy a telefonon és a Bluetooth autóskészleten vagy headseten a Bluetooth be van-e kapcsolva, és mindkét készülék látható módban van-e.
- 2. Helyezze a telefon a tartóba és rögzítse azt.
- 3. Megjelenik egy jóváhagyást kérő üzenet. Érintse meg az Igen gombot a csatlakozáshoz.
# 12. fejezet

## Fényképezőgép és multimédia

## 12.1 Fényképek és videók készítése

Használja a **Fényképezőgépet** fényképek és videók készítéséhez. A Fényképezőgép megnyitásakor a készülék automatikusan fekvő tájolásra kapcsolja a kijelzőt.

A Kezdőképernyőn lapozzon a Fényképek és videók lapra, majd érintse meg a **Fényképezőgép** ikont ( 🔟 ) a Fényképezőgép képernyő Fénykép módban való megnyitásához, és kezdje meg a fényképek készítését.

Videók rögzítéséhez érintse meg a **Kamkorder** ikont ( **1**) a Fényképek és videók lapon a Fényképezőgép képernyő videó módban történő megnyitásához.

#### Felvételi mód módosítása

Alapértelmezés szerint a rögzítési mód vagy fénykép vagy videó módra van állítva, függően attól, mit választott ki akkor, amikor megnyitotta a Fényképezőgép alkalmazást. Ettől függetlenül a Fényképezőgép alkalmazás egyéb rögzítési módokat is kínál a különböző igények számára.

- Másik rögzítési módra váltáshoz érintse meg a gombot először, hogy megjelenítse a virtuális vezérlőket, majd érintse meg a Fényképezőgép képernyő alsó részén levő középső ikont.
- A Felvételi mód menüben érintse meg azt a felvételi módot, melyet használni szeretne.

| Rögzítési mód | Funkció                                                                                                    |
|---------------|----------------------------------------------------------------------------------------------------|
| Fénykép       | Normál állóképek rögzítésére használható.                                                                                                    |
| Videó         | Hanggal ellátott vagy hang nélküli videoklipek<br>felvételére alkalmas.                                                                                          |
| Panoráma      | Lehetővé teszi több, egymást adott irányban követő<br>állókép rögzítését, majd a képek összeillesztését úgy,<br>hogy végül a képek panorámaképpé álljanak össze. |
| MMS Videó     | MMS-ben történő küldésre alkalmas videoklip<br>felvételére használható.                                                                                          |
| Névjegykép    | Névjegyképként használható állóképet készít.                                                                                                    |

### Nagyítás

Fénykép vagy videoklip rögzítése előtt a virtuális nagyító gombokkal közelíthet vagy távolíthat a tárgytól.

A nagyításhoz vagy kicsinyítéshez érintse meg a gombot, majd érintse meg a vagy gombot, amely Fényképezőgép képernyő bal oldalán, a nagyítás jelző alatt és felett található. A nagyítás jelző mutatja a jelenlegi nagyítási szintet.

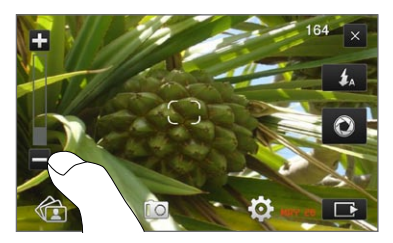

A kamerával az egyes felvételek esetében átfogható nagyítási tartomány a felvételi módtól és a felvétel felbontásától függ.

| Rögzítési mód | Felbo | ntás                                               | Nagyítási tartomány |
|---------------|-------|----------------------------------------------------|---------------------|
| Fénykép       | 5M    | Normál: 2592 x 1944<br>Szélesképernyő: 2592 x 1552 | 1.0x - 1.6x         |
|               | 3M    | Normál: 2048 x 1536<br>Szélesképernyő: 2048 x 1216 | 1.0x - 1.6x         |
|               | 2M    | Normál: 1600 x 1200<br>Szélesképernyő: 1600 x 960  | 1.0x - 1.6x         |
|               | 1M    | Normál: 1280 x 960<br>Szélesképernyő: 1280 x 768   | 1.0x - 1.6x         |
|               | L     | Normál: 640 x 480<br>Szélesképernyő: 640 x 384     | 1.0x - 1.6x         |
| Videó         | VGA   | 640 x 480                                          | 1.0x - 1.6x         |
|               | CIF   | 352 x 288                                          | 1.0x - 1.6x         |
|               | L     | 320 x 240                                          | 1.0x - 1.6x         |
|               | М     | 176 x 144                                          | 1.0x - 1.6x         |
| MMS Videó     | Μ     | 176 x 144                                          | 1.0x - 1.6x         |
| Panoráma      | L     | 640 x 480                                          | 1.0x - 1.6x         |
|               | Μ     | 320 x 240                                          | 1.0x - 1.6x         |
| Névjegykép    |       | 272 x 272                                          | 1.0x - 1.6x         |

#### A vaku használata

A telefon rendelkezik vakuval, amely segít a sötét tárgyak megvilágításában, amikor a fényképezőgép fókuszál és fényképet vagy videót készít. A vaku kétféle módban működik: segédfény és fényképezőgép vaku.

Érintse meg többször a virtuális **Vaku** gombot, hogy váltson a következő beállítások között:

| Vaku m      | ód Funkció                                                                                                    |
|-------------|----------------------------------------------------------------------------------------------------|
| <b>\$</b> A | Amikor nem elegendő a környezeti megvilágítás, a<br>fényképezőgép vakuja automatikusan bekapcsol a fénykép<br>készítésekor, és a segédfény automatikusan bekapcsol, ha<br>videót rögzít, és addig bekapcsolva marad, amíg be nem fejezi<br>a rögzítést. |
| \$          | A segédfény mindig bekapcsol, amikor a fényképezőgép<br>fókuszál. A fényképezőgép vakuja bekapcsol fénykép<br>készítésekor, és a segédfény bekapcsol videó rögzítésekor, és<br>addig bekapcsolva marad, amíg be nem fejezi a rögzítést.                 |
| to          | A vaku nem kapcsol be.                                                                                                    |
| Fontos      | Ne irányítsa a vakut az emberek szeme közelébe vagy közvetlenül a<br>szemébe, hogy elkerülje a lehetséges látáskárosodást.                                                                                                    |

#### Nem kapcsol be a fényképezőgép vakuja?

A vaku sok energiát igényel. Az akkumulátor kímélése érdekében a fényképezőgép kikapcsolja a vakut (még akkor is, ha "auto" vagy "mindig be" beállításon van) a következő események egyikének bekövetkezése esetén:

- Bejövő hívás. Ha a vaku "mindig be" beállításban van, akkor vissza fog kapcsolni a hívás fogadása és befejezése után.
- Ha a telefon akkumulátorának töltöttsége 20% vagy annál alacsonyabb.
  Töltse újra az akkumulátort, hogy a fényképezőgép elegendő

energiával rendelkezzen a vaku használatához.

 A hideg időjárás csökkentheti az akkumulátor teljesítményét, és ez hatással van a vakura.

Tartsa melegen a telefont, hogy a fényképezőgép elegendő energiával rendelkezzen a vaku feltöltéséhez. Ha nem használja, tegye a telefont a kabátjába, hogy melegen tartsa a telefont, és próbálja meg elkerülni a hirtelen hőmérséklet-változásokat, melyek hatással lehetnek az akkumulátor teljesítményére.

#### Fényképek és videók rögzítése

A fényképezőgép kétféle fókuszmóddal rendelkezik: Automatikus fókusz és Touch fókusz. Bármelyik fókuszmódot is használja, a fényképezőgép akkor is képes az automatikus fókuszálásra, ha mozog, és másik irányba irányítja azt. A fényképezőgép fókuszálása közben a képernyő egy animált zárójelet jelenít meg, amely egy állandó, szögletes zárójelre vált ( \_\_\_\_\_), ha a fókusz be van állítva.

Fényképek vagy videók rögzítése közben a Virtuális fényképezőgép gombot ( ) használhatja exponáló gombként. Miután a fényképezőgép fókuszált, nyomja meg a Virtuális fényképezőgép gombot rövid ideig, hogy rögzítse a fényképet vagy videót. Lenyomva tarthatja a Virtuális fényképezőgép gombot azért is, hogy újrafókuszáljon, majd ezután rögzítse a fényképet vagy videót.

#### Fénykép vagy videó rögzítése az autofókusz használatával

Az autofókusz a képernyő közepén levő tárgyra állítja be a fókuszt. Az autofókusz valamennyi felvételi mód esetében rendelkezésre áll.

- Tartsa lenyomva a Virtuális fényképezőgép gombot a fókusz beállításához és a fénykép elkészítéséhez.
- Tartsa lenyomva a Virtuális fényképezőgép gombot a fókusz beállításához és a videorögzítés elindításához. A gomb ismételt lenyomásával megállíthatja a felvételt.

#### Fénykép készítése a Touch fókusszal

A Touch fókusz lehetővé teszi, hogy érintéssel a képernyő egy bizonyos részére irányítsa a fókuszt. A Touch fókusz alapértelmezés szerint engedélyezve van, és Fényképezés és Névjegykép rögzítési módban érhető el.

- 1. Állítsa a rögzítési módot Fénykép vagy Névjegykép módra.
- Érintse meg a képernyő azon részét, amelyre a fókuszt szeretné irányítani. A fókusz jelző megjelenik a kiválasztott részen.

Megjegyzés Ha a hatékony fókuszterületen kívül eső részt jelöl meg, egy fehér négyzet jelenik meg azon a területen, ahol használhatja a Touch fókuszt.

3. Tartsa lenyomva a Virtuális fényképezőgép gombot a fókusz beállításához és a fénykép elkészítéséhez. Közvetlenül lenyomva tartva a kiválasztott területet (amely a fókusz jelzőben található) fókuszálhat erre a területre és elkészítheti a fényképet.

#### Fényképek készítése panoráma módban

Tartsa lenyomva a **Virtuális fényképezőgép** gombot a fókusz beállításához és az első fénykép elkészítéséhez. Érintse meg és tartsa lenyomva újra a gombot a fókuszáláshoz és a többi fénykép rögzítéséhez és a panoráma befejezéséhez.

#### A rögzített fénykép vagy videó felhasználása

Felvétel után megjelenik a Visszajátszás képernyő, mely megjeleníti a fényképet vagy a videó első képkockáját.

A kép vagy videoklip törléséhez, Albumban történő megjelenítéséhez, MMS-ben vagy e-mailben történő elküldéséhez stb. érintse meg a Visszajátszás képernyő alsó részén található ikonok valamelyikét.

#### Virtuális vezérlők

Érintse meg a **solution** gombot a következő virtuális fényképezőgép vezérlők megjelenítéséhez és használatához:

| Virtuális    | vezérlő       | Funkció                                                                                                    |
|--------------|---------------|----------------------------------------------------------------------------------------------------|
|              | Album         | Az Album program megnyitása. A részletekért<br>lásd a "Fényképek és videók megtekintése az<br>Album használatával" című fejezetet. |
|              | Rögzítési mód | Lásd a "Felvételi mód módosítása" című részben<br>a részleteket.                                                                   |
| <b>O</b>     | Menü          | Megnyitja a Menüpanelt. További részleteket az<br>"Alapbeállítások" részben talál.                                                 |
| <b>\$</b> _A | Vaku gomb     | Érintse meg többször, hogy váltson a vaku<br>elérhető beállításai között. Lásd a részleteket "A<br>vaku használata" című részben.  |

| Virtuális    | vezérlő                            | Funkció                                                                                                    |
|--------------|------------------------------------|----------------------------------------------------------------------------------------------------|
| 0            | Virtuális<br>fényképezőgép<br>gomb | Ugyanúgy működik, mint az exponáló gomb.<br>További részletekért olvassa el a "Fényképek és<br>videók rögzítése" fejezetet.               |
| 1/3          | Folyamatjelző                      | A <b>Panoráma</b> módban ez mutatja az egymást<br>követő fényképek számát.                                                                |
| $\mathbb{C}$ | Fókusz jelző                       | A képernyőn egy animált zárójel jelenik meg<br>fókuszálás közben, és ez álló, szögletes zárójellé<br>válik, ha a fókusz be van állítva.   |
| +/=          | Nagyítás gomb                      | Érintse meg a nagyításhoz vagy kicsinyítéshez<br>ha fényképet vagy videót rögzít. További<br>információért olvassa el a "Nagyítás" részt. |

#### Alapbeállítások

A Menüpanellel gyorsan elérheti a leggyakoribb fényképezőgép beállításokat, és lehetővé teszi, hogy hozzáférjen a speciális fényképezőgép beállításokhoz is. A Menüpanel megnyitásához érintse meg a ogmbot, majd érintse meg a oggombot. A beállítás módosításához a bal oldali panelen érintsen meg egy gombot, pl. a **Fehéregyensúly** gombot, hogy léptessen a rendelkezésre álló beállítások között.

Megjegyzés A menüpanelen elérhető gombok köre attól függ, hogy pillanatnyilag melyik felvételi mód van kiválasztva.

| Beállítás      | Funkció                                                                                                    |
|----------------|----------------------------------------------------------------------------------------------------|
| Fehéregyensúly | Kiválasztja a fehéregyensúly beállítás a világítási<br>körülményektől függően, hogy a színeket még<br>pontosabban rögzítse a készülék. |

| Beállítás | Funkció                                                                                                    |
|-----------|----------------------------------------------------------------------------------------------------|
| Fényerő   | Megnyitja a Fényerő sávot, és beállítja a fényerő szintjét.<br>Érintse meg a Fényerő sávon kívül a képernyőt a változás<br>érvénybe léptetéséhez.                                                                         |
| ISO       | Kézzel beállíthatja az ISO szintet a következő értékekre:<br>100, 200, 400, vagy 800, vagy visszaállítja AUTO értékre.<br>A magasabb ISO értékek jobb fényképek készítését teszik<br>lehetővé gyenge megvilágítás esetén. |
|           | Megjegyzés A fényképezőgép az ISO szintet csak a 400-as értékig állítja be automatikusan.                                                                                                    |
| Tárolás   | Válassza ki, hogy a rögzített képet vagy videót a telefon<br>memóriájára vagy a behelyezett memóriakártyára menti.                                                                                                    |
| Önkioldó  | Az önkioldót <b>2 másodperc, 10 másodperc</b> vagy <b>Ki</b> értékre<br>állítja Fénykép vagy Névjegykép módban.                                                                                                    |
| Speciális | A speciális fényképezőgép beállítások megnyitásához<br>nyissa meg a Speciális képernyőt. További részleteket az<br>"Speciális beállítások" című részben talál.                                                            |

#### Speciális beállítások

A Speciális képernyő megnyitásához, melyen további opciókat állíthat be a kiválasztott felvételi módhoz, illetve egyéb tulajdonságokat állíthat be, az élő fényképezőgép képernyőn érintse meg a **o**, majd a **Speciális** gombot.

A Speciális képernyőn a következő beállításokat módosíthatja:

- Felbontás (Fénykép, Videó, Panoráma és MMS Videó mód). Beállítja a használni kívánt felbontást.
- Szélesvásznú (Fénykép mód). Ha a Be (alapértelmezett) opciót választja, a teljes képernyőt használhatja a tárgy lefényképezéséhez. Ha a Ki, opciót választja, egy sáv jelenik

meg a Fényképezőgép képernyő jobb oldalán a Virtuális fényképezőgép, a vaku gombbal és a képernyőn megjelenő vezérlő gombokkal.

- Touch fókusz (Fénykép és Névjegykép módok) Bekapcsolja vagy kikapcsolja a Touch fókusz funkciót. A Touch fókusz alapértelmezés szerint Be van kapcsolva. További információt talál a Touch fókuszról a "Fényképek és videók rögzítése" című szakaszban.
- Visszanézés időtartama. Beállítja, hogy a rögzített fénykép vagy videó mennyi ideig legyen látható a Visszajátszás képernyőn.
- Minőség. Kiválasztja a fényképek képminőségét.
- Felvételi formátum (Videó és MMS Videó mód). Kiválasztja a videók fájlformátumát.
- Időbélyegző (Fénykép mód). Rögzíti a dátumot és az időpontot a fényképeken.
- Háttérvil. marad. A háttérvilágítás be- vagy kikapcsolása. A beállítás a fényképezőgép használatának idejére felülbírálja a telefonnak a háttérvilágításra vonatkozó beállítását.
- Rekeszzárhang. Lejátssza a rekeszzárhangot, amikor megérinti a Virtuális fényképezőgép gombot.
- Kép tulajdonságai. Felvétel előtt állítsa be a következőket: Kontraszt, Telítettség, és Élesség.
- Hatás. Különleges hatást alkalmaz a fényképekre vagy a videókra.
- Mérési üzemmód. Beállítja, hogyan méri a fényképezőgép a fény mennyiségét a képen, hogy kiszámítsa az expozíciós értéket. Ha a Touch fókusz engedélyezve van, a Pont mérési mód lesz automatikusan beállítva, és a fényképezőgép a fókuszpont körül méri le a fényt. Ha a Touch fókusz ki van kapcsolva, kiválaszthatja a Középső terület beállítást, hogy a kép közepén mérje le a fényt,

vagy az Átlag beállítást, hogy a fényt a teljes képen mérje a fényképezőgép.

- Előtag. Az új felvétel fájlja az "IMAG" (kép) vagy a "VIDEO" (videó) előtagot kapja, amelyet egy sorszám követ. Példa: IMAG0001.jpg. Kiválaszthatja az aktuális Dátumot vagy a dátumot és időpontot is a fájlnév előtagjaként.
  - Megjegyzés Nem módosíthatja a fájlnév előtagot, ha a rögzített fényképeket a memóriakártyára tárolja. A rögzített fényképek a hagyományos IMAGnnnn.jpg (ahol az 'nnnn' a számláló) nevet kapják, és a memóriakártya \DCIM\ 100MEDIA mappájába kerülnek.
- Számláló. Visszaállítja a fájl számlálót 1-re.
- Képfrissítés beállítása. Amikor fluoreszkáló világítású belső térben készít fényképeket, állítsa ezt a beállítást Auto vagy állítsa be az országnak megfelelő frekvenciára (50 Hz vagy 60 Hz), hogy csökkentse a villogást.
- Rács (Fénykép mód). Egy rácsot jelenít meg a képernyőn, így könnyen elhelyezheti a tárgyat.
- Felvétel hanggal (Videó és MMS Videó módban). Válassza a Be beállítást, ha a videóhoz hangot is szeretne rögzíteni, vagy a Ki beállítást, hogy a videókat hang nélkül rögzítse.
- Felvételi korlát (Videó módban) Beállítja a videofelvételekre vonatkozó maximális idő- vagy fájlméret-korlátot.
- Emlékeztető megjelenítése (csak Névjegykép módban). Ha a Be beállítást választja, akkor a készülék minden kép felvétele után rákérdez, hogy hozzá szeretné-e rendelni a képet egy névjegyhez.
- Irány (Panoráma módban). Kiválasztja azt a irányt, melyben össze szeretné illeszteni a fényképeket.

 Fűzésszám (Panoráma módban). Adja meg, hogy hány felvételt szeretne panorámafelvétellé összefűzni.

#### A Fényképezőgép alkalmazás bezárása

Ha befejezte a Fényképezőgép használatát, érintse meg a **solution** gombot, majd érintse meg a **solution** gombot a Fényképezőgép képernyő bezárásához.

## 12.2 Fényképek és videók megtekintése az Album használatával

Használja az Album alkalmazást a telefonon videók és fényképek megtekintéséhez. Megnézheti azokat a fényképeket is, melyeket Ön és barátai osztottak meg a Facebookon.

A Kezdőképernyőn csúsztassa az ujját a Fényképek és videók lapra, majd érintse meg az **Album** alkalmazást. Az Album megnyitásához megérintheti a Fényképezőgép képernyőn található **@** gombot is.

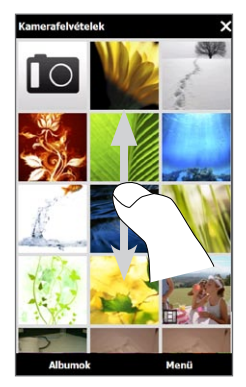

A telefon memóriájában vagy a behelyezett memóriakártyán található képek és videók közti görgetéshez és tallózáshoz csúsztassa ujját felfelé vagy lefelé az Album főképernyőjén. Érintsen meg egy képet vagy egy videót a teljes képernyőn történő megjelenítéshez.

Az Albumot álló és fekvő nézetben is megnézheti. Fordítsa a telefont a bal oldalára, hogy a képernyőt fekvő nézetre váltsa.

#### Fényképek megtekintése

Kép nézegetése közben a képernyőn megjelenő vezérlők megjelenítéséhez és használatához érintse meg a képernyőt.

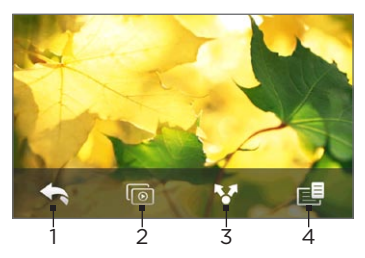

- 1 Visszalép az előző képernyőre.
- 2 Diavetítés indítása.
- 3 Fénykép elküldése e-mailben vagy MMS-ben, vagy feltöltése a Facebookra.
- 4 Menti a képet névjegyképként, menti a képernyőn látható képet új képként stb.

Megjegyzés Diavetítés lejátszásakor, az animált GIF-ek és a videofájlok nem kerülnek be a diavetítésbe.

#### Fénykép nagyítása vagy kicsinyítése

Hüvelyk és mutatóujjával érintse meg a képernyőt, és tárja szét az ujjait a nagyításhoz. Húzza össze az ujjait a kicsinyítéshez.

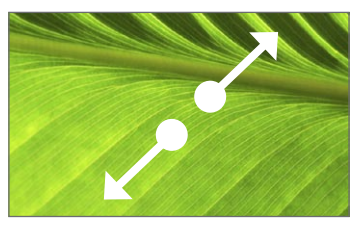

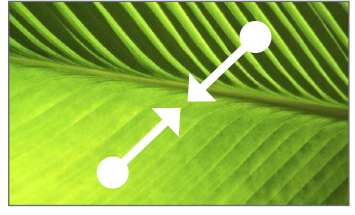

Nagyítás

Kicsinyítés

Vagy érintse meg kétszer a fénykép azon területét, amelyet fel szeretne nagyítani. Kicsinyítéshez érintse meg ismét kétszer a képernyőt.

Egy kép nagyítása után érintse meg és tartsa lenyomva a képernyőt, majd húzza az ujját a fénykép másik részeinek pásztázásához. Tanács A kép nagyított részének új fájlba történő mentéséhez érintse meg a képernyőt, nyomja meg a gombot, majd válassza a Képernyőkép mentése elemet.

# A következő vagy az előző fénykép megjelenítése az aktuális albumban

Ha a telefont függőlegesen tartja, a következő vagy előző fénykép megtekintéséhez csúsztassa az ujját balra vagy jobbra a képernyőn.

Ha a telefont fektetve tartja, a következő vagy előző fénykép megtekintéséhez csúsztassa az ujját balra vagy jobbra a képernyőn.

#### Kedvenc album beállítása

A Kezdőképernyő Fényképek és videók lapja megjeleníti az aktuális kedvenc albumban levő fénykép- és videofájlokat. Alapértelmezésként, a Kamerával készül felvételek album van beállítva kedvenc albumként, mely a fényképezőgép segítségével készült képeket és videókat tartalmazza. Ha úgy gondolja, más albumot is beállíthat kedvenc albumnak.

- 1. Az Album főképernyőjén érintse meg a Album elemet.
- Az Album lapon ( ) érintse meg a kedvencként beállítandó albumot.
- Érintse meg a Menü > Album beállítása kedvencként menüpontot, majd érintse meg az OK gombot.

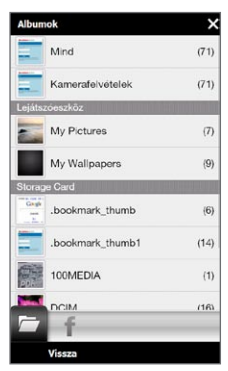

## Facebook fényképek megtekintése

Az Album használatával megnézheti azokat a fényképeket is, melyeket Ön és barátai osztottak meg a Facebookon. Be kell jelentkeznie a Facebook-fiókjára, hogy megnézhesse a Facebook fényképeket.

- 1. Az Album főképernyőjén érintse meg a Album elemet.
- Érintse meg, illetve csúsztassa az ujját a Facebook lapra ( ). Ha nem jelentkezett még be a Facebookra, a következő képernyő lehetővé teszi, hogy bejelentkezzen a Facebook-fiókjába.
- Érintse meg azt a személyt, akinek a fényképeit meg szeretné nézi, majd érintsen meg egy albumot.
- Érintsen meg egy fényképet, hogy azt teljes képernyőn jelenítse meg.

Kép nézegetése közben a képernyőn megjelenő vezérlők megjelenítéséhez és használatához érintse meg a képernyőt.

| Virtuális<br>vezérlő | Funkció                                 |
|----------------------|-----------------------------------------|
| •                    | Visszalép az előző képernyőre.          |
| <b>*</b> *           | Fénykép küldése e-mailben vagy MMS-ben. |
| $\langle \rangle$    | Aktuális fénykép újratöltése.           |

## Videók lejátszása

Videó nézése közben a képernyőn megjelenő vezérlők megjelenítéséhez és használatához érintse meg a képernyőt. A lejátszásvezérlő ikonok segítségével szüneteltetheti, folytathatja, megállíthatja egy videó lejátszását, a videó elejére ugorhat és módosíthatja a megjelenítési módot. A folyamatjelző sávon az ujjával előre- és visszatekerheti a videót.

Ha befejezte vagy leállította a videó lejátszását, újra lejátszhatja a videót, ha megérinti a **Lejátszás** ikont a képernyő középső részét.

Elküldheti a videót e-mailben vagy MMS-ben, vagy megoszthatja azt a YouTube-on. Érintse meg a képernyőt, érintse meg a **Megosztás** ikont ( 💽 ), majd válassza ki, hogyan szeretné megosztani a videót.

#### Fényképek és videók megosztása

Az Album használatával elküldheti a fényképeket és videókat emailben és MMS-ben, feltöltheti a fényképeket a Facebookra, és feltöltheti a videókat a YouTube-ra. Be kell jelentkeznie a Facebookra és YouTube-ra, hogy feltöltse a fényképeket és videókat ezekre a weboldalakra.

- Nyissa meg a megosztani kívánt fényképeket vagy videókat tartalmazó albumot.
- Érintse meg a Menü > Megosztás menüpontot, majd válasszon egyet a következők közül:
  - Levelezés. Érintsen meg egy vagy több fényképet vagy videót, hogy e-mail mellékletként csatolja őket, majd érintse meg a Küldés gombot. Ha több e-mail fiókkal is rendelkezik, válassza ki a használni kívánt fiókot. Írja be az üzenetet, majd érintse meg a Küldés gombot. Az e-mailek küldéséről a 7. fejezetben talál információt.
  - Üzenetek. Érintsen meg egy fényképet vagy videót, hogy hozzáadja őket egy új multimédiás üzenethez. Írja be az üzenetet, majd érintse meg a Küldés gombot. A multimédiás üzenetek küldésével kapcsolatos információkért tekintse meg a 7. fejezetet.

- Facebook. Érintsen meg egy vagy több megosztani kívánt fényképet, majd érintse meg a Feltöltés gombot.
- YouTube. Érintsen meg egy vagy több megosztani kívánt videót, majd érintse meg a Tovább gombot. Írja be a videó Címét és Címkéit, válassza ki az adatvédelmi beállításokat, majd érintse meg a Feltöltés gombot.

#### Album bezárása

Az Album bezárásához először lépjen vissza az Album főképernyőjére. (Videó vagy diavetítés lejátszása közben állítsa le a lejátszást.) A képernyőn megjelenő vezérlők megjelenítéséhez érintse meg a képernyőt, majd érintse meg a sombot, mellyel az Album főképernyőjére ugorhat.

Érintse meg az Album főképernyőjén az 🗙 elemet az Album bezáráshoz.

## 12.3 A Windows Media Player Mobile használata

A Windows Media Player Mobile alkalmazással a telefonon és a weben található digitális audio- és videofájlok játszhatók le.

A Windows Media Player Mobile megnyitásához érintse meg a **Start > Multimédia > Windows Media** menüpontot. Megnyílik a Windows Media Player Mobile a Műsortár képernyővel. A telefonon és a memóriakártyán lévő dalok, videók és lejátszási listák előkeresésére és lejátszására a Műsortár használható.

## Médiafájl lejátszása

A Műsortár frissítése

A legtöbb esetben a Windows Media Player Mobile automatikusan frissíti a műsortárat. A Műsortárat manuálisan is frissítheti, ha biztos szeretne lenni abban, hogy az újonnan a telefonra vagy a memóriakártyára másolt fájlokat is tartalmazza. A Műsortár manuális frissítéséhez érintse meg a **Menü > Műsortár frissítése** menüpontot.

#### Audio- és videofájlok lejátszása

- A Műsortár képernyőn érintse meg a Műsortár nyilat (a képernyő tetején látható), majd érintse meg a használni kívánt médiatárolót, például a Tárolókártyát.
- 2. Válassza ki a megfelelő kategóriát (például: Zene vagy Saját listák).
- Érintse meg a lejátszani kívánt elemre (dalra, albumra vagy a megfelelő előadó nevére), tartsa rajta az ujját, majd érintse meg a Lejátszás parancsot.

A lejátszási képernyő megnyílik, és lejátssza az audio- vagy videofájlt. A lejátszásvezérlők segítségével szüneteltetheti, folytathatja egy videó lejátszását, megállíthatja a lejátszást, vagy teljes képernyőn folytathatja a lejátszást stb.

#### Video- és audiofájlok szinkronizálása

A digitális médiafájloknak a számítógép és a telefon közötti szinkronizálásához telepítse a számítógépre a Windows Media Player alkalmazás legújabb verzióját. Az alkalmazással biztosítható a védett fájlok és a lemezborítók (felszínként használhatók) megfelelő másolása a telefonra.

#### Tartalom automatikus szinkronizálása a telefonra

- A számítógépen indítsa el a Windows Media Player alkalmazást, majd csatlakoztassa a telefont a számítógéphez.
- 2. A Eszköztelepítési varázsló elindulása után válassza az Igen, kezdje el a keresést a számítógépen lehetőséget.

- Megjegyzés Ha korábban már megnyitotta a Windows Media Player alkalmazást, és elvégezte a számítógépen lévő médiafájlok keresését, akkor a program nem ajánlja fel a keresést a 2. lépésben.
- 3. Az Eszközbeállítás párbeszédablakban adjon nevet a készüléknek, majd kattintson a Befejezés gombra.
  - Megjegyzés Ha 4 GB-nál nagyobb kapacitású memóriakártyát telepített, és a teljes műsortár ráfér, a Windows Media Player automatikusan szinkronizálja a zenefájlokat. Ugyanakkor a telefont Lemezmeghajtó üzemmódba kell beállítani a Windows Media Playerhez az automatikus szinkronizálás érdekében.
- A Windows Media Player bal paneljén jobb egérgombbal kattintson a készülék nevére és kattintson a Szinkronizálás beállítása gombra.
  - Megjegyzés Ha memóriakártyára vonatkozóan szeretné beállítani a szinkronizálást, akkor a jobb egérgombbal kattintson a Windows Media Player bal oldali panelén a Memóriakártya elemre, majd kattintson a Szinkronizálás beállítása gombra.
- Jelölje ki azokat a listákat, amelyeket szinkronizálni szeretne a számítógép és a telefon között, majd kattintson a Hozzáadás elemre.
  - Megjegyzés Az Eszközbeállítás párbeszédablakban győződjön meg róla, hogy az Automatikus másolás az eszközre jelölőnégyzet ki van-e választva.
- 6. Kattintson a Befejezés gombra.

Megkezdődik a fájlok szinkronizálása a telefonnal. Amikor a következő alkalommal csatlakoztatja a telefont a számítógéphez, miközben fut a Windows Media Player, automatikusan elindul a szinkronizálás.

#### Tartalom manuális szinkronizálása a telefonra

1. Ha még nem állította be a médiaszinkronizálást a telefon és

a számítógép között, akkor kövesse a "Tartalom automatikus szinkronizálása a telefonra" című szakasz 1-3. lépését.

- Kattintson a Szinkronizálás lapra a számítógépen futó Windows Media Player alkalmazásban. A Windows Media Player bal paneljéről válassza ki a megfelelő lejátszási listát vagy műsortárat.
- A Tartalom listáról húzza a Szinkronizálás listára azokat a médiafájlokat, amelyeket szinkronizálni szeretne a telefonra.

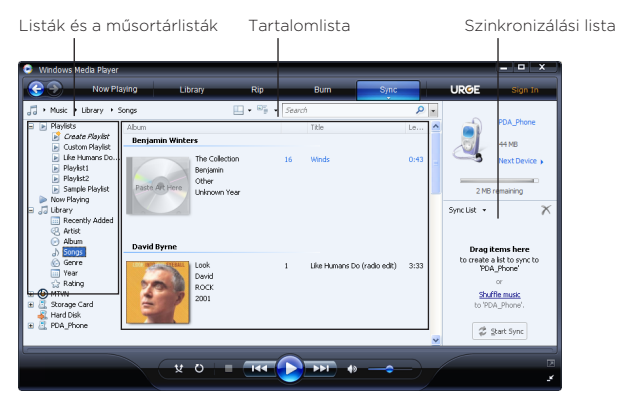

- Kattintson a Szinkronizálás elindítása elemre, hogy elkezdje a kiválasztott fájlok szinkronizálását a telefonra.
- Megjegyzés A számítógépen a Windows Media Player 11-es vagy újabb verzióját kell használni a médiafájloknak a telefonnal végzett szinkronizálására.
  - Az audiofájlok másolása gyorsabban elvégezhető, ha a Windows Media Player úgy van konfigurálva, hogy automatikusan beállítsa a telefonra másolt audiofájlok minőségét. További információt a Windows Media Player súgójában talál.

## Lejátszási lista létrehozása

Hozzon létre új listát úgy, hogy menti az aktuális Most játszott listát, és új nevet ad neki.

#### Új lista mentése

- Ha éppen nem a Műsortár képernyő látható, akkor kattintson a Menü > Műsortár elemre.
- Válassza ki a megfelelő kategóriát (például: Zene vagy Saját listák).
- 3. Jelölje ki a kívánt médiafájlt, majd érintse meg a Menü > Felvétel lejátszási sorba elemet. Ezzel felveszi a fájlt a Most játszott listára. Ismételje meg ezt lépést, amíg az összes kívánt médiafájlt fel nem vette a Most játszott listára.

Megjegyzés Egyszerre csak egy fájl jelölhető ki.

- 4. A médiafájlok hozzáadása után kattintson a Menü > Most játszott elemre.
- 5. A Most játszott képernyőn válassza a Menü > Lista mentése lehetőséget.
- 6. Adja meg a lista nevét, majd érintse meg a Kész elemet.
- 7. A korábban összeállított lista lejátszásához érintse meg a Műsortár képernyő Saját listák elemét, válassza ki a listát, majd érintse meg a **Lejátszás** elemet.

## Hibaelhárítás

A hibaelhárítási tájékoztatásért látogassa meg a http://www.microsoft. com/windowsmobile/EN-US/help/more/windows-media-player.mspx címet.

## 12.4 Az Audió Booster használata

Az Audió Booster egy hangszínszabályzó segítségével optimalizálja a hangot a jobb hangélmény elérése érdekében. Az Audió Booster használatához csatlakoztassa a mellékelt vezetékes headsetet a telefonhoz.

#### Az Audió Booster megnyitása

Érintse meg a Start > Multimedia > Audió Booster elemet, vagy a Kezdőképernyőn lapozzon a Zene lapra, és érintse meg a Menü > Audió Booster elemet.

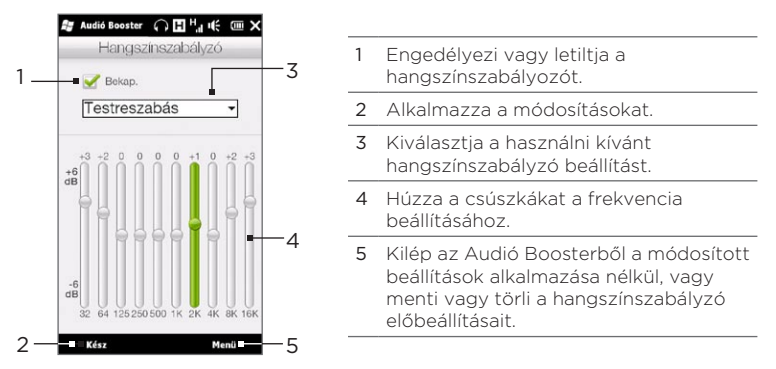

#### Egyedi előre meghatározott beállítás megadása

- Húzza a hangszínszabályzónak a különféle sávokhoz tartozó csúszkáit az igényeinek megfelelő állásba.
- 2. Ha elkészült, érintse meg a Menü > Mentés előbeállításként gombot.

- Adja meg a beállítás nevét, majd érintse meg a Kész gombot. A hangszínszabályzó előbeállítása bekerül az előbeállítási lista mezőbe.
- MegjegyzésEgy egyéni hangszínszabályzó beállítás törléséhez válassza<br/>ki azt az előbeállítási lista mezőből, majd érintse meg a<br/>Menü > Előbeállítás törlése menüpontot. Nem törölheti a gyári<br/>hangszínszabályzó előbeállításokat.

## 12.5 Az FM-rádió használata

Az **FM-rádió** lehetővé teszi, hogy FM-rádióállomásokat hallgasson a telefonon. Mivel az FM-rádió a mellékelt vezetékes sztereó headsetet használja antennaként, a program megnyitása előtt először csatlakoztatnia kell a headsetet a fülhallgató csatlakozójába a telefonon.

Az FM-rádió megnyitásához érintse meg a Start > Multimédia > FM-rádió menüpontot.

Az FM-rádió első megnyitásakor automatikusan megkeresi az elérhető FM-állomásokat, elmenti azokat előbeállításként, és átvált az első megtalált FM-állomásra. Ha többet szeretne megtudni a kedvenc állomások mentéséről, olvassa el az "Előre beállított állomások mentése" című részt.

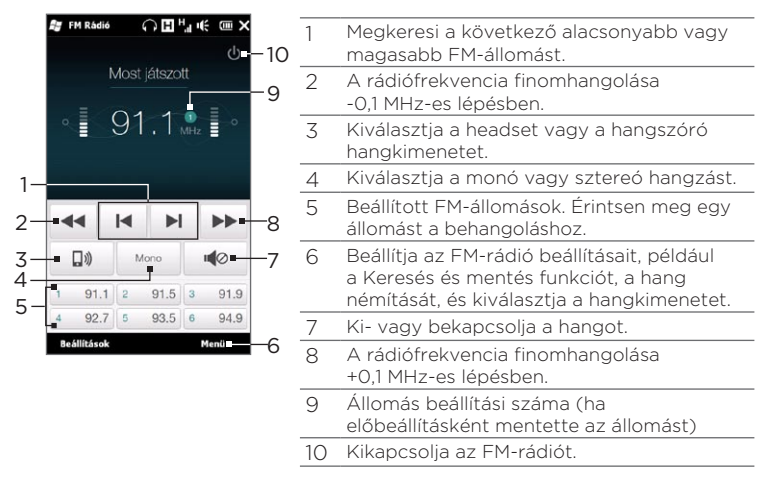

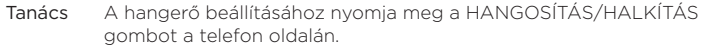

#### Előre beállított állomások mentése

Kedvenc FM-állomásait el is mentheti, hogy könnyen elérhesse őket. Maximum 20 állomást menthet így. Az 1 - 6 Előre beállított állomások elérhetők a fő FM-rádió képernyőről is.

#### FM-állomások mentése

- 1. Keresse meg a kívánt FM hullámhosszt, majd érintse meg az Előre beállított elemet.
- 2. Az Előre beállított listán érintse meg a velemet, ami azon a számon jelenik meg, ahová menteni szeretné az FM-állomást.
  - Tanács Érintse meg a elemet a kedvenc FM-állomás listáról való eltávolításához.
- 3. Ha elkészült, érintse meg az OK gombot.

#### Előre beállított FM-állomás hallgatása

Az FM-rádió képernyőn érintse meg az állomás gombját. Amennyiben az állomás gombja nincs a képernyőn, érintse meg az **Előre beállított** állomások gombot, lapozza át az előre beállított állomásokat, és érintse meg azt az állomást, melyet hallgatni szeretne.

## FM-rádió lekicsinyítése vagy kikapcsolása

Amikor megérinti a **X** elemet címsorban, az FM-rádió tovább fut a háttérben, és lehetővé teszi, hogy továbbra is rádiót hallgasson, és közben más programokat használjon. Az FM-rádió kikapcsolásához érintse meg a **U** elemet az FM-rádió képernyőjének jobb felső sarkában.

## 12.6 Az MP3 Trimmer használata

Az **MP3 Trimmer** használatával megvághat egy MP3-fájt, új fájlként mentheti el, vagy beállíthatja csengőhangként.

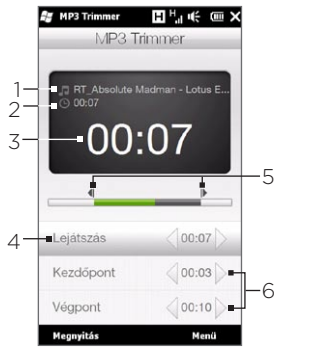

| 1 | Cím                           |
|---|-------------------------------|
| 2 | Időtartam                     |
| 3 | Lejátszási idő                |
| 4 | Lejátszás/Leállítás           |
| 5 | Kezdőpont és végpont jelzők   |
| 6 | Kezdőpont és végpont vezérlők |

#### MP3 fájl vágása

- 1. Érintse meg a Start > Multimédia > MP3 Trimmer menüpontot.
- Érintse meg a Megnyitás gombot hogy megkeresse és kiválassza a megvágni kívánt MP3-fájlt.
- 3. A folyamatjelző sávon húzza a Kezdőpont jelzőt a kívánt kezdési időre, a Végpont jelzőt pedig a kívánt befejezési időre. A képernyő alsó részén levő Kezdőpont és a Végpont vezérlő megérintésével pontosan beállíthatja a kezdési és befejezési időket.
  - Megjegyzés A Kezdőpont beállítása után az MP3-fájl lejátszása a kezdőponttól indul. A Végpont beállítása után az MP3-fájl lejátszása a végpont előtt 5 másodperccel elindul.

- 280 12. fejezet Fényképezőgép és multimédia
  - 4. Érintse meg a Lejátszás gombot a vágott fájl lejátszásához.
  - Érintse meg a Menü elemet, és válassza ki, hogy a fájlt alapértelmezett csengőhangként állítaná-e be, mentené-e a csengőhangok mappába, vagy új név alatt mentené-e.

# 13. fejezet

## Egyéb programok

## 13.1 Számológép

A számológép alapvető számolási funkciókat nyújt, és képes speciális tudományos számológépként is működni.

## Alapvető számológép

Használja az Alapvető számológépet az alapvető számítások, az összeadás, kivonás, szorzás és osztás elvégzéséhez. Számolhat a számológép memóriájában tárolt számokkal is.

- 1. Érintse meg a Start > Eszközök > Számológép menüpontot.
- Használja a számológépet ugyanúgy, mintha egy kézi számológépet használna, érintse meg a virtuális gombokat a számok beírásához, a beírt számok törléséhez és a számítások elvégzéséhez.
- 3. A képernyő bal oldalán levő gombok megérintésével hozzáadhatja az értéket a számológép memóriájához, megjelenítheti a tárolt számot a számológép memóriájából és törölheti a számológép memóriáját.
- Megjegyzés Az egyes számok legfeljebb 9 számjegyet tartalmazhatnak.
  - Érintse meg a képernyő bal alsó sarkában levő Másolás gombot, hogy a megjelenített értéket a vágólapra másolja, és beilleszthesse azt egy másik, beillesztés funkcióval rendelkező alkalmazásba, például a Feljegyzésekbe.
  - Az Alapvető számológép csak akkor használható, ha a képernyő álló üzemmódban van.

282 13. fejezet Egyéb programok

## Tudományos számológép

Használja a Tudományos számológépet bonyolultabb számítások, például négyzetgyök, logaritmus és trigonometrikus függvények kiszámításának, százalékszámítás stb. elvégzéséhez.

- 1. Érintse meg a Start > Eszközök > Számológép menüpontot.
- Fordítsa a telefon balra a Tudományos számológép megjelenítéséhez.
- 3. Érintse meg a Rad/Deg gombot a fok- és radiánmérés közötti váltáshoz.
- Érintse meg az FN gombot a tudományos számológombok második funkciójának megjelenítéséhez.
- Amikor megérinti e funkciógombok egyikét egy szám beírása után, megjelenik a megfelelő operandus és műveleti jel. Folytathatja a számok, operandusok és műveleti jelek beírását egy képlet beírásához.
- Érintse meg a = gombot a számításhoz és az eredmény megjelenítéséhez.

## 13.2 Microsoft Office Mobile

A Microsoft® Office Mobile a következő alkalmazásokból áll:

- A Microsoft<sup>®</sup> Office Excel<sup>®</sup> Mobile lehetővé teszi Excel munkafüzetek és sablonok létrehozását és szerkesztését a telefonon.
- Microsoft Office OneNote Mobile lehetővé teszi szövegekkel, fényképekkel és hangfelvételekkel ellátott feljegyzések készítését, melyet később szinkronizálhat a számítógépén található Microsoft® Office OneNote 2007 alkalmazással.

- A Microsoft<sup>®</sup> Office PowerPoint<sup>®</sup> Mobile lehetővé teszi azon diavetítéses bemutatók megtekintését (létrehozását nem), melyek \*.ppt és \*.pps formátumúak.
- A Microsoft<sup>®</sup> Office Word Mobile lehetővé teszi a dokumentumok és sablonok létrehozását és szerkesztését Word Mobile-ban, és elmentheti azokat \*.doc, \*.rtf, \*.txt, és \*.dot fájlokba.

#### A Microsoft Office Mobile használata

- 1. Érintse meg a Start > Office Mobile menüpontot.
- 2. Érintse meg azt az Office Mobile alkalmazást, melyet használni kíván.

A Word Mobile és az Excel Mobile nem támogatja teljes mértékben a Microsoft Office Word és a Microsoft Office Excel néhány funkcióját. Érintse meg a **Start > Súgó** menüpontot, majd keressen rá a "nem támogatott" szókapcsolatra a Súgóban, megtudhatja, hogy mely funkciókat nem támogatja a telefon.

- Alapértelmezésben a Word Mobile a dokumentumokat .docx formátumban menti el, míg az Excel Mobile a munkafüzeteket .xlsx formátumban tárolja. Ha meg szeretné nyitni az ilyen típusú fájlokat egy olyan a számítógépen, amely a Microsoft Office 2000, Office XP, vagy Office 2003 szoftvert használja, akkor le kell töltenie és telepítenie kell a Fájlformátum átalakító programot a számítógépre. A Fájlformátum átalakítót a http://www.microsoft.com/downloads/ címről töltheti le.
  - Ha azt szeretné, hogy a Word Mobile a dokumentumokat .doc formátumban mentse, érintse meg a Menü > Eszközök > Beállítások (vagy a Menü > Beállítások ha nincs dokumentum megnyitva) elemet, majd változtassa meg az Alapértelmezett sablont Word 97-2003 Document (.doc) sablonra.
  - Ha azt szeretné, hogy a Excel Mobile a munkafüzeteket olyan formátumba mentse, amely kompatibilis a Microsoft Office 2000, Office XP, vagy Office 2003 csomagokkal, akkor érintse meg a Menü > Beállítások (ha nincs munkafüzet megnyitva) elemet, majd változtassa meg az Új munkafüzet sablonját Blank 97-2003 Workbook sablonra.

284 13. fejezet Egyéb programok

## 13.3 RSS Hub

Az **RSS Hub** egy RSS olvasó, amely lehetővé teszi, hogy mindig naprakész legyen a legfrissebb internetes hírekkel. Figyeli a kedvenc híroldalai, blogjai stb. RSS csatornáit, és letölti a frissítéseket és a podcastokat.

Ez a fejezet az RSS Hub alapvető használatára vonatkozóan tartalmaz információkat. További információkat találhat az RSS Hubról, ha megérinti a **Start > Súgó menüpontot, majd érintse meg a Hozzáadott programok súgója > RSS Hub** menüpontot.

### Feliratkozás és böngészés a hírcsatornákon

A RSS-hírcsatornalista fogadásához fel kell iratkoznia egy hírcsatornára.

#### Feliratkozás hírcsatornára

- 1. Érintse meg a Start > Eszközök > RSS Hub menüpontot.
- Az Új csatorna varázsló képernyőn jelölje ki a Választás az ismert csatornák listájáról lehetőséget, majd érintse meg a Tovább gombot. Megjelenik az RSS csatornák listája.

- A csatornák kategóriánként vannak csoportosítva. A kategórián belül található összes csatorna kiválasztásához válasszon ki egy kategóriát, vagy válasszon ki különálló csatornákat, melyekre fel kíván iratkozni.
  - Megjegyzés Ha az RSS csatorna. amelvre fel szeretne iratkozni, nem szerepel az ismert csatornák listájában, érintse meg a Vissza gombot, majd válasszon másik opciót az Úi csatorna varázsló képernvőn. Az elérhető opciókkal kapcsolatos további beállításokért. tekintse meg a telefonon található RSS Hub Súgót.

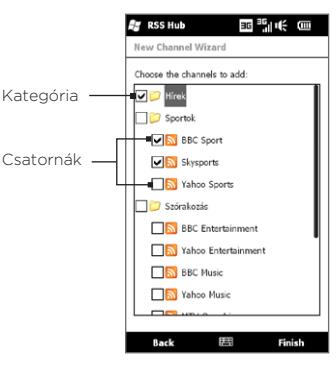

- A kívánt csatornák kiválasztása után, érintse meg a Befejezés gombot.
- Ekkor megjelenik a kiválasztott csatornák listája. Érintse meg a Frissítés elemet a csatornák frissítéséhez.
- 6. A frissítés után a csatornánkénti címsorok száma a csatornalista jobb oldalán jelenik meg.

#### 286 13. fejezet Egyéb programok

#### Új csatorna hozzáadása

- Az Új csatorna varázsló képernyő megnyitásához a csatornalistában érintse meg a Menü > Csatorna > Új elemet.
- Válasszon egy opciót, majd kövesse az utasításokat az új csatornák hozzáadásához. További információkat az Új csatorna varázsló opciókról a telefon RSS Hub Súgójában talál.

#### A csatornák szűrése a kijelzőn

- A csatornalistán érintse meg a Menü > Nézet elemet, majd válassza ki a Frissített lehetőséget, hogy csak azokat a csatornákat lássa, melyek olvasatlan elemeket tartalmaznak, vagy a Mind elemet az összes olyan csatorna megjelenítéséhez, amelyre feliratkozott.
- A csatornalista kategória szerinti szűréséhez érintse meg a csatornalista felett található Minden kategória elemet, majd érintse meg az a kategóriát, melyek meg kíván jeleníteni.

## Címsorok megtekintése

A csatornalistában a csatorna címsorának megjelenítéséhez érintsen meg egy csatornát.

A címsorok listájának böngészése közben a következőket teheti meg:

- A hírek összegzésének képernyőjének megnyitásához érintse meg a címsort Görgesse lefelé a hírek összegzésének képernyőjét, majd a böngésző megnyitásához és a teljes cikk megjelenítéséhez érintse meg a Teljes cikk online megjelenítése gombot.
- A podcast- vagy képmelléklet letöltéséhez érintse meg a Letöltés gombot ( ). (Ha a képernyőn megjelenik a sikon, az azt jelzi, hogy a podcast vagy a képmelléklet letöltése folyamatban van.)

A letöltés befejezése után, a podcast vagy képmelléklet megjelenítéséhez érintse meg a **Lejátszás** gombot ( **N**).

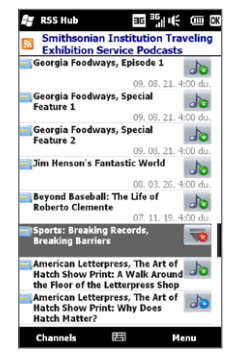

• A csatornalistához való visszatéréshez, érintse meg a kép alján található Csatornák gombot.

#### Címsorhivatkozás megosztása

Egy címsor megosztásához (melyet más emberekkel együtt olvashat), a címsor hivatkozását elküldheti szöveges üzenetben, multimédia üzenetben vagy e-mail-ben.

- 1. A hírek összegzésének képernyőjének megnyitásához érintse meg a címsort.
- A hírek összegző képernyőjén érintse meg a Menü > Hivatkozás küldése e-mailben elemet.
- Érintse meg azt az üzeneteküldő fiókot, melyet a címsor hivatkozásának elküldéséhez kíván használni.

Ekkor létrejön egy olyan új üzenet, mely tartalmazza a hivatkozást.

288 13. fejezet Egyéb programok

4. Adja meg az e-mail címzettjeit, majd érintse meg a Küldés elemet.

## 13.4 SIM-kezelő

A SIM-kezelő segítségével megjeleníthető a SIM-kártya tartalma, áthelyezhetők a névjegyek a SIM-kártyáról a telefonra és vice versa, illetve hívások kezdeményezhetők a SIM-kártyán tárolt névjegyek alapján.

#### Névjegy létrehozása a SIM-kártyán

- 1. Érintse meg a Start > Hívások > SIM-kezelő elemet.
- 2. Érintse meg az Új elemet, majd írja be a nevet és a telefonszámot.
- 3. Érintse meg a Kész gombot.
- Tanács A SIM-kártyán tárolt névjegy adatainak megváltoztatásához érintse meg a SIM-kapcsolatot, szerkessze az információt, majd érintse meg a Kész gombot.

#### A SIM-kártyán lévő névjegy másolása a telefonra

A SIM-kártyára mentett névjegyeket átmásolhatja a telefon Névjegyalbumába.

- A SIM-kezelő képernyőn, válassza ki a kívánt kapcsolatot, vagy válassza ki az összes SIM-kapcsolatot a Menü > Összes kiválasztása elemet.
- 2. Érintse meg a Menü > Mentés a névjegyalbumba elemet.

#### Névjegy másolása a SIM-kártyára

A SIM-kártyán nevenként csak egy telefonszám tárolható.

- 1. A SIM-kezelő képernyőn érintse meg a Menü > Névjegyek a SIM-re.
- Jelölje be a névjegyben szereplő telefonszámok közül azoknak a jelölőnégyzetét, amelyeket a SIM-kártyára szeretne másolni, majd érintse meg a Kész gombot.
13. fejezet Egyéb programok 289

Ha olyan névjegyet másol a SIM-kártyára, amely több telefonszámot is tartalmaz, akkor a SIM-kezelő mindegyik számot külön név alá menti.

Alapesetben a /M, a /W és a /H utótag jelzi rendre a mobil-, a munkahelyi és az otthoni telefonszámot. Az alapértelmezett jelzők szerkesztéséhez, a SIM-kártyára mentendő számok típusának kiválasztásához érintse meg a Menü > Eszközök > Beállítások lehetőséget.

## 13.5 WorldCard Mobile

A WorldCard Mobile segítségével fénykép készíthető a névjegykártyákról, és a kártyán lévő információk könnyedén kiexportálhatók a Névjegyek közé.

## A névjegykártya rögzítése és az információk exportálása a Névjegyek közé

- 1. Érintse meg a Start > Eszközök > WorldCard Mobile menüpontot.
- Érintse meg a elemet a WorldCard Mobile képernyőn a Kamera program megnyitásához.
- 3. Érintse meg a Virtuális fényképezőgép gombot( ), ha fényképet szeretne készíteni a névjegykártyáról, majd érintse meg a Vissza gombot ( ) a Visszajátszás képernyőn. A kamera használatáról további részleteket a 12. fejezetben talál.
  - Tanács A fénykép elkészítése előtt győződjön meg róla, hogy a névjegykártyát a fényképezőgép teljesen befogja, valamint arról is, hogy a világítás megfelelő.
- 4. A WorldCard Mobile képernyőn érintse meg a Felismerés gombot.
  - Tanácsok Ha szeretné megismételni a fénykép elkészítését, érintse meg az Újra fényképezés gombot.
    - A jobb felismerés érdekében válassza ki azt a nyelvet és régiót, melyek megfelelnek a névjegykártyán szereplő nyelvnek.

- 290 13. fejezet Egyéb programok
  - A képernyőn megjelenik a névjegykártya több adata is a partnerre vonatkozóan. Szükség esetén szerkessze a névjegy adatait. Törölje a jelet azon lemezek jelölőnégyzetéből, amelyeket nem kíván exportálni.
  - 6. Érintse meg az Export gombot, majd menjen a Névjegyek listájára az exportált partner megtekintéséhez.

További információkat kaphat a WorldCard Mobile használatáról, ha megérinti a 💭 elemet a WorldCard Mobile képernyőjén, és megtekinti a program súgóját.

## 13.6 JBlend

A **JBlend** programmal a MIDleteket vagy MIDlet csomagokat letöltheti, telepítheti telefonra és kezelheti azokat. A MIDletek olyan Java alkalmazások (játékok és segédprogramok), amelyek mobil eszközökön futtathatók, míg a MIDletcsomag egy vagy több MIDlet gyűjteménye. A telefon támogatja a Java 2 Micro Edition (J2ME) szabványt.

#### A JBlend megnyitása

Érintse meg a Start > Eszközök > JBlend elemet.

### MIDletek/MIDlet csomagok telepítése és indítása

#### Letöltés és telepítés az Internetről

- 1. Nyissa meg a webböngészőt a telefonján.
- Navigáljon a hivatkozást tartalmazó a weboldalra a MIDlet/MIDlet csomag letöltéséhez, majd érintse meg a hivatkozást.
- A MIDlet/MIDlet csomag telepítéséhez és futtatásához kövesse a képernyőn megjelenő utasításokat.

#### Telepítés a készülékről

Szükség esetén az USB-s szinkronizálókábelen vagy Bluetoothkapcsolaton keresztül a számítógépről is másolhat MIDletet/MIDlet csomagot a telefonra.

- A JBlend képernyőn érintse meg a Telepítés > Helyi telepítés elemet. A program megkeresi a telefonon lévő MIDleteket/MIDlet csomagokat, majd megjeleníti azok listáját.
- Válassza ki a listáról a telepíteni kívánt MIDletet vagy MIDlet csomagot.
- A MIDlet/MIDlet csomag telepítéséhez és futtatásához kövesse a képernyőn megjelenő utasításokat.

#### MIDlet vagy MIDlet csomag futtatása

A JBlend képernyőn nyissa meg azt a mappát, amely a MIDletet vagy MIDlet csomagot tartalmazza, majd érintse meg a MIDletet/MIDlet csomagot.

#### MIDlet vagy MIDlet csomag eltávolítása

Mielőtt eltávolítana egy MIDletet, győződjön meg arról, hogy a program nem fut.

- 1. A JBlend képernyőn érintse meg és tartsa ott az ujját a MIDleten, majd érintse meg a **Törlés** elemet.
- 2. Érintse meg az Igen gombot a megerősítéshez.
- Megjegyzés
   Az összes MIDlet és mappa eltávolításához érintse meg a Menü >

   Alkalmazás > Összes törlése menüpontot.

292 13. fejezet Egyéb programok

## 13.7 JETCET PRINT

A JETCET<sup>™</sup> PRINT segítségével képfájlokat vagy dokumentumokat nyomtathat a készülékről egyenesen Bluetooth-ra vagy hálózati nyomtatóra. Kinyomtathatja az e-mail üzeneteket, az e-mail mellékleteket, találkozókat, névjegyeket és feladatokat.

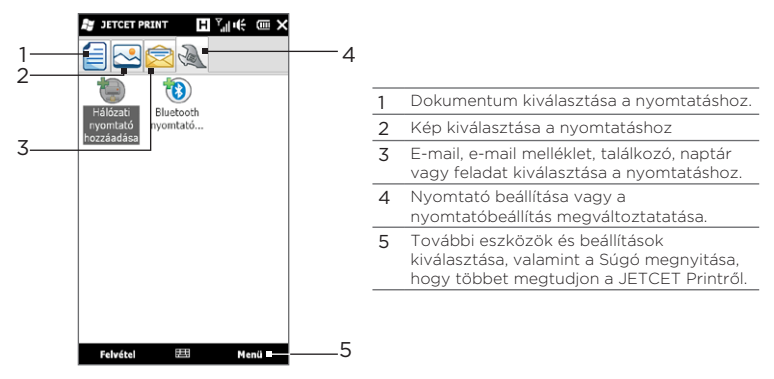

#### A nyomtató beállítása

A nyomtatás megkezdése előtt a telefont konfigurálni kell a nyomtatóhoz történő csatlakoztatáshoz.

- 1. Érintse meg a Start > Eszközök > JETCET PRINT 5 menüpontot.
- Ha nem a Beállítások lapon van, érintse meg a Beállítások gombot ( ), és tegye a következők egyikét:
  - Érintse meg a Hálózati nyomtató hozzáadása elemet a megosztott hálózati nyomtató beállításához és csatlakoztatásához.

Megjegyzés A telefon folyamatosan várakozni fog, ha a hálózati nyomtató beállítása során rossz IP címet adott meg.

 Érintse meg a Bluetooth nyomtató hozzáadása elemet a Bluetooth nyomtató beállításához és csatlakoztatásához.

Megjegyzés A nyomtató beállításáról többet tudhat meg a telefonon található JETCET PRINT súgóból.

#### Fájl nyomtatása

- 1. Érintse meg a Start > Eszközök > JETCET PRINT 5 menüpontot.
- Keresse meg és válassza ki a nyomtatni kívánt fájltípust (dokumentum, kép vagy e-mail/PIM), ehhez érintse meg a megfelelő lapot a képernyő bal oldalán.
- Érintse meg és tartsa lenyomva a nyomtatni kívánt fájlt, majd érintse meg a Nyomtatás menüpontot.
- Jelöljön ki egy nyomtatót a Nyomtató kiválasztása listáról, válassza ki a papírméretet, majd érintse meg a Tovább gombot.
- 5. Válassza ki a papír elrendezését, majd érintse meg a **Tovább** gombot a fájl kinyomtatásához.
- Tanács Az Intézőből is lehet dokumentumokat és képfájlokat nyomtatni. A nyomtatáshoz az Intéző segítségével keresse meg a nyomtatni kívánt fájlt. Érintse meg és tartsa lenyomva a fájlt, majd érintse meg a Nyomtatás JETCET 5-tel menüpontot az előugró menüben.

294 13. fejezet Egyéb programok

## 13.8 Windows Marketplace

A Windows® Marketplace for Mobile platformról könnyen tölthet le olyan új programokat, melyek kielégítik igényeit, és igazán egyedivé varázsolják telefonját. Számos ingyenes és prémium program található a piacon, ilyenek többek között a játékok és a hatékony üzleti alkalmazások. A programokat biztonságosan töltheti le közvetlenül telefonjára vagy a számítógépre.

A Windows Marketplace elérése a telefonnal Érintse meg a Start > Marketplace menüpontot.

## 13.9 Programok Telepítése és Eltávolítása

További programokat telepíthet vagy távolíthat el. A telefon nem teszi lehetővé a legtöbb előre telepített program törlését.

Megjegyzés Mielőtt megvásárolna valamilyen programot a telefonhoz, győződjön meg arról, hogy a program kompatibilis-e a telefonnal.

A program telepítőjének elindítása előtt először ellenőrizze, hogy a telepítő közvetlenül futtatható-e a Windows Mobile rendszerben, vagy a számítógépen kell-e futtatni azt.

#### Program telepítése közvetlenül a telefonra

- Ha a telepítő egy .cab fájl, akkor közvetlenül letöltheti vagy átmásolhatja azt a telefonra.
- 2. A telefonon nyissa meg az Intézőt, és keresse meg a telepítőt.
- 3. Érintse meg a fájlt a telepítő elindításához.

- Válassza ki, hogy a programot a főmemóriába vagy a memóriakártyára szeretné-e telepíteni, ha van memóriakártya a telefonban.
- 5. Várjon, míg a telepítés befejeződik.
- Megjegyzés Vegye figyelembe, hogy a telepítés után szükség lehet a telefon újraindítására.

#### Program telepítése a számítógépről

- Ha a telepítő egy .exe fájl, például Setup.exe, akkor valószínűleg a telepítőt a számítógépen kell elindítani. Töltse le vagy másolja át a számítógépére.
- Csatlakoztassa a telefont a számítógéphez az USB-kábel használatával, majd kattintson kettőt a telepítő fájlra a számítógépen a telepítő elindításához.
- A telepítés elvégzéséhez kövesse a számítógép és a telefon képernyőjén megjelenő útmutatást.

#### Program eltávolítása

- 1. A Kezdőképernyőn csúsztassa az ujját a Beállítások lapra.
- Érintse meg az Alkalmazás > Programok eltávolítása menüpontot.
- A Memóriában lévő programok listáról válassza ki az eltávolítani kívánt programot, majd érintse meg az Eltávolítás gombot.

#### 296 13. fejezet Egyéb programok

# 14. fejezet

## A készülék kezelése

## 14.1 Fájlok másolása és kezelése

Fájlok másolására a telefon vagy a telefonban lévő memóriakártya és a számítógép között van lehetőség. A fájlok és mappák hatékonyan kezelhetők az Intéző segítségével.

## Fájlmásolás a Windows Mobile-eszközközpont vagy az ActiveSync segítségével

- 1. Csatlakoztassa a telefont a számítógéphez.
- Kattintson a számítógépen levő Windows Mobile-eszközközpont Fájlkezelés > A készülék tartalmának tallózása menüpontjára, vagy kattintson a számítógépen levő ActiveSync Explore gombjára. Ez megjeleníti a számítógép Intézőjében a telefon tartalmát.
- 3. Fájl másolása a telefonról a számítógépre:
  - a. Miközben a készülék tartalmát tallózza, kattintson az egér jobb gombjával az átmásolni kívánt fájlra, majd kattintson a Másolás parancsára.
  - b. Kattintson az egér jobb gombjával a számítógép megfelelő mappájára, majd kattintson a Beillesztés parancsra.
- 4. Fájl másolása a számítógépről a telefonra:
  - a. Miközben a számítógép mappáit tallózza, kattintson az egér jobb gombjával az átmásolni kívánt fájlra, majd kattintson a Másolás parancsra.

 b. Kattintson az egér jobb gombjával a telefon megfelelő mappájára, majd kattintson a Beillesztés parancsra.

A telefonon lévő fájlok kezelése az Intéző segítségével Az Intéző segítségével lehetőség nyílik a telefon tartalmának tallózására és kezelésére. A telefon gyökérmappájának neve Lejátszóeszköz, és a következő mappák találhatók benne: My Documents, Program Files, Windows stb.

- 1. Érintse meg a Start > Intéző menüpontot.
- 2. Érintse meg a kívánt mappát vagy fájt a megnyitáshoz.
- Ha egy felsőbb szintű mappába szeretne visszalépni, érintse meg a Fel gombot.
- 4. Ha gyorsan törölni, másolni vagy átnevezni szeretne egy fájlt, akkor érintse meg, tartsa rajta az ujját, majd válassza ki a helyi menüből a megfelelő műveletet. Ha egyszerre több fájlt szeretne másolni vagy törölni, akkor érintse meg a képernyőt, húzza el az ujját a fájlok felett, majd tartsa lenyomva az ujját a kijelölésen, és válassza ki a kívánt műveletet a megjelenő menüből.

#### Fájl másolása a memóriakártyára

- Győződjön meg róla, hogy a memóriakártya megfelelően lett behelyezve a telefonba.
- Csatlakoztassa a telefont a számítógéphez egy USB-kábel használatával, válassza ki a Lemezmeghajtó lehetőséget a Csatlakozás a számítógéphez képernyőn, majd válassza a Kész lehetőséget.
- A számítógépen navigáljon az eltávolítható lemezmeghajtóra, majd kezdje meg a fájlok másolását a memóriakártyára.
- 4. Amikor elkészült, bontsa a telefon és a számítógép kapcsolatát.

## 14.2 Telefon beállításai

A telefon beállításainak eléréséhez nyomja meg a KEZDŐLAP gombot a Kezdőképernyőre való visszatéréshez, majd csúsztassa az ujját a Beállítások lapra. Az alábbi táblázatok ismertetik a Beállítások lapon található különböző beállításokat.

Tanács A Kezdőképernyő Beállítások lapján érintse meg a Menü > Minden beállítás menüpontot a további beállítások eléréséhez.

| Beállítás                     | Leírás                                                                                                    |  |
|-------------------------------|----------------------------------------------------------------------------------------------------|--|
| Kezdőképernyő<br>háttérképe   | Egy háttérképet választ a Kezdőképernyő lapra.                                                                                                    |  |
| Lezáró képernyő<br>háttérképe | Módosíthatja a Lezáró képernyő háttérképét.                                                                                                    |  |
| A Kezdőképernyő<br>lapjai     | Kezdőképernyő lapjainak átrendezése és elrejtése                                                                                                    |  |
| Betűtípus                     | Módosítja a képernyő betűinek méretét, hogy javítsa az<br>olvashatóságot bizonyos alkalmazásokban.                                                                                           |  |
| Rezgés                        | Beállíthatja, hogy a telefon rezegjen-e, amikor<br>megérinti bizonyos képernyők gombjait, például a<br>Kezdőképernyő lapjait, a telefon tárcsázógombjait, a<br>virtuális billentyűzetet stb. |  |

#### Személyre szabás

#### Vezeték nélküli beállítások

Egyszerűen kezelheti, be- és kikapcsolhatja a csatlakozásokat, beleértve a telefon csatlakozásait, a GPRS/3G, a Wi-Fi, a Bluetooth stb. funkciókat. (További részletek a jelen fejezet "A Kommunikációkezelő használata" című részben találhatók.)

#### Hang és megjelenítés

| Beállítás                 | Leírás                                                                                                    |  |
|---------------------------|----------------------------------------------------------------------------------------------------|--|
| Profilok                  | Kiválaszt egy profilt, amely automatikusan beállítja a<br>megfelelő hangerőszintet a környezetének megfelelően.                                                                                                    |  |
| Hangerő                   | Beállíthat egységes hangerőt a csengőhanghoz és<br>a telefonhoz, vagy külön-külön is beállíthatja azok<br>hangerejét.                                                                                                    |  |
| Csengés és<br>értesítések | Kiválaszthat egy csengőhangot és csengési módot,<br>beállíthat különböző értesítési hangokat a különböző<br>eseményekhez, új üzenetekhez stb.<br>Továbbá be- vagy kikapcsolhatja a <b>Csengés némítása</b><br><b>felvételkor</b> és a <b>Zseb mód</b> funkciókat.                           |  |
| Kijelző                   | Bekapcsolhatja az automatikus fényerő funkciót,<br>vagy kézzel is beállíthatja a képernyő fényerejét. Az<br>akkumulátor kímélése érdekében a kijelző és annak<br>háttérvilágításának kikapcsolása (a telefon Készenléti<br>üzemmódba kapcsolása) előtti várakozási időt is<br>beállíthatja. |  |
| G-szenzor                 | Újrakalibrálja a telefon G-szenzorát. Erre szükség van,<br>ha a képernyő automatikus forgatás funkciója nem<br>működik megfelelően.                                                                                                    |  |

## Adatszolgáltatások

| Beállítás  | Leírás                                                                                                    |
|------------|----------------------------------------------------------------------------------------------------|
| ActiveSync | Beállítja a telefon, hogy automatikusan szinkronizálja<br>a munkahelyi Outlook e-mailjeit és más információit,<br>akkor, amikor azok megérkeznek az Exchange<br>Server beérkezett üzenetek mappájába (Direct Push<br>funkció), és beállíthatja a szinkronizálás ütemezését.<br>Módosíthatja a szinkronizálandó információk típusát,<br>valamint kézzel is elindíthatja a szinkronizálást. |

| Beállítás              | Leírás                                                                                                    |
|------------------------|----------------------------------------------------------------------------------------------------|
| Segédprogramok         | Beállíthatja az automatikus letöltést a tőzsdei és az<br>időjárás adatok számára. Továbbá engedélyezheti<br>és letilthatja a telefon az internetidővel való<br>szinkronizálását. |
| Közösségi<br>hálózatok | Egyszerűen be- és kijelentkezhet a közösségi hálózati<br>fiókokra, például a Facebookra, a Twitterre és<br>YouTube-ra úgy, hogy megérinti az egyes fiókok Ki/Be<br>kapcsolóját.  |
| E-Mail                 | Beállíthatja a telefonon már beállított internetes e-mail<br>fiókok szinkronizálási ütemezését.                                                                                  |

#### Hely

Be- és kikapcsolhatja a hely szolgáltatást. Ha a funkció be van kapcsolva, az ön jelenlegi tartózkodási helye könnyedén meghatározható, melyet bizonyos alkalmazások felhasználhatnak a telefonján. Ennek segítségével pontosabb adatok biztosíthatók, pl. a tartózkodási helyén lévő időjárás, mely a Kezdőképernyőn jelenik meg.

#### Biztonság

| Beállítás                | Leírás                                                                                                    |  |
|--------------------------|----------------------------------------------------------------------------------------------------|--|
| Titkosítás               | A memóriakártyán található fájlok titkosítása. A<br>titkosított fájlok csak az Ön telefonján nyithatók meg. |  |
| Tanúsítványok            | A telefonra telepített tanúsítványok adatainak<br>megjelenítése.                                            |  |
| Telefonzár               | Jelszó beállítása a telefonhoz.                                                                             |  |
| Hardveres<br>újraindítás | A telefont visszaállítja a gyári, alapértelmezett<br>beállításokra.                                         |  |

#### Alkalmazás

| Beállítás                 | Leírás                                                                                                    |  |
|---------------------------|----------------------------------------------------------------------------------------------------|--|
| Programok<br>eltávolítása | Eltávolíthatja a telefonra korábban telepített<br>programokat.                                             |  |
| Kezelt programok          | Megjeleníti a programokat, amelyeket<br>Rendszerközpont Mobileszköz-kezelőjével telepített a<br>telefonra. |  |

#### SD-kártya és telefonmemória

Ellenőrizheti a telefon és a memóriakártya tárolókapacitását és a felhasználható kapacitást.

#### Dátum és idő

A helyi idő és az időformátum beállítása.

#### Terület és szöveg

| Beállítás     | Leírás                                                                                                    |
|---------------|----------------------------------------------------------------------------------------------------|
| Terület       | A területi beállítások megadására használható, ideértve<br>a telefon által a számok megjelenítésekor alkalmazott<br>formátumot, a pénznemet, a dátumot és a pontos időt.                                                                                                    |
| Szövegbevitel | Be- és kikapcsolhatja a beviteli beállításokat, például a<br>szimbólumzárat, a gépelési hangot, és hozzáférhet az<br>XT9 prediktív szövegbevitel beállításaihoz. Megnézheti<br>az alapvető tanítóanyagot, amely bemutatja a<br>szövegbevitel módját a képernyős billentyűzettel. |

#### Frissítések és visszajelzés

| Beállítás    | Leírás                                                                                                    |  |
|--------------|----------------------------------------------------------------------------------------------------|--|
| Visszajelzés | Beállíthatja készülékét, hogy automatikusan<br>információkat küldjön az Ön Windows Mobile<br>használati szokásairól. Az alapértelmezés szerint ez az<br>opció le van tiltva.                                                                                                    |  |
| Hibajelentés | Engedélyezi és letiltja a telefon hibajelentési funkcióját.<br>Ha ez a funkció engedélyezve van, és valamilyen<br>programhiba történik, akkor a rendszer egy szöveges<br>fájlba menti az adott program és a készülék állapotát<br>leíró technikai adatokat, majd – amennyiben Ön<br>engedélyezi ezt – továbbítja a fájlt a Microsoft<br>technikai támogatási részlegének. |  |

#### Egyéb

| Beállítás             | Leírás                                                                                                    |  |
|-----------------------|----------------------------------------------------------------------------------------------------|--|
| Autós készlet<br>mód  | Szabályozhatja, mi történjen, amikor a telefont a<br>mellékelt autós tartóba helyezi.                                                                                                    |  |
| Feladatkezelő         | Leállíthatja a futó programokat, vagy visszaválthat<br>egy futó programra. További információkért lásd a<br>"Feladatkezelő használata" részt a jelen fejezetben.                                                                            |  |
| Microsoft My<br>Phone | Beállíthatja a My Phone fiókját, így telefonjával<br>csatlakozhat a Microsoft weboldalára, és vezeték nélkü<br>biztonsági mentést készíthet, vagy visszaállíthatja<br>partnereit, a naptárbejegyzéseket, képeket és egyéb<br>információkat. |  |

I

| Beállítás        | Leírás                                                                                                    |
|------------------|----------------------------------------------------------------------------------------------------|
| USB - számítógép | Beállíthatja az USB - számítógép kapcsolat típusát.<br>Az adatok szinkronizálásához válassza az ActiveSync<br>opciót, a fájlátvitelhez válassza a Lemezmeghajtó<br>módot, vagy a telefon modemként történő<br>használatához válassza az Internetmegosztás opciót. |

## A telefonról

| Beállítás           | Leírás                                                                                                    |  |
|---------------------|----------------------------------------------------------------------------------------------------|--|
| Telefon azonosítása | Meghatározat egy nevet, melyet más eszközök<br>használnak a telefon azonosításához. Láthatja az<br>alapvető adatokat is, például a telefon modellszámát,<br>valamint az IMEI és gyári számát. |  |
| Hardverinformációk  | Megjeleníti a telefon műszaki adatait, például<br>a processzor típusát és sebességét, a<br>memóriakapacitást, a kijelző felbontását stb.                                                      |  |
| Szoftverinformációk | Megjeleníti az olyan információkat, mint a Windows<br>Mobile verziója, a ROM verziója, a hívások hossza<br>stb.                                                                               |  |
| Akkumulátor         | Megjeleníti az akkumulátorban lévő energiát. Itt<br>beállítathatja azt is, hogy engedélyezi-e a telefon<br>töltését, amikor a telefon a számítógéphez<br>csatlakozik.                         |  |
| Névjegy             | Megjeleníti a szerzői jogi információkat.                                                                                                    |  |

## 14.3 Alapvető beállítások

Válassza ki a telefon beállításait, hogy a legjobban megfeleljen igényeinek.

#### Hang és kijelző beállításai

| <del>1</del> 9 s        | itart H , il "                                                     | 6 💷   |
|-------------------------|--------------------------------------------------------------------|-------|
| Profil                  | Hang és kijelző<br>•k                                              | -     |
|                         | Normál                                                             | ۲     |
| Q                       | Rezgés                                                             | 9     |
| 0                       | Nóma                                                               | 0     |
| P                       | Automatikus<br>Rezośs talákozók alatt                              | 0     |
| Hang                    | erő                                                                | 11 11 |
| Egys:<br>Egys:<br>haszi | szeri csengetés hangereje<br>zeri csengetés/rendszerhang<br>nálata | Ki Be |
| Cser<br>20%             | ngō 👝                                                              |       |
| Rene<br>20%             | dszer                                                              |       |
| Csen                    | getés és értesítések                                               |       |
|                         | Vissza                                                             |       |

Ha Hang és kijelző képernyőn kiválaszthatja a telefon hangbeállításait, például a profilt, a csengőhangot, a hangerőt és a különböző értesítések hangját. Továbbá beállíthatja a képernyő fényerejét is.

#### Telefon profil kiválasztása

A profil olyan előzetes beállítás, amely meghatározza, hogy a telefon hogyan jelzi a bejövő hívásokat. Minden profil előre beállított hangbeállításokkal rendelkezik, amely megfelel a környezetének. Például a **Csendes** elnémítja a csengőhangot, amely ideális, ha éppen egy értekezleten van. **Automatikus** beállításnál a telefon csak a Naptárban beütemezett találkozó ideje alatt rezeg.

A Kezdőképernyőn lapozzon a Beállítások lapra, érintse meg a Hang és kijelző elemet, majd válasszon egy profilt, amely megfelel a környezetének.

#### A csengőhang és a csengési mód megváltoztatása

- 1. A Kezdőképernyőn csúsztassa az ujját a Beállítások lapra, majd érintse meg a **Hang és kijelző** menüpontot.
- 2. Görgessen lefele a Csengés és értesítések beállításokra.
- 3. Érintsen meg a Csengőhang elemet. Válassza ki a használni kívánt csengőhangot, majd érintse meg a Kész elemet.
- Érintse meg a Csengés típusa elemet. Válassza ki a használni kívánt csengési módot, majd érintse meg a Kész elemet.
- Használhat csengőhangként \*.wav, \*.mid, \*.mp3, \*.wma vagy más típusú hangfájlokat, melyeket az internetről töltött le, vagy a számítógépről másolt át. A támogatott hangfájlformátumok teljes listáját a Függelék "Műszaki adatok" című szakasza tartalmazza.
  - Ha saját hangfájlt szeretne csengőhangként használni, akkor másolja át a telefon /My Documents/My Ringtones mappájába, majd válassza ki a hangot a telefon Csengőhang listájáról. Ha többet szeretne megtudni a fájlok másolásáról, olvassa el a "Fájlok másolása és kezelése" részt ebben a fejezetben.

#### A rendszer és a csengetési hangerő szétválasztott beállítása

- 1. A Kezdőképernyőn csúsztassa az ujját a Beállítások lapra, majd érintse meg a Hang és kijelző menüpontot.
- Kapcsolja ki az Együttes hangerő beállítást a hozzá tartozó Ki/Be kapcsoló megérintésével.
- Csúsztassa az ujját a Csengő csúszkán a csengés hangerejének beállításához, majd húzza az ujját a Rendszer csúszkán a telefon hangerejének beállításához.

A Hangerő képernyőt megnyithatja úgy is, ha megnyomja a telefon bal oldalán található HANGOSÍTÁS/HALKÍTÁS gombot. Váltson a Csengési hangerő és a Rendszer hangerő képernyők között a képernyő felső részén levő **Csengés** vagy **Rendszer** elemet, majd húzza az ujját felfele vagy lefele a hangerősávokon a hangerő beállításához.

#### A hangjelzések beállítása

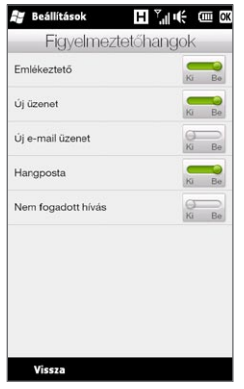

Továbbá személyre szabhatja a telefont a különböző eseményekhez, például nem fogadott hívások, új szöveges üzenetek, új e-mail, emlékeztetők stb., tartozó egyedi értesítési hangokkal. A Kezdőképernyő Beállítások lapján érintse meg a **Hang és kijelző > Figyelmeztető hangok** menüpontot, hogy különböző hangokat válasszon ki az egyes eseménytípusokhoz.

A Figyelmeztető hang képernyőn érintse meg a képernyő bal oldalát, mely azokat a különböző eseményeket mutatja, melyekhez különféle hangok választhatók. A jobb oldalon található **Ki/Be** kapcsoló megnyomásával ki- és bekapcsolhatja a hangjelzéseket.

#### A kijelző fényerejének módosítása

Alapértelmezés szerint a telefon automatikusan beállítja a telefon fényerejét a környezeti világításnak megfelelően. Kapcsolja ki az automatikus fényerő funkciót, ha be szeretné állítani a képernyő fényerejét.

- 1. A Kezdőképernyőn csúsztassa az ujját a Beállítások lapra, majd érintse meg a **Hang és kijelző** menüpontot.
- Görgessen lefele a Kijelző beállításra, majd érintse meg a Háttérvilágítás menüpontot.
- 3. Törölje a Háttérvilágítás automatikus beállítása jelölőnégyzetet.
- Állítsa be a fényerőt a csúszkával, mely az Akkumulátoros ellátás és Ellátás külső áramforrásról alatt található.
- 5. Érintse meg a Kész gombot.

A háttérvilágítás és a Készenléti mód beállításainak módosítása A háttérvilágítás fényerejének csökkentésével és a telefon készenléti üzemmódba történő kapcsolásával meghosszabbíthatja a telefon készenléti idejét. Beállíthatja, hogy a háttérvilágítás mennyi inaktivitás után kapcsoljon le automatikusan. Ezenkívül azt is beállíthatja, hogy mennyi inaktivitás után kapcsoljon át a telefon Készenléti üzemmódba.

- 1. A Kezdőképernyőn csúsztassa az ujját a Beállítások lapra, majd érintse meg a **Hang és kijelző** menüpontot.
- 2. Görgessen lefele a Kijelző beállításra, majd érintse meg a Háttérvilágítás menüpontot.
- A Akkumulátoros tápellátás és a Külső ellátás beállítások alatt tegye a következőt:
  - Ellenőrizze, hogy a Háttérvilágítás kikapcsolása, ha készülék nincs használatban beállítás ki van kapcsolva. Érintse meg az e beállítása alatt levő mezőt a háttérvilágítás kikapcsolási idejének meghatározásához.
  - Ellenőrizze, hogy a Készülék kikapcsolása, ha nincs használatban beállítás ki van választva. Érintse meg az e beállítása alatt levő mezőt a készülék kikapcsolási idejének meghatározásához.
- 4. Érintse meg a Kész gombot.
- Tanács Ha nem szeretné, hogy a háttérvilágítás kikapcsoljon, törölje a jelölést a Háttérvilágítás kikapcsolása ennyi idő után opció melletti négyzetből. Az automatikus Készenléti üzemmódra történő váltás kikapcsolásához törölje a jelölést a Készülék kikapcsolása ennyi idő után opció melletti négyzetből.

#### A telefon nevének meghatározása

Határozza meg a telefon nevét, amellyel azonosítható a készülék más eszközök számára, ha a szinkronizálás a számítógéppel, csatlakozás egy hálózathoz vagy a biztonsági mentés visszaállítása funkciót használja.

- Megjegyzés Ha több telefont is szinkronizál ugyanazzal a számítógéppel, akkor mindegyik telefonnak egyedi nevet kell kapnia.
  - 1. A Kezdőképernyőn csúsztassa az ujját a Beállítások lapra, majd érintse meg a Névjegy > Telefon azonosítása menüpontot.
  - 2. Adja meg a telefon nevét, majd érintse meg a Kész gombot.
- Megjegyzés
   A telefon nevének betűvel kell kezdődnie, A és Z közötti betűkből, O és 9 közötti számokból állhat, és nem tartalmazhat szóközt. A szavak elválasztására az aláhúzás karakter használható.
  - Ha telefont vállalati tartománynévvel használja, az eszköz neve úgy változik meg, hogy megegyezzen a telefon bejegyzéséhez használt névvel.

## A telefonszolgáltatások beállításainak módosítása

Módosíthatja a különböző telefonszolgáltatások beállításait a telefonon. Telefonszolgáltatás például a hívástovábbítás, a hívásvárakoztatás, a hangposta stb. A telefonszolgáltatásokkal kapcsolatos információkért lépjen kapcsolatba a szolgáltatóval.

- 1. A Kezdőképernyőn csúsztassa az ujját a Beállítások lapra, majd érintse meg a Vezeték nélküli beállítások elemet.
- 2. A Kommunikációkezelő képernyőn, érintse meg a Telefon elemet.
- Érintse meg azt a szolgáltatást, melynek beállításai módosítani szeretné, majd válassza ki a kívánt beállításokat.
- 4. Ha elkészült, érintse meg a Kész gombot.

talál.)

## 14.4 A Kommunikációkezelő használata

A Kommunikációkezelő egy központi hely, ahol könnyen be- és kikapcsolhatja a készülék kommunikációs tulajdonságait, pl. telefonkapcsolat, Bluetooth, Wi-Fi, adatkapcsolat.

A Kommunikációkezelő eléréséhez a Kezdőképernyőn csúsztassa az ujiát a Beállítások lapra, majd érintse meg a Vezeték nélküli beállítások elemet.

- Be- vagy kikapcsolja a Repülőgép módot. 1 Komm, Kezelő H J IL (Lásd a 2. feiezet "A telefonkapcsolat be-Wireless controls és kikapcsolása" című szakaszát.) Recülőgép üzemmód Összes vezetéknélküli kapo Hozzáférhet a telefon beállításaihoz. 2 Telefon 2 a PIN-kód módosításához, a Bluetooth telefonszolgáltatások beállításához stb. 3. 0 9 3 Csatlakoztathat egy Bluetooth sztereó 4 WI-FI 10 Wi-Fi hálózathoz headsetet vagy más Bluetooth-képes Microsoft Direct Push -11 5 E-mailek frissitése az Outk ban fogadáskor eszközt. (További részleteket a 10. fejezetben 6 Adatkapcsolat 12 100 Adatkapcsolat beall talál.) Wi-Fi Router 7 -13 4 Csatlakozhat egy vezeték nélküli hálózathoz (További részleteket a 9. fejezetben -14 Kész Menü
- Megnyithatja az ActiveSyncet, 5 hogy módosítsa azokat a speciális szinkronizálási beállításokat, melyek nem érhetők el az Adatszolgáltatások képernyőn (amely a Kezdőképernyő Beállítások lapjáról nyitható meg).
- Megnyithatja a Kapcsolati beállítás képernyőt, hogy egy másik országot 6 vagy mobilszolgáltatót válasszon az adatkapcsolathoz. (A részletekért lásd a "Kapcsolati beállítás" részt a jelen fejezetben.)

- 7 Beállíthatja a telefont, hogy vezeték nélküli routerként működjön a számítógép számára. (Lásd a 9. fejezet "A telefon használata vezeték nélküli routerként" című szakaszát.)
- 8 Telefonkapcsolat be- vagy kikapcsolása. (Lásd a 2. fejezet "A telefonkapcsolat be- és kikapcsolása" című szakaszát.)
- 9 Bluetooth be- vagy kikapcsolása. (További részleteket a 10. fejezetben talál.)
- 10 Wi-Fi be- vagy kikapcsolása. (További információkat talál a Wi-Fi hálózatokhoz való kapcsolódásról a 9. fejezet "Wi-Fi" című szakaszában.)
- 11 Váltás az Outlook e-mailek automatikus (a megérkezéskor történő) fogadása és manuális letöltése között. (Lásd a 8. fejezet "A vállalati e-mailek kezelése" című szakaszát.)
- 12 Aktív adatkapcsolat (3G/GPRS vagy EDGE) csatlakoztatása vagy bontása.
- 13 Wi-Fi Router be- és kikapcsolása. (Lásd a 9. fejezet "A telefon használata vezeték nélküli routerként" című szakaszát.)
- 14 Érintse meg a Menü gombot, ha hozzá szeretne férni, illetve módosítani szeretné a következő beállításokat:
  - Kapcsolatok Segítségével különféle típusú (betárcsázásos, GPRS stb.) modemkapcsolatok állíthatók be a telefonon, a kapcsolatok révén helyi magánhálózatra vagy az internetre csatlakozhat. (További részleteket a 9. fejezetben talál.)
  - Tartományi regisztráció Jegyezze be a telefonját a vállalati tartományhoz, hogy lehetővé tegye, hogy a Rendszerközpont Mobileszköz-kezelő kezelje a telefont. Vegye fel a kapcsolatot a rendszergazdával a további részletekért.
  - USB számítógép Lásd jelen fejezet "A telefon beállításai" szakaszában levő "Egyéb" beállítások táblázatot.

## 14.5 Kapcsolati beállítás használata

A **Kapcsolati beállítás** beállítja a telefon adatkapcsolati beállításait a SIM-kártya vagy a kiválasztott mobilszolgáltató alapján.

## Másik mobilszolgáltató választása

Kézzel is kiválaszthatja a mobilszolgáltatót, és lehetővé teheti, hogy a Kapcsolati beállítás újrakonfigurálja a telefon adatkapcsolati beállításait a kiválasztott szolgáltató alapján.

- 1. A Kezdőképernyőn csúsztassa az ujját a Beállítások lapra, majd érintse meg a Vezeték nélküli beállítások elemet.
- 2. A Kommunikációkezelő képernyőn, érintse meg az Adatkapcsolat elemet.
- Válassza ki a használni kívánt hálózatnak megfelelő Ország és Szolgáltató beállítását, majd érintse meg az OK gombot.
  - Megjegyzés Ha olyan országot és/vagy szolgáltatót választ, amely eltér a behelyezett SIM-kártya hálózati szolgáltatójától, akkor lehetséges, hogy a mobilszolgáltatások nem lesznek elérhetőek.
- Amikor a készülék rákérdez, hogy az adatkapcsolatot a kiválasztott hálózat alapján szeretné beállítani, érintse meg az Igen választ.
- 5. Miután a Csatlakozás beállítása varázsló befejezte a konfigurációt, érintse meg a Kész gombot.

#### A Kapcsolati beállítás adatbázisának frissítése

A Kapcsolati beállítás egy beépített, különböző mobilszolgáltatói beállításokat tartalmazó adatbázissal rendelkezik, amelyből a telefon lekéri az adatkapcsolat beállításait. Az adatbázis frissítésének ellenőrzéséhez, és a telefonra való letöltéséhez érintse meg a **Menü > Adatbázis frissítése** menüpontot, majd érintse meg az **Adatbázis frissítése** elemet.

Megjegyzés A funkció engedélyezése további adatátviteli költségeket okozhat.

## 14.6 A Feladatkezelő használata

A **Feladatkezelő** megjeleníti, jelenleg milyen programok és folyamatok futnak a telefonon.

Amikor bezár egy programot a képernyő jobb felső sarkában levő Bezár ikon (X) megérintésével, ezek a programok továbbra is futnak a háttérben. Használja a Feladatkezelőt a programok közötti váltáshoz és a futó programok leállításához.

- 1. A Kezdőképernyőn csúsztassa az ujját a Beállítások lapra, majd érintse meg az Egyéb > Feladatkezelő menüpontot.
- Egy futó programra való váltáshoz érintse meg a programnevet, majd érintse meg a Menü > Váltás menüpontot.
- Egy futó program leállításához érintse meg a program nevét, majd érintse meg a Feladat befejezése elemet.
- Az összes program leállításához érintse meg a Menü > Minden feladat befejezése menüpontot.
- Érintse meg a Menü > Kilépés menüpontot a bezáráshoz és a Feladatkezelő futásának leállításához.

## 14.7 A készülék védelme

## A SIM-kártya védelme PIN-kóddal

Megvédheti a SIM-kártyát úgy, hogy a telefon minden bekapcsolásakor PIN-kódot (személyi azonosítószámot) kérjen. Nem fogja tudni használni a telefon képernyőt vagy az adatkapcsolatot addig, amíg meg nem adja a helyes PIN-kódot.

#### A SIM-kártya PIN-kódjának aktiválása

- 1. A Kezdőképernyőn csúsztassa az ujját a Beállítások lapra, majd érintse meg a Vezeték nélküli beállítások elemet.
- A Kommunikációkezelő képernyőn, a Telefonbeállítások képernyő megnyitásához érintse meg a Telefon elemet.
- 3. Érintse meg a PIN-kód Ki/Be kapcsolót.
- 4. Írja be a PIN-kódot, válassza az OK gombot, majd válassza az OK gombot a párbeszédablakon.
- Tanácsok A PIN-kód módosításához válassza a PIN-kód módosítása lehetőséget a Telefon beállításai képernyőn.
  - Segélyhívást bármikor, PIN-kód megadása nélkül is lehet kezdeményezni a készülékkel.

### A telefon védelme jelszóval

Fokozhatja adatainak biztonságát, ha kötelezővé teszi jelszónak a telefon minden bekapcsolásakor történő megadását.

#### Jelszó beállítása

 A Kezdőképernyőn csúsztassa az ujját a Beállítások lapra, majd érintse meg a Biztonság > Telefon lezárása menüpontot.

- 2. Válassza ki a Jelszó kérése, ha a telefon nincs használatban jelölőnégyzetet, majd határozza meg az időtartamot, melynek letelte után a telefon jelszót kér. Ha a O Percet választja, akkor minden alkalommal be kell írnia a jelszót, amikor a telefon visszatér az alvó üzemmódból. További információkért olvassa el az 1. fejezet "A készülék átállítása alvó módba" című részét.
- 3. A Jelszó típusa mezőben adja meg, hogy milyen típusú jelszót szeretne használni.
  - Tanács Ha a telefon hálózathoz való csatlakozásra van konfigurálva, akkor a magasabb szintű védelem érdekében alfanumerikus jelszót használjon.
- 4. Írja be a jelszót a Jelszó és a Megerősítés mezőbe.
- 5. Érintse meg az OK gombot.

Amennyiben a telefon eléri a beállított időtúllépési időt, a telefon feloldásához be kell írnia a kódot. Egyszerű PIN-jelszó használata esetén, a Lezárás képernyő a jelszó megadása előtt jelenik meg. További információkért olvassa el az 1. fejezet "Képernyő zárolása" című részét.

- Megjegyzés

   Annak biztosítása érdekében, hogy segélykérés kezdeményezésére mindig legyen lehetőség a készülékkel, ne adjon meg olyan jelszót, amely a helyi segélykérő számmal kezdődik.
  - Ha adott meg emlékeztetőt, akkor az a jelszó ötszöri hibás megadását követően jelenik meg.
  - Ha elfelejti a jelszót, akkor hardveres alaphelyzetbe állítást kell végeznie, illetve törölnie kell a telefon memóriáját. A telefon hardveres újraindításáról és a memória törléséről szóló további információkat olvassa el a "A telefon újraindítása" című szakaszt.

## A memóriakártyán található fájlok titkosítása

A telefon beállítható úgy, hogy titkosítsa a memóriakártyára mentett fájlokat.

- 1. A Kezdőképernyőn csúsztassa az ujját a Beállítások lapra, majd érintse meg a **Biztonság > Titkosítás** menüpontot.
- Válassza a Válassza a Fájlok titkosítása a memóriakártyára mentéskor beállítást elemet.
- Megjegyzés A titkosított fájlok csak azon a telefonon olvashatók, amellyel a titkosításuk történt.
  - A titkosított fájlok megnyitása a többi fájlhoz hasonlóan történik, feltéve, hogy a titkosításukra alkalmazott telefonon használja őket. Az ilyen fájlok olvasásához nincs szükség egyéb lépésekre.
- Fontos Ha a Fájlok titkosítása a tárolókártyára mentéskor beállítás engedélyezve van, készítsen biztonsági mentést a memóriakártyán lévő összes fájlról mielőtt törölné a Háttértároló törlése funkcióval, teljes újraindítást végezne vagy frissítené az operációs rendszert. Ellenkező esetben többé nem fogja tudni elérni a memóriakártyán lévő, titkosított fájlokat. A fájloknak a memóriakártya és a számítógép közötti másolására az ActiveSync vagy a Windows Mobileeszközközpont használható. A művelet végrehajtása után másolja vissza a fájlokat a memóriakártyára.

## 14.8 A telefon alapállapotba állítása

#### Szoftveres újraindítás végrehajtása

A készülék szoftveres (más szóval normál) újraindításakor törlődik az aktív programok memóriája, és minden aktív program futása megszakad. Erre a műveletre akkor lehet szükség, ha a telefon a megszokottnál lassabban működik, esetleg valamelyik program nem fut megfelelően. A szoftveres újraindítás végrehajtásakor a futó programok nem mentett adatai elvesznek.

- Hüvelyk- vagy mutatóujjával nyissa fel a hátsó fedőlapot a fedőlap bal oldalánál. (Lásd a "Hátlap eltávolítása" című részt az 1. fejezetben.)
- Az ALAPHELYZET gomb a bal alsó sarokban van, az elemrekesz és a SIM-kártya nyílás alatt. Használjon egy életlen, kis, helyes tárgyat (például egy fogpiszkálót) az ALAPHELYZET gomb megnyomásához.

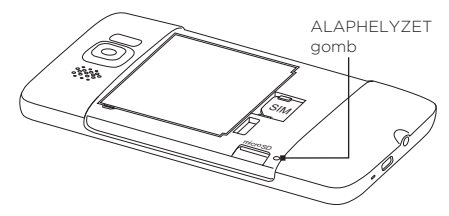

- A telefon újraindul, és megjelenik a Kezdőképernyő.
- 3. A hátsó fedőlap visszahelyezéséhez először rögzítse a hátsó fedőlap jobb oldalát, majd nyomja lefele a fedőlapot, hogy a helyére kerüljön. (Lásd a "Hátsó fedőlap visszahelyezése" című részt az 1. fejezetben.)

#### Hardveres újraindítás

Ha a normál újraindítás nem oldja meg a rendszerproblémát, hajtson végre egy hardveres újraindítást. A hardveres újraindításkor a telefon az alapállapotába kerül vissza, vagyis abba az állapotba, amelyben a megvásárlásakor és első bekapcsolásakor volt. Elveszti az összes telepített programot, a bevitt adatokat és beállításokat, és csak a Windows Mobile szoftver és a többi, előre telepített program marad a telefonon.

Kétféle módon végezhet hardveres újraindítást. Az egyik esetben törli a memóriát a telefon beállítása segítségével. A másik esetben bizonyos gombokat kell megnyomnia a telefonon, például, ha nem tudja elindítani a telefont, és nem tud belépni a telefon beállítása képernyőre.

- Figyelem! A művelettel gyári alapállapotába állítja vissza a telefont. Ügyeljen arra, hogy a hardveres újraindítás előtt minden telepített programról és/vagy felhasználói adatról biztonsági másolatot kell készítenie.
- Fontos Ha a Fájlok titkosítása a tárolókártyára mentéskor beállítás engedélyezve van, készítsen biztonsági mentést a memóriakártyán lévő összes fájlról mielőtt törölné a Háttértároló törlése funkcióval, teljes újraindítást végezne vagy frissítené az operációs rendszert. Ellenkező esetben többé nem fogja tudni elérni a memóriakártyán lévő, titkosított fájlokat. A fájloknak a memóriakártya és a számítógép közőtti másolására az ActiveSync vagy a Windows Mobileeszközközpont használható. A művelet végrehajtása után másolja vissza a fájlokat a memóriakártyára.

#### Memória törlése

- 1. A Kezdőképernyőn csúsztassa az ujját a Beállítások lapra, majd érintse meg a Biztonság > Gyári alaphelyzet menüpontot.
- 2. Írja be az "1234" kódot, majd érintse meg az Igen választ.

#### Hardveres újraindítás végrehajtása

 Kikapcsolt telefon esetén, nyomja meg és tartsa lenyomva a HANGOSÍTÁS és HALKÍTÁS gombokat, majd nyomja meg röviden a VÉGE/ÜZEMKAPCSOLÓ gombot, majd engedje el. A következő üzenetet fogja látni a képernyőn.

> Ezzel a művelettel minden személyes adatot töröl, és minden beállítást gyári alapértékre állít vissza. A gyári alapértékek visszaállításához nyomja meg a Hangosítás gombot, a művelet elvetéséhez pedig bármely másik gombot.

- 2. Engedje el a HANGOSÍTÁS és HALKÍTÁS gombokat.
- Nyomja meg a HANGOSÍTÁS gombot a hardveres újraindítás elvégzéséhez, vagy nyomjon meg bármilyen másik gombot az újraindítás visszavonásához.

## A.1 Műszaki adatok

| CPU feldolgozási<br>sebessége | 1 GHz                                                                                                    |
|-------------------------------|----------------------------------------------------------------------------------------------------|
| Operációs rendszer            | Windows Mobile <sup>®</sup> 6.5 Professional                                                                                                    |
| Memória                       | • ROM: 512 MB<br>• RAM: 448 MB                                                                                                    |
| Méretek (HxSzxM)              | 120,5 X 67 X 11 mm (4,74 X 2,64 X 0,43 hüvelyk)                                                                                                    |
| Súly                          | 157 gramm (5,54 uncia) akkumulátorral együtt                                                                                                    |
| Kijelző                       | 4,3 hüvelykes TFT-LCD kapacitív érintőképernyő<br>480 X 800 WVGA felbontással                                                                                                    |
| Hálózat                       | HSPA/WCDMA:<br>• 900/2100 MHz<br>• Akár 2 Mb/s-os feltöltési és 7,2 Mb/s letöltési<br>sebesség<br>Négysávos GSM/GPRS/EDGE:<br>• 850/900/1800/1900 MHz<br>(A hullámhossz, a HSPA elérhetősége és az<br>adatsebesség szolgáltatófüggő.)                                                      |
| GPS                           | Belső GPS antenna                                                                                                    |
| Csatlakoztathatóság           | <ul> <li>Bluetooth<sup>®</sup> 2.1 kibővített adatátvitellel és A2DP<br/>lehetőséggel vezeték nélküli sztereó headsetekhez</li> <li>Wi-Fi<sup>®</sup>: IEEE 802.11 b/g</li> <li>3,5 mm-es sztereó hangcsatlakozó</li> <li>Szabványos Micro-USB (5 érintkezős micro-USB<br/>2.0)</li> </ul> |
| Fényképezőgép                 | 5 megapixeles színes fényképezőgép automatikus<br>fókusszal és kettős LED vakuval                                                                                                    |

#### 322 Függelék

| Támogatott<br>hangformátu     | mok                                                                                  | .aac, .amr, .m4a, .mid, .mp3, .mp4, .qcp, .wav, .wma                                                                                                    |  |
|-------------------------------|--------------------------------------------------------------------------------------|----------------------------------------------------------------------------------------------------|--|
| Támogatott<br>videoformátumok |                                                                                      | .wmv, .asf, .mp4, .3gp, .3g2, .m4v, .avi                                                                                                    |  |
| Akkumulátor                   |                                                                                      | <ul> <li>Tölthető lítium-ionos akkumulátor</li> <li>Kapacitás: 1230 mAh</li> <li>Beszélgetési idő:</li> <li>Akár 320 perc WCDMA hálózat használata esetén<br/>Akár 380 perc GSM hálózat használata esetén</li> <li>Készenléti idő:</li> <li>Akár 390 óra WCDMA hálózat használata esetén<br/>Akár 490 óra GSM hálózat használata esetén</li> </ul>          |  |
|                               |                                                                                      | (A fenti értékek függnek a hálózattól és a telefon használati<br>módjától.)                                                                                                    |  |
| Bővítőhelyek                  |                                                                                      | microSD™ memóriakártya (SD 2.0 kompatibilis)                                                                                                    |  |
| Hálózati tápe                 | gység                                                                                | Feszültségtartomány/frekvencia: 100 - 240 V AC,<br>50/60 Hz<br>Egyenáramú kimeneti csatlakozó: 5 V és 1 A                                                                                                    |  |
| Megjegyzés                    | <ul> <li>A mem<br/>össze,<br/>memór<br/>egysze<br/>kevese</li> <li>A műs:</li> </ul> | A memória mérete az összes ROM és RAM memóriából tevődik<br>össze, melyet használatra és tárolásra lehet használni. A<br>memórián az operációs rendszer, az alkalmazások és az adatok<br>egyszerre osztoznak, ezért az aktuálisan elérhető memória<br>kevesebb, mint amennyi meg van határozva.<br>A műszaki adatok előzetes értesítés nélkül változhatnak. |  |

## A.2 Jogszabályi nyilatkozatok

#### Hatósági azonosítók

Hatósági azonosítás céljából a termék a PB81100 típusszámmal van ellátva.

A megbízható és biztonságos működés érdekében a készülékkel csak az PB81100 típushoz illeszkedő tartozékokat használjon.

Az akkumulátor típusszáma BB81100.

Megjegyzés A termék 2-es osztályba sorolt, 5 V-os egyenfeszültséget, legfeljebb 1 A áramot szolgáltató, korlátozott tápegységgel használható.

#### Nyilatkozat - Európai Unió

A ČE jelöléssel ellátott termékek megfelelnek az Európai Közösségek Bizottsága által kibocsátott R&TTE direktíva (99/5/EC), az EMC direktíva (2004/108/EC) és a Kisfeszültségű direktíva (2006/95/EC) előírásainak.

Az említett direktíváknak való megfelelés magával vonja a következő európai szabványoknak való megfelelést is (zárójelben a megfelelő nemzetközi szabványok azonosítója van feltüntetve).

• EN 60950-1 (IEC 60950-1)

Az információtechnológiai készülékek biztonsága

• ETSI EN 300 328

Elektromágneses összeférhetőségi és rádióspektrum ügyek (ERM); szélessávú átviteli rendszerek; a 2,4 GHz-es ISM sávban üzemelő, széles spektrumú modulációt alkalmazó adatátviteli készülékek

• EN 300 440-1

Elektromágneses összeférhetőségi és rádióspektrum-ügyek (ERM). Rövid hatótávolságú eszközök. Az 1 GHz – 40 GHz közötti frekvenciatartományban használt rádió-berendezések. 1. rész: Műszaki jellemzők és tesztelési módszerek.

#### 324 Függelék

#### • EN 300 440-2

Elektromágneses összeférhetőségi és rádióspektrum-ügyek (ERM). Rövid hatótávolságú eszközök. Az 1 GHz – 40 GHz közötti frekvenciatartományban használt rádió-berendezések. 2. rész: Az R&TTE-irányelv 3(2). cikkelye alá tartozó, harmonizált európai szabvány.

#### • EN 301 489-24

Elektromágneses összeférhetőségi és rádióspektrum ügyek (ERM); elektromágneses összeférhetőségi (EMC) szabvány a rádiós készülékekre és szolgáltatásokra; 24. rész: Az IMT-2000 CDMA közvetlen kiterjesztésű (UTRA) rendszerű mobil és hordozható (UE) rádió- és segédberendezések sajátos feltételei.

#### • EN 301 489-3

Elektromágneses összeférhetőségi és rádióspektrum ügyek (ERM); elektromágneses összeférhetőségi (EMC) szabvány a rádiós készülékekre és szolgáltatásokra; 3. rész: Különleges feltételek a 9 kHz és a 40 GHz között működő rövid hatótávolságú eszközökre (SRD) vonatkozóan.

#### • ETSI EN 301 511

Globális mobilkommunikációs rendszer (GSM); a GSM 900 és a GSM 1800 sávot használó mobil állomásokra vonatkozó, harmonizált szabvány, amely az R&TTE direktíva (1995/5/EC) 3.2-es cikkelyének lényegesebb pontjait fedi le.

#### • ETSI EN 301 489-1

Elektromágneses összeférhetőségi és rádióspektrum ügyek (ERM); elektromágneses összeférhetőségi (EMC) szabvány a rádiós készülékekre és szolgáltatásokra; 1. rész: Általános műszaki követelmények.

#### • ETSI EN 301 489-7

Elektromágneses összeférhetőségi és rádióspektrum ügyek (ERM); elektromágneses összeférhetőségi (EMC) szabvány a rádiós készülékekre és szolgáltatásokra; 7. rész: A digitális celluláris rádió-távközlési rendszerek (GSM és DCS) mobil és hordozható rádiós, illetve kiegészítő készülékeire vonatkozó előírások.
#### • ETSI EN 301 489-17

Elektromágneses összeférhetőségi és rádióspektrum ügyek (ERM); elektromágneses összeférhetőségi (EMC) szabvány a rádiós készülékekre és szolgáltatásokra; 17. rész: A 2,4 GHz-es szélessávú átviteli rendszerekre vonatkozó előírások.

#### • ETSI EN 301 908-1 és -2

Elektromágneses összeférhetőségi és rádióspektrum ügyek (ERM); Az IMT-2000 harmadik generációs, cellás hálózat bázisállomásai (BS) és használói berendezései (UE), 1. rész: Harmonizált európai szabvány az IMT-2000, bevezetés és általános követelmények, amelyek tartalmazzák az R&TTE- irányelv 3.2 cikkelyének lényegi követelményeit.

#### • EN 62209-1/ 62209-2

A kézben tartott vagy az emberi testen elhelyezett rádiókommunikációs eszközökből származó rádiófrekvenciás terek által okozott, emberre ható expozíció. Embermodellek, mérőműszerek és eljárások. 1. rész: Eljárás a kézben tartott, fül közelében használt eszközök által okozott fajlagosan elnyelt teljesítmény (SAR) meghatározására (frekvenciatartomány 300 MHz-től 3 GHz-ig) ; 2. rész: Eljárás a kézben tartott, fül közelében használt eszközök által okozott fajlagosan elnyelt teljesítmény (SAR) meghatározására (frekvenciatartomány 30 MHz-től 6 GHz-ig).

#### • EN 50360

Termékszabvány annak igazolására, hogy a mobiltelefon megfelel a személyeknek az elektromágneses mezők (300 MHz - 3 GHz) által okozott sugárterhelésére vonatkozó alapszintű korlátozásoknak

#### • EN 62311

Elektronikus és villamos berendezések értékelése az elektromágneses terek (0 Hz - 300 GHz) emberi expozíciójának korlátozása szempontjából

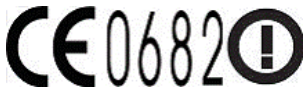

| A készülék a következő országokban használható: |    |    |    |    |    |    |    |
|-------------------------------------------------|----|----|----|----|----|----|----|
| AT                                              | BE | BG | СН | CY | CZ | DE | DK |
| EE                                              | ES | FI | FR | GB | GR | HU | IE |
| IT                                              | IS | LI | LT | LU | LV | MT | NL |
| NO                                              | PL | PT | RO | SE | SI | SK | TR |

# A rádiófrekvenciás sugárterhelésre vonatkozó biztonsági előírások

Kizárólag eredeti, a gyártó által jóváhagyott vagy fémet nem tartalmazó tartozékokat használjon.

A gyártó által jóvá nem nagyobb tartozékok használata a rádiófrekvenciás eredetű sugárterhelésre vonatkozó szabályok megszegését okozhatja, ezért az ilyen tartozékok használatát kerülni kell.

# A rádiófrekvenciás (RF) sugárterhelés

A készülék rádióadót és -vevőt tartalmaz. A kisugárzott energia mennyisége jóval kisebb a rádiófrekvenciás sugárterhelésre vonatkozó nemzetközi szabványok által meghatározott mennyiségnél. Ezek a korlátok átfogó irányelvek részét képezik, és az általános népesség rádiófrekvenciás sugárterhelésére vonatkozó határértékeket fogalmaznak meg. Az irányelvek a következő nemzetközi szabványosító testületek által korábban meghatározott biztonsági szabványokra alapulnak:

- Amerikai Nemzeti Szabványügyi Hivatal (American National Standards Institute, ANSI) IEEE. C95.1-1992
- Nemzeti Sugárzásvédelmi és -mérési Tanács (National Council on Radiation Protection and Measurement, NCRP). 86-os jelentés. 1986
- Nemzetközi Bizottság a Nemionizáló Sugárzásvédelemről (International Commission on Non-Ionising Radiation, ICNIRP), 1996

 Egészségügyi Minisztérium (Kanada), 6. biztonsági törvénykönyv A szabványok olyan lényeges biztonsági tartalékokat foglalnak magukba, amelyek révén kortól és egészségi állapottól függetlenül bármely személy biztonságát garantálni tudják.

A mobiltelefonokra vonatkozó terhelési szabvány a "specifikus elnyelési tényező" (Specific Absorption Rate, SAR) nevű mértékegységet használja. A szabvány a fogyasztók védelme és a használati szokások sokféleségének figyelembevétele érdekében komoly biztonsági ráhagyást is magában foglal.

Az egyéb mobil rádiós átviteli készülékekhez hasonlóan ebben az esetben is érvényes, hogy a készülék kielégítő működése és a használó biztonsága érdekében ügyelni kell arra, hogy a készülék működtetése közben az emberi test semelyik része ne kerüljön túlságosan közel az antennához.

A készülék belső antennával van ellátva. Kizárólag a beépített antennát használja. A nem engedélyezett vagy módosított antennák használata hátrányosan befolyásolhatja a hívásminőséget, károsíthatja a telefont, ronthatja a teljesítményt, az ajánlott értékeket meghaladó SAR-szint kialakulásához vezethet, továbbá az adott országban érvényes szabályok megszegését okozhatja.

A telefon optimális teljesítményének biztosítása, illetve a személyek rádiófrekvenciás sugárterhelésére vonatkozóan a szabványokban meghatározott előírások betartása érdekében mindig a normál használati pozícióban működtesse a készüléket. Telefonhívás kezdeményezése vagy fogadása közben, amennyiben ez lehetséges, ne érintse meg és ne tartsa fogva az antennát. Az antennával való érintkezés a hívásminőség romlásához vezethet, és a szükségesnél nagyobb teljesítményű működésre kényszerítheti a készüléket. A telefon HASZNÁLATA közben kerülje az antenna környékével való érintkezést, ezzel az antenna optimális működését és az akkumulátoros üzemidő meghosszabbítását is elősegíti.

A testfelületen viselt berendezések tesztelésre kerültek a jellemző testen viselt eszközökkel való műveletek esetében, a készülék hátoldalát legalább 1,5 cm távolságban tartva a testtől.

# SAR-információk

0,631 w/kg @ 10 g (Fej) 0,725 w/kg @ 10 g (Test)

# A Telekommunikációs és Internet Szövetség (TIA) biztonsági információi

#### Szívritmus-szabályozók

Az Egészségügyi Gyártók Szövetségének (Health Industry Manufacturers Association) javaslata szerint a vezeték nélküli telefonok és a szívritmusszabályozók között az esetleges interferenciák elkerülése érdekében legalább 15 cm távolságot kell tartani. Ezek az ajánlások összhangban vannak a Wireless Technology Research (vezeték nélküli technológiák kutatása) által végzett független kutatásokkal és az ezek alapján született javaslatokkal. A szívritmusszabályozót használó személy:

- A BEKAPCSOLT telefont MINDIG tartsák legalább 15 cm-re a szívritmusszabályozó készüléküktől.
- Ne hordják a telefont mellényzsebben.
- Az interferencia kialakulási esélyének csökkentése érdekében mindig a szívritmus-szabályozóval ellentétes oldalon lévő fülükhöz tartsák a telefont. Ha bármilyen okból azt feltételezi, hogy interferencia alakult ki, akkor azonnal KAPCSOLJA KI a telefont.

#### Hallókészülékek

A digitális vezeték nélküli telefonok egy része interferál bizonyos hallókészülékekkel. Ha ilyen jellegű interferenciát tapasztal, akkor a szolgáltató vagy az ügyfélszolgálat segítségével keressen más megoldást.

#### Egyéb gyógyászati eszközök

Ha egyéb személyi gyógyászati készüléket használ, akkor egyeztesse a gyártóval, hogy a készülék megfelelő árnyékolással rendelkezik-e a rádiófrekvenciás sugárzással szemben. A kezelőorvosa valószínűleg segítségére lehet a megfelelő információk beszerzésében.

Az egészségügyi intézmények területén, ha bármilyen módon erre szólítják fel, KAPCSOLJA KI a telefont. A kórházak és az egyéb egészségügyi intézmények a rádiófrekvenciás sugárzásra érzékeny készülékeket is használhatnak.

# Hulladékkezelési figyelmeztetés

Az Európai Unióban 2003. február 13-án hatályba lépett, az elektromos és elektronikus hulladék kezelésére vonatkozó direktíva (Directive on Waste Electrical and Electronic Equipment, WEEE) jelentős változásokat hozott az élettartamuk végére érkezett elektromos készülékek kezelése terén.

A direktíva legfőbb célja az elektromos és elektronikus hulladék keletkezésének megelőzése, valamint a hulladék mennyiségének csökkentése érdekében a feleslegessé vált eszközök további használatának, újrafelhasználásának és egyéb hasznosításának elősegítése.

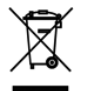

A terméken vagy az annak dobozán feltüntetett WEEE embléma (bal oldalon látható) azt jelzi, hogy a terméket nem szabad a háztartási hulladékkal együtt kezelni. Ön köteles minden feleslegessé vált elektromos és elektronikus készülékének hulladékkezeléséről gondoskodni, és köteles ezeket a készülékenek hulladékkezeléséről elektromos készülékekből keletkező hulladék elkülönített gyűjtése és megfelelő újrahasznosítása fontos szerepet játszik a természeti erőforrások kímélésében. Az elektromos és elektronikus hulladék megfelelő újrahasznosítása az emberi egészség és a környezet védelmében is lényeges tényező. Az elektromos és elektronikus hulladékok elhelyezésével és újrahasznosításával, valamint a begyűjtési pontokkal kapcsolatban a helyi önkormányzattól, a hulladékkezelést végző szolgáltatótól, a készülék vásárlásának helyén vagy a gyártótól kaphat további információt.

# RoHS-megfelelés

Ez a termék megfelel az Európai Parlament 2002/95/EC jelzésű és a Tanács 2003. január 27-i direktívájában és az annak módosításaiban megfogalmazott előírásoknak. A direktíva korlátozza bizonyos veszélyes anyagok használatát az elektromos és az elektronikus készülékekben.

330 Függelék

## А

A2DP 223

ActiveSync

- ActiveSync üzemmód 53
- szinkronizálás Exchange Serverrel 169
- szinkronizálási beállítások 300
- szinkronizálás számítógéppel 136
- beállítás 135
- Adatfolyam 198
- Adatkapcsolat 186, 187
- Adatkapcsolat bontása 311

Adatszolgáltatások (Beállítások lap) 300 Akkumulátor

- akkumulátoros üzemidő 322
- behelyezés 34
- eltávolítás 33
- akkumulátortöltés 36
- Alapszintű beállítások 305
- Album 264
- Alkalmazás (Beállítások lap) 302
- Állapotjelző ikonok 42
- Alvó üzemmód 39, 308
- A telefon első beállítása 37
- A telefonkapcsolat be- és
- kikapcsolása 71, 311
- Audio Booster 275
- Autóskészlet mód 250, 303
- Autós telefon 229

## В

Be-/kikapcsolás

- bekapcsolás 37
- kikapcsolás 40
- VÉGE/ÜZEMKAPCSOLÓ gomb 30 Beállítások 299

Beállítások lap (Kezdőképernyő) 102 Bekapcsolás 37 Betárcsázásos kapcsolat 186

Betarcsazasos kapcsolat 189 Bevitel

- képernyő-billentyűzet 122
- szövegbevitel 124

Biztonság (Beállítások lap) 301 Bluetooth

- adatok küldése és fogadása 224
- autós telefonok 229
- be- és kikapcsolás 311
- nyomtatás 228
- SIM-elérési profil (SAP) 229
- szinkronizálás 139
- kézhasználatot nem igényelő headset 223
- látható 219
- modem 213
- módok 219
- partnerség (párosítás) 221
- sztereó headset 223

# С

Csatlakozás az internetre - betárcsázós 186 - GPRS/3G 186 - Wi-Fi 183 Csatlakozás beállítása 310, 312 Csengés némítás 59 Csengés némítása felemeléskor 60 Csengés típusa 306 Csengéhang 306 Csípő nagyítás 51

# D

Dátum és idő (Beállítások lap) 302 Digitális iránytű 247 Direct Push 170, 311

#### E F-mail

- e-mail beállítások 166 - internetes e-mail fiók (POP3/ IMAP4) 159 - Levelezés lap (Kezdőképernyő) 82 - Outlook 169 - szinkronizálás 130, 165, 169 - beállítások 301 E-mail lap (Kezdőképernvő) 82 E-mail továbbítása 161 Ébresztőóra 78 Egyéb (Beállítások lap) 303 Előző hívások 63 Értekezlet-összehívások 177 Értesítések 44.47 Excel Mobile 282 Exchange kiszolgáló 169

## F

Facebook 208, 210 Facebook frissítések és események 117 Feladatkezelő 303. 313 Felbontás (fényképezőgép) 255 Fényerő 307 Fényképek és videók lap (Kezdőképernvő) 92 Fényképek és videók megosztása az Albumból 269 Fényképek és videók megtekintése az Albummal 264 Fényképezőgép 253 Fénykép felvételi mód 254 FM-rádió 276 Footprints lap (Kezdőképernyő) 102 Frissítések és események (Facebook) 117 Frissítések és visszaielzés (Beállítások lap) 303

## G

G-szenzor 300 Gépelt szöveg 122 Google Maps 240 Görgetés ujjal 50 GPS 230, 232 Gyári beállítások visszaállítása 301, 318 Gyorshivatkozások 79 Gyorshivatkozások hozzáadása a Kezdőképernyőhöz 79 Gyorstárcsázás 64

# Н

Hangerő 49, 300, 306 Hang és kijelző (Beállítások lap) 300 Hanghívás 54 Hangjelzések 307 Hangposta 56 Hardveres újraindítás 319 Hátsó fedőlap - eltávolítás 33 - visszahelyezés 35 Háttérkép 75 Háttérvilágítás 308 Hazatárcsázás 57 Hely (Beállítások lap) 301 Hibaelhárítás szinkronizálási kapcsolat 138 - Windows Media Player Mobile 274 Hibajelentés 303 Hírcsatornák 284 Hívás - a naptári emlékeztetők közül 56. 180 - a Személy lapról (Kezdőképernyő) 110 a telefon tárcsázójából 54 - e-mailből 56, 164 - nemzetközi hívás 57 - segélvhívás 57 - szöveges üzenetből 56. 158 Hívás befejezése 59 Hívásfogadás 59 Időjárás lap (Kezdőképernyő) 99 Intelligens tárcsázás 54 Internet 183

Internet e-mail 159

Internet Explorer Mobile 191 Internet lap (Kezdőképernyő) 86 Internetmegosztás 53 Intéző 298 Iránygombok (képernyős) 124

## . ]

- JBlend
  - MIDlet vagy MIDlet csomag telepítése a telefonról 291
  - MIDlet vagy MIDlet csomag telepítése az internetről 290
- Jelszó 301. 314
- JETCET PRINT 292

## Κ

Kapcsolati csoportok 116 Kapcsolatok - 3G/GPRS/EDGE és betárcsázás 311 Kedvenc partnerek 80, 109 Képernvő-billentvűzet - Kompakt QWERTY 123 - Telefonbillentyűzet 123 - Telies QWERTY 123 Kezdőképernyő 41, 72 Kezdőlap (Kezdőképernyő) 74 Kezelt programok 302 Kihangosító 62, 69 Kikapcsolás 40 Kilépés a programokból 313 Kommunikációkezelő 310 Kompakt QWERTY 123 Konferenciahívás 66, 175 Közösségi hálózatok 183, 301 Küldés - e-mail 159

multimédiás üzenet (MMS) 145
szöveges üzenet (SMS) 144
L
Lábnyomok 233
Lejátszási listák
Zene lap (Kezdőképernyő) 97
Windows Media Player Mobile 274
Lemezmeghajtó üzemmód 53
Letöltés

e-mailek szinkronizálása 165
e-mail letöltési beállítások 166
fájlmellékletek 162
helyszín adatai 232
hírcsatornák 284

- Java-alkalmazások 290

- teljes e-mail letöltése 161 Lezáró képernyő 46 Live Messenger 201

## Μ

Marketplace 294 Másolás – fájlok másolása és kezelése 297 – médiafájlok számítógépről a telefonra 271 Melléklet – hozzáadás e-mailhez 160 – letöltés 162 Memória 321 Memória 321 Memóriakártya – mellékletek tárolása 168 – titkosítás 316 Messenger 201 microSD-kártya - behelvezés 35 mellékletek tárolása 168 - titkosítás 316 Microsoft My Phone 141, 303 Microsoft Office Mobile 282 MMS Videó felvételi mód. 254 Modem - Bluetooth 213 - USB 213 MP3 Trimmer 279 Multimédia 253 Multimédiás üzenetek (MMS) 81, 115, 145, 149, 150 Műsortár - Zene lap (Kezdőképernyő) 97 - Windows Media Player Mobile 270 Műszaki adatok 321 My Phone 141, 303

# Ν

Nagyítás - Fényképezőgép 254 - Internet Explorer Mobile 193 - Opera Mobile 190 Naptár lap (Kezdőképernyő) 87 Navigációs pad (képernyős) 124 NaviPanel 249 Nemzetközi hívás - hazatárcsázás (országhívó automatikus hozzáfűzése) 57 - plusz karakteres tárcsázás 57 Névjegyek 107, 111 Névjegykép felvételi mód 254 Névjegy keresése - Vállalati címtár 181

# Ο

Office Mobile 282 OneNote Mobile 282 Opera Mobile 188

## Ρ

Panoráma felvételi mód 254 Parancsikonok 79 Partnerek hozzáadása a telefonhoz 107 Pásztázás ujjal 51 PIN 314 PowerPoint Mobile 283 Prediktív mód 126 Profil 300, 305 Program hozzáadása vagy eltávolítása 294 Programok eltávolítása 294, 295, 302 Programok futásának leállítása 313 Programok telepítése és eltávolítása 294

## Q

QuickGPS 232

## R

Repülés mód 71, 310 Részvények lap (Kezdőképernyő) 90 Rezgés 49 RSS Hub 284

## S

Saját névjegykártya 105 SD-kártya és telefontároló (Beállítások Iap) 302 Segélyhívás 57 SIM-elérési profil (SAP) 229 SIM-kártya behelyezés 34
PIN-kód 314
SIM-kezelő 288
SMS 81, 144, 149
Start képernyő 45
Számológép 281
Személy lap (Kezdőképernyő) 80, 104
Személyre szabás (Beállítások lap)
Betűtípus 299

- Kezdőképernyő lap háttérképe 299
- Kezdőképernyő lapjai 299
- Lezáró képernyő háttérképe 299
- Rezgés 299
- Szinkronizálás
  - ActiveSync 136
  - Bluetoothon keresztül 139
  - információtípusok megváltoztatása 137
  - Microsoft My Phone 141
  - számítógéppel 136
  - Windows Mobile-eszközközpont 132
  - zenék és videók 140
  - Exchange kiszolgálóval 169
  - Windows Media Player 271

Szoftveres újraindítás 317

Szövegbevitel 122

Szövegbeviteli beállítások 129, 302

Szöveges üzenetek (SMS) 115, 144, 149, 150

#### Т

Találkozó 87 Tanúsítványok 301 Tároló törlése 301, 318 Tartományi regisztráció 311 Telefon alaphelyzetbe állítása 317

Telefonbillentyűzet 123 Telefon neve 309 Telefonszolgáltatások 309 Telefonzár 301, 314 Teljes QWERTY 123 Területi beállítások 302 Titkosítás 301 Twitter lap (Kezdőképernyő) 101, 202

# U

Ujjmozdulatok 50 Új névjegyek létrehozása 107 USB-s modem 213 USB – számítógép 138, 304, 311 Üzenetek lap (Kezdőképernyő) 81 Üzenetváltás (üzenetszálak) 150

## V

Vaku 256 Válasz - e-mail 161 - szöveges üzenet (SMS) 151 Vállalati címtár 181 Vezeték nélküli hálózat 183, 310 Vezeték nélküli vezérlők (Beállítások lap) 299 Videó felvételi mód 254 Videó felvételi mód 254 Videó lejátszása - Album 268 - Windows Media Player Mobile 270 Világ óra 76 Visszajelzés 303

#### W

Wi-Fi 183, 311 Wi-Fi Router 215, 311 Windows Live 199 Windows Live Messenger 201 Windows Media Player Mobile 270 Windows Mobile-eszközközpont 132 Word Mobile 283 WorldCard Mobile 289

#### Х

XT9 prediktív mód 126

#### Υ

YouTube 194, 209

# Ζ

Zene lap (Kezdőképernyő) 94 Zenelejátszás

- Zene lap (Kezdőképernyő) 94, 95

- Windows Media Player Mobile 270 Zseb mód 61